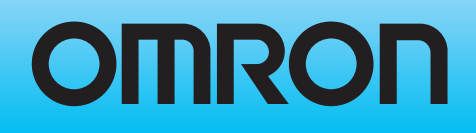

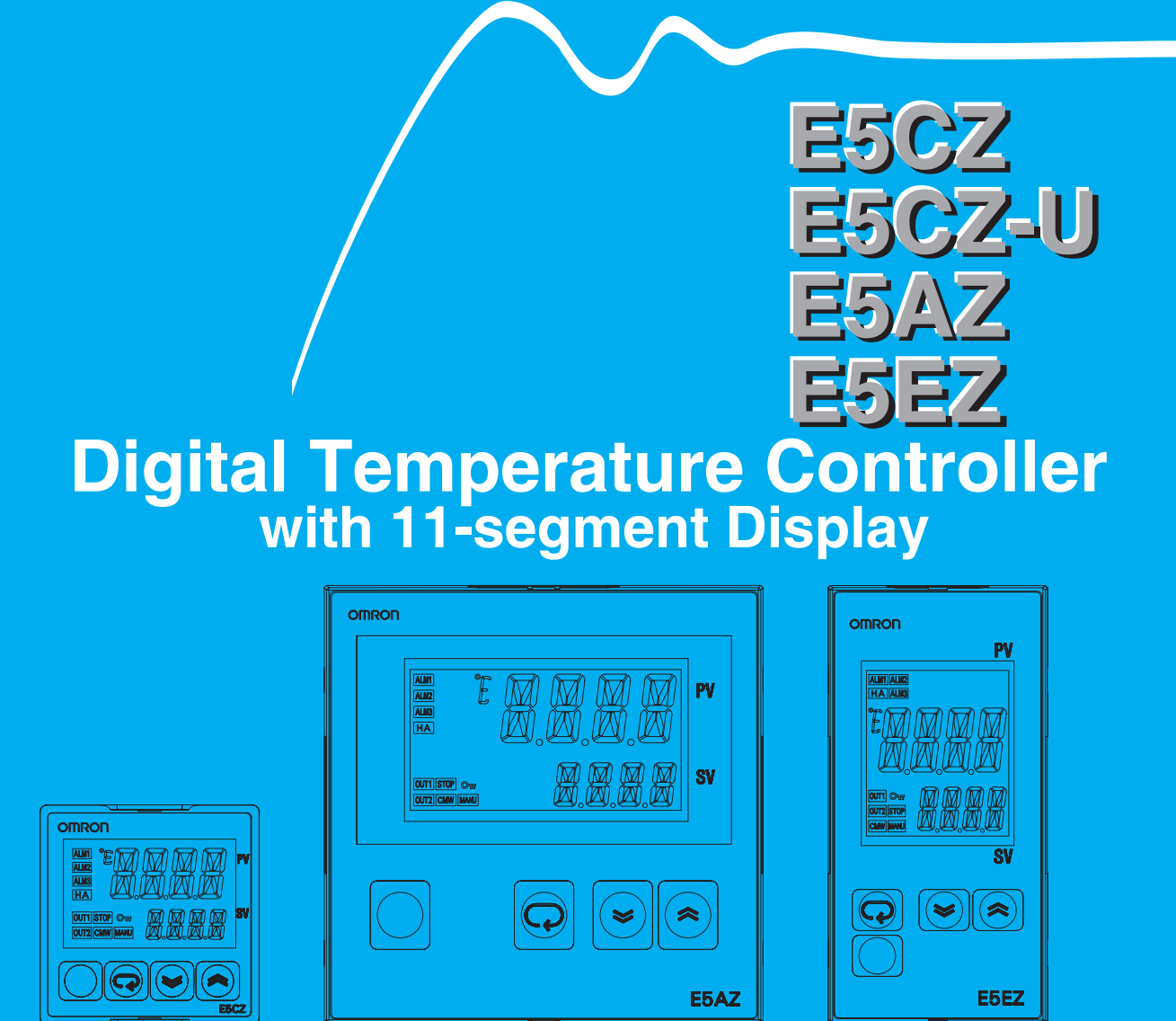

# **User's Manual**

## E5CZ/E5CZ-U/E5AZ/E5EZ Digital Temperature Controller

### **User's Manual**

Produced September 2008

### Preface

OMRON products are manufactured for use according to proper procedures by a qualified operator and only for the purposes described in this manual.

The E5CZ, E5CZ-U, E5AZ, and E5EZ are Digital Temperature Controllers. The E5CZ and E5CZ-U are both compact temperature controllers, with the E5CZ featuring screw terminal connections, and the E5CZ-U featuring socket pin connections. The main functions and characteristics of these Digital Temperature Controllers are as follows:

- Any of the following types of input can be used: thermocouple, platinum resistance thermometer, infrared sensor, analog voltage, or analog current.
- Depth of only 78mm
- Either standard or heating/cooling control can be performed.
- Both auto-tuning and self-tuning are supported.
- Event inputs can be used to switch set points (multi-SP function), switch between RUN and STOP status, and switch between automatic and manual operation. (Event input are not applicable to the E5CZ-U.)
- Heater burnout detection and HS alarms are supported. (Applicable to E5CZ, E5AZ, and E5EZ models with heater burnout detection function.)
- Communications are supported. (Applicable to E5CZ, E5AZ, and E5EZ models with communications.)
- The structure of the E5CZ,E5AZ, and E5EZ is waterproof (IP66: indoor use). (Not applicable to the E5CZ-U).
- Conforms to UL, CSA, and IEC safety standards and EMC Directive. When using the E53-AZB, E53-AZ01 or E53-AZ03 Option Unit with the E5AZ-\_\_\_3\_\_\_M\_\_\_\_ to satisfy the immunity burst requirements in the EN61326 standard, always connect a ZCAT2035-0930 Clamlp Filter (manufactured by TDK) to the cable for terminals 11,12 and 13.

This manual describes the E5CZ, E5CZ-U, E5AZ, and E5EZ. Read this manual thoroughly and be sure you understand it before attempting to use the Digital Temperature Controller and use the Digital Temperature Controller correctly according to the information provided. Keep this manual in a safe place for easy reference. Refer to the following manual for further information on communications: *E5CZ/E5AZ/E5EZ Digital Temperature Controller Communications Manual* (Cat. No. H208).

### Visual Aids

The following headings appear in the left column of the manual to help you locate different types of information.

- **Note** Indicates information of particular interest for efficient and convenient operation of the product.
- *1,2,3...* 1. Indicates lists of one sort or another, such as procedures, checklists, etc.

#### © OMRON, 2008

All rights reserved. No part of this publication may be reproduced, stored in a retrieval system, or transmitted, in any form, or by any means, mechanical, electronic, photocopying, recording, or otherwise, without the prior written permission of OMRON.

No patent liability is assumed with respect to the use of the information contained herein. Moreover, because OMRON is constantly striving to improve its high-quality products, the information contained in this manual is subject to change without notice. Every precaution has been taken in the preparation of this manual. Nevertheless, OMRON assumes no responsibility for errors or omissions. Neither is any liability assumed for damages resulting from the use of the information contained in this publication.

### Read and Understand this Manual

Please read and understand this manual before using the product. Please consult your OMRON representative if you have any questions or comments.

### Warranty and Limitations of Liability

#### WARRANTY

OMRON's exclusive warranty is that the products are free from defects in materials and workmanship for a period of one year (or other period if specified) from date of sale by OMRON.

OMRON MAKES NO WARRANTY OR REPRESENTATION, EXPRESS OR IMPLIED, REGARDING NON-INFRINGEMENT, MERCHANTABILITY, OR FITNESS FOR PARTICULAR PURPOSE OF THE PRODUCTS. ANY BUYER OR USER ACKNOWLEDGES THAT THE BUYER OR USER ALONE HAS DETERMINED THAT THE PRODUCTS WILL SUITABLY MEET THE REQUIREMENTS OF THEIR INTENDED USE. OMRON DISCLAIMS ALL OTHER WARRANTIES, EXPRESS OR IMPLIED.

#### LIMITATIONS OF LIABILITY

OMRON SHALL NOT BE RESPONSIBLE FOR SPECIAL, INDIRECT, OR CONSEQUENTIAL DAMAGES, LOSS OF PROFITS OR COMMERCIAL LOSS IN ANY WAY CONNECTED WITH THE PRODUCTS, WHETHER SUCH CLAIM IS BASED ON CONTRACT, WARRANTY, NEGLIGENCE, OR STRICT LIABILITY.

In no event shall the responsibility of OMRON for any act exceed the individual price of the product on which liability is asserted.

IN NO EVENT SHALL OMRON BE RESPONSIBLE FOR WARRANTY, REPAIR, OR OTHER CLAIMS REGARDING THE PRODUCTS UNLESS OMRON'S ANALYSIS CONFIRMS THAT THE PRODUCTS WERE PROPERLY HANDLED, STORED, INSTALLED, AND MAINTAINED AND NOT SUBJECT TO CONTAMINATION, ABUSE, MISUSE, OR INAPPROPRIATE MODIFICATION OR REPAIR.

### Application Considerations

#### SUITABILITY FOR USE

OMRON shall not be responsible for conformity with any standards, codes, or regulations that apply to the combination of products in the customer's application or use of the products.

At the customer's request, OMRON will provide applicable third party certification documents identifying ratings and limitations of use that apply to the products. This information by itself is not sufficient for a complete determination of the suitability of the products in combination with the end product, machine, system, or other application or use.

The following are some examples of applications for which particular attention must be given. This is not intended to be an exhaustive list of all possible uses of the products, nor is it intended to imply that the uses listed may be suitable for the products:

- Outdoor use, uses involving potential chemical contamination or electrical interference, or conditions or uses not described in this manual.
- Nuclear energy control systems, combustion systems, railroad systems, aviation systems, medical equipment, amusement machines, vehicles, safety equipment, and installations subject to separate industry or government regulations.
- Systems, machines, and equipment that could present a risk to life or property.

Please know and observe all prohibitions of use applicable to the products.

NEVER USE THE PRODUCTS FOR AN APPLICATION INVOLVING SERIOUS RISK TO LIFE OR PROPERTY WITHOUT ENSURING THAT THE SYSTEM AS A WHOLE HAS BEEN DESIGNED TO ADDRESS THE RISKS, AND THAT THE OMRON PRODUCTS ARE PROPERLY RATED AND INSTALLED FOR THE INTENDED USE WITHIN THE OVERALL EQUIPMENT OR SYSTEM.

#### PROGRAMMABLE PRODUCTS

OMRON shall not be responsible for the user's programming of a programmable product, or any consequence thereof.

### Disclaimers

#### CHANGE IN SPECIFICATIONS

Product specifications and accessories may be changed at any time based on improvements and other reasons.

It is our practice to change model numbers when published ratings or features are changed, or when significant construction changes are made. However, some specifications of the products may be changed without any notice. When in doubt, special model numbers may be assigned to fix or establish key specifications for your application on your request. Please consult with your OMRON representative at any time to confirm actual specifications of purchased products.

#### DIMENSIONS AND WEIGHTS

Dimensions and weights are nominal and are not to be used for manufacturing purposes, even when tolerances are shown.

#### PERFORMANCE DATA

Performance data given in this manual is provided as a guide for the user in determining suitability and does not constitute a warranty. It may represent the result of OMRON's test conditions, and the users must correlate it to actual application requirements. Actual performance is subject to the OMRON Warranty and Limitations of Liability.

#### ERRORS AND OMISSIONS

The information in this document has been carefully checked and is believed to be accurate; however, no responsibility is assumed for clerical, typographical, or proofreading errors, or omissions.

### **Safety Precautions**

#### Definition of Precautionary Information

The following notation is used in this manual to provide precautions required to ensure safe usage of the product.

The safety precautions that are provided are extremely important to safety. Always read and heed the information provided in all safety precautions.

The following notation is used.

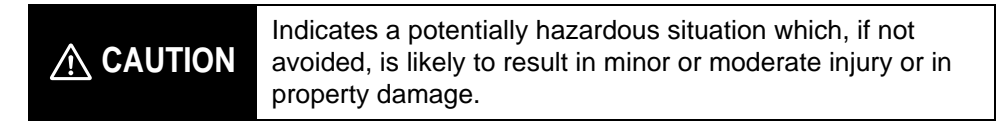

#### Symbols

| Symbol               |           | Meaning                                                                                           |
|----------------------|-----------|---------------------------------------------------------------------------------------------------|
| Caution              |           | General Caution<br>Indicates non-specific general cautions, warnings, and<br>dangers.             |
|                      | Â         | Electrical Shock Caution<br>Indicates possibility of electric shock under specific<br>conditions. |
| Prohibition          | $\oslash$ | General Prohibition<br>Indicates non-specific general prohibitions.                               |
| Mandatory<br>Caution | 0         | <b>General Caution</b><br>Indicates non-specific general cautions, warnings, and dangers.         |

### Safety Precautions

| Do not touch the terminals while power is being supplied.<br>Doing so may occasionally result in minor injury due to electric<br>shock.                                                                                                    |            |
|----------------------------------------------------------------------------------------------------|------------|
| Do not allow pieces of metal, wire clippings, or fine metallic shav-<br>ings or filings from installation to enter the product. Doing so may<br>occasionally result in electric shock, fire, or malfunction.                                                                                                    |            |
| Do not use the product where subject to flammable or explosive gas. Otherwise, minor injury from explosion may occasionally occur.                                                                                                    | $\bigcirc$ |
| Never disassemble, modify, or repair the product or touch any of<br>the internal parts. Minor electric shock, fire, or malfunction may<br>occasionally occur.                                                                                                    |            |
| <ul> <li>CAUTION - Risk of Fire and Electric Shock</li> <li>a) This product is UL recognized as Open Type Process Control Equipment. It must be mounted in an enclosure that does not allow fire to escape externally.</li> <li>b) More than one disconnect switch may be required to deenergize the equipment before servicing the product.</li> <li>c) Signal inputs are SELV, limited energy.*1</li> <li>d) Caution: To reduce the risk of fire or electric shock, do not interconnect the outputs of different Class 2circuits.*2</li> </ul> |            |
| If the output relays are used past their life expectancy, contact<br>fusing or burning may occasionally occur.<br>Always consider the application conditions and use the output<br>relays within their rated load and electrical life expectancy. The<br>life expectancy of output relays varies considerably with the<br>output load and switching conditions.                                                                                                    |            |

- \*1 A SELV circuit is one separated from the power supply with double insulation or reinforced insulation, that does not exceed 30 V r.m.s. and 42.4 V peak or 60 VDC.
- \*2 A class 2 power supply is one tested and certified by UL as having the current and voltage of the secondary output restricted to specific levels.

| Tighten the terminal screws to between 0.74 and 0.90 N·m. Loose screws may occasionally result in fire. (See note.)                                                                                                    |   |
|----------------------------------------------------------------------------------------------------|---|
| Set the parameters of the product so that they are suitable for the<br>system being controlled. If they are not suitable, unexpected<br>operation may occasionally result in property damage or<br>accidents.                                                                                                    |   |
| A malfunction in the Temperature Controller may occasionally<br>make control operations impossible or prevent alarm outputs,<br>resulting in property damage. To maintain safety in the event of<br>malfunction of the Temperature Controller, take appropriate safety<br>measures, such as installing a monitoring device on a separate<br>line. | 0 |
| When inserting the body of the Temperature Controller into the case, confirm that the hooks on the top and bottom are securely engaged with the case. If the body of the Temperature Controller is not inserted properly, faulty contact in the terminal section or reduced water resistance may occasionally result in fire or mal-function.     |   |

**Note** The tightening torque for E5CZ-U is 0.5 N·m.

### Precautions for Safe Use

Be sure to observe the following precautions to prevent operation failure, malfunction, or adverse affects on the performance and functions of the product. Not doing so may occasionally result in unexpected events.

- 1) The product is specifically designed for indoor use only. Do not use the product outdoors or in any of the following places.
  - Places directly subject to heat radiated from heating equipment.
  - Places subject to splashing liquid or oil atmosphere.
  - Places subject to direct sunlight.
  - Places subject to dust or corrosive gas (in particular, sulfide gas and ammonia gas).
  - Places subject to intense temperature change.
  - Places subject to icing and condensation.
  - Places subject to vibration and large shocks.
- 2) Use and store the Digital Temperature Controller within the rated ambient temperature and humidity. Gang-mounting two or more temperature controllers, or mounting temperature controllers above each other may cause heat to build up inside the temperature controllers, which will shorten their service life. In such a case, use forced cooling by fans or other means of air ventilation to cool down the Digital Temperature Controllers.
- 3) To allow heat to escape, do not block the area around the product. Do not block the ventilation holes on the product.
- 4) Be sure to wire properly with correct polarity of terminals.
- 5) Use the specified size (M3.5, width 7.2 mm or less) crimped terminals for wiring. For open-wired connection, use stranded or solid copper wires with a gage of AWG24 to AWG14 (equal to a cross-sectional area of 0.205 to 2.081 mm<sup>2</sup>). (The stripping length is 5 to 6 mm.) Up to two wires of the same size and type or two crimp terminals can be inserted into a single terminal.
- 6) Do not wire the terminals which are not used.
- 7) To avoid inductive noise, keep the wiring for the Digital Temperature Controller's terminal block away from power cables carry high voltages or large currents. Also, do not wire power lines together with or parallel to Digital Temperature Controller wiring. Using shielded cables and using separate conduits or ducts is recommended.

Attach a surge suppressor or noise filter to peripheral devices that generate noise (in particular, motors, transformers, solenoids, magnetic coils or other equipment that have an inductance component).

When a noise filter is used at the power supply, first check the voltage or current, and attach the noise filter as close as possible to the temperature controller.

Allow as much space as possible between the Digital Temperature Controller and devices that generate powerful high frequencies (high-frequency welders, high-frequency sewing machines, etc.) or surge.

- 8) Use this product within the rated load and power supply.
- 9) Make sure that the rated voltage is attained within 2 seconds of turning ON the power by using a switch or relay contact. If the voltage is applied gradually, the power may not be reset or output malfunctions may occur.
- 10) Make sure that the Temperature Controller has 30 minutes or more to warm up after turning ON the power before starting actual control operations to ensure the correct temperature display.
- 11) When executing self-tuning, turn ON power for the load (e.g., heater) at the same time as or before supplying power to the Digital Temperature Controller. If power is turned ON for the Digital Temperature Controller before turning ON power for the load, self-tuning will not be performed properly and optimum control will not be achieved.
- 12) A switch or circuit breaker should be provided close to this unit. The switch or circuit breaker should be within easy reach of the operator, and must be marked as a disconnecting means for this unit.
- 13) Always turn OFF the power supply before pulling out the interior of the product, and never touch nor apply shock to the terminals or electronic components. When inserting the interior of the product, do not allow the electronic components to touch the case.

- 14) Do not use paint thinner or similar chemical to clean with. Use standard grade alcohol.
- 15) Design system (control panel, etc) considering the 2 seconds of delay that the controller's output to be set after power ON.
- 16) The output may turn OFF when shifting to certain levels. Take this into consideration when performing control.
- 17) The number of EEPROM write operations is limited. Therefore, use RAM write mode when frequently overwriting data during communications or other operations.
- 18) Always touch a grounded piece of metal before touching the Digital Temperature Controller to discharge static electricity from your body.
- 19) Control output that is voltage output is not isolated from the internal circuits. When using a grounded thermocouple, do not connect any of the control output terminals to ground. (Doing so may result in an unwanted circuit path, causing error in the measured temperature.)
- 20) When replacing the body of the Digital Temperature Controller, check the condition of the terminals. If corroded terminals are used, contact failure in the terminals may cause the temperature inside the Digital Temperature Controller to increase, possibly resulting in fire. If the terminals are corroded, replace the case as well.
- 21) Use suitable tools when taking the Digital Temperature Controller apart for disposal. Sharp parts inside the Digital Temperature Controller may cause injury.
- 22) Check the orientation of the connectors on the Conversion Cable before connecting the Conversion Cable. Do not force a connector if it does not connect smoothly. Using excessive force may damage the connector.
- 23) Do not place heavy object on the Conversion Cable, bend the cable past its natural bending radius, or pull on the cable with undue force.
- 24) Do not connect or disconnect the Conversion Cable while communications are in progress. Product faults or malfunction may occur.
- 25) Make sure that the Conversion Cable's metal components are not touching the external power terminals.
- 26) Do not touch the connectors on the Conversion Cable with wet hands. Electrical shock may result.

#### • Service Life

Use the Temperature Controller within the following temperature and humidity ranges: Temperature: -10 to  $55^{\circ}$ C (with no icing or condensation), Humidity: 25% to 85%

If the Controller is installed inside a control board, the ambient temperature must be kept to under 55°C, including the temperature around the Controller.

The service life of electronic devices like Temperature Controllers is determined not only by the number of times the relay is switched but also by the service life of internal electronic components. Component service life is affected by the ambient temperature: the higher the temperature, the shorter the service life and, the lower the temperature, the longer the service life. Therefore, the service life can be extended by lowering the temperature of the Temperature Controller.

When two or more Temperature Controllers are mounted horizontally close to each other or vertically next to one another, the internal temperature will increase due to heat radiated by the Temperature Controllers and the service life will decrease. In such a case, use forced cooling by fans or other means of air ventilation to cool down the Temperature Controllers. When providing forced cooling, however, be careful not to cool down the terminals sections alone to avoid measurement errors.

#### Ambient Noise

To avoid inductive noise, keep the wiring for the Digital Temperature Controller's terminal block wiring away from power cables carrying high voltages or large currents. Also, do not wire power lines together with or parallel to Digital Temperature Controller wiring. Using shielded cables and using separate conduits or ducts is recommended.

Attach a surge suppressor or noise filter to peripheral devices that generate noise (in particular, motors, transformers, solenoids, magnetic coils or other equipment that have an inductance component). When a noise filter is used at the power supply, first check the voltage or current, and attach the noise filter as close as possible to the Temperature Controller.

Allow as much space as possible between the Digital Temperature Controller and devices that generate powerful high frequencies (high-frequency welders, high-frequency sewing machines, etc.) or surge.

#### Ensuring Measurement Accuracy

When extending or connecting the thermocouple lead wire, be sure to use compensating wires that match the thermocouple types.

When extending or connecting the lead wire of the platinum resistance thermometer, be sure to use wires that have low resistance and keep the resistance of the three lead wires the same.

Mount the Temperature Controller so that it is horizontally level.

If the measurement accuracy is low, check to see if input shift has been set correctly.

#### Waterproofing

The degree of protection is as shown below. Sections without any specification on their degree of protection or those with  $IP\square 0$  are not waterproof.

| E5CZ   | Front panel: IP66 (Indoor Use).                                   |
|--------|-------------------------------------------------------------------|
| E5AZ   | Rear case: IP20, Terminal section: IP00                           |
| E5EZ   |                                                                   |
| E5CZ-U | Front panel: Equivalent to IP50, rear case: IP20, Terminals: IP00 |

### **Precautions for Operation**

- 1) It takes approximately 2 seconds for the outputs to turn ON from after the power supply is turned ON. Due consideration must be given to this time when incorporating Temperature Controllers into a control panel or similar device.
- 2) Make sure that the Temperature Controller has 30 minutes or more to warm up after turning ON the power before starting actual control operations to ensure the correct temperature display.
- 3) When executing self-tuning, turn ON power for the load (e.g., heater) at the same time as or before supplying power to the Temperature Controller. If power is turned ON for the Temperature Controller before turning ON power for the load, self-tuning will not be performed properly and optimum control will not be achieved. When starting operation after the Temperature Controller has warmed up, turn OFF the power and then turn it ON again at the same time as turning ON power for the load. (Instead of turning the Temperature Controller OFF and ON again, switching from STOP mode to RUN mode can also be used.)
- 4) Avoid using the Controller in places near a radio, television set, or wireless installing. The Controller may cause radio disturbance for these devices.

### **Preparations for Use**

| Timing                      | Check point                           | Details                                                                                                    |
|-----------------------------|---------------------------------------|----------------------------------------------------------------------------------------------------|
| Purchasing the prod-<br>uct | Product appearance                    | After purchase, check that the product and packaging are not dented or otherwise damaged. Damaged internal parts may prevent optimum control.                                                                                                    |
|                             | Product model and speci-<br>fications | Make sure that the purchased product meets the required specifica-<br>tions.                                                                                                    |
| Setting the Unit            | Product installation loca-<br>tion    | Provide sufficient space around the product for heat dissipation. Do not block the vents on the product.                                                                                                    |
| Wiring                      | Terminal wiring                       | Do not subject the terminal screws to excessive stress (force) when tightening them.<br>Make sure that there are no loose screws after tightening terminal screws to the specified torque of 0.74 to 0.90 N·m.(See note.)                                                                                                    |
|                             |                                       | Be sure to confirm the polarity for each terminal before wiring the termi-<br>nal block and connectors.                                                                                                    |
|                             | Power supply inputs                   | Wire the power supply inputs correctly. Incorrect wiring will result in damage to the internal circuits.                                                                                                    |
| Operating environ-<br>ment  | Ambient temperature                   | The ambient operating temperature for the product is $-10$ to $55^{\circ}$ C (with no condensation or icing). To extend the service life of the product, install it in a location with an ambient temperature as low as possible. In locations exposed to high temperatures, if necessary, cool the products using a fan or other cooling method. |
|                             | Vibration and shock                   | Check whether the standards related to shock and vibration are satis-<br>fied at the installation environment. (Install the product in locations<br>where the conductors will not be subject to vibration or shock.)                                                                                                    |
|                             | Foreign particles                     | Install the product in a location that is not subject to liquid or foreign particles entering the product.                                                                                                    |

Be sure to thoroughly read and understand the manual provided with the product, and check the following points.

**Note** The tightening torque for E5CZ-U is 0.5 N·m.

### Upgraded Functions

The functions of the Controller have been upgraded in models manufactured in October 2008 or later. The design of the front panel can be used to differentiate between the previous and upgraded models.

#### • E5CZ

The upgraded Controllers are basically compatible with the previous Controllers. Terminal arrangements, terminal sizes, and panel mounting depth have not been changed. The E5CZ-U plug-in type is newly released.

#### • E5AZ/EZ

Although the upgraded Controllers are compatible with the previous Controllers, terminal arrangements have been changed. Terminal sizes and panel mounting depth have not been changed.

Other changes outlined in the following tables. Refer to relevant pages in the manual for details.

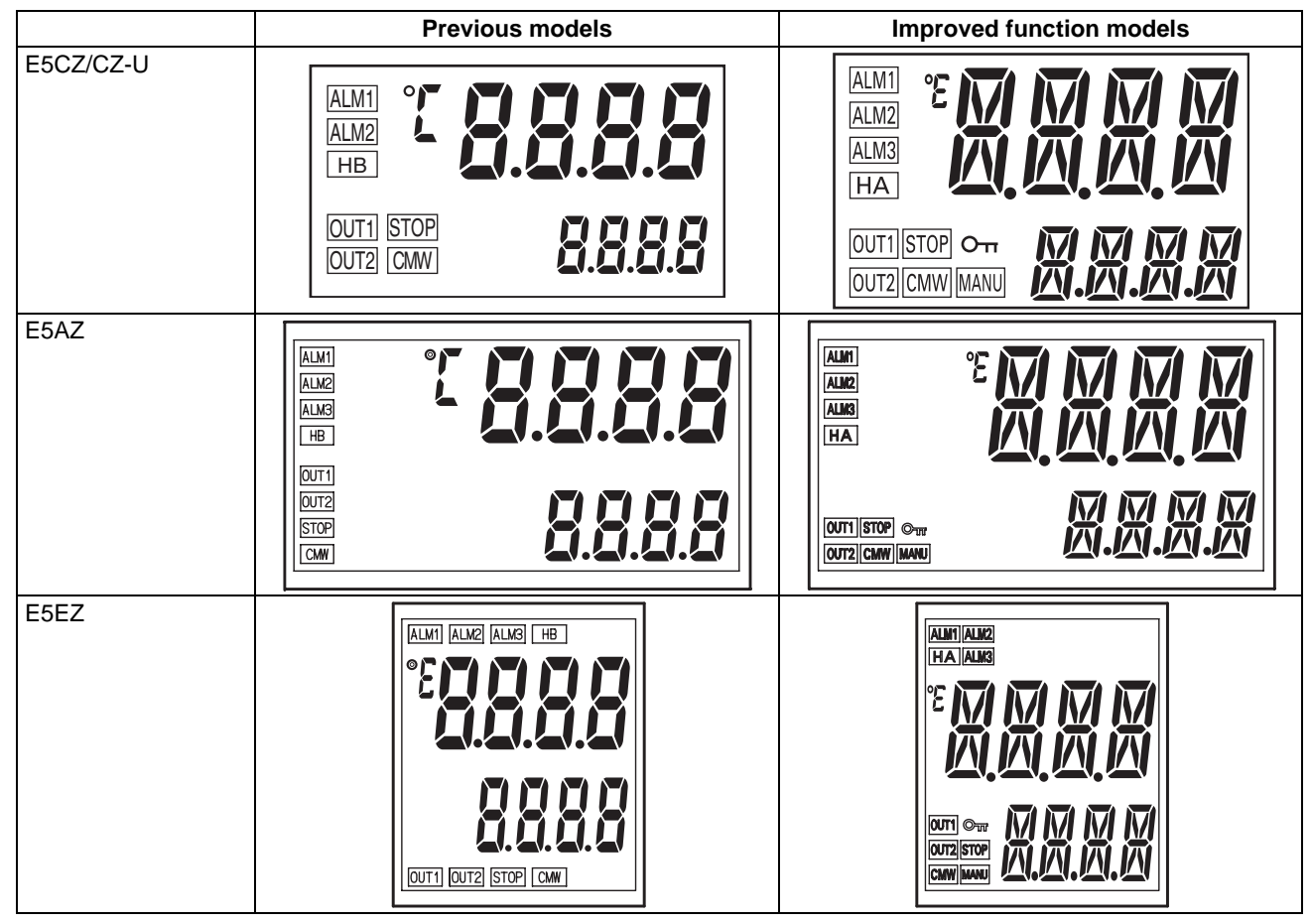

### Ratings

| lte                    | em     | Previous models                                                          | Improved models                                                                |
|------------------------|--------|--------------------------------------------------------------------------|--------------------------------------------------------------------------------|
| Power con-<br>sumption | E5CZ   | 7 VA (100 to 240 VAC, 50/60 Hz)<br>4 VA/3 W (24 VAC, 50/60 Hz or 24 VDC) | 7.5 VA (100 to 240 VAC, 50/60 Hz)<br>5.5 VA/3.5 W (24 VAC, 50/60 Hz or 24 VDC) |
|                        | E5CZ-U | (No models with plug-in type)                                            | 6 VA (100 to 240 VAC, 50/60 Hz)<br>4.5 VA/2.5 W (24 VAC, 50/60 Hz or 24 VDC)   |
|                        | E5AZ   | 9 VA (100 to 240 VAC, 50/60 Hz)<br>5 VA/4 W (24 VAC, 50/60 Hz or 24 VDC) | 8.5 VA<br>6 VA/4 W                                                             |
|                        | E5EZ   | 9 VA (100 to 240 VAC, 50/60 Hz)<br>5 VA/4 W (24 VAC, 50/60 Hz or 24 VDC) | 8.5 VA<br>6 VA/4 W                                                             |
| Sensor inpu            | it     | (No models with analog inputs)                                           | E5□Z-□□□□L□(Models with analog inputs added.)                                  |
|                        |        |                                                                          | Current input: 4 to 20 mA or 0 to 20 mA                                        |
|                        |        |                                                                          | Voltage input: 1 to 5 V, 0 to 5 V, or 0 to 10 V                                |

| lte         | em        | Previous models                          | Improved models                                                       |
|-------------|-----------|------------------------------------------|-----------------------------------------------------------------------|
| Control     | Relay     | E5CZ-R                                   | E5CZ-R                                                                |
| output 1    |           | SPST-NO, 250 VAC, 3 A (resistive load)   | SPST-NO, 250 VAC, 3 A (resistive load)                                |
|             |           | Electrical life: 100,000 operations.     | Electrical life: 100,000 operations.                                  |
|             |           | (No models with plug-in type)            | E5CZ-R                                                                |
|             |           |                                          | SPDT, 250 VAC, 3 A (resistive load)                                   |
|             |           |                                          | Electrical life: 100,000 operations.                                  |
|             |           | E5AZ-R                                   | E5AZ-R                                                                |
|             |           | SPST-NO, 250 VAC, 5 A (resistive load)   | SPST-NO, 250 VAC, 5 A (resistive load)                                |
|             |           | Electrical life: 100,000 operations.     | Electrical life: 100,000 operations.                                  |
|             |           | E5EZ-R                                   | E5EZ-R                                                                |
|             |           | SPST-NO, 250 VAC, 5 A (resistive load)   | SPST-NO, 250 VAC, 5 A (resistive load)                                |
|             |           | Electrical life: 100,000 operations.     | Electrical life: 100,000 operations.                                  |
|             | Voltage   | E5CZ-Q                                   | E5CZ-Q                                                                |
|             | C C       | 12 VDC ±15% (PNP)                        | 12 VDC ±15% (PNP)                                                     |
|             |           | Max. load current: 21 mA                 | Max. load current: 21 mA                                              |
|             |           | With short-circuit protection            | With short-circuit protection                                         |
|             |           | (No models with plug-in type)            | E5CZ-Q                                                                |
|             |           |                                          | 12 VDC ±15% (PNP)                                                     |
|             |           |                                          | Max. load current: 21 mA                                              |
|             |           |                                          | With short-circuit protection                                         |
|             |           | E5AZ-Q                                   | E5AZ-Q                                                                |
|             |           | 12 VDC +15%/-20% (PNP)                   | 12 VDC +15%/-20% (PNP)                                                |
|             |           | Max. load current: 40 mA                 | Max. load current: 40 mA                                              |
|             |           | With short-circuit protection            | With short-circuit protection                                         |
|             |           | E5EZ-Q                                   | E5EZ-Q                                                                |
|             |           | 12 VDC +15%/-20% (PNP)                   | 12 VDC +15%/-20% (PNP)                                                |
|             |           | Max. load current: 40 mA                 | Max. load current: 40 mA                                              |
|             |           | With short-circuit protection            | With short-circuit protection                                         |
|             | Current   | E5CZ-C                                   | E5CZ-C                                                                |
|             |           | 4 to 20 mA DC                            | 4 to 20 mA DC,0 to 20 mA DC.                                          |
|             |           | Load: 600 Ω max.                         | Load: 600 Ω max.                                                      |
|             |           | Resolution: Approx. 2,600                | Resolution: Approx. 2,700                                             |
|             |           | E5AZ-C                                   | E5AZ-C                                                                |
|             |           | 4 to 20 mA DC                            | 4 to 20 mA DC,0 to 20 mA DC.                                          |
|             |           | Load: 600 Ω max.                         | Load: 600 Ω max.                                                      |
|             |           | Resolution: Approx. 2,600                | Resolution: Approx. 2,700                                             |
|             |           | E5EZ-C                                   | E5EZ-C                                                                |
|             |           | 4 to 20 mA DC                            | 4 to 20 mA DC,0 to 20 mA DC.                                          |
|             |           | Load: 600 Ω max.                         | Load: 600 Ω max.                                                      |
|             |           | Resolution: Approx. 2,600                | Resolution: Approx. 2,700                                             |
| Display     | E5CZ/CZ-U | 7-segment digital display and single-LED | 11-segment digital display and single-LED indica-                     |
| method      |           | indicators                               | tor (Improved visibility)                                             |
|             |           |                                          | (A 7-segment digital display also possible.)                          |
|             | E5AZ/EZ   | 7-segment digital display and single-LED | 11-segment digital display and single-LED indica-                     |
|             |           | Indicators                               | (Improved visibility)<br>(A 7-segment digital display also possible ) |
| Transfer ou | l<br>tout | (No models with transfer outputs)        |                                                                       |
|             | ւթու      |                                          |                                                                       |
|             |           |                                          | 4 to 20 mA DC 0 to 20 mA DC                                           |
|             |           |                                          | I oad: 600 Q max                                                      |
|             |           |                                          | Resolution: Approx 2 700 ( $4$ to 20 mA DC)                           |
|             |           |                                          | (10 20 IIIA DO)                                                       |

### Other Functions

| Item    | Previous models                                               | Improved models                                                             |
|---------|---------------------------------------------------------------|-----------------------------------------------------------------------------|
| Display |                                                               | Display character switch (7-segment/11-segment)                             |
| Input   | Temperature input shift (1-point shift for temperature input) | Temperature input shift (2-point shift also possible for temperature input) |
| Output  |                                                               | Manual outputs                                                              |
|         |                                                               | Loop break alarm                                                            |
| Control | Control period: 1 to 99 s                                     | Control period: 0.5 or 1 to 99 s                                            |
| Alarm   |                                                               | Alarm delays                                                                |

#### Characteristics

| Item            | Previous models | Improved models |
|-----------------|-----------------|-----------------|
| Sampling period | 500 ms          | 250 ms          |

### Communications Specifications

| ltem                          | Previous models                   | Improved models                          |
|-------------------------------|-----------------------------------|------------------------------------------|
| Communications proto-<br>cols | CompoWay/F (SYSWAY)               | CompoWay/F (SYSWAY), Modbus              |
| Communications baud rate      | 1200, 2400, 4800, 9600, 19200 bps | 1200, 2400, 4800, 9600, 19200, 38400 bps |

### Heater Burnout/HS Alarm Characteristics

| Item     |         | Previous models              | Improved models      |
|----------|---------|------------------------------|----------------------|
| Maximum  | E5CZ    | E5CZ-                        | E5CZ-                |
| heater   |         | Single-phase 50 A AC         | Single-phase 50 A AC |
| current  | E5AZ/EZ | E5□Z-A3 + E53-AZM + E53-AZH, |                      |
|          |         | E5⊡Z-R3 + E53-AZM + E53-AZH, | Single-phase 50 A AC |
|          |         | E5🗆Z-Q3 + E53-AZM + E53-AZH  |                      |
|          |         | Single-phase 50 A AC         |                      |
| HS alarm |         |                              | HS alarm             |

### **Conventions Used in This Manual**

### **Meanings of Abbreviations**

The following abbreviations are used in parameter names, figures and in text explanations. These abbreviations mean the following:

| Symbol | Term                           |
|--------|--------------------------------|
| PV     | Process value                  |
| SP     | Set point                      |
| SV     | Set value                      |
| AT     | Auto-tuning                    |
| ST     | Self-tuning                    |
| HB     | Heater burnout                 |
| HS     | Heater short (See note 1.)     |
| LBA    | Loop burnout alarm             |
| EU     | Engineering unit (See note 2.) |

- **Note: (1)** A heater short indicates that the heater remains ON even when the control output from the Temperature Controller is OFF because the SSR has failed or for any other reason.
  - (2) "EU" stands for Engineering Unit. EU is used as the minimum unit for engineering units such as °C, m, and g. The size of EU varies according to the input type.
    For example, when the input temperature setting range is -200 to +1300°C, 1 EU is 1°C, and when the input temperature setting range is -20.0 to +500.0°C, 1 EU is 0.1°C.
    For analog inputs, the size of EU varies according to the decimal point position of the scaling setting, and 1 EU becomes the minimum scaling unit.

### How to Read Display Symbols

The following tables show the correspondence between the symbols displayed on the displays and alphabet characters. The default is for 11-segment displays.

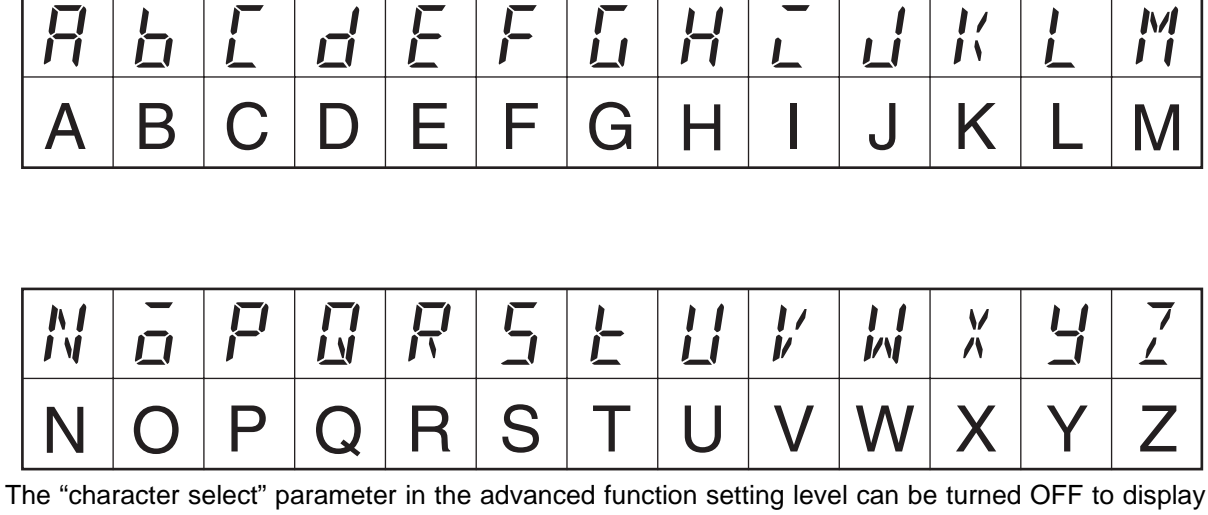

The "character select" parameter in the advanced function setting level can be turned OFF to disp the following 7-segment characters.

| 8 | 6 |   | 6 | Ł | F | 5 | H | - | _ | μ | 1 | ī |
|---|---|---|---|---|---|---|---|---|---|---|---|---|
| A | В | С | D | Е | F | G | Η |   | J | K | L | Μ |

| n | ō | P | 9 | ,- | 5 | Ł |   | L1 |   |   | Y |   |
|---|---|---|---|----|---|---|---|----|---|---|---|---|
| N | Ο | Ρ | Q | R  | S | Т | U | V  | W | Х | Y | Ζ |

### **TABLE OF CONTENTS**

| SEC   | TION 1                                         |    |
|-------|------------------------------------------------|----|
| Intro | oduction                                       | 1  |
| 1-1   | Names of Parts                                 | 2  |
| 1-2   | I/O Configuration and Main Functions           | 5  |
| 1-3   | Setting Level Configuration and Key Operations | 10 |
| 1-4   | Communications Function.                       | 13 |
| SEC   | TION 2                                         |    |
| Prep  | parations                                      | 15 |
| 2-1   | Installation                                   | 16 |
| 2-2   | Wiring Terminals                               | 21 |
| 2-3   | Using the Support Software Port                | 27 |

### SECTION 3 Basic Operation

| Basi | c Operation                                      |
|------|--------------------------------------------------|
| 3-1  | Initial Setting Examples                         |
| 3-2  | Setting the Input Type                           |
| 3-3  | Selecting the Temperature Unit                   |
| 3-4  | Selecting PID Control or ON/OFF Control          |
| 3-5  | Setting Output Specifications                    |
| 3-6  | Setting the Set Point (SP)                       |
| 3-7  | Using ON/OFF Control                             |
| 3-8  | Determining PID Constants (AT, ST, Manual Setup) |
| 3-9  | Alarm Outputs                                    |
| 3-10 | Using HB and HS Alarms                           |

### SECTION 4 Applications Ope

| lppl        | lications Operations                                     | 57 |
|-------------|----------------------------------------------------------|----|
| <b>4</b> -1 | Shifting Input Values                                    | 59 |
| 4-2         | Alarm Hysteresis                                         | 63 |
| 4-3         | Setting Scaling Upper and Lower Limits for Analog Inputs | 65 |
| 4-4         | Executing Heating/Cooling Control                        | 66 |
| 4-5         | Using Event Inputs                                       | 69 |
| 4-6         | Setting the SP Upper and Lower Limit Values              | 73 |
| 4-7         | Using the SP Ramp Function to Limit the SP Change Rate   | 74 |
| 4-8         | Moving to the Advanced Function Setting Level            | 76 |
| 4-9         | Using the Key Protect Level                              | 77 |
| 4-10        | Alarm Delays                                             | 79 |
| 4-11        | Loop Break Alarm                                         | 81 |
| 4-12        | Performing Manual Control                                | 84 |
| 4-13        | Using the Transfer Output                                | 88 |
| 4-14        | Output Adjustment Functions                              | 91 |

### TABLE OF CONTENTS

| SEC  | TION 5                           |             |
|------|----------------------------------|-------------|
| Para | umeters                          | 93          |
| 5-1  | Conventions Used in this Section | 94          |
| 5-2  | Protect Level                    | 95          |
| 5-3  | Operation Level                  | 97          |
| 5-4  | Adjustment Level                 | 106         |
| 5-5  | Manual Control Level             | 117         |
| 5-6  | Initial Setting Level            | 118         |
| 5-7  | Advanced Function Setting Level  | 129         |
| 5-8  | Communications Setting Level     | 149         |
| Арр  | endix A                          | 151         |
| Inde | X                                | 177         |
| Revi | sion History                     | <b>18</b> 3 |

### About this Manual:

This manual describes the E5CZ/CZ-U/AZ/EZ Digital Temperature Controllers and includes the sections described below.

Please read this manual carefully and be sure you understand the information provided before attempting to set up or operate an E5CZ/CZ-U/AZ/EZ Digital Temperature Controller.

#### • Overview

**Section 1** introduces the features, components, and main specifications of the E5CZ/CZ-U/AZ/EZ Digital Temperature Controllers.

#### Setup

**Section 2** describes the work required to prepare the E5CZ/CZ-U/AZ/EZ Digital Temperature Controllers for operation, including installation and wiring.

#### Basic Operations

**Section 3** describes the basic operation of the E5CZ/CZ-U/AZ/EZ Digital Temperature Controllers, including key operations to set parameters and descriptions of display elements based on specific control examples.

Section 5 describes the individual parameters used to set up, control, and monitor operation.

#### • Operations for Applications

**Section 4** describes scaling, the SP ramp function, and other special functions that can be used to make the most of the functionality of the E5CZ/CZ-U/AZ/EZ Digital Temperature Controllers.

Section 5 describes the individual parameters used to setup, control, and monitor operation.

#### Appendices

The Appendix provides information for easy reference, including lists of parameters and settings.

WARNING Failure to read and understand the information provided in this manual may result in personal injury or death, damage to the product, or product failure. Please read each section in its entirety and be sure you understand the information provided in the section and related sections before attempting any of the procedures or operations given.

### **SECTION 1 Introduction**

This section introduces the features, components, and main specifications of the E5CZ and E5CZ-U Digital Temperature Controllers.

| 1-1 | Names   | of Parts                               | 2  |
|-----|---------|----------------------------------------|----|
|     | 1-1-1   | Front Panel                            | 2  |
|     | 1-1-2   | Meanings of Indicators                 | 3  |
|     | 1-1-3   | Using the Keys                         | 4  |
| 1-2 | I/O Cor | nfiguration and Main Functions         | 5  |
|     | 1-2-1   | I/O Configuration                      | 5  |
|     | 1-2-2   | Main Functions                         | 8  |
| 1-3 | Setting | Level Configuration and Key Operations | 10 |
|     | 1-3-1   | Selecting Parameters                   | 12 |
|     | 1-3-2   | Fixing Settings                        | 12 |
| 1-4 | Commu   | inications Function                    | 13 |

### 1-1 Names of Parts

### 1-1-1 Front Panel

E5CZ/CZ-U

The front panel is the same for the E5CZ and E5CZ-U.

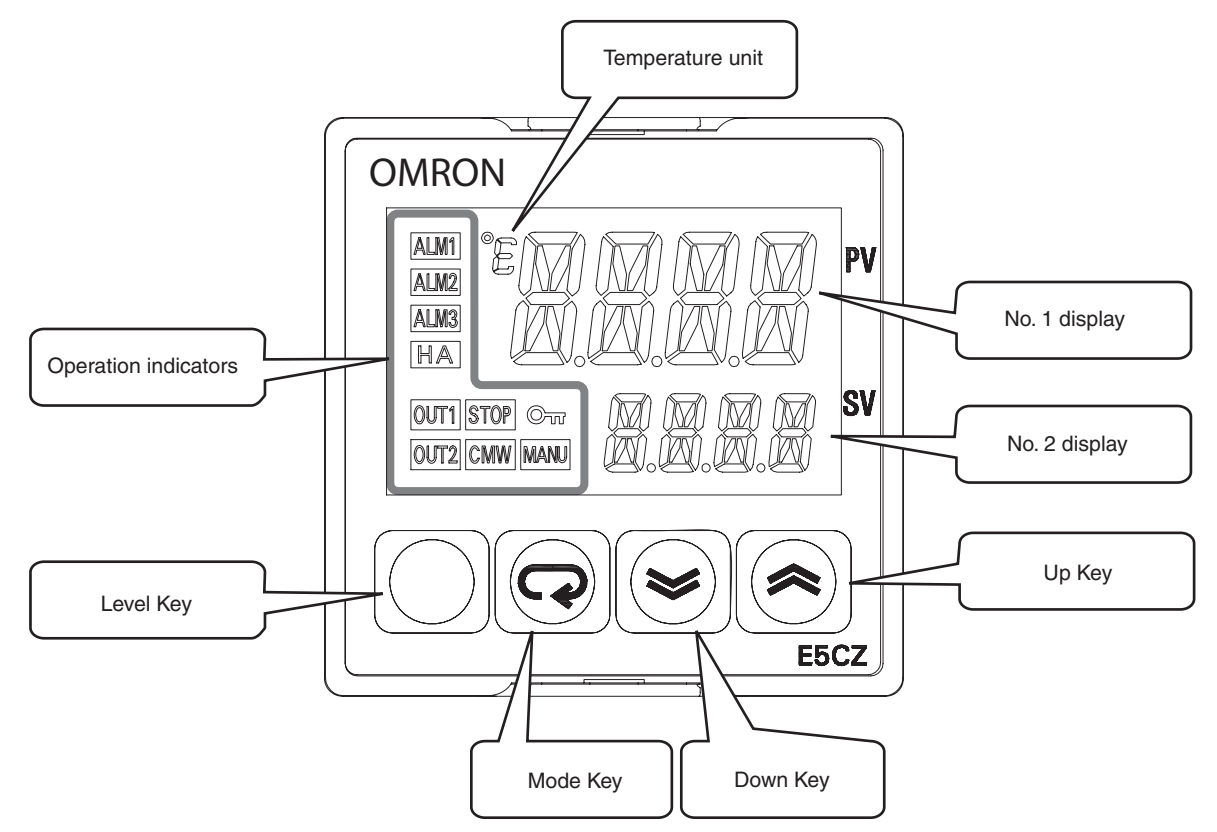

E5AZ

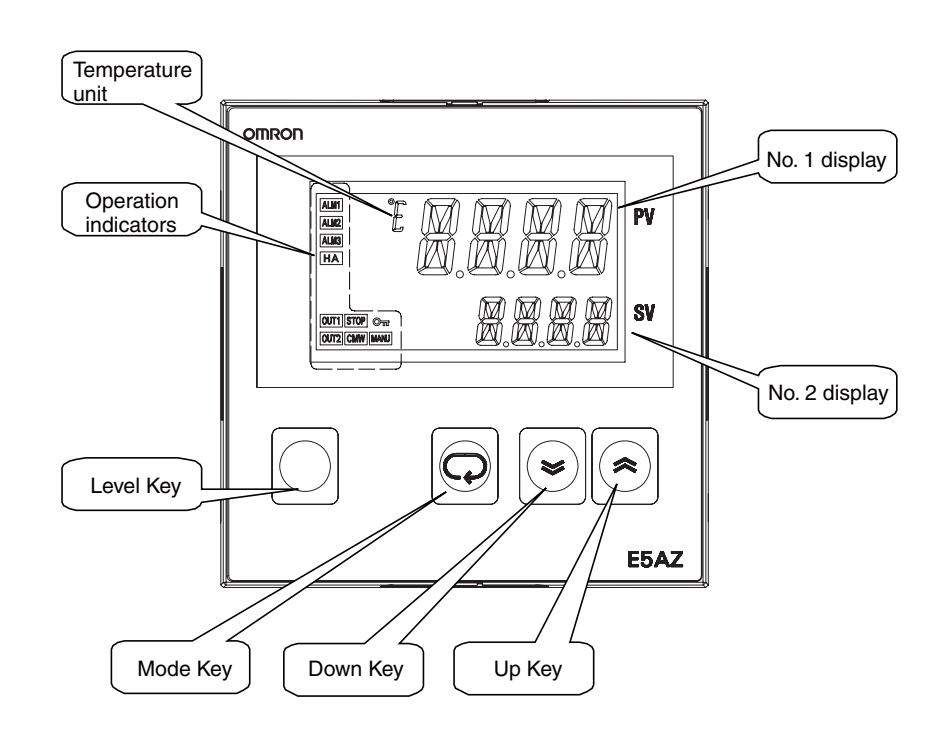

#### E5EZ

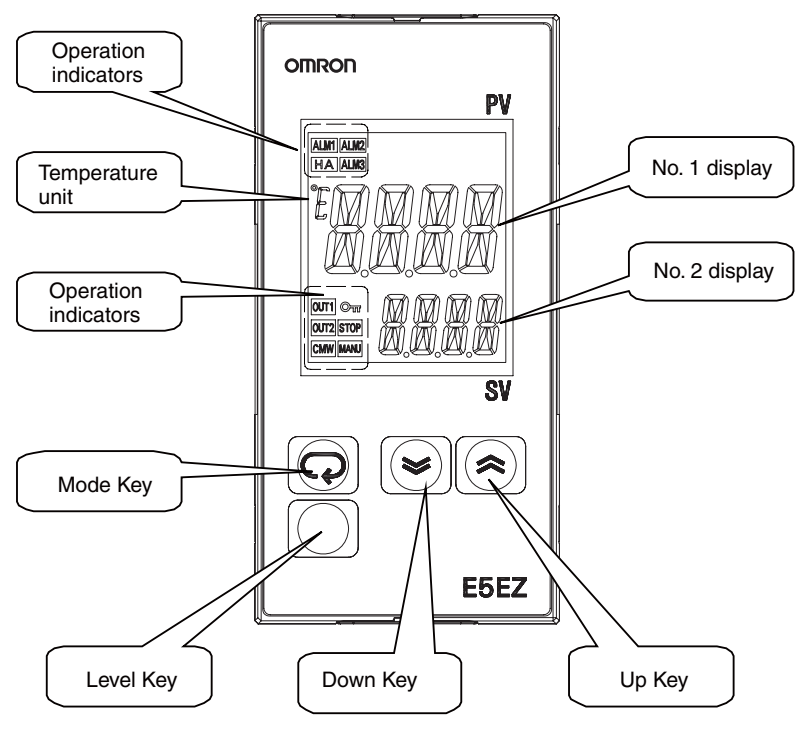

#### 1-1-2 Meanings of Indicators

No. 1 DisplayDisplays the process value or parameter type.<br/>Lights for approximately one second during startup.No. 2 DisplayDisplays the set point, parameter operation read value, or the variable input<br/>value.

Lights for approximately one second during startup.

#### **Operation Indicators**

| 015   |    |                                                                                                    |
|-------|----|----------------------------------------------------------------------------------------------------|
| 1,2,3 | 1. | ALM1 (Alarm 1)<br>Lights when the alarm 1 output is ON.                                                                                               |
|       |    | Lights when the alarm 2 output is ON.                                                                                                    |
|       |    | ALM3 (Alarm 3)<br>Lights when the alarm 3 output is ON.                                                                                               |
|       | 2. | HA (Heater burnout and HS indicator)<br>Lights when a heater burnout or HS occurs.                                                                    |
|       | 3. | OUT1, OUT2 (control output 1, heating/cooling output (It depends on the assigned function.)                                                           |
|       |    | Lights when control output 1 or heating/cooling output (It depends on the assigned function.) is ON.                                                  |
|       | 4  | For a current output, however, OFF for a 0% output only.                                                                                              |
|       | 4. | Lights when operation is stopped.<br>During operation, this indicator lights when operation is stopped by an event or by using the RUN/STOP function. |
|       | 5. | CMW (Communications Writing)<br>Lights when communications writing is enabled and is not lit when it is dis-<br>abled.                                |

|                          | <ol> <li>MANU (Manual Mode)<br/>Lights when the auto/manual mode is set to manual mode.</li> </ol>                                                                                                    |
|--------------------------|----------------------------------------------------------------------------------------------------|
|                          | <ol> <li>On (Key)<br/>Lights when settings change protect is ON (i.e., when the ∪ and D keys<br/>are disabled by protected status.</li> </ol>                                                                                                    |
| Temperature Unit         | The temperature unit is displayed when parameters are set to display a temperature. The display is determined by the currently selected "temperature unit" parameter set value. c indicates °C and f indicates °F.<br>Flashes during ST operation.                         |
| 1-1-3 Using the Key      | ys                                                                                                    |
|                          | This section describes the basic functions of the front panel keys.                                                                                                    |
| О Кеу                    | Press this key to move between setting levels. The setting level is selected in the following order: operation level: adjustment level, initial setting level, communications setting level.                                                                               |
| M Key                    | Press this key to change parameters within a setting level.                                                                                                    |
|                          | The parameters can be reversed by holding down the key (moving one per second in reverse order).                                                                                                    |
| U Key                    | Each press of this key increments the value displayed on the No. 2 display or advances the setting. Holding the key down speeds up the incrementation.                                                                                                    |
| D Key                    | Each press of this key decrements values displayed on the No. 2 display or reverses the setting. Holding the key down speeds up the incrementation.                                                                                                    |
| O + M Keys               | Press these keys to change to the protect level. For details on operations involving holding these keys down simultaneously, refer to <i>1-3 Setting Level Configuration and Key Operations</i> . For details on the protect level, refer to <i>SECTION 5 Parameters</i> . |
| O + U Keys<br>O + D Keys | To restrict set value changes (in order to prevent accidental or incorrect oper-<br>ations), these key operations require simultaneously pressing the $O$ key<br>along with U or D key.                                                                                    |

### **1-2** I/O Configuration and Main Functions

### 1-2-1 I/O Configuration

E5CZ

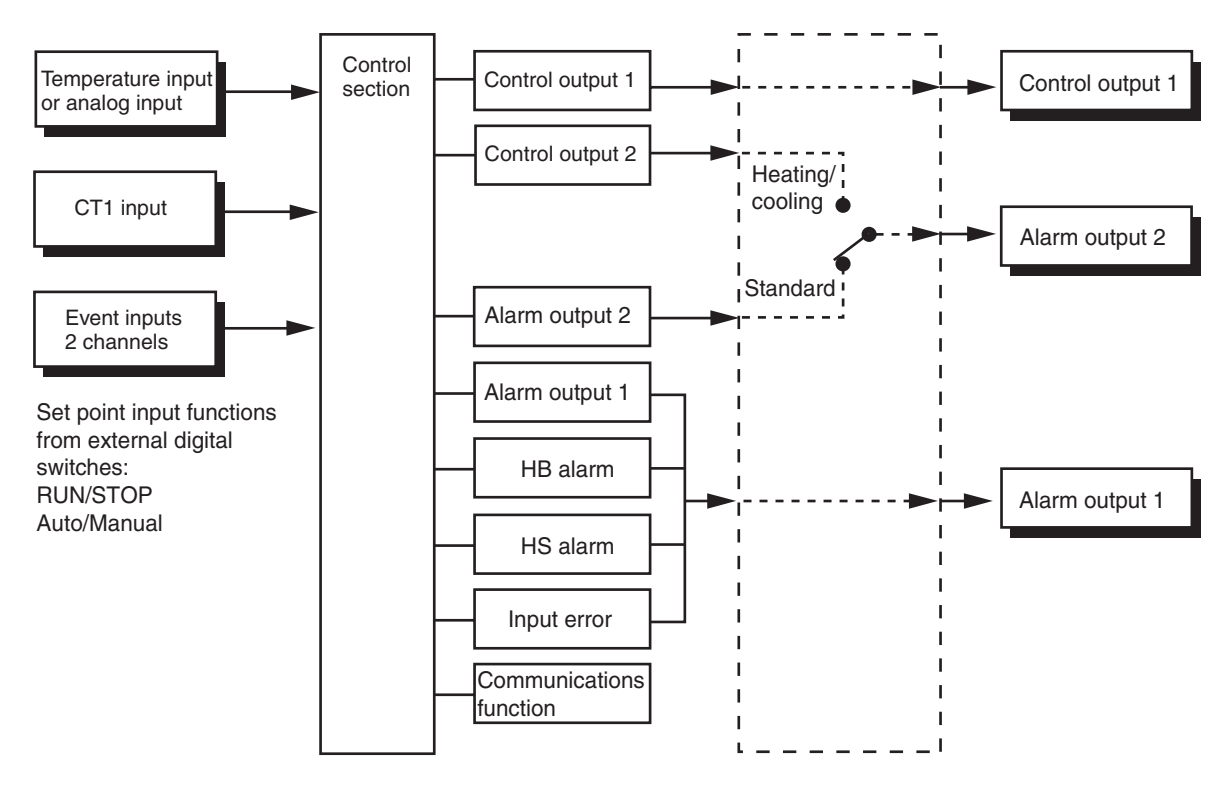

**Note** Functions can be assigned individually for each output by changing the set values for the control output 1 assignment, the alarm output 1 assignment, and the alarm output 2 assignment in the advanced function setting level.

#### E5CZ-U

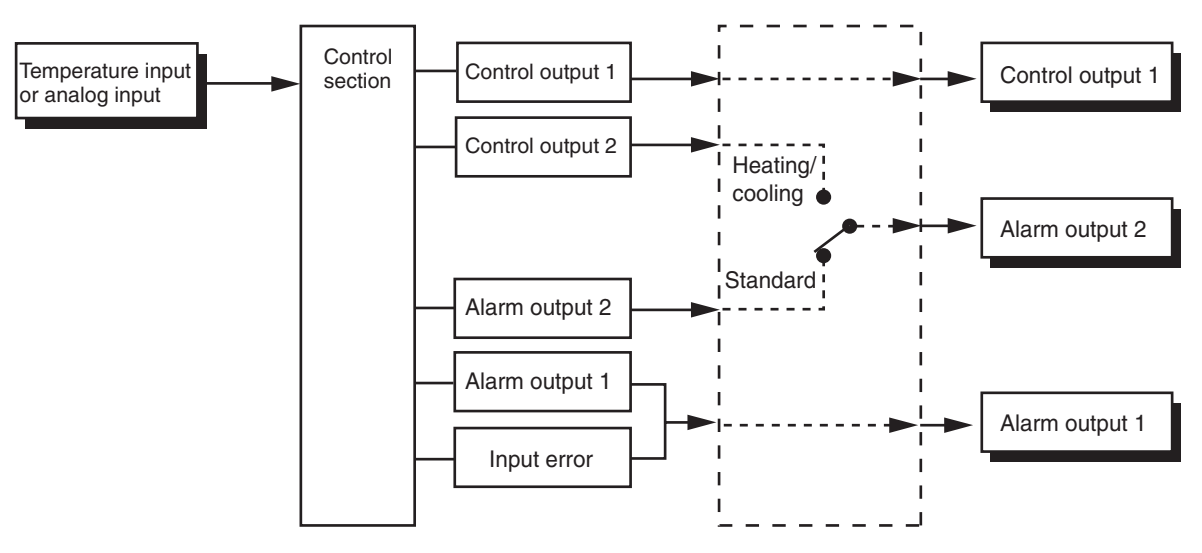

**Note** Functions can be assigned individually for each output by changing the set values for the control output 1 assignment, the alarm output 1 assignment, and the alarm output 2 assignment in the advanced function setting level

#### **Model Number Structure**

#### Model Number Legend

| Contro | lle | rs       |   |   |   |
|--------|-----|----------|---|---|---|
| E5CZ-  |     | <u>2</u> | M |   |   |
|        | 1   | 2        | 3 | 4 | 5 |

- 1. Control Output 1
  - R: Relay output
  - Q: Voltage output (for driving SSR)
  - C: Current output
- 2. Number of Alarms
  - 2: Two alarms
- 3. Option

M: Option Unit can be mounted.

4. Input Type

T: Thermocouple, infrared sensor /platinum resistance thermometer L: Analog current/voltage input

5. Power Supply Voltage Blank: 100 to 240 VAC D: 24 VAC/VDC

#### E5CZ-<u>2 T U</u>

12345

#### 1. Output Type

- R: Relay output
- Q: Voltage ouput (for driving SSR)

#### **Option Units**

E53-CZ 🗆 🗆

1 2 3

- 1. Applicable Controller CZ: E5CZ
- 2. Function 1

Blank: None

H: Heater burnout/Heater short detection(CT1)

#### 3. Function 2

B: Two event inputs

03: RS-485 communications

#### 2. Number of Alarms

2: Two alarms

#### 3. Input Type

T: Thermocouple, infrared sensor

/platinum resistance thermometer

4. Power Supply Voltage

Blank: 100 to 240 VAC

D: 24 VAC/VDC

#### 5. Plug-in type

U: Plug-in type

**Note** Not all combinations of function 1 and function 2 specifications are possible for Option Units (E53-CZ

A functional explanation is provided here for illustration, but models are not necessarily available for all possible combinations. Refer to the catalog when ordering.

Examples:

Communications function Alarm output (with 2 alarm outputs, HB alarm, E5CZ-D2MT with E53-CZ03

and event inputs):

E5CZ-D2MT with E53-CZHB

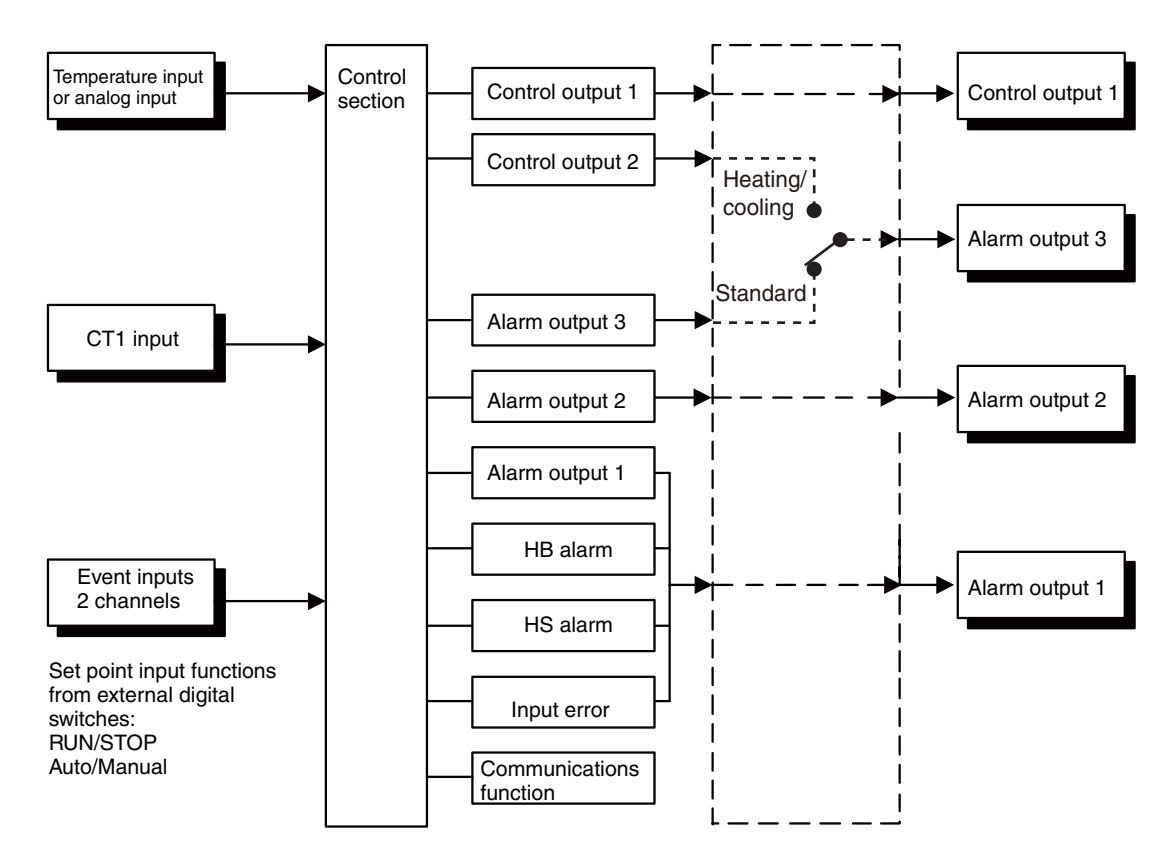

E5AZ/EZ

Note

Functions can be assigned individually for each output by changing the set values for the control output 1 assignment, the alarm output 1 assignment, the

alarm output 2 assignment, and the alarm output 3 assignment in the advanced function setting level.

**Option Units** 

1 2

**1. Applicable Controller** 

B: Two event inputs

01: RS-232C communications

03: RS-485 communications

AZ: E5AZ/E5EZ

E53-AZ 🗌

2. Function

#### Model Number Structure

#### Model Number Legend

| Controllers |  |
|-------------|--|
|             |  |

E5AZ/EZ- <u>3</u> <u>.</u> 1 2 3 4 5 6

- 1. Control Output 1
  - R: Relay output
  - Q: Voltage output (for driving SSR)
  - C: Current output
- 2. Number of Alarms
  - 3: Three alarms
- 3. Heater Burnout/Heater Short
  - Blank: None
  - H: Heater burnout/Heater short detection(CT1)
- 4. Option
  - Blank: None
  - M: Option Unit can be mounted.
- 5. Input Type
  - T: Thermocouple, infrared sensor
    - /platinum resistance thermometer
  - L: Analog current/voltage input
- 6. Power Supply Voltage

Blank: 100 to 240 VAC D: 24 VAC/VDC

#### **Main Functions** 1-2-2

This section introduces the main E5CZ/CZ-U/AZ/EZ functions. For details on particular functions and how to use them, refer to SECTION 3 Basic Operation and following sections.

**Input Sensor Types** • The following input sensors can be connected for temperature input: Thermocouple: K, J, T, E, L, U, N, R, S, B Infrared temperature sensor: ES1B 10 to 70°C 60 to 120°C, 115 to 165°C, 140 to 260°C Platinum resistance thermometer: Pt100, JPt100 0 to 50 mV Analog input: • Inputs with the following specifications can be connected for analog input. Current input: 4 to 20 mA DC, 0 to 20 mA DC

| Control Outputs                 | • A control output can be relay, voltage, or current output, depending on the model.                                                                                                    |
|---------------------------------|----------------------------------------------------------------------------------------------------|
|                                 | • With the E5CZ-□2M□□, alarm output 2 is used as control output (cool-<br>ing) when heating/cooling control is selected. Therefore, use alarm 1 if an<br>alarm is required while using heating/cooling control.                                                                                                    |
|                                 | • With the E5AZ/E5EZ- <u>3</u> , alarm output 3 is used as control output (cooling) when heating/cooling control is selected. Therefore, use alarms 1 and 2 if an alarm is required while using heating/cooling control.                                                                                                    |
| Alarms                          | • Alarms can be used with the E5CZ-2MD, or E5CZ-2TU. Set the alarm classification and alarm value or the alarm's upper and lower limits.                                                                                                    |
|                                 | • If necessary, a more comprehensive alarm function can be achieved by setting the standby sequence, alarm hysteresis, close in alarm/open in alarm, and alarm latch parameters.                                                                                                    |
|                                 | • When the "input error output" parameter is set to ON, alarm output 1 turns ON when an input error occurs.                                                                                                    |
| Control Adjustment              | <ul> <li>Optimum PID constants can be set easily by performing AT (auto-tuning)<br/>or ST (self-tuning).</li> </ul>                                                                                                    |
| Event Inputs                    | <ul> <li>The following functions can be executed using event inputs: switching set points (multi-SP, 4 pts. max.), and switching RUN/STOP status, and switching between automatic and manual operation.</li> <li>E5CZ-2M<sup>O</sup> with E53-CZB or E53-CZHB</li> <li>E5AZ-3<sup>O</sup>M<sup>O</sup> with E53-AZB</li> <li>E5EZ-3<sup>O</sup>M<sup>O</sup> with E53-AZB</li> </ul>          |
| Heater Burnout and HS<br>Alarms | <ul> <li>The heater burnout detection function and the HS alarm function can be used.</li> <li>E5CZ-02M00 with E53-CZH03 or E53-CZHB</li> <li>E5AZ-03HM000</li> <li>E5EZ-03HM0000</li> </ul>                                                                                                    |
| Communications<br>Functions     | <ul> <li>Communications functions utilizing CompoWay/F (See note 1.),<br/>SYSWAY (See note 2.), or Modbus (See note 3.) can be used.<br/>RS-485 Interface</li> <li>E5CZ2M- with E53-CZH03 or E53-CZ03</li> <li>E5AZ33-M- with E53-AZ03</li> <li>E5EZ33-M- with E53-AZ03</li> <li>RS-232C Interface.(See note 4.)</li> <li>E5AZ33-M- with E53-AZ01</li> <li>E5EZ33-M- with E53-AZ01</li> </ul> |
| Note                            | (1) CompoWay/F is an integrated general-purpose serial communications<br>protocol developed by OMRON. It uses commands compliant with the<br>well-established FINS, together with a consistent frame format on<br>OMRON Programmable Controllers to facilitate communications be-<br>tween personal computers and components.                                                                 |
|                                 | (2) SYSWAY communications do not support alarm 3 output.                                                                                                    |
|                                 | (3) Modbus is a communications control method conforming to the RTU Mode of Modicon Inc.'s Modbus Protocol.                                                                                                    |
|                                 | (4) The E5CZ and E5CZ-U do not support the RS-232C interface.                                                                                                    |

### **1-3** Setting Level Configuration and Key Operations

Parameters are divided into groups, each called a "level." Each of the set values (setting items) in these levels is called a "parameter." The parameters on the E5CZ/CZ-U/AZ/EZ are divided into the following seven levels.

When the power is turned ON, all of the display lights for approximately 1 second.

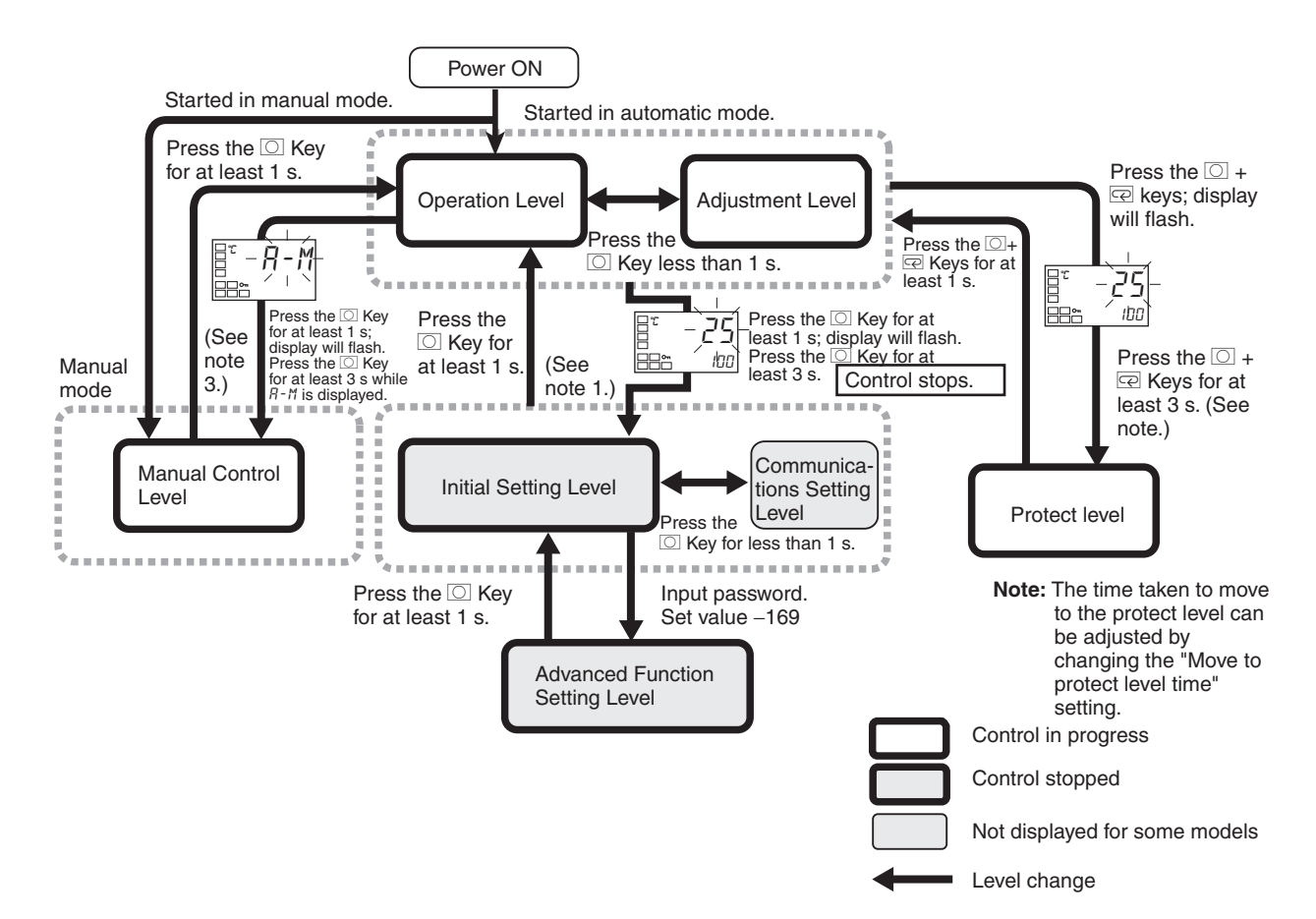

#### Note

(1) Operation level entered for software reset.

(2) From the manual control level, key operations can be used to move to the operation level only.

| Level                           | Control in progress | Control stopped |  |
|---------------------------------|---------------------|-----------------|--|
| Protect level                   | Can be set.         |                 |  |
| Operation level                 | Can be set.         |                 |  |
| Adjustment level                | Can be set.         |                 |  |
| Manual control level            | Can be set.         |                 |  |
| Initial setting level           |                     | Can be set.     |  |
| Advanced function setting level |                     | Can be set.     |  |
| Communications setting level    |                     | Can be set.     |  |

Of these levels, the initial setting level, communications setting level, and advanced function setting level can be used only when control is stopped. Control outputs are stopped when any of these three levels is selected.

| Protect Level                      | <ul> <li>To switch to the protect level from either the operation level or the adjustment level, simultaneously hold down the O and M keys for at least 3 seconds. (See note.) This level is for preventing unwanted or accidental modification of parameters. Protected levels will not be displayed, and so the parameters in that level cannot be modified.</li> <li>Note The key pressing time can be changed in "move to protect level time" parameter (advanced function setting level).</li> </ul>                                                                                                    |
|------------------------------------|----------------------------------------------------------------------------------------------------|
| Operation Level                    | <ul> <li>The operation level is displayed when the power is turned ON. You can move to the protect level, initial setting level, or adjustment level from this level.</li> <li>Normally, select this level during operation. While operation is in</li> </ul>                                                                                                    |
|                                    | progress, items such as the PV and manipulated variable (MV) can be<br>monitored, and the set points, alarm values, and alarm upper and lower<br>limits can be monitored and changed.                                                                                                    |
| Adjustment Level                   | • To move to the adjustment level, press the O key once (for less than 1 s)                                                                                                    |
|                                    | <ul> <li>This level is for entering set values and offset values for control. In addition to AT (auto-tuning), communications write enable/disable switching, hysteresis settings, multi-SP settings, and input offset parameters, it includes HB alarm, HS alarm, and PID constants. From the adjustment level, it is possible to move to the top parameter of the initial setting level, protect level, or operation level.</li> </ul>                                                                                                    |
| Manual Control Level               | • When the O key is pressed for at least 3 seconds from the operation level's auto/manual switching display, the manual control level will be displayed. (The MANU indicator will light.)                                                                                                    |
|                                    | <ul> <li>This is the level for changing the MV in manual mode.</li> <li>To return to the operation level, proce the O key for at least 1 second.</li> </ul>                                                                                                    |
| Initial Setting Level              | <ul> <li>To nove to the initial setting level from the operation level or the adjustment level, press the O key for at least 3 seconds. The PV display flashes after 1 second. This level is for specifying the input type and selecting the control method, control period, setting direct/reverse action, and setting the alarm types. You can move to the advanced function setting level or communications setting level from this level. To return to the operation level, press the O key for at least 1 second. To move to the communications setting level press the O key for at least 1 second. (When moving from the initial setting level to the operation level, all the indicators will light.)</li> <li>Note Pressing the O key for at least 3 seconds in the operation level's</li> </ul> |
|                                    | auto/manual switching display will move to the manual control lev-<br>el, and not the initial setting level.                                                                                                    |
| Advanced Function<br>Setting Level | • To move to the advanced function setting level, set the "initial setting/ communications protect" parameter in the protect level to 0 and then, in the initial setting level, input the password (-169).                                                                                                    |
|                                    | • From the advanced function setting level, it is possible to move to the ini-<br>tial setting level.                                                                                                    |
|                                    | • This level is for setting the automatic display return time, event input assignments, standby sequence, and alarm hysteresis.                                                                                                    |

12

# Communications Setting • To move to the communications setting

**Communications Setting Level**• To move to the communications setting level from the initial setting level, press the O key once (for less than 1 s). When using the communications function, set the communications conditions in this level. Communicating with a personal computer (host computer) allows set points to be read and written, and manipulated variables (MV) to be monitored.

#### 1-3-1 Selecting Parameters

• Within each level, the parameter is changed in order (or in reverse order) each time the M key is pressed. For details, refer to SECTION 5 Parameters.

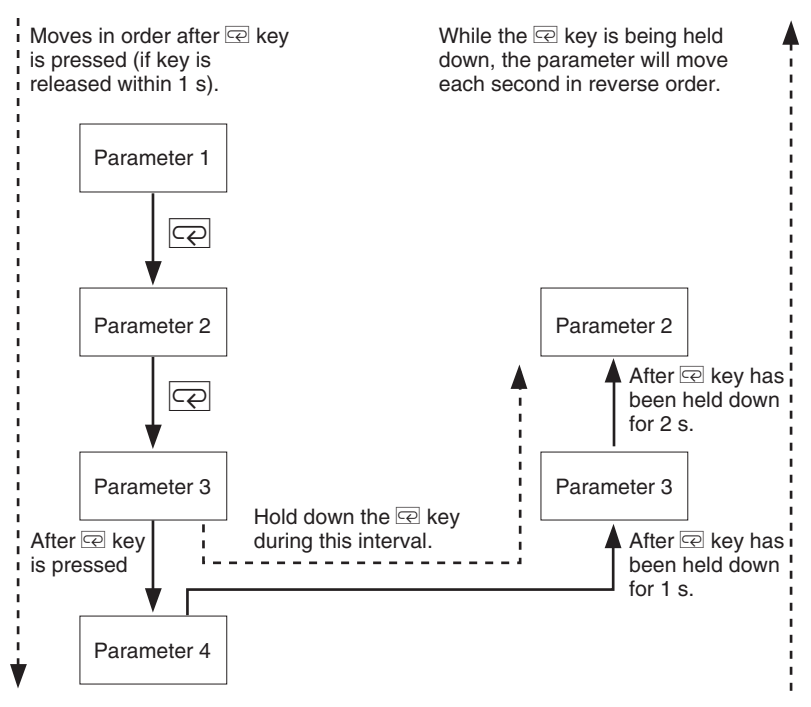

#### 1-3-2 Fixing Settings

- If you press the M key at the final parameter, the display returns to the top parameter for the current level.
- To change parameter settings, specify the setting using the U or D key, and either leave the setting for at least 2 seconds or press the M key. This fixes the setting.
- When another level is selected after a setting has been changed, the contents of the parameter prior to the change are fixed.
- When you turn the power OFF, you must first fix the settings (by pressing the M key). The settings are sometimes not changed by merely pressing the U or D keys.

### **1-4 Communications Function**

The E5CZ/AZ/EZ is provided with a communications function that enables parameters to be checked and set from a host computer. If the communications function is required, use a model that has that function(E5CZ-2M) with E53-CZH03 or E53-CZ03, E5AZ-3M with E53-AZ01 or E53-AZ03, E5EZ-3M with E53-AZ01 or E53-AZ03). For details on the communications function, see the separate *Communications Manual*. Use the following procedure to move to the communications setting level.

- **1,2,3...** 1. Press the O key for at least 3 seconds to move from the operation level to the initial setting level.
  - 2. Press the O key for less than 1 second to move from the initial setting level to the communications setting level.
  - 3. Select the parameters as shown below by pressing the  $\ensuremath{\mathsf{M}}$  key.
  - 4. Press the U or D key to change the parameter setting.

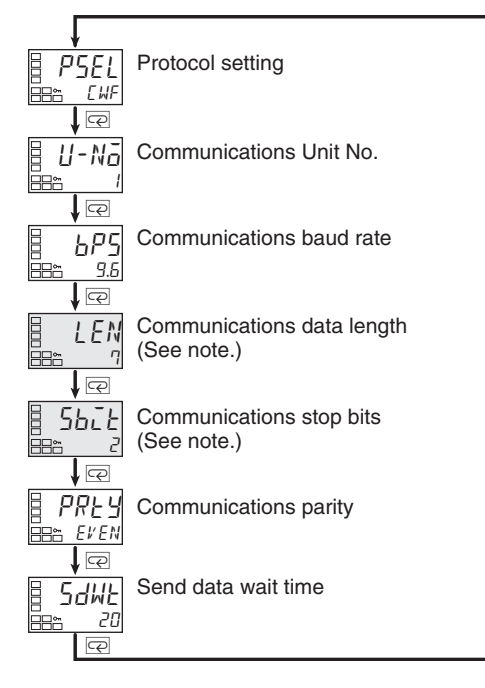

**Note** The "protocol setting" parameter is displayed only when CompoWay/F communications are being used.

Setting Communications Match the communications specifications of the E5CZ/AZ/EZ and the host computer. If a 1:N connection is being used, ensure that the communications specifications for all devices in the system (except the communications Unit No.) are the same.

| Parameter                  | Symbol | Setting (monitor) value        | Selection symbols | Default                | Unit |
|----------------------------|--------|--------------------------------|-------------------|------------------------|------|
| Protocol setting           | psel   | CompoWay/F (SYSWAY),<br>Modbus | cwf, mod          | CompoWay/F<br>(SYSWAY) | None |
| Communications<br>Unit No. | u-no   | 0 to 99                        |                   | 1                      | None |
# **Communications Function**

# Section 1-4

| Parameter                   | Symbol | Setting (monitor) value        | Selection symbols              | Default | Unit |
|-----------------------------|--------|--------------------------------|--------------------------------|---------|------|
| Communications baud rate    | bps    | 1.2, 2.4, 4.8, 9.6, 19.2, 38.4 | 1.2, 2.4, 4.8, 9.6, 19.2, 38.4 | 9.6     | kbps |
| Communications data length  | len    | 7, 8                           |                                | 7       | Bits |
| Communications<br>stop bits | sbi t  | 1, 2                           |                                | 2       | Bits |
| Communications parity       | prty   | None, Even, Odd                | none, even, odd                | Even    | None |
| Send data wait time         | sdwe   | 0 to 99                        |                                | 20      | ms   |

# **SECTION 2 Preparations**

This section describes the work required to prepare the E5CZ and E5CZ-U Digital Temperature Controllers for operation, including installation and wiring.

| 2-1 | Installat | ion                                               | 16 |
|-----|-----------|---------------------------------------------------|----|
|     | 2-1-1     | Dimensions                                        | 16 |
|     | 2-1-2     | Panel Cutout                                      | 17 |
|     | 2-1-3     | Mounting                                          | 18 |
|     | 2-1-4     | Removing the Temperature Controller from the Case | 20 |
| 2-2 | Wiring    | Terminals                                         | 21 |
|     | 2-2-1     | Terminal Arrangement                              | 21 |
|     | 2-2-2     | Precautions when Wiring                           | 22 |
|     | 2-2-3     | Wiring                                            | 22 |
| 2-3 | Using tl  | ne Support Software Port                          | 27 |

# 2-1 Installation

# 2-1-1 Dimensions

## E5CZ

Unit: mm

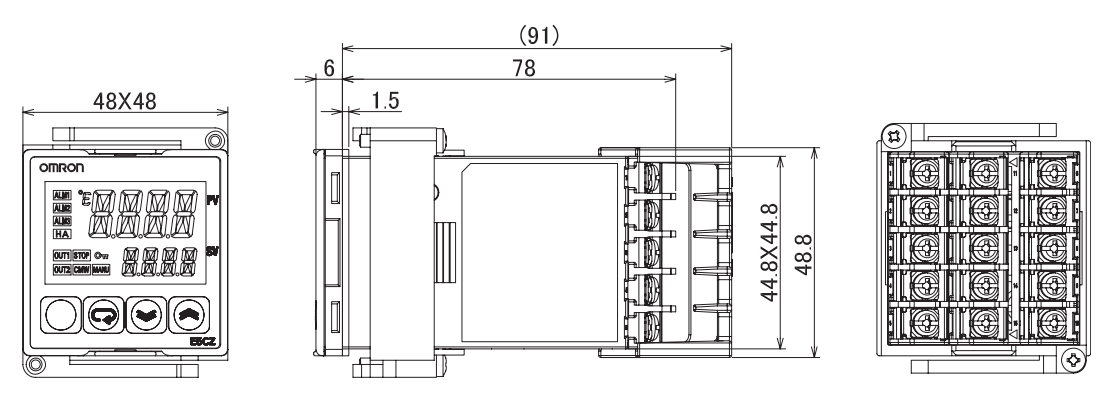

Note: Do not remove the terminal block. Doing so may result in failure or malfunction.

## E5CZ-U

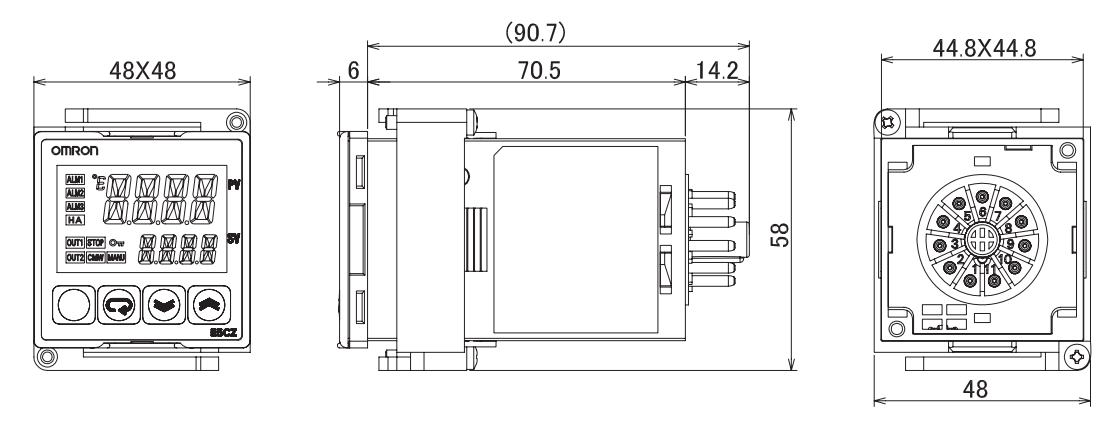

E5AZ

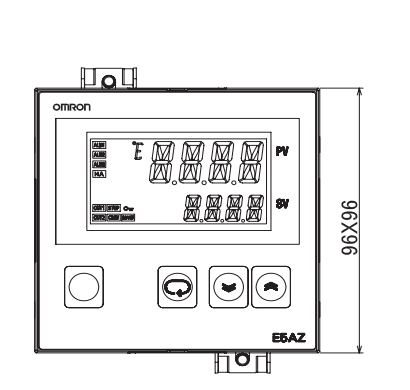

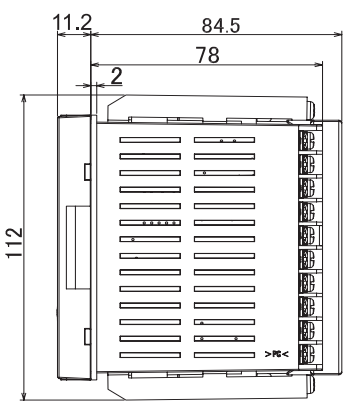

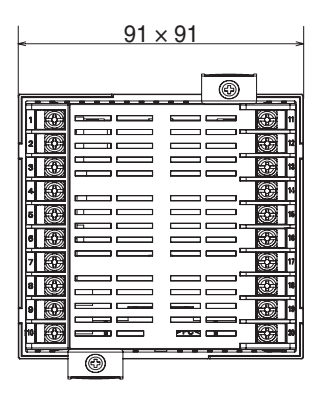

# Installation

# Section 2-1

## E5EZ

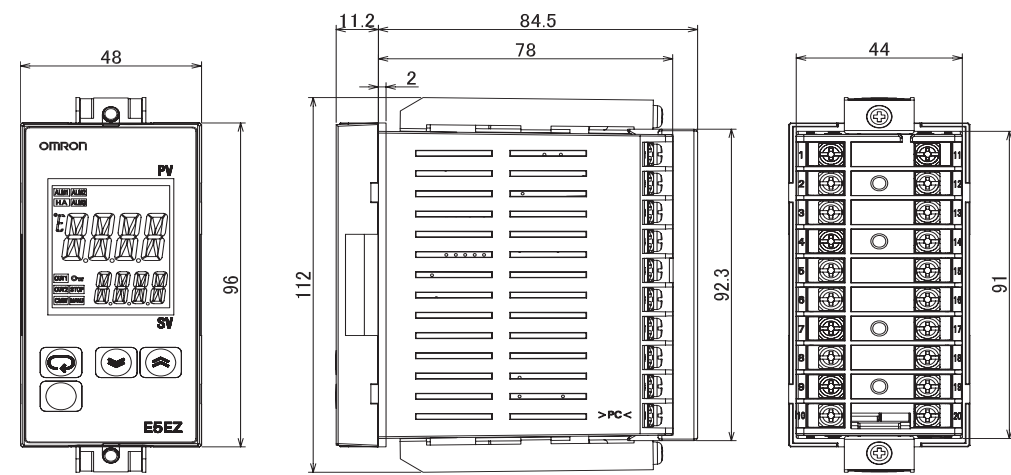

# 2-1-2 Panel Cutout

Unit: mm

#### E5CZ/CZ-U

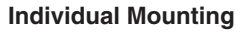

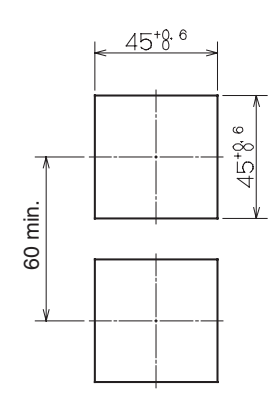

## E5AZ

## Individual Mounting

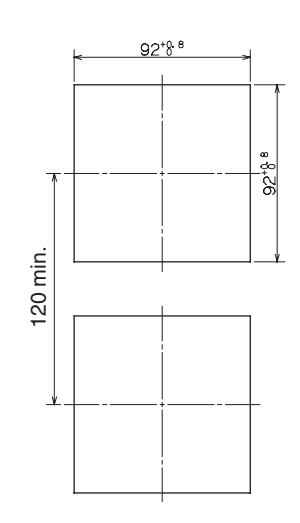

#### **Group Mounting**

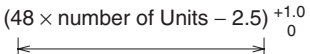

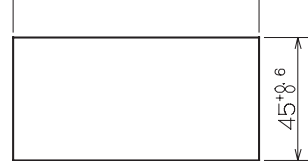

#### **Group Mounting**

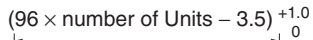

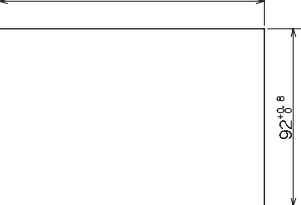

#### E5EZ

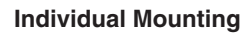

120 min.

#### **Group Mounting**

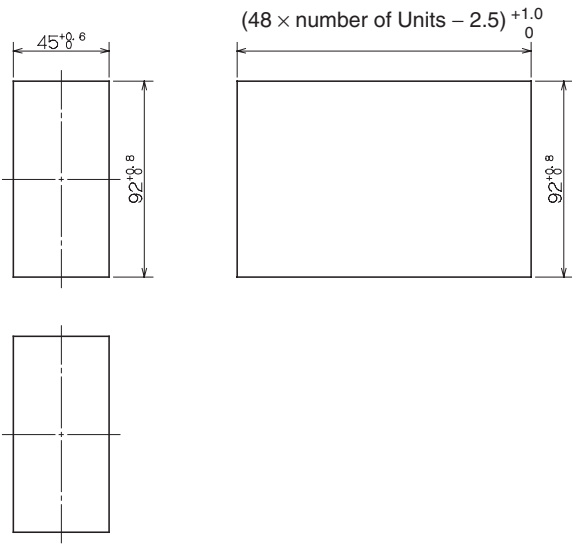

- Waterproofing is not possible when group mounting several Controllers.
- The recommended panel thickness is 1 to 5 mm for E5CZ/E5CZ-U, and 1 to 8 mm for E5AZ/E5EZ.
- Units must not be closely mounted vertically. (Observe the recommended mounting space limits.)
- When group mounting several Controllers, ensure that the surrounding temperature does not exceed the ambient operating temperature listed in the specifications.

# 2-1-3 Mounting

For the Wiring Socket, purchase the P2CF-11 or PG3A-11 separately.

E5CZ/CZ-U

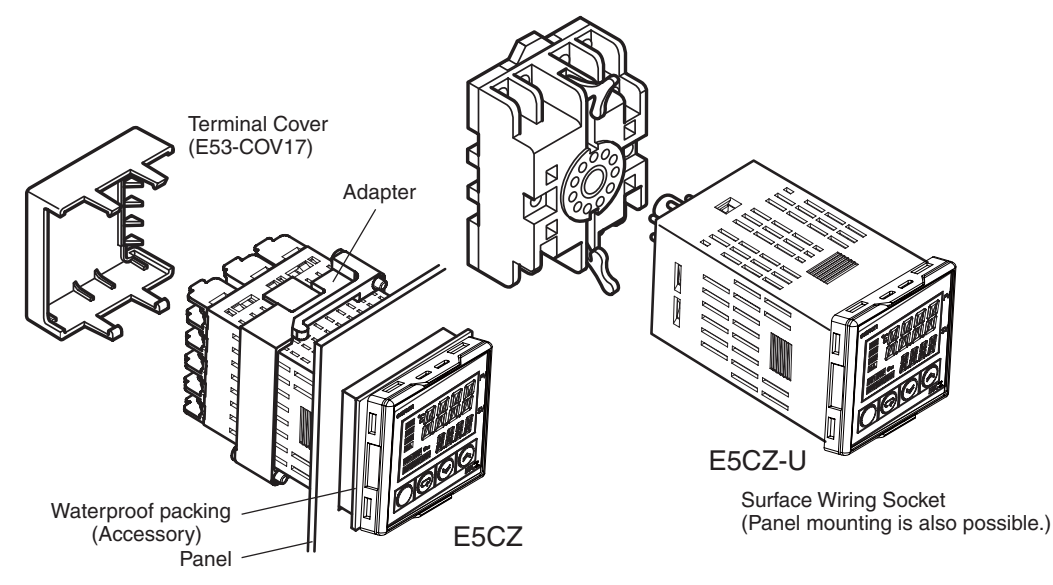

#### Mounting to the Panel

- 1,2,3... 1. For waterproof mounting, waterproof packing must be installed on the Controller. Waterproofing is not possible when group mounting several Controllers. Waterproof packing is not necessary when there is no need for the waterproofing function. There is no waterproof packing included with the E5CZ-U.
  - 2. Insert the E5CZ/E5CZ-U into the mounting hole in the panel.
  - 3. Push the adapter from the terminals up to the panel, and temporarily fasten the E5CZ/E5CZ-U.
  - Tighten the two fastening screws on the adapter. Alternately tighten the two screws little by little to maintain a balance. Tighten the screws to a torque of 0.29 to 0.39 N⋅m.

#### Mounting the Terminal Cover

For the E5CZ, make sure that the "UP" mark is facing up, and then fit the terminal cover into the holes on the top and bottom.

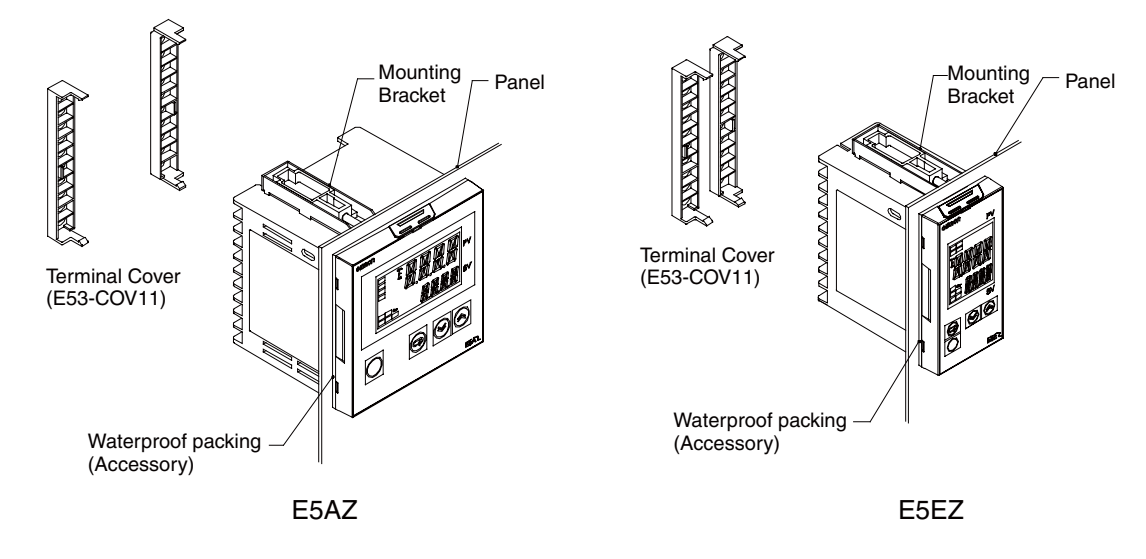

#### Mounting to the Panel

- For waterproof mounting, waterproof packing must be installed on the Controller. Waterproofing is not possible when group mounting several Controllers. Waterproof packing is not necessary when there is no need for the waterproofing function.
  - 2. Insert the E5AZ/E5EZ into the square mounting hole in the panel (thickness: 1 to 8 mm). Attach the Mounting Brackets provided with the product to the mounting grooves on the top and bottom surfaces of the rear case.
  - 3. Use a ratchet to alternately tighten the screws on the top and bottom Mounting Brackets little by little to maintain balance, until the ratchet turns freely.

## Mounting the Terminal Cover

Fit the E53-COV11 Terminal Cover over the upper hook. Mount it in the direction shown in the above diagram. If the terminal cover is mounted in the opposite direction, proper mounting of the fixtures may not be possible.

#### E5AZ/EZ

# 2-1-4 Removing the Temperature Controller from the Case

The Temperature Controller can be removed from the case to perform maintenance without removing the terminal leads. This is possible for only the E5CZ, E5AZ, and E5EZ, and not for the E5CZ-U. Check the specifications of the case and Temperature Controller before removing the Temperature Controller from the case.

E5CZ/AZ/EZ

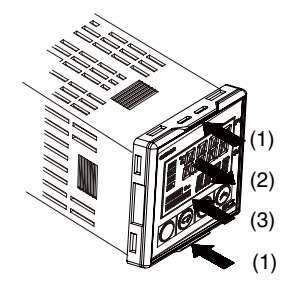

E5CZ/CZ-U

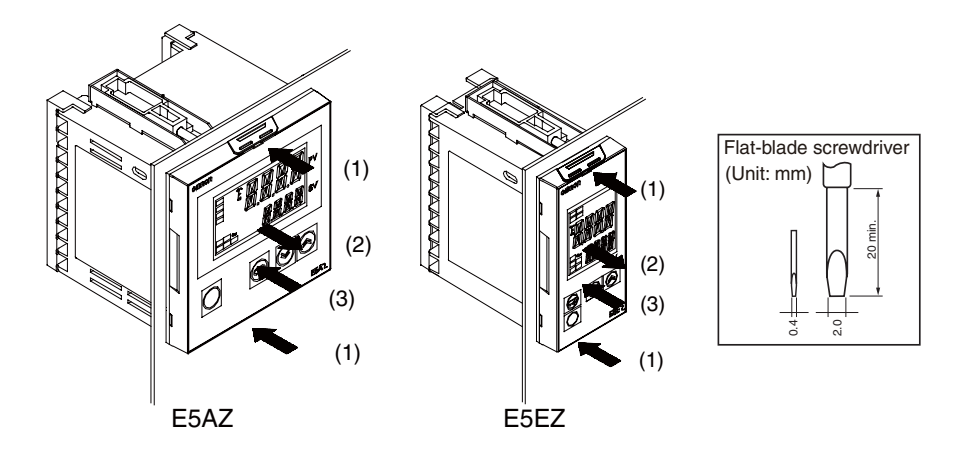

- **1,2,3...** 1. Insert a flat-blade screwdriver into the two tool insertion holes (one on the top and one on the bottom) to release the hooks.
  - 2. Insert the flat-blade screwdriver in the gap between the front panel and rear case, and pull out the front panel slightly. Hold the top and bottom of the front panel and carefully pull it out toward you, without applying unnecessary force.
  - 3. When inserting the E5CZ/AZ/EZ, check to make sure that the sealing rubber is in place and push the E5CZ/AZ/EZ toward the rear case until it snaps into position. While pushing the E5CZ/AZ/EZ into place, push down on the hooks on the top and bottom surfaces of the rear case so that the hooks are securely locked in place. Be sure that electronic components do not come into contact with the case.

# 2-2 Wiring Terminals

# 2-2-1 Terminal Arrangement

## E5CZ

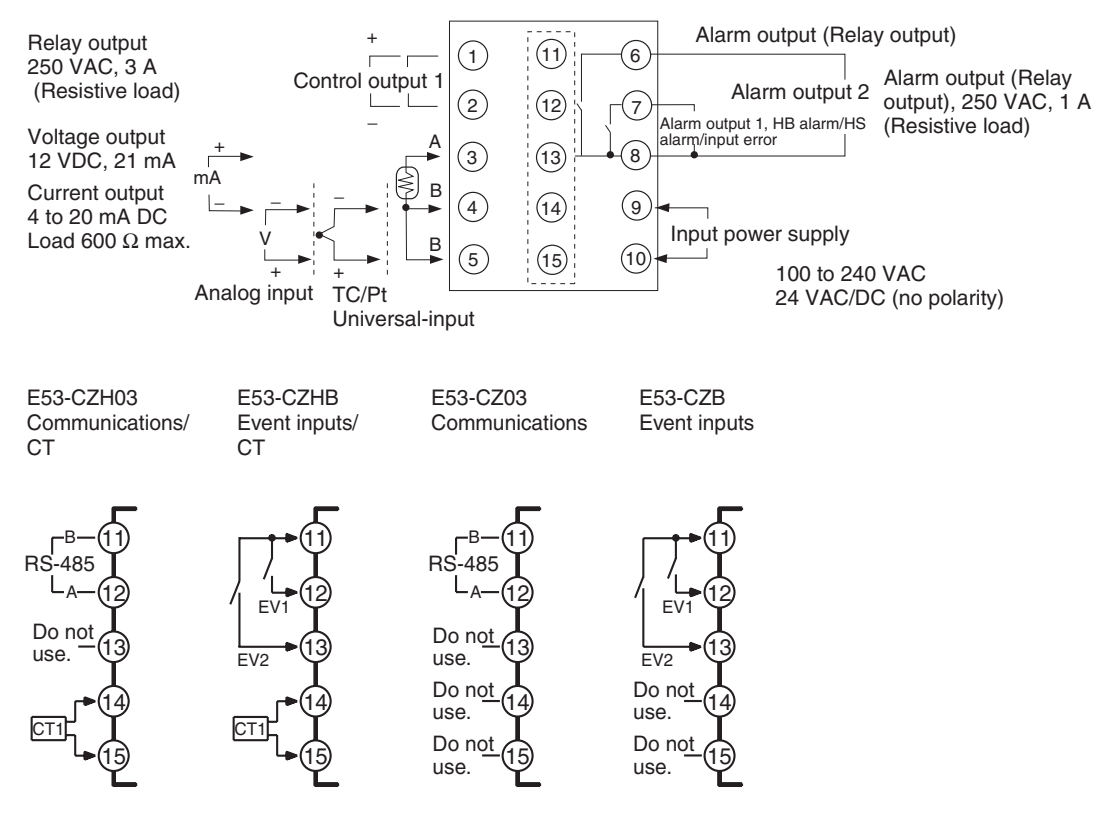

E5CZ-U

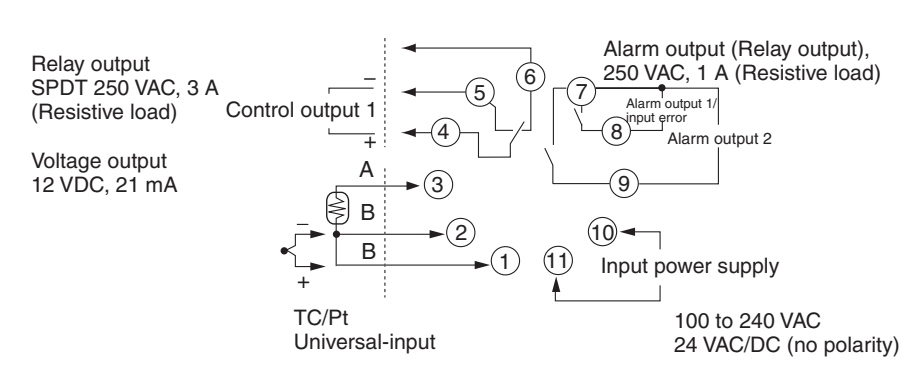

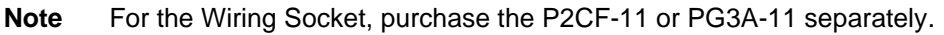

# Wiring Terminals

# Section 2-2

## E5AZ/EZ

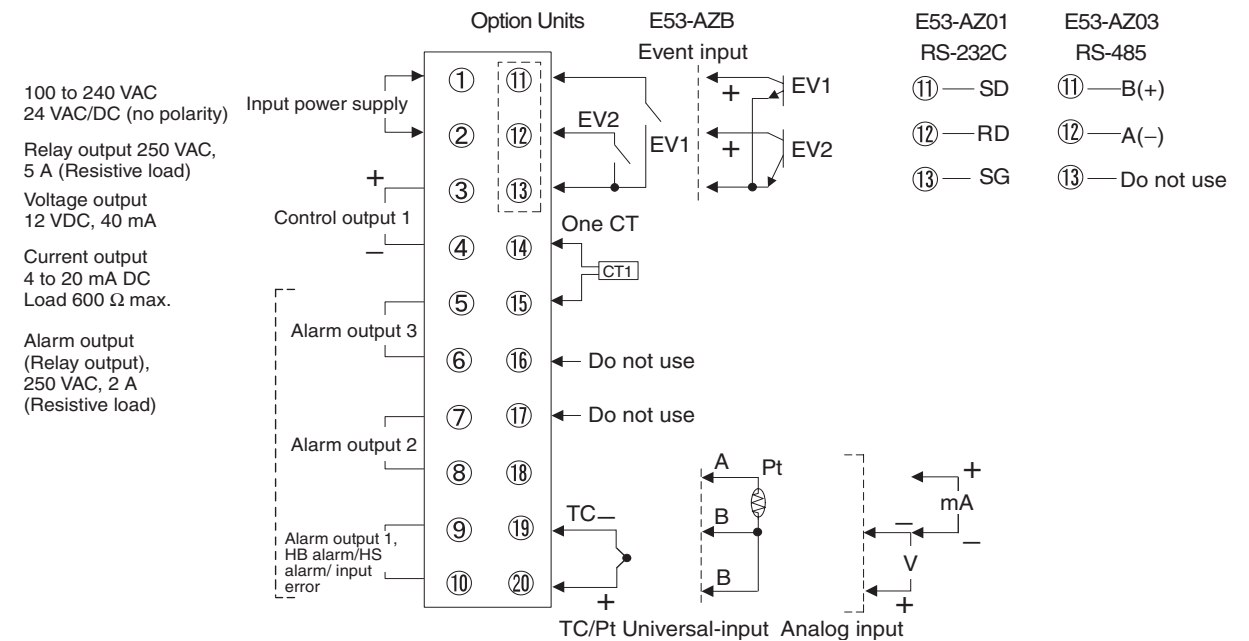

# 2-2-2 Precautions when Wiring

- Separate input leads and power lines in order to prevent external noise.
- Use AWG24 (cross-sectional area: 0.205 mm<sup>2</sup>) to AWG14 (cross-sectional area: 2.081 mm<sup>2</sup>) twisted-pair cable (stripping length: 5 to 6 mm).
- Use crimp terminals when wiring the terminals.
- Tighten the terminal screws to a torque of 0.74 to 0.90 N·m, except for the E5CZ-U, which is 0.5 N·m.
- Use the following types of crimp terminals for M3.5 screws.

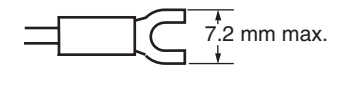

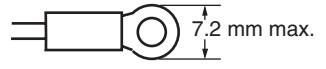

**Note** Do not remove the terminal block. Doing so may result in malfunction or failure.

# 2-2-3 Wiring

In the connection diagrams, the left side of the terminal numbers represents the inside of the Controller and the right side represents the outside.

**Power supply** 

• With the E5CZ, connect to terminals 9 and 10; with the E5CZ-U, connect to pins 10 and 11; with the E5AZ and E5EZ, connect pins 1 and 2. The following table shows the specifications.

| Input power supply       | E5CZ   | E5CZ-U | E5AZ/EZ |
|--------------------------|--------|--------|---------|
| 100 to 240 VAC, 50/60 Hz | 7.5 VA | 6 VA   | 8.5 VA  |
| 24 VAC, 50/60 Hz         | 5.5 VA | 4.5 VA | 6 VA    |
| 24 VDC (no polarity)     | 3.5 W  | 2.5 W  | 4 W     |

• Reinforced insulation is applied between the input power supply, the relay outputs, and other terminals.

Input

• Make the connections as shown below, using terminals 3 to 5 for the E5CZ, pins 1 to 3 for the E5CZ-U, and pins 18 to 20 for the E5AZ/EZ, and matching the input types.

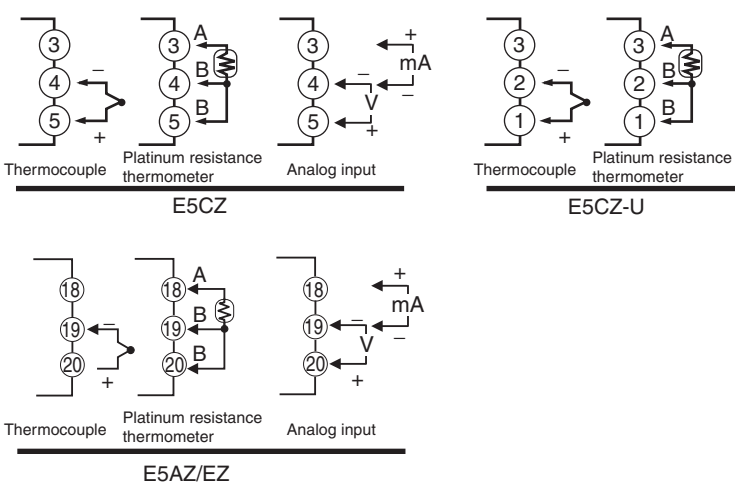

- **Control Output 1**
- Outputs are sent from terminals 1 and 2 with the E5CZ, from pins 4 to 6 with the E5CZ-U, and from pins 3 and 4 with the E5AZ/EZ. The following diagrams show the available outputs and their internal equalizing circuits.

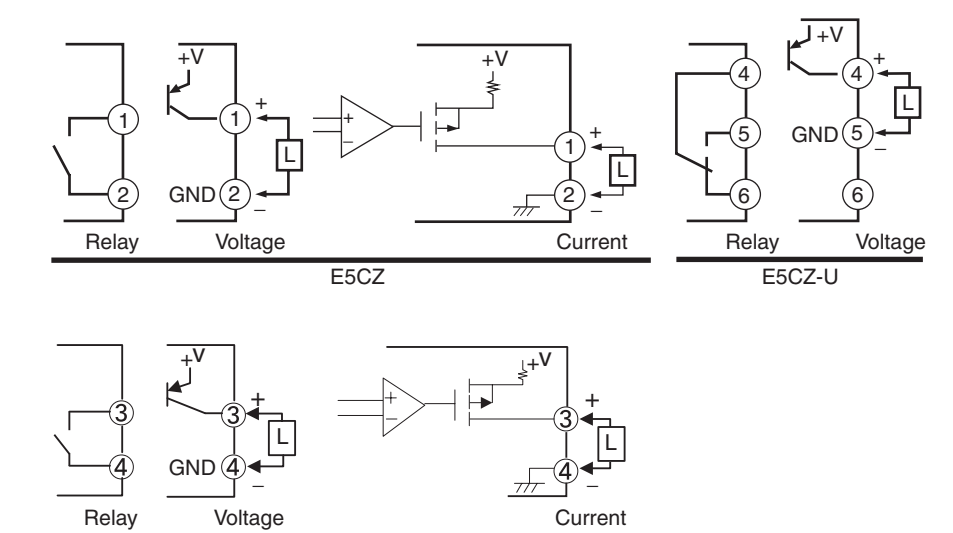

E5AZ/EZ

• The following table shows the specifications for each output type.

#### E5CZ/CZ-U

| Output type                 | Specifications                                                                |
|-----------------------------|-------------------------------------------------------------------------------|
| Relay                       | 250 VAC, 3 A (resistive load), electrical durability: 100,000 operations      |
| Voltage (PNP)               | PNP type, 12 VDC $\pm$ 15%, 21 mA (with short-circuit protection)             |
| Current<br>(Not for E5CZ-U) | DC 4 to 20 mA, resistive load: 600 $\Omega$ max.<br>Resolution: Approx. 2,700 |

#### E5AZ/EZ

| Output type   | Specifications                                                                |
|---------------|-------------------------------------------------------------------------------|
| Relay         | 250 VAC, 5 A (resistive load), electrical durability: 100,000 operations      |
| Voltage (PNP) | PNP type, 12 VDC +15%/-20%, 40 mA (with short-circuit protection)             |
| Current       | DC 4 to 20 mA, resistive load: 600 $\Omega$ max.<br>Resolution: Approx. 2,700 |

- A voltage output (control output) is not electrically isolated from the internal circuits. When using a grounding thermocouple, do not connect any of the control output terminals to the ground. If control output terminals are connected to the ground, errors will occur in the measured temperature values as a result of leakage current.
- Control output 1 (Voltage output) is not isolated.
- Alarm Outputs 1, 2, and 3
- On the E5CZ- $\Box$ 2M $\Box$ , alarm output 1 (ALM1) is output across terminals 7 and 8, and alarm output 2 (ALM2) is output across terminals 6 and 8.
- On the E5CZ-□2T□U, alarm output 1 (ALM1) is output across terminals 7 and 8, and alarm output 2 (ALM2) is output across terminals 7 and 9.
- On the E5AZ/EZ-U3UUU, alarm output 1 (ALM1) is output across terminals 9 and 10, alarm output 2 (ALM2) is output across terminals 7 and 8, and alarm output 3 (ALM3) is output across terminals 5 and 6.
- When the "input error output" parameter is set to ON, alarm output 1 turns ON when an input error occurs.
- When the HB alarm or the HS alarm is used with the E5CZ- $\Box$ 2M $\Box$  with E53-CZH03 or E53-CZHB alarms are output across terminals 7 and 8.
- When the HB alarm or the HS alarm is used with the E5AZ-\_3H\_\_\_or the E5EZ-\_3H\_\_\_, alarms are output across terminals 9 and 10.
- On the E5CZ and E5CZ-U, when heating/cooling control is used, alarm output 2 becomes control output (cooling).
- On the E5AZ and E5EZ, when heating/cooling control is used, alarm output 3 becomes control output (cooling).
- For models that have a heater burnout alarm, an OR of alarm output 1 and the HB alarm/HS alarm is output. If ALM1 is to be used for HB alarm only, set the alarm 1 type to 0 and do not use alarm output 1.
- The following diagrams show the internal equalizing circuits for alarm outputs 1, 2, and 3.

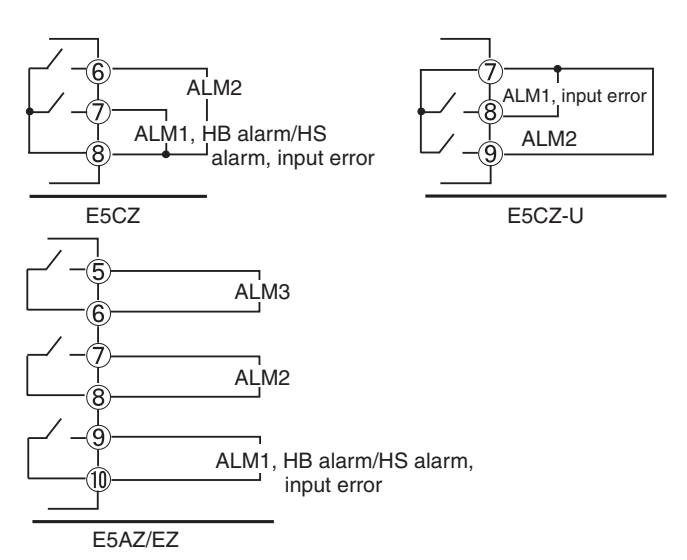

ALM 1, 2, 3 can be output to alarm output 1, 2, 3, or changed with the advanced function setting level.

• The relay specifications are as follows:

| E5CZ/CZ-U | SPST-NO 250 VAC 1 A |  |
|-----------|---------------------|--|
| E5AZ/EZ   | SPST-NO 250 VAC 2 A |  |

- When the HB alarm or the HS alarm is to be used with the E5CZ-2M with E53-CZH03 or E53-CZHB, connect a current transformer (CT1) across terminals 14 and 15 (no polarity).
- When the HB alarm or the HS alarm is to be used with the E5AZ/EZ-  $\exists$ 3H $\Box$ , connect a current transformer (CT1) across terminals 14 and 15 (no polarity).

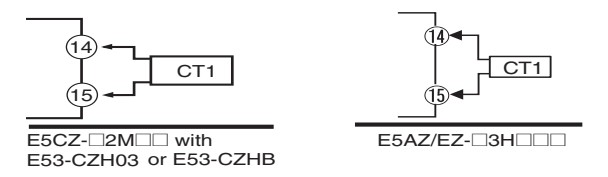

#### **Event Inputs**

**CT** Inputs

• When event inputs are to be used with the following models, connect to terminals 11 to 13. Option unit with two event inputs is required to be mounted.

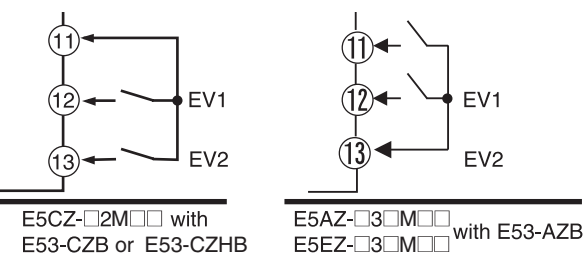

- Use event inputs under the following conditions:
- The outflow current is approximately 7 mA.

| Contact input    | ON: 1 kΩ max., OFF: 100 kΩ min.                                   |
|------------------|-------------------------------------------------------------------|
| No-contact input | ON: Residual voltage 1.5 V max.; OFF: Leakage current 0.1 mA max. |

Polarities during no-contact input are as follows:

25

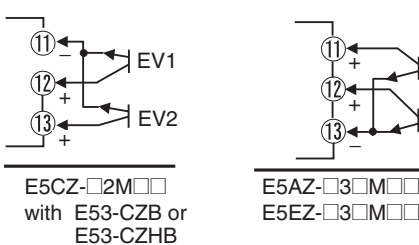

# Communications

#### <u>RS-485</u>

• When communications are to be used with the following models, connect communications cable across terminals 11 and 12. Option unit with RS-485 communications is required to be mounted.

EV1

with E53-AZB

$$\begin{array}{c|c} \hline 11 \leftrightarrow B (+) \\ \hline 12 \leftrightarrow A (-) \end{array} RS-485$$

E5AZ-33 M with E53-AZ03 E5CZ-22M with E53-CZ03 or E53-CZH03

Specify both ends of the transmission path including the host computer as end nodes (that is, connect terminators to both ends). The minimum terminal resistance is 54  $\Omega$ .

#### **Communications Unit Connection Diagram**

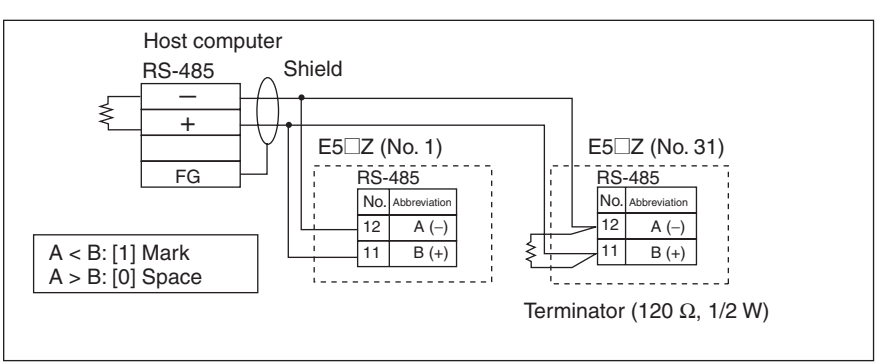

The RS-485 connection can be either one-to-one or one-to-N. A maximum of 32 Units (including the host computer) can be connected in one-to-N systems. The maximum total cable length is 500 m. Use AWG24 (cross-sectional area: 0.205 mm<sup>2</sup>) to AWG14 (cross-sectional area: 2.081 mm<sup>2</sup>) shielded twisted-pair cable.

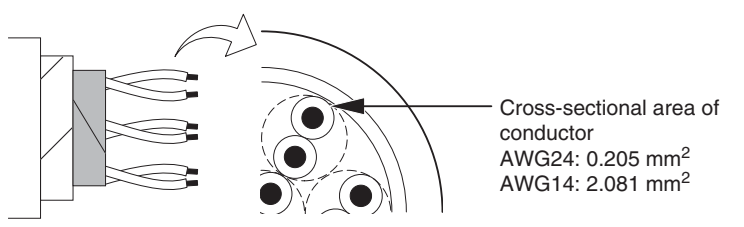

#### RS-232C (E5AZ/E5EZ Only)

• When communications are to be used with the following models, connect communications cable across terminals 11 to 13. Option unit with RS-232C communications is required to be mounted.

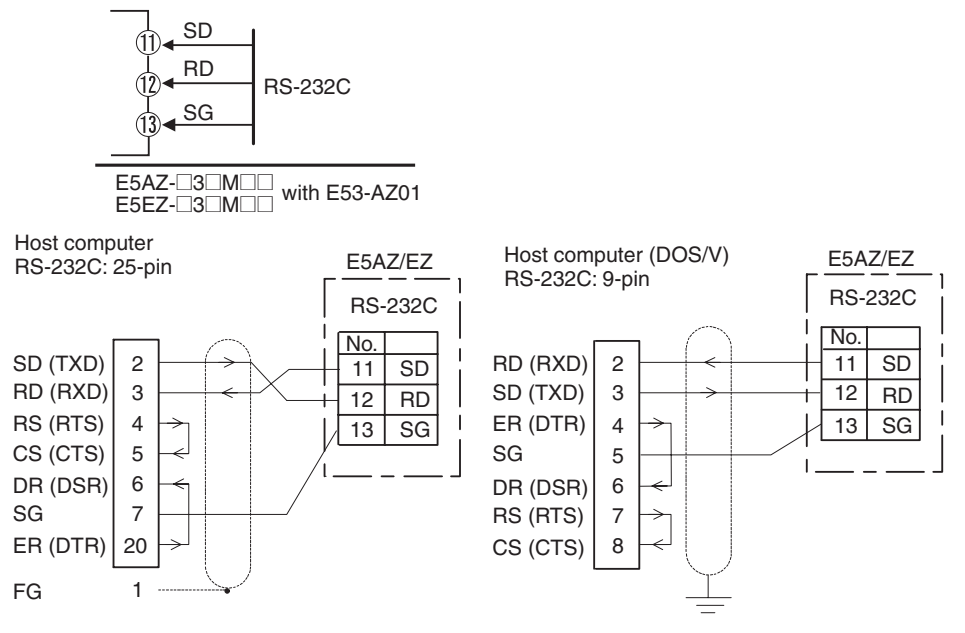

- A 1:1 connection is used. The maximum cable length is 15 m. To extend the transmission path, use the OMRON Z3R RS-232C Optical Interface.
- Use AWG24 (cross-sectional area: 0.205 mm<sup>2</sup>) to AWG14 (cross-sectional area: 2.081 mm<sup>2</sup>) shielded twisted-pair cable.

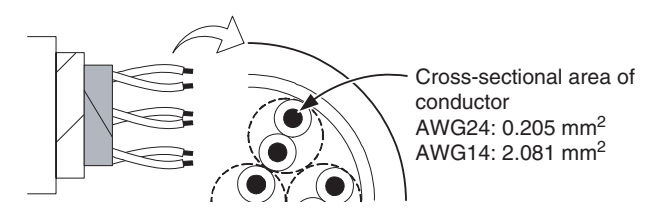

# 2-3 Using the Support Software Port

Use the communications port for Support Software to connect the personal computer to the Temperature Controller when using Thermo-Mini or other Support Software. The E58-CIFQ1 USB-Serial Conversion Cable is required to make the connection.

For information concerning the models that can be used with Thermo-Mini, contact your OMRON sales representative.

Procedure Use the following procedure to connect the Temperature Controller to the personal computer using the USB-Serial Conversion Cable. The USB-Serial Conversion Cable is used to communicate with the COM port of the personal computer. To perform communications using USB-Serial Conversion Cable, set the communications port (COM port) number to be used for the software to the COM port assigned to the Cable.

*1,2,3...* 1. Turn ON the power to the Temperature Controller.

# Section 2-3

- **Note** If the Cable is connected when the power to the Temperature Controller is OFF, power will be supplied from the personal computer and impose a load on the internal circuits of the Temperature Controller.
- 2. Connect the Cable.

Connect the personal computer's USB port with the Support Software port on the Temperature Controller using the Cable.

• Temperature Controller Connection Method

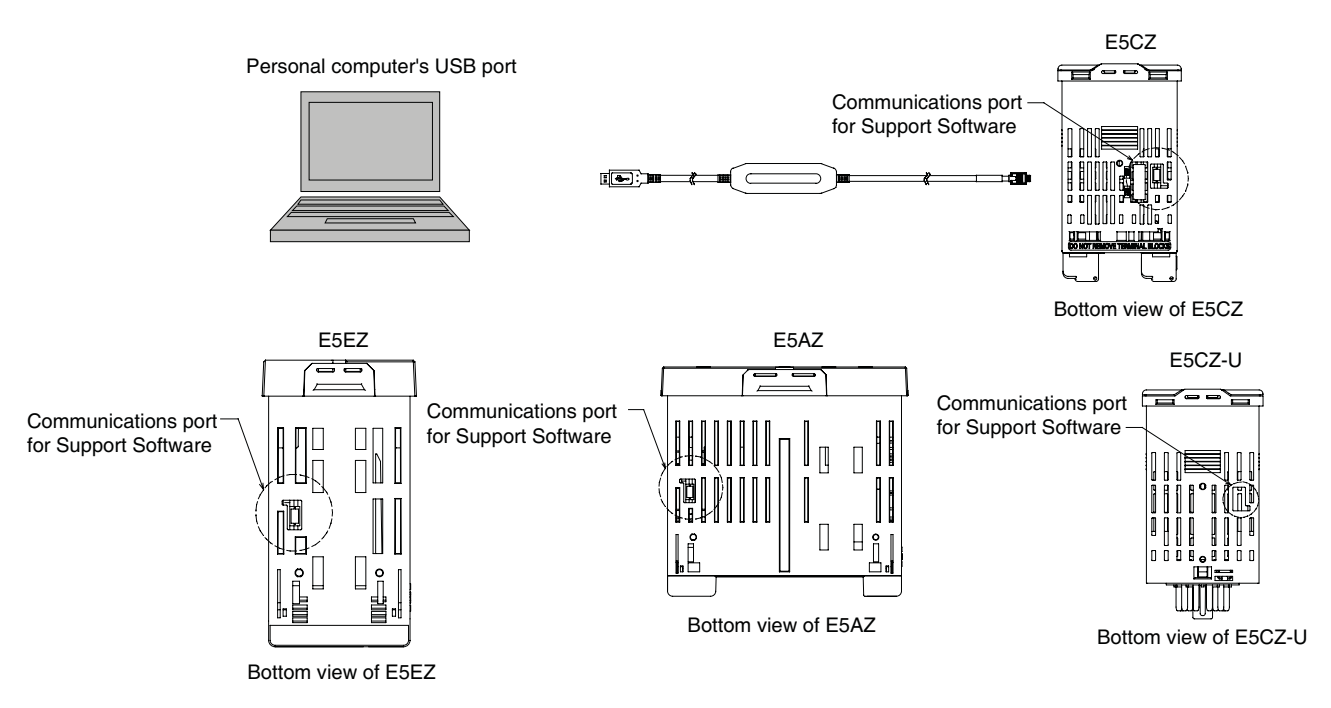

Note Hold the connector when inserting or disconnecting the Cable.

3. Install the driver.

Install the driver to enable the Cable to be used with the personal computer.

Installation

When the Cable is connected with the personal computer, the OS detects the product as a new device. At this time, install the driver using the installation wizard. For details on installation methods, refer to the user's manual for the E58-CIFQ1 USB-Serial Conversion Cable.

4. Setting Setup Tool Communications Conditions Set the communications port (COM port) number to be used for the Thermo-Mini Setup Tool to the COM port number assigned to the USB-Serial Conversion Cable.

Refer to the E58-CIFQ1 USB-Serial Conversion Cable *Instruction Manual and Setup Manual* for details on how to check the COM port assigned to the USB-Serial Conversion Cable.

The communications conditions for Setup Tool COM ports are fixed as shown in the table below. Set the communications conditions for the Thermo-Mini Setup Tool according to the following table.

• Models without communications

| Parameter                  | Set value  |
|----------------------------|------------|
| Communications Unit No     | 01         |
| Communications baud rate   | 9.6 (kbps) |
| Communications data length | 7 (bits)   |
| Communications stop bits   | 2 (bits)   |
| Communications parity      | Even       |

• Models with communications

The communications conditions for Setup Tool COM ports are not fixed. Set the communications conditions for the Thermo-Mini Setup Tool according to the set value of the Temperature controller.

# SECTION 3 Basic Operation

This section describes the basic operation of the E5CZ and E5CZ-U Digital Temperature Controllers, including key operations to set parameters and descriptions of display elements based on specific control examples.

| 3-1  | Initial Setting Examples.   3 |                                            |    |  |  |
|------|-------------------------------|--------------------------------------------|----|--|--|
| 3-2  | Setting                       | the Input Type                             | 34 |  |  |
|      | 3-2-1                         | Input Type                                 | 34 |  |  |
| 3-3  | Selectin                      | cting the Temperature Unit                 |    |  |  |
|      | 3-3-1                         | Temperature Unit                           | 36 |  |  |
| 3-4  | Selectin                      | g PID Control or ON/OFF Control            | 36 |  |  |
| 3-5  | Setting                       | Output Specifications                      | 36 |  |  |
|      | 3-5-1                         | Control Periods                            | 36 |  |  |
|      | 3-5-2                         | Direct and Reverse Operation               | 37 |  |  |
|      | 3-5-3                         | Assigned Output Functions                  | 38 |  |  |
| 3-6  | Setting                       | the Set Point (SP)                         | 40 |  |  |
|      | 3-6-1                         | Changing the SP                            | 40 |  |  |
| 3-7  | Using C                       | N/OFF Control                              | 40 |  |  |
|      | 3-7-1                         | ON/OFF Control                             | 40 |  |  |
|      | 3-7-2                         | Settings                                   | 41 |  |  |
| 3-8  | Determi                       | ining PID Constants (AT, ST, Manual Setup) | 43 |  |  |
|      | 3-8-1                         | AT (Auto-tuning)                           | 43 |  |  |
|      | 3-8-2                         | ST (Self-tuning)                           | 44 |  |  |
|      | 3-8-3                         | Manual Setup                               | 46 |  |  |
| 3-9  | Alarm (                       | Dutputs                                    | 47 |  |  |
|      | 3-9-1                         | Alarm Types                                | 47 |  |  |
|      | 3-9-2                         | Alarm Values                               | 49 |  |  |
| 3-10 | Using H                       | IB and HS Alarms                           | 50 |  |  |
|      | 3-10-1                        | HB and HS Alarm Operations                 | 50 |  |  |
|      | 3-10-2                        | Installing Current Transformers (CT)       | 51 |  |  |
|      | 3-10-3                        | Calculating Detection Current Values.      | 51 |  |  |
|      | 3-10-4                        | Application Examples                       | 52 |  |  |
|      | 3-10-5                        | Settings (HB alarm)                        | 53 |  |  |
|      | 3-10-6                        | Settings (HS Alarm)                        | 54 |  |  |

# Section 3-1

# 3-1 Initial Setting Examples

Initial hardware setup, including the sensor input type, alarm types, control periods, and other settings is done using parameter displays. The  $\bigcirc$  and  $\bowtie$  keys are used to switch between parameters, and the amount of time that you press the keys determines which parameter you move to.

This section describes two typical examples.

## **Explanation of Examples**

Example 1

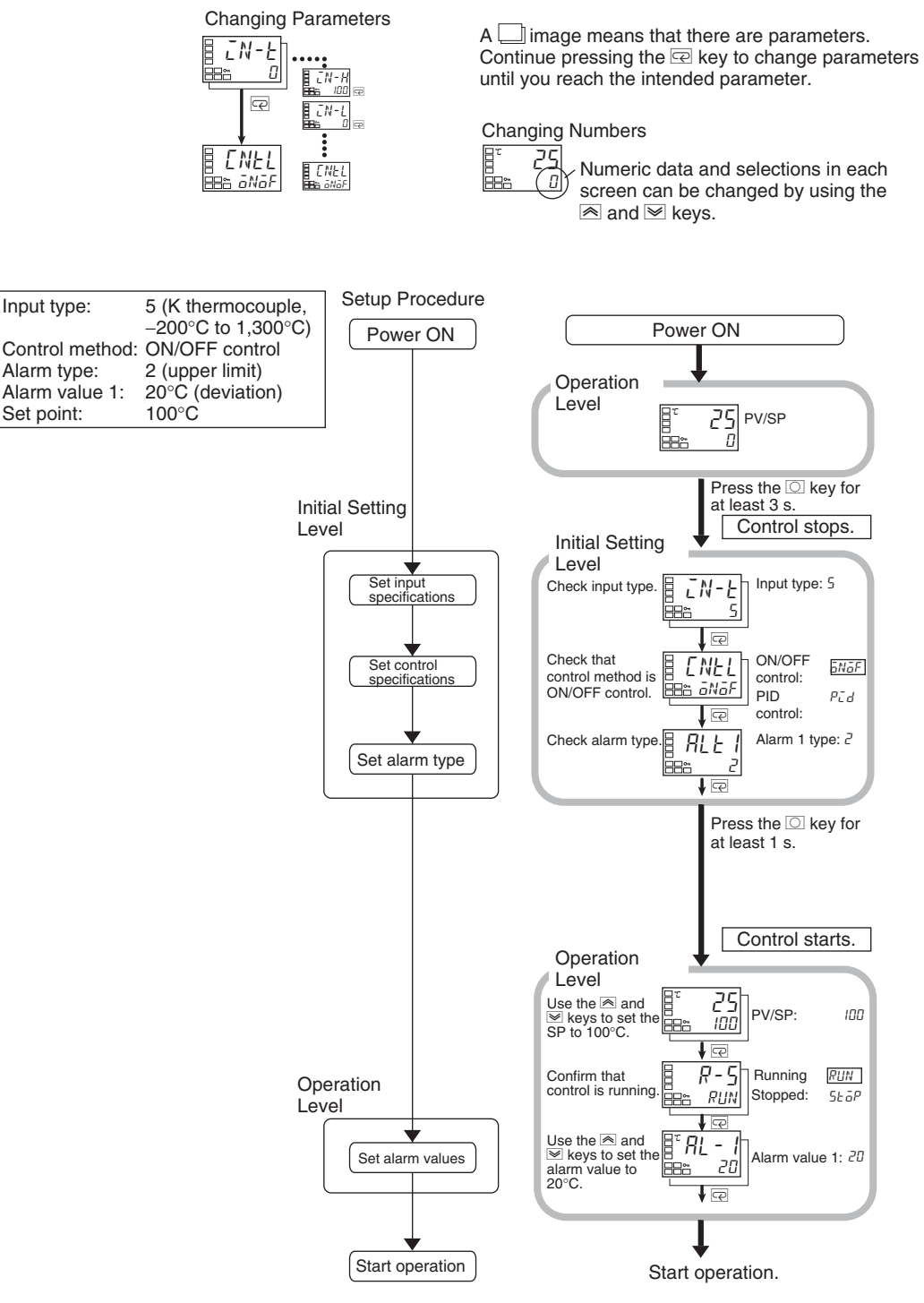

#### Example 2

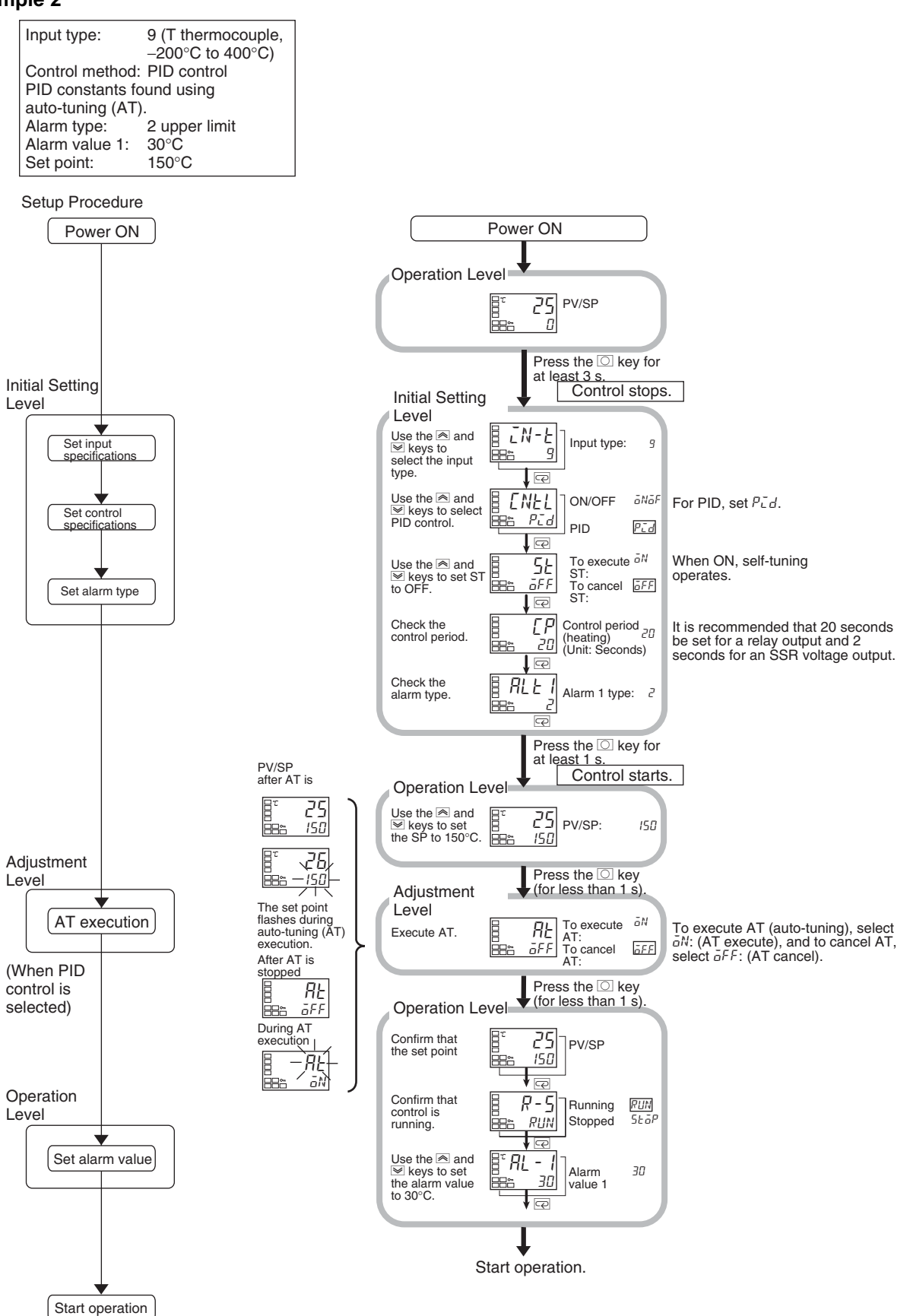

#### 3-2 Setting the Input Type

The Controller supports four input types: platinum resistance thermometer, thermocouple, infrared temperature sensor, and analog inputs. Set the input type that matches the sensor that is used. In the product specifications, there are models with thermocouple/resistance thermometer inputs (universalinput) and models with analog input. The settings differ depending on the model. Check to make sure which model you are using.

#### Input Type 3-2-1

The following example shows how to set a K thermocouple for -20.0 to 500.0°C.

## **Operating Procedure**

**Operation Level** 

ĩ

- 1. Press the O key for at least three seconds to move from the operation level to the initial setting level.
- \_\_\_~

Initial Setting Level

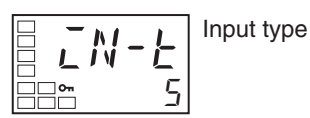

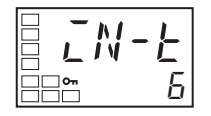

- 2. Press the U key to enter the set value of the desired sensor. When you use a K thermocouple (-20.0 to 500.0°C), enter 6 as the set value.
- Hint: The key operation is fixed two seconds after the change, or by pressing the O or M key.

### List of Input Types

|                           | Input type           | Specifications | Set value | Input temperature setting range                                                   |
|---------------------------|----------------------|----------------|-----------|-----------------------------------------------------------------------------------|
| Controllers<br>with Ther- | Platinum resistance  | Pt100          | 0         | -200 to 850 (°C)/-300 to 1,500 (°F)                                               |
|                           | thermometer          |                | 1         | –199.9 to 500.0 (°C)/–199.9 to 900.0 (°F)                                         |
| Resistance                |                      |                | 2         | 0.0 to 100.0 (°C)/0.0 to 210.0 (°F)                                               |
| Thermome-                 |                      | JPt100         | 3         | -199.9 to 500.0 (°C)/-199.9 to 900.0 (°F)                                         |
| ter Univer-               |                      |                | 4         | 0.0 to 100.0 (°C)/0.0 to 210.0 (°F)                                               |
| Sal-Input                 | Thermocouple         | К              | 5         | -200 to 1,300 (°C)/-300 to 2,300 (°F)                                             |
|                           |                      |                | 6         | -20.0 to 500.0 (°C)/0.0 to 900.0 (°F)                                             |
|                           |                      | J              | 7         | -100 to 850 (°C)/-100 to 1,500 (°F)                                               |
|                           |                      |                | 8         | -20.0 to 400.0 (°C)/0.0 to 750.0 (°F)                                             |
|                           |                      | Т              | 9         | -200 to 400 (°C)/-300 to 700 (°F)                                                 |
|                           |                      |                | 10        | –199.9 to 400.0 (°C)/–199.9 to 700.0 (°F)                                         |
|                           |                      | E              | 11        | 0 to 600 (°C)/0 to 1,100 (°F)                                                     |
|                           |                      | L              | 12        | -100 to 850 (°C)/-100 to 1,500 (°F)                                               |
|                           |                      | U              | 13        | -200 to 400 (°C)/-300 to 700 (°F)                                                 |
|                           |                      |                | 14        | –199.9 to 400.0 (°C)/–199.9 to 700.0 (°F)                                         |
|                           |                      | Ν              | 15        | -200 to 1,300 (°C)/-300 to 2,300 (°F)                                             |
|                           |                      | R              | 16        | 0 to 1,700 (°C)/0 to 3,000 (°F)                                                   |
|                           |                      | S              | 17        | 0 to 1,700 (°C)/0 to 3,000 (°F)                                                   |
|                           |                      | В              | 18        | 100 to 1,800 (°C)/300 to 3,200 (°F)                                               |
|                           | Infrared temperature | 10 to 70°C     | 19        | 0 to 90 (°C)/0 to 190 (°F)                                                        |
|                           | sensor ES1B          | 60 to 120°C    | 20        | 0 to 120 (°C)/0 to 240 (°F)                                                       |
|                           |                      | 115 to 165°C   | 21        | 0 to 165 (°C)/0 to 320 (°F)                                                       |
|                           |                      | 140 to 260°C   | 22        | 0 to 260 (°C)/0 to 500 (°F)                                                       |
|                           | Analog input         | 0 to 50 mV     | 23        | Either of the following ranges, by scaling:<br>–1,999 to 9,999<br>–199.9 to 999.9 |

• The default is 5.

• If a platinum resistance thermometer is mistakenly connected while a setting for other than a platinum resistance thermometer is in effect, S.ERR will be displayed. To clear the S.ERR display, check the wiring and then turn the power OFF and back ON.

|                                | Input type                     | Specifications | Set value | Input temperature setting range             |
|--------------------------------|--------------------------------|----------------|-----------|---------------------------------------------|
| Models with<br>analog<br>input | Current input<br>Voltage input | 4 to 20 mA     | 0         | Either of the following ranges, by scaling: |
|                                |                                | 0 to 20 mA     | 1         | -1,999 to 9,999                             |
|                                |                                | 1 to 5 V       | 2         | -19.99 to 99.99                             |
|                                |                                | 0 to 5 V       | 3         | -1.999 to 9.999                             |
|                                |                                | 0 to 10 V      | 4         |                                             |

• The default is 0.

# 3-3 Selecting the Temperature Unit

# 3-3-1 Temperature Unit

- Either °C or °F can be selected as the temperature unit.
- Set the temperature unit in the "temperature unit" parameter of the initial setting level. The default is c (°C).

1. Press the O key for at least three seconds to move from the operation

## **Operating Procedure**

Operation Level

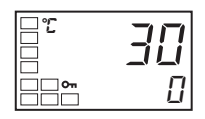

Initial Setting Level

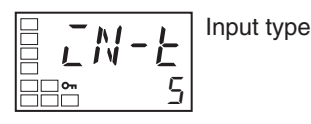

 Select the "temperature unit" parameter by pressing the M key. Press the U or D key to select either °C or °F. c: °C f: °F

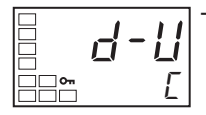

Temperature unit 3. To return to the operation level, press the O key for at least one second.

# 3-4 Selecting PID Control or ON/OFF Control

Two control methods are supported: 2-PID control and ON/OFF control. Switching between 2-PID control and ON/OFF control is executed by means of the "PID ON/OFF" parameter in the initial setting level. When this parameter is set to pi d, 2-PID control is selected, and when set to onof, ON/OFF control, is selected. The default is onof.

2-PID Control PID control is set by AT (auto-tuning), ST (self-tuning), or manual setting. For PID control, set the PID constants in the "proportional band" (P), "integral time" (I), and "derivative time" (D) parameters.

level to the initial setting level.

**ON/OFF Control** In ON/OFF control, the control output is turned ON when the process value is lower than the current set point, and the control output is turned OFF when the process value is higher than the current set point (reverse operation).

# 3-5 Setting Output Specifications

# 3-5-1 Control Periods

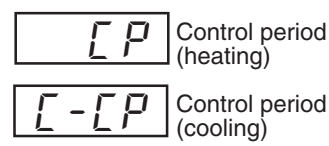

- Set the output periods (control periods). Though a shorter period provides better control performance, it is recommended that the control period be set to 20 seconds or longer for a relay output to preserve the service life of the relay. After the settings have been made in the initial setup, readjust the control period, as required, by means such as trial operation.
- Set the control periods in the "control period (heating)" and "control period (cooling)" parameters in the initial setting level. The default is 20 seconds.
- The "control period (cooling)" parameter is used only for heating/cooling control.
- When control output 1 is used as a current output, "control period (heating)" cannot be used.

The following example shows how to select °C as the temperature unit.

#### **Direct and Reverse Operation** 3-5-2

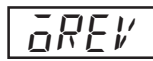

• "Direct operation" increases the manipulated variable whenever the process value increases. "Reverse operation" decreases the manipulated variable whenever the process value increases.

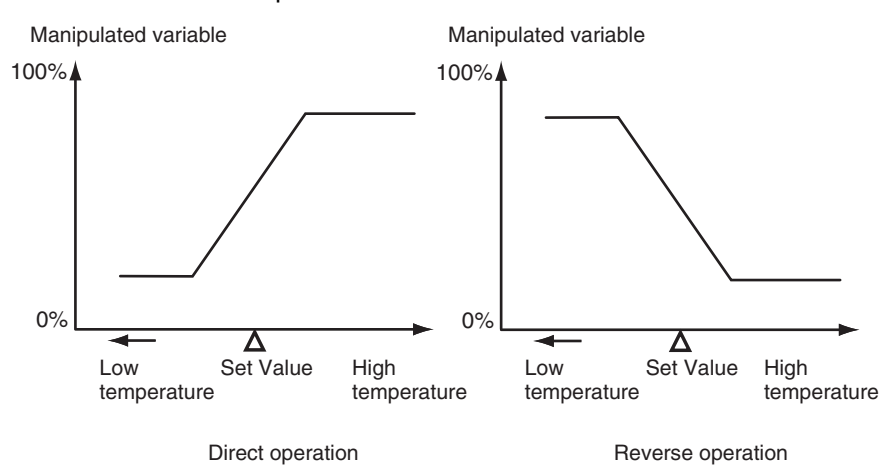

For example, when the process value (PV) is lower than the set point (SP) in a heating control system, the manipulated variable increases according to the difference between the PV and SP. Accordingly, reverse operation is used in a heating control system. Direct operation is used in a cooling control system, in which the operation is the opposite of a heating control system.

• Direct/reverse operation is set in the "direct/reverse operation" parameter in the initial setting level. The default is or-r (reverse operation).

In this example, the input type, temperature unit, direct/reverse operation, and control period (heating) parameters are checked.

Input type = s (K thermocouple) Temperature unit = c (°C) Direct/reverse operation = or-r (reverse operation) Control period (heating) = 20 (seconds)

1. Press the O key for at least three seconds to move from the operation level to the initial setting level.

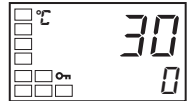

**Operation Level** 

**Operating Procedure** 

Initial Setting Level

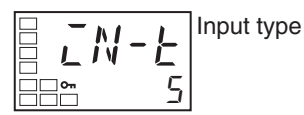

- гi ]**°**--
- Control period (heating) 20 ]\_\_**~**

Temperature unit 3.

2. The input type is displayed. When the input type is being set for the first time, s (K thermocouple) is set. To select a different sensor, press the U or D key.

Select the "temperature unit" parameter by pressing the M key. The default is c (°C). To select f (°F), press the U key.

4. Select the "control period (heating)" parameter by pressing the M key. The default is 20.

# Setting Output Specifications

# Section 3-5

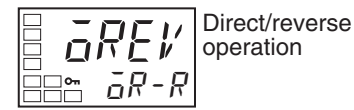

5. Select the "direct/reverse operation" parameter by pressing the M key. The default is or-r (reverse operation). To select or-d (direct operation), press the U key.

Operation Level

## 6. To return to the operation level, press the O key for at least one second.

### 

# 3-5-3 Assigned Output Functions

- Function assignments can be changed by changing the settings for control and alarm assignments.
- The default function assignments for each output are shown below.

| Parameter name                               | Symbol | Initial status           |
|----------------------------------------------|--------|--------------------------|
| Control output 1 assignment                  | out1   | Control output (heating) |
| Alarm output 1 assignment                    | alm1   | Alarm 1                  |
| Alarm output 2 assignment                    | alm2   | Alarm 2                  |
| Alarm output 3 assignment (E5AZ/<br>EZ only) | alm3   | Alarm 3                  |

• Each output is automatically initialized as shown below by changing the control mode.

# Example: E5CZ

| Parameter name                 | Symbol | Standard                 | Heating/cooling                      |
|--------------------------------|--------|--------------------------|--------------------------------------|
| Control output 1<br>assignment | out1   | Control output (heating) | Control output (heating)             |
| Alarm output 1<br>assignment   | alm1   | Alarm 1                  | Alarm 1                              |
| Alarm output 2<br>assignment   | alm2   | Alarm 2 (See note.)      | Control output (cooling) (See note.) |

**Note** For the E5AZ/EZ, alarm 3 is assigned for control output (cooling) (alarm output 2 is assigned for alarm 2).

In this manual, assigned control outputs and alarm outputs are indicated as follows: "Control output 1 must be assigned" or "Alarm 1 must be assigned."

## **Operating Procedure**

The following example sets the following control and alarm assignments. Control output 1: Control output (heating); Alarm output 1: Alarm 1; Alarm output 2: Control output (cooling).

**Operation Level** 

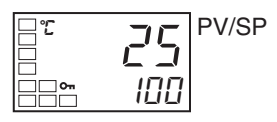

Initial Setting Levell

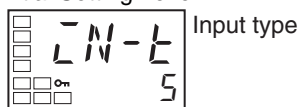

Initial Setting Level

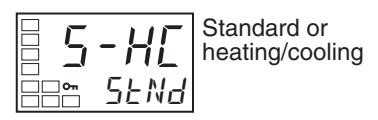

- 1. Press the O key for at least 3 seconds to move from the operation level to the initial setting level.
- 2. Select the "standard or heating/cooling" parameter by pressing the M key.

# Setting Output Specifications

# Section 3-5

#### Initial Setting Level

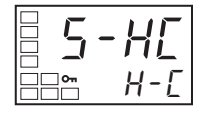

AMā, 17

Move to advanced function setting level

put. 4. Select the "move to advanced function setting level" parameter by pressing the M key.

**Note** The following output assignments do not need to be set because they are set automatically by changing the control mode, but they are

shown here as a reference for checking the assignments for each out-

3. Press the U key to set the parameter to h-c.

Advanced Function Setting Level

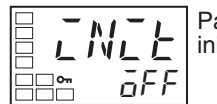

Parameter initialization

- 5. Press the D key to enter the password ("-169"), and move from the initial setting level to the advanced function setting level.
- Advanced Function Setting Level

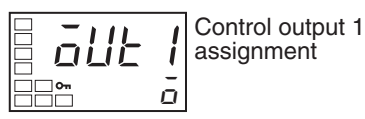

D

Advanced Function Setting Level

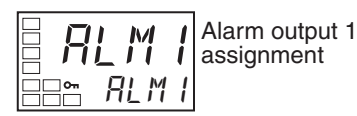

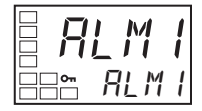

Advanced Function Setting Level E5CZ

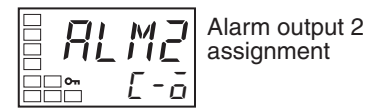

E5AZ/EZ

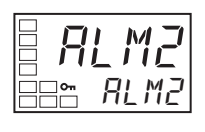

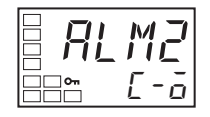

Initial Setting Level

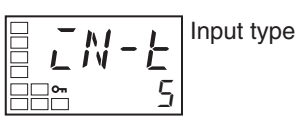

- Select the "alarm output 1 assignment" parameter by pressing the M 6. key.
- Press the U or D key to set o. 7. (The default is o.)
- Select the "alarm output 1 assignment" parameter by pressing the M 8. key.
- Press the U or D key to set al m1. 9. (The default is al m1.)
- 10. Select the "alarm output 2 assignment" parameter by pressing the M key. (The default of the E5CZ is c-o.)

(The default of the E5AZ/EZ is al m2.)

- 11. Press the U or D key to set c-o.
- 12. Press the O key for at least one second to move from the advanced function setting level to the initial setting level.

#### **Operation Level**

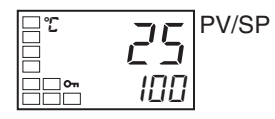

13. Press the O key for at least one second to move from the initial setting level to the operation level.

Section 3-6

# **3-6** Setting the Set Point (SP)

#### **Operation Level**

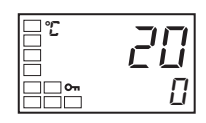

The operation level is displayed when the power is turned ON. The process value (PV) is at the top of the display, and the set point (SP) is at the bottom.

# 3-6-1 Changing the SP

- The set point cannot be changed when the "operation/adjustment protect" parameter is set to 3. For details, refer to 4-9 Using the Key Protect Level.
- To change the set point, press the U or D key in the "process value/set point" parameter (in the operation level), and set the desired set value. The new set point is selected two seconds after you have specified the new value.
- Multi-SP is used to switch between two or four set points. For details, refer to *4-5 Using Event Inputs* for details.

#### In this example, the set point is changed from 0°C to 200°C.

- 1. Normally, the "process value/set point" parameter is displayed. The set point is 0°C.
- 2. Use the U and D keys to set the set point to  $200^{\circ}$ C.

# 3-7 Using ON/OFF Control

In ON/OFF control, the control output turns OFF when the temperature being controlled reaches the preset set point. When the manipulated variable turns OFF, the temperature begins to fall and the control turns ON again. This operation is repeated over a certain temperature range. At this time, how much the temperature must fall before control turns ON again is determined by the "hysteresis (heating)" parameter. Also, what direction the manipulated variable must be adjusted in response to an increase or decrease in the process value is determined by the "direct/reverse operation" parameter.

# 3-7-1 ON/OFF Control

• Switching between 2-PID control and ON/OFF control is performed using the "PID ON/OFF" parameter in the initial setting level. When this parameter is set to pi d, 2-PID control is selected, and when it is set to onof, ON/OFF control is selected. The default is onof.

# Operating Procedure Operation Level

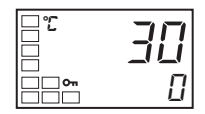

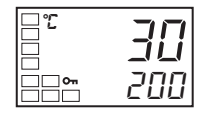

# Section 3-7

# <u>Hysteresis</u>

- With ON/OFF control, hysteresis is used to stabilize operation when switching between ON and OFF. The control output (heating) and control output (cooling) functions are set in the "hysteresis (heating)" and "hysteresis (cooling)" parameters, respectively.
- In standard control (heating or cooling control), the setting of the "hysteresis (heating)" parameter in the adjustment level is used as the hysteresis regardless of whether the control type is heating control or cooling control.

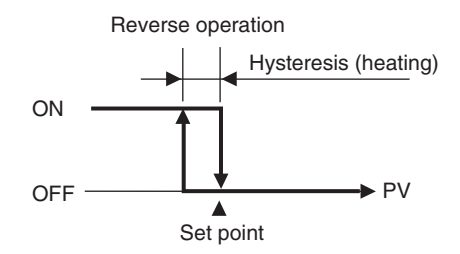

## <u>Three-position</u> Control

• In heating/cooling control, a dead band (an area where both control outputs are 0) can be set to either the heating or cooling side. This makes it possible to use 3-position control.

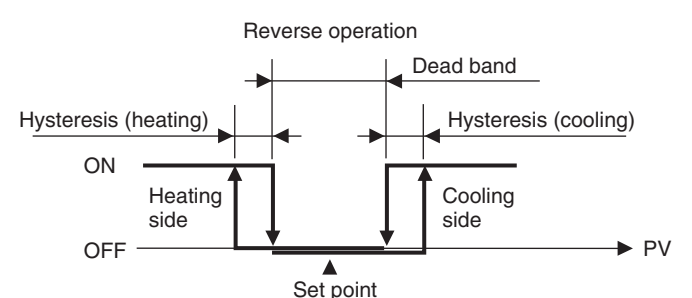

## Parameters

| Symbol | Parameter: Level                                   | Application               |
|--------|----------------------------------------------------|---------------------------|
| s-hc   | Standard or heating/cooling: Initial setting level | Specifying control method |
| cntl   | PID ON/OFF: Initial setting level                  | Specifying control method |
| orev   | Direct/reverse operation: Initial setting level    | Specifying control method |
| c-db   | Dead band: Adjustment level                        | Heating/cooling control   |
| C-SC   | Cooling coefficient: Adjustment level              | Heating/cooling control   |
| hys    | Hysteresis (heating): Adjustment level             | ON/OFF control            |
| chys   | Hysteresis (cooling): Adjustment level             | ON/OFF control            |

# 3-7-2 Settings

To execute ON/OFF control, set the "set point," "PID ON/OFF," and "hysteresis" parameters.

## Setting the "PID ON/OFF" Parameter

**Operating Procedure** Confirm that the "PID ON/OFF" parameter is set to onof in the initial setting level.

**Operation Level** 

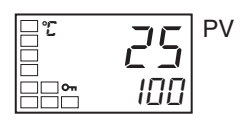

1. Press the O key for at least three seconds to move from the operation level to the initial setting level.

# Using ON/OFF Control

#### Initial Setting Level

Input type ς

- PID ON/OFF
- 2. The "input type" parameter is displayed in the initial setting level.
- 3. Select the "PID ON/OFF" parameter by pressing the M key.
- 4. Check that the set value is onof (i.e., the default).
- 5. To return to the operation level, press the O key for at least one second. Next, set the set point value.

In this example, the set point is set to 200. The set value (i.e., the SP) is shown at the bottom of the display.

- 1. Select the "process value/set point" parameter in the operation level.
- 2. Use the  $\cup$  and  $\square$  keys to set the SP. (In this example, it is set to 200.) The new set value can be fixed by pressing the M key, or it will go into effect after two seconds have elapsed.

Next, set the hysteresis.

Set the hysteresis to 2.0°C.

- 1. Press the O key to move from the operation level to the adjustment level.
- The "AT execute/cancel" parameter will be displayed in the adjustment 2. level.
- 3. Select the "Hysteresis (heating)" parameter by pressing the M key.
- 4. Press the U and D keys to set the hysteresis (2.0 in this example). Either press the M key or wait for at least two seconds after setting the hysteresis value to confirm the setting.
- 5. To return to the operation level, press the O key for at least one second.

# Setting the SP

#### **Operating Procedure**

**Operation Level** 

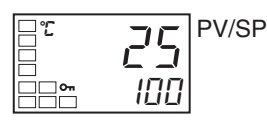

| С<br>С<br>С<br>С<br>С<br>С<br>С<br>С<br>С<br>С | 25<br>200 |
|------------------------------------------------|-----------|
|                                                |           |

# Setting the Hysteresis

### **Operating Procedure**

**Operation Level** 

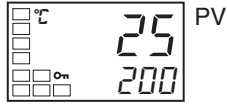

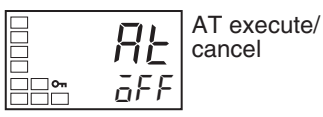

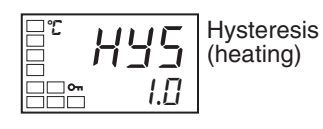

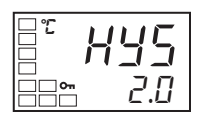

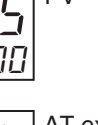

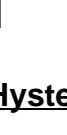

# **3-8 Determining PID Constants (AT, ST, Manual Setup)**

# 3-8-1 AT (Auto-tuning)

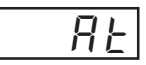

- When AT is executed, the optimum PID constants for the set point at that time are set automatically. A method (called the limit cycle method) for forcibly changing the manipulated variable and finding the characteristics of the control object is employed.
- To execute AT, specify on (AT execute), and to cancel AT, specify off (AT cancel).
- AT cannot be executed when control has stopped or during ON/OFF control.
- The results of AT are reflected in the "proportional band" (P), "integral time" (I), and "derivative time" (D) parameters in the adjustment level.

Adjustment Level Proportional band Proportional band Integral time Derivative time

# **AT Operations**

AT is started when the "AT execute/cancel" parameter is set to ON. During execution, the "AT execute/cancel" parameter on the No. 1 display flashes. When AT ends, the "AT execute/cancel" parameter turns OFF, and the No. 1 display stops flashing.

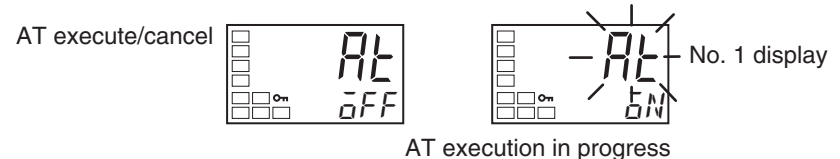

If you move to the operation level during AT execution, the No. 2 display flashes to indicate that AT is being executed.

PV/SP

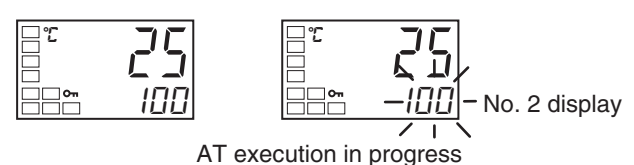

Only the "communications writing," "RUN/STOP," and "AT execution/cancel" parameters can be changed during AT execution. Other parameters cannot be changed.

### **Operating Procedure**

Adjustment Level

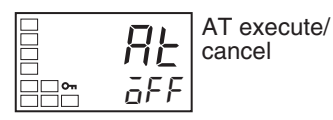

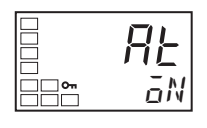

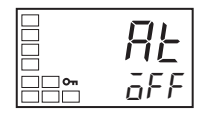

**Operation Level** 

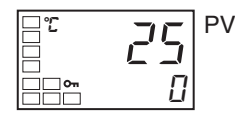

- Press the U key to start execution of AT (auto-tuning). on will be displayed during AT execution.
  - 3. off will be displayed when AT ends.

This procedure executes auto-tuning (AT).

4. To return to the operation level, press the O key.

# 3-8-2 ST (Self-tuning)

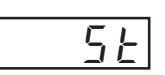

ST (auto-tuning) is a function that finds PID constants by using step response tuning (SRT) when Controller operation begins or when the set point is changed.

1. Press the O key to move from the operation level to the adjustment level.

Once the PID constants have been calculated, ST is not executed when the next control operation is started as long as the set point remains unchanged.

ST (self-tuning) is enabled when the "ST" parameter is set to ON in the initial setting level.

When the ST function is in operation, be sure to turn the power supply of the load connected to the control output ON simultaneously with or before starting Controller operation.

When executing self-tuning, turn ON power for the load (e.g., heater) at the same time as or before supplying power to the Digital Temperature Controller. If power is turned ON for the Digital Temperature Controller before turning ON power for the load, self-tuning will not be performed properly and optimum control will not be achieved.

#### Note PID Constants

When control characteristics are already known, PID constants can be set directly to adjust control. PID constants are set in the "proportional band" (P), "integral time" (I), and "derivative time" (D) parameters in the adjustment level.

#### **Operating Procedure**

Initial Setting Level

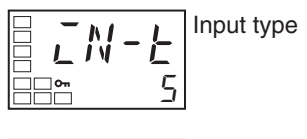

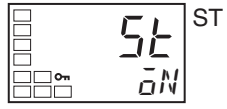

This procedure executes self-tuning (ST).

- 1. Press the O key for at least three seconds to move from the operation level to the initial setting level.
- 2. Select the "ST" parameter by pressing the M key.
- 3. Press the  $\cup$  key to select on. ON is the default.

# Determining PID Constants (AT, ST, Manual Setup)

# ST

4. To return to the operation level, press the O key. The temperature display flashes during self-tuning (ST) execution.

Section 3-8

# Startup Conditions

Self-tuning by step response tuning (SRT) is started when the following conditions are met after program execution is started and the set point is changed.

| At start of operation                                                                                                    | When set point is changed                                                                                                    |
|----------------------------------------------------------------------------------------------------|----------------------------------------------------------------------------------------------------|
| <ol> <li>The set point at the start of operation<br/>differs from the set point when the pre-<br/>vious SRT was executed. (See note 1.)</li> <li>The difference between the tempera-<br/>ture at the start of operation and the set<br/>point is greater both of the following:<br/>(Present proportional band × 1.27 +<br/>4°C) and the ST stable range.</li> <li>The temperature at the start of opera-<br/>tion is lower than the set point during<br/>reverse operation, and is larger than<br/>the set point during direct operation.</li> <li>There is no reset from input errors.</li> </ol> | <ol> <li>The new set point differs from the set<br/>point used when the previous SRT was<br/>executed. (See note 1.)</li> <li>The set point change width is greater<br/>both of the following: (Present propor-<br/>tional band × 1.27 + 4°C) and the ST<br/>stable range.</li> <li>During reverse operation, the new set<br/>point is larger than the set point before<br/>the change; and during direct opera-<br/>tion, the new set point is smaller than<br/>the set point before the change.</li> <li>The temperature is stable. (See note<br/>2.) (Equilibrium with the output amount<br/>at 0% when the power is turned ON is<br/>also all right.) (See note 3.)</li> </ol> |

Note

- (1) The previous SRT-implemented set point is the set point that was used for calculating the PID constants for the previous SRT.
  - (2) In this state, the measurement point is within the ST stable range.
  - (3) In this state, the change width of the PV every 60 seconds is within the ST stable range or less.

In the following instances, PID constants are not changed by self-tuning (ST) for the present set point.

- 1,2,3... 1. When the PID constants have been changed manually with ST set to ON.
  - When auto-tuning (AT) has been executed. 2.

# ST Stable Range

**Operating Procedure** 

The ST stable range determines the condition under which ST (self-tuning) functions.

This procedure sets the ST stable range to 20°C..

Advanced Function Setting Level

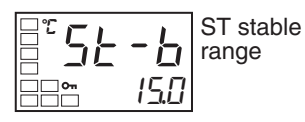

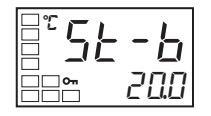

- Select the "ST stable range" parameter by pressing the M key in the ad-1. vanced function setting level.
- 2. Use the U key to set the parameter to 20°C.

#### **Manual Setup** 3-8-3

Individual PID constants can be manually set in the "proportional band," "integral time," and "derivative time" parameters in the adjustment level.

**Operating Procedure** In this example, the "proportional band" parameter is set to 10.0, the "integral

time" parameter to 250, and the "derivative time" parameter to 45. 1. Press the O key to move from the operation level to the adjustment level.

Adjustment Level

ĩ

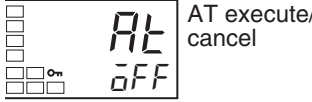

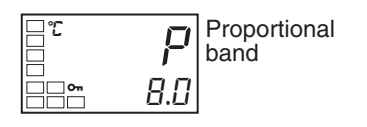

P

- 2. Press the M key to select the "proportional band" parameter.
- 3. Use the U and D keys to set 10.0.
- 4. Press the M key to select the "integral time" parameter.
- 5. Use the U and D keys to set 250.
- Select the "derivative time" operation by pressing the M key. 6.
- Use the U and D keys to set 45.
- 8. To return to the operation level, press the O key.

Note

**Proportional Action** 

When PID constants I (integral time) and D (derivative time) are set to 0, control is executed according to proportional action. As the default, the center value of the proportional band becomes the set point. Related parameter: Manual reset value (adjustment level)

## When P (Proportional Band) Is Adjusted

| Increased | Set Value | The curve rises gradually, and a long stabilization time is created, but over-shooting is prevented.       |
|-----------|-----------|----------------------------------------------------------------------------------------------------|
| Decreased | Set Value | Overshooting and hunting occur, but<br>the set value is quickly reached and the<br>temperature stabilizes. |

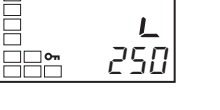

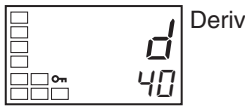

\_\_\_**~** 

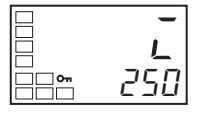

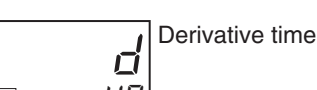

匚 45

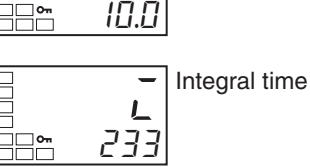

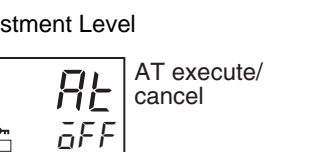

### When I (Integral Time) Is Adjusted

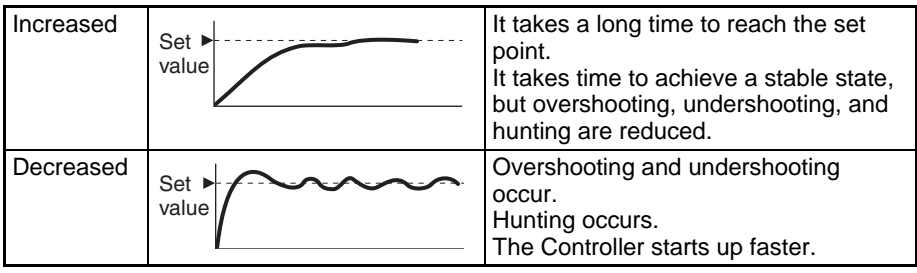

#### When D (Derivative Time) Is Adjusted

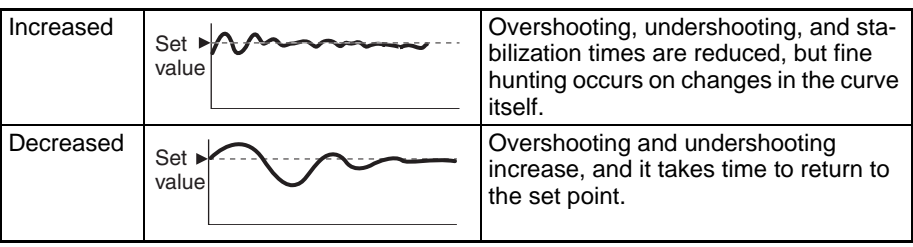

# 3-9 Alarm Outputs

- Alarms can be used by the E5CZ- $\square 2M \square \square$  (2 alarm outputs), E5AZ/EZ- $\square 3 \square \square \square$  (3 alarm outputs), or the E5CZ- $\square 2T \square U$  (2 alarm outputs). Alarm outputs are determined by a combination of "alarm type," "alarm value," and "alarm hysteresis" alarm output conditions. For details, refer to *4-2 Alarm Hysteresis*.
- This section describes the "alarm type," "alarm value," "upper-limit alarm" and "lower-limit alarm" parameters.

# 3-9-1 Alarm Types

| Set value          | Alarm type                                      | Alarm output operation                                        |                                   |  |
|--------------------|-------------------------------------------------|---------------------------------------------------------------|-----------------------------------|--|
|                    |                                                 | When alarm value<br>X is positive                             | When alarm value<br>X is negative |  |
| 0                  | Alarm function OFF                              | Output OFF                                                    |                                   |  |
| 1(See note<br>1.)  | Upper- and lower-limit                          |                                                               | See note 2.                       |  |
| 2                  | Upper-limit                                     | ON → X ←<br>OFF SP                                            | ON<br>OFF SP                      |  |
| 3                  | Lower-limit                                     |                                                               | ON<br>OFF SP                      |  |
| 4 (See note<br>1.) | Upper- and lower-limit range                    | ON →L H +<br>OFF SP                                           | See note 3.                       |  |
| 5 (See note<br>1.) | Upper- and lower-limit<br>with standby sequence | $\begin{array}{c} ON \\ OFF \\ SP \\ See note 5. \end{array}$ | See note 4.                       |  |
| 6                  | Upper-limit with standby sequence               | ON →X ←<br>OFF SP                                             | ON<br>OFF SP                      |  |
| 7                  | Lower-limit with standby sequence               |                                                               |                                   |  |

| Set value | Alarm type                                           | Alarm output operation            |                                   |
|-----------|------------------------------------------------------|-----------------------------------|-----------------------------------|
|           |                                                      | When alarm value<br>X is positive | When alarm value<br>X is negative |
| 8         | Absolute-value upper-<br>limit                       |                                   |                                   |
| 9         | Absolute-value lower-<br>limit                       |                                   |                                   |
| 10        | Absolute-value upper-<br>limit with standby sequence |                                   |                                   |
| 11        | Absolute-value lower-<br>limit with standby sequence |                                   |                                   |
| 12        | LBA (alarm 1 type only)                              |                                   |                                   |

Note

- (1) With set values 1, 4, and 5, the upper- and lower-limit values can be set independently for each alarm type, and are expressed as "L" and "H."
  - (2) Set value: 1 (Upper- and lower-limit alarm)

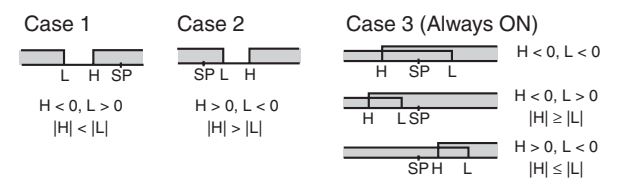

#### (3) Set value: 4 (Upper-and lower-limit range)

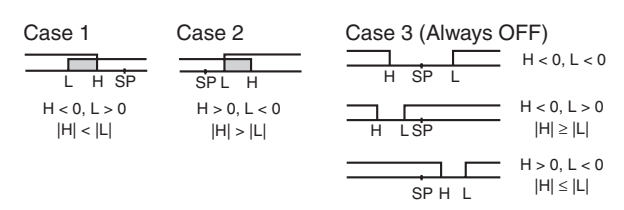

- (4) Set value: 5 (Upper- and lower-limit with standby sequence)
  - For the upper-and lower-limit alarms in cases 1 and 2 above, the alarm is always OFF if upper- and lower-limit hysteresis overlaps.
  - In case 3, the alarm is always OFF.
- (5) Set value: 5 (Upper- and lower-limit with standby sequence)
  - The alarm is always OFF if upper- and lower-limit hysteresis overlaps.
- Set the alarm type independently for each alarm in the "alarm 1 to 3 type" parameters in the initial setting level. The default is 2 (Upper-limit alarm).

#### Alarm Values 3-9-2

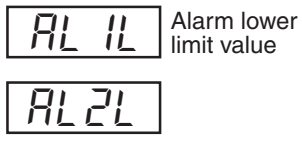

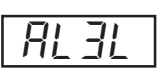

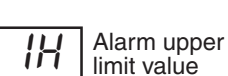

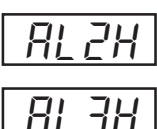

 $\exists l$ 

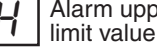

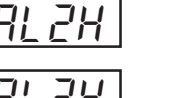

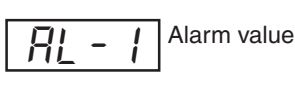

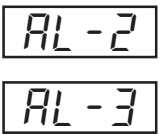

**Operating Procedure** 

- Alarm values are indicated by "X" in the table on the previous page. When the upper and lower limits are set independently, "H" is displayed for upper limit values, and "L" is displayed for lower limit values.
- To set the alarm value upper and lower limits for deviation, set the upper and lower limits in each of the "alarm 1 to 3 upper limit," and "alarm 1 to 3 lower limit" parameters in the operation level.

This procedure sets alarm 1 as an upper-limit alarm. The related parameters and settings are shown below. The alarm is output when the set point exceeds 10°C. (In this example, the temperature unit is °C.)

1. Press the O key for at least three seconds to move from the operation

Alarm 1 type = 2 (Upper-limit alarm) Alarm value 1= 10

level to the initial setting level.

Initial Setting Level

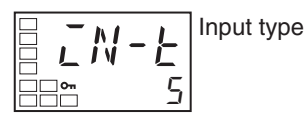

Alarm 1 type 2

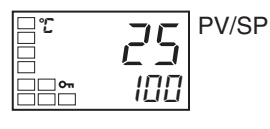

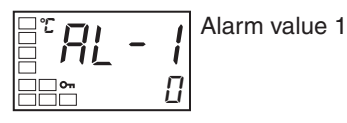

10

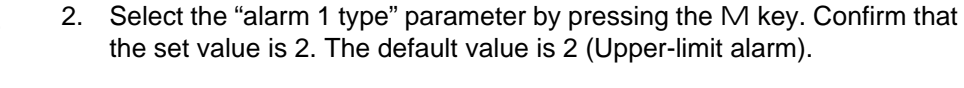

- 3. To return to the operation level, press the O key for at least one second.
- 4. Select the "alarm value 1" parameter by pressing the M key.
- 5. Use the U key to set the parameter to 10.
# 3-10 Using HB and HS Alarms

# 3-10-1 HB and HS Alarm Operations

• Heater burnout detection is executed by measuring heater current while the control output for heating is ON, and HS detection is executed by measuring heater current while it is OFF. For details, refer to the following table.

(Heater burnout detection and HS detection cannot be used with the control output for cooling.)

| Heating control output status |                     | Power to heater            | HB alarm output | HS alarm output |
|-------------------------------|---------------------|----------------------------|-----------------|-----------------|
| Control output<br>(heating)   | Operation indicator |                            |                 |                 |
| ON                            | Lit                 | Yes (Normal) (See note 1.) | OFF             |                 |
|                               |                     | No (Heater burnout)        | ON              |                 |
| OFF                           | Not lit             | Yes (HS alarm)             |                 | ON              |
|                               |                     | No (Normal) (See note 2.)  |                 | OFF             |

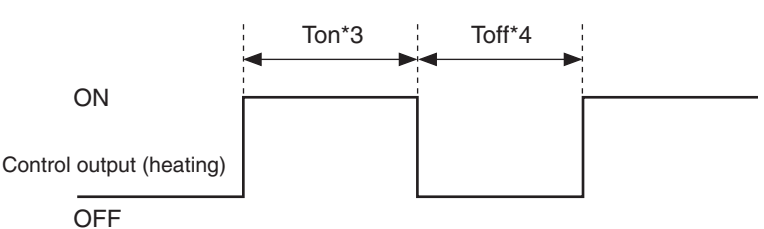

- Note
- (1) In the above diagram, power is considered to be ON (normal) if the heater current is greater than the heater burnout detection current during the Ton interval. If the heater is burned out, the measured current decreases and falls below the heater burnout detection value. The output is then activated as the heater burnout alarm.
  - (2) In the above diagram, power is considered to be OFF (normal) if the leakage current is less than the HS alarm current during the Toff interval. If the SSR output is short-circuited, the measured current increases beyond the HS alarm value. The output is then activated as the HS alarm.
  - (3) Heater burnouts are not detected if the control output (heating) ON time (Ton) is 190 ms or less.
  - (4) HS are not detected if the control output (heating) OFF time (Toff) is 190 ms or less.
  - For models with HB and HS alarms, an OR output is established between the ALM 1 function and the HB/HS alarm. If the ALM1 function is to be used for HB and HS alarms only, set 0 as the ALM1 type and do not use ALM1.
  - Turn the heater power ON simultaneously or before turning ON the E5DZ power. If the heater power is turned ON after turning ON the E5DZ power, the HB alarm will be activated.
  - Control is continued even when the HB or HS alarm is active.
  - The rated current value may sometimes differ slightly from the actual current flowing to the heater.

Use the "heater current 1 value monitor," and "leakage current 1 monitor," parameters to check the actual current being used.

• If there is little difference between the current in normal and abnormal states, detection may become unstable. To stabilize detection, set a current value difference of at least 1.0 A for heaters of less than 10.0 A, and at least 2.5 A for heaters of 10.0 A or more. If the heater current is too low, loop the load line several times through a CT, as shown in the diagram below. Looping it through once will double the detection current.

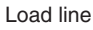

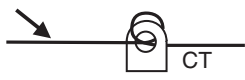

# 3-10-2 Installing Current Transformers (CT)

• This function can be used with E5 $\Box Z$  models that have the HB alarm and HS alarm.

For the E5CZ, connect the CT in advance to terminals 14 and 15 (CT1). For the E5AZ/EZ, connect the CT in advance to terminals 14 and 15 (CT1). Then pass the heater power line through the CT's hole.

For specifications, models and dimensions of current transformers that can be used with this Controller, see *Appendix A Current Transformer* (CT) page 153.

**Single-phase Heaters** For single-phase heaters, install the CT in the position shown in the following diagram.

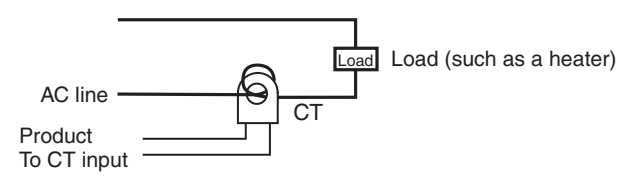

# **3-10-3 Calculating Detection Current Values**

• Calculate the set value using the following equation:

Heater Burnout Detection 1 set value =  $\frac{\text{Normal current value} + \text{Burnout current value}}{2}$ 

HS Alarm 1 set value =  $\frac{\text{Leakage current value (output OFF) + HS current value}}{2}$ 

- To set the current for heater burnout when two or more heaters are connected through the CT, use the value from when the heater with the smallest current burns out. If all of the heaters have the same current, use the value from when any one of them burns out.
- Make sure that the following conditions are satisfied: Heater with a current of less than 10.0 A: (Current value at normal operation) – (Current value at heater burnout) ≥ 1 A When the difference is less than 1 A, detection is unstable. Heater with a current of 10.0 A or more: (Current value at normal operation) – (Current value at heater burnout) ≥ 2.5 A When the difference is less than 2.5 A, detection is unstable.

• The setting range is 0.1 to 49.9 A. Heater burnout and HS are not detected when the set value is 0.0 or 50.0. When the set value is 0.0, the heater burnout alarm is always OFF, and

the HS alarm is always ON. When the set value is 50.0, the heater burnout alarm is always ON, and

the HS alarm is always OFF. • Set the total current value for normal heater operation to 50 A or less. When a current value of 55.0 A is exceeded, ffff is displayed in the "heater current 1 value monitor" and "leakage current 1 monitor" parame-

## 3-10-4 Application Examples

### **Single-phase Heaters**

Example: Using a 200-VAC, 1-kW Heater

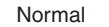

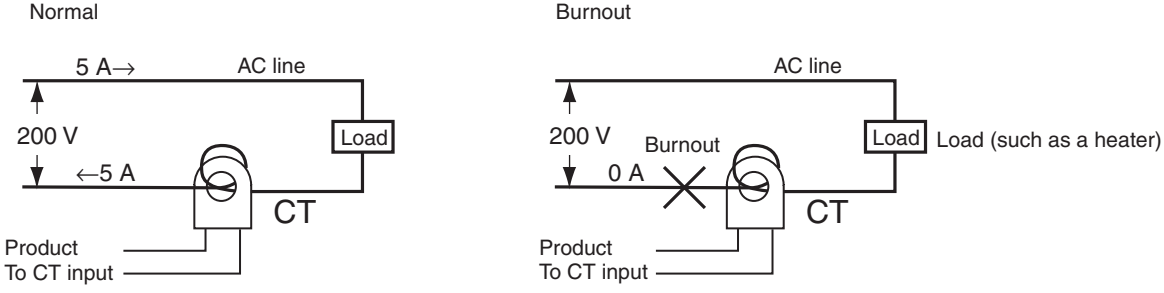

The heater power supply provides 5 A when the current is normal, and 0 A when there is a burnout, so the heater burnout detection current is calculated as follows:

(Normal current) + (Heater burnout current) Heater burnout detection current

2

$$=\frac{5+0}{2}=2.5$$
 [A]

ters.

Example: Using Three 200-VAC, 1-kW Heaters

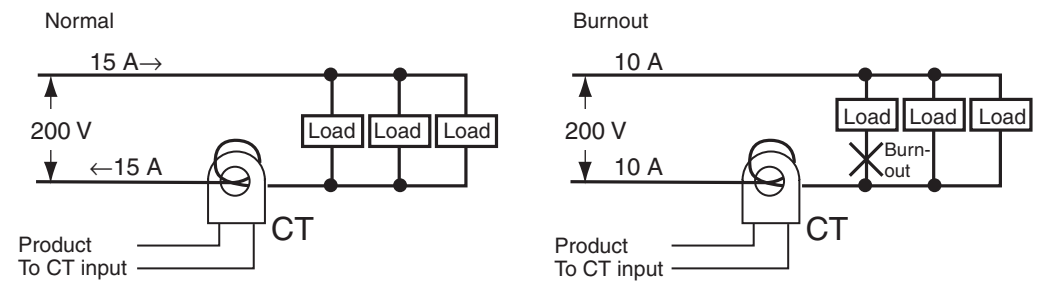

The heater power supply provides 15 A when the current is normal, and 10 A when there is a burnout, so the heater burnout detection current is calculated as follows:

(Normal current) + (Heater burnout current) Heater burnout detection current = 2  $=\frac{15+10}{2}=12.5$  [A]

# Section 3-10

# 3-10-5 Settings (HB alarm)

To activate the heater burnout alarm, set the "heater burnout detection" parameter to ON in the advanced function setting level and set the "heater burnout detection 1" parameter in the adjustment level.

### **Operating Procedure**

This procedure sets the "heater burnout detection 1" parameter to 2.5.

### Moving to the Advanced Function Setting Level

The "heater burnout detection" parameter setting is already ON by default, so set the "heater burnout detection 1" parameter.

- 1. Move to the advanced function setting level. Press the O key for at least three seconds to move from the operation level to the initial setting level.
- Select "move to advanced function setting level" by pressing the M key. 2.

**Operation Level** 

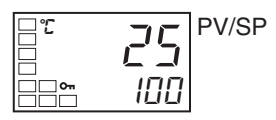

Initial Setting Level

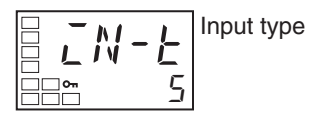

Initial Setting Level

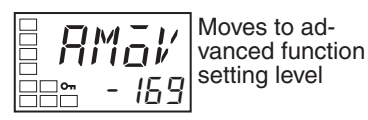

Advanced Function Setting Level

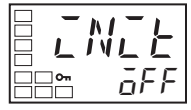

**Operation Level** 

ĩ

\_\_\_~

]**~** 

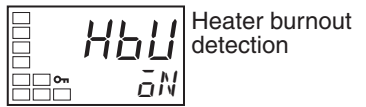

3. Press the D key to enter the password (-169), and move from the initial setting level to the advanced function setting level.

The top parameter in the advanced function setting level is displayed.

4. Select the "heater burnout detection" parameter by pressing the M key. Check that this parameter is set to ON (the default). Next, set the "heater current 1 value monitor" parameter.

### **Setting Heater Burnout Detection**

- 5. Press the O key for at least one second to move from the advanced function setting level to the initial setting level and then to the operation level.
- 6. Press the O key for less than one second to move from the operation level to the adjustment level.

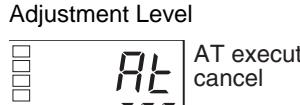

100

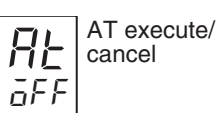

PV/SP

Heater current 1 value monitor 0.0

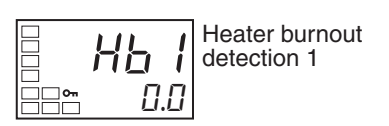

- Select the "heater current 1 value monitor" parameter by pressing the M 7. key. Check the current value. Next, set the "heater burnout detection 1" parameter.
- 8. Select the "heater burnout detection 1" parameter by pressing the M key. Refer to 3-10-3 Calculating Detection Current Values on page 51 when making the settings.

## **Using HB and HS Alarms**

## Section 3-10

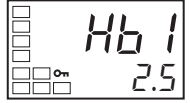

9. For this example, set 2.5. To return to the operation level, press the O key for less than one second.

# 3-10-6 Settings (HS Alarm)

PV/SP

To activate the HS alarm, set the "HS alarm use" parameter to ON in the advanced function setting level and set the "HS alarm 1" parameter in the adjustment level.

**Operating Procedure** 

This procedure sets the "HS alarm 1" parameter to 2.5.

### Moving to the Advanced Function Setting Level

The "HS alarm use" parameter setting is already ON by default, so set the "HS alarm 1" parameter.

- Move to the advanced function setting level. Press the O key for at least three seconds to move from the operation level to the initial setting level.

**Operation Level** 

10

Initial Setting Level

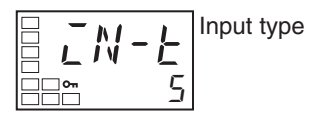

Initial Setting Level

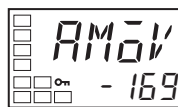

Moves to advanced function setting level

Advanced Function Setting Level

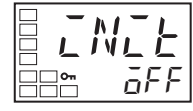

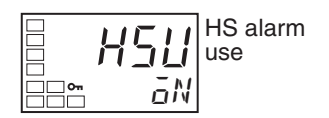

- 2. Select "move to advanced function setting level" by pressing the  $\ensuremath{\mathsf{M}}$  key.
- 3. Press the D key to enter the password (–169), and move from the initial setting level to the advanced function setting level.

The top parameter in the advanced function setting level is displayed.

 Select the "HS alarm use" parameter by pressing the M key. Check that this parameter is set to ON (the default). Next, set the "leakage current 1 monitor" parameter.

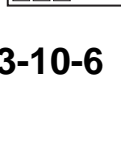

**Operation Level** 

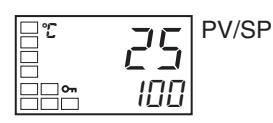

### Adjustment Level

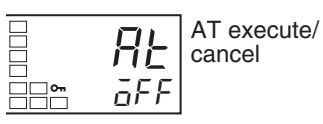

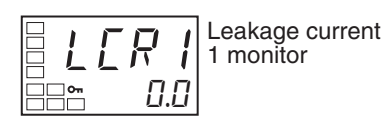

HS alarm 1

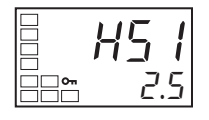

- **HS Alarm Settings** 
  - 5. Press the O key for at least one second to move from the advanced function setting level to the initial setting level and then to the operation level.
  - 6. Press the O key for less than one second to move from the operation level to the adjustment level.
  - 7. Select the "leakage current 1 monitor" parameter by pressing the M key. Check the current value. Next, set the "HS alarm 1" parameter.
  - 8. Select the "HS alarm 1" parameter by pressing the M key. Refer to 3-10-3 Calculating Detection Current Values on page 51 when setting the values.
  - 9. For this example, set 2.5. To return to the operation level, press the O key for less than one second.

# SECTION 4 Applications Operations

This section describes scaling, the SP ramp function, and other special functions that can be used to make the most of the functionality of the E5CZ and E5CZ-U Digital Temperature Controllers.

| 4-1  | Shifting  | g Input Values                                          |
|------|-----------|---------------------------------------------------------|
|      | 4-1-1     | Shifting Inputs                                         |
|      | 4-1-2     | How to Calculate Input Shift Values for a 2-point Shift |
| 4-2  | Alarm I   | Hysteresis                                              |
|      | 4-2-1     | Standby Sequence                                        |
|      | 4-2-2     | Alarm Latch                                             |
|      | 4-2-3     | Close in Alarm/Open in Alarm                            |
| 4-3  | Setting   | Scaling Upper and Lower Limits for Analog Inputs        |
|      | 4-3-1     | Analog Input                                            |
| 4-4  | Executi   | ng Heating/Cooling Control                              |
|      | 4-4-1     | Heating/Cooling Control                                 |
|      | 4-4-2     | Settings                                                |
| 4-5  | Using E   | Event Inputs                                            |
|      | 4-5-1     | Event Input Settings                                    |
|      | 4-5-2     | How to Use the Multi-SP Function                        |
|      | 4-5-3     | Settings                                                |
|      | 4-5-4     | Executing Run/Stop Control                              |
|      | 4-5-5     | Switching between Auto and Manual Control               |
| 4-6  | Setting   | the SP Upper and Lower Limit Values                     |
|      | 4-6-1     | Set Point Limiter                                       |
|      | 4-6-2     | Setting                                                 |
| 4-7  | Using the | he SP Ramp Function to Limit the SP Change Rate         |
|      | 4-7-1     | SP Ramp                                                 |
| 4-8  | Moving    | g to the Advanced Function Setting Level                |
| 4-9  | Using the | he Key Protect Level                                    |
|      | 4-9-1     | Protection                                              |
| 4-10 | Alarm I   | Delays                                                  |
|      | 4-10-1    | Alarm Delays                                            |
| 4-11 | Loop B    | reak Alarm                                              |
|      | 4-11-1    | Loop Break Alarm (LBA)                                  |
| 4-12 | Perform   | ning Manual Control                                     |
|      | 4-12-1    | Manual Operation                                        |

| 4-13 | Using th | e Transfer Output        | 88 |
|------|----------|--------------------------|----|
|      | 4-13-1   | Transfer Output Function | 88 |
| 4-14 | Output A | Adjustment Functions     | 91 |
|      | 4-14-1   | Output Limits            | 91 |

# 4-1 Shifting Input Values

# 4-1-1 Shifting Inputs

The input shift matched to the sensor currently selected in the "input type" parameter is displayed.

- A 2-point shift is applied for infrared temperature sensors. A 2-point shift can also be used if the "input shift type" parameter (advanced function setting level) is set to INS2 for a thermocouple or platinum resistance thermometer.
- There is no shift for analog inputs. Use scaling for fine adjustments.

## One-point shift

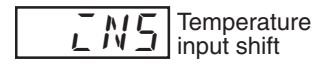

• With a 1-point shift, the value set for the "temperature input shift" parameter (adjustment level) is applied to each point in the entire temperature input range. For example, if the input shift value is set to 1.2°C, the process value is treated as 201.2°C after the input shift is applied when the measured process value is 200°C.

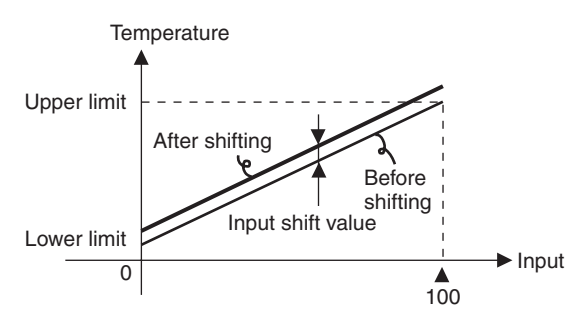

In this example, the input from a K sensor is shifted by 1°C using a 1-point input shift.

**Operation Level** 

1. Press the  ${\rm O}\,$  key to move from the operation level to the adjustment level.

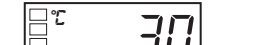

**Operating Procedure** 

# Adjustment Level

**Operation Level** 

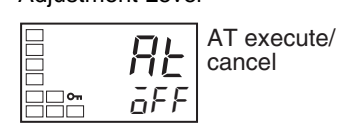

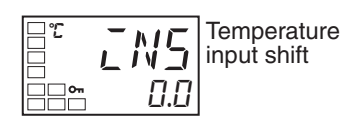

Operation Level

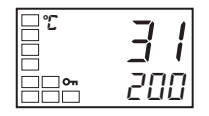

- 2. Select the "temperature input shift" parameter by pressing the  $\ensuremath{\mathsf{M}}$  key.
- 3. Press the U or D key to set 1.0.
- 4. To return to the operation level, press the O key. The process value is 1°C larger than before the shift was applied.

## Two-point shift

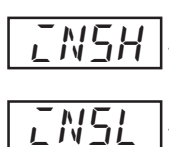

Upper-limit temperature input shift value Lower-limit

- Lower-limit temperature input shift value
- Separate shift values can be set for the upper limit and lower limit of the sensor input range for an infrared sensor as well as for a thermocouple or platinum resistance thermometer with the "input shift type" set to INS2. If different shift values are set for the upper limit and lower limit, then the slope of the line will be different before and after applying the input shift. For example, if the upper-limit value is set to 2°C and the lower-limit value is set to 1°C, the input temperature will be shifted by 1.5°C for a 50% input, i.e., by the average of the upper-limit and lower-limit values.
- Set the upper-limit value in the "upper-limit temperature input shift value" parameter and the lower-limit value in the "lower-limit temperature input shift value" parameter.

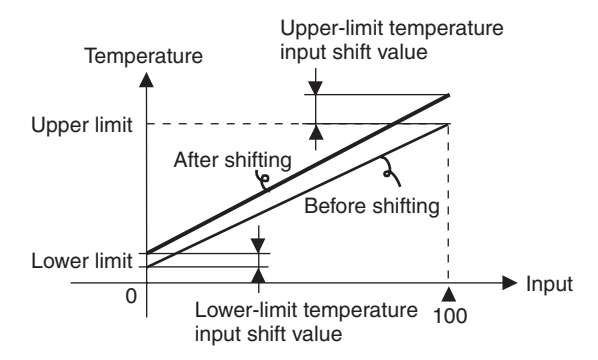

# 4-1-2 How to Calculate Input Shift Values for a 2-point Shift

When an ES1B Infrared Temperature Sensor is connected to the E5CZ, an offset of several degrees to several tens of a degree can occur.

For this reason, offset the readout value using a 1-point or 2-point shift as described in this section. This offset occurs because a bias current for detecting a Controller sensor error flows to the output impedance of the infrared temperature sensor.

### Preparations

- 1. Set a temperature range matching the input specifications of the infrared temperature sensor. (The ES1B can be used with the E5AZ only for a thermocouple/resistance thermometer Universal-input type input.)
  - 2. Prepare a thermometer capable of measuring the temperature of the control target as shown in *Figure 1* so that a 1-point shift or 2-point shift can be carried out.
  - 3. When ES1B is used, provide a separate power supply for the Infrared Temperature Sensors.

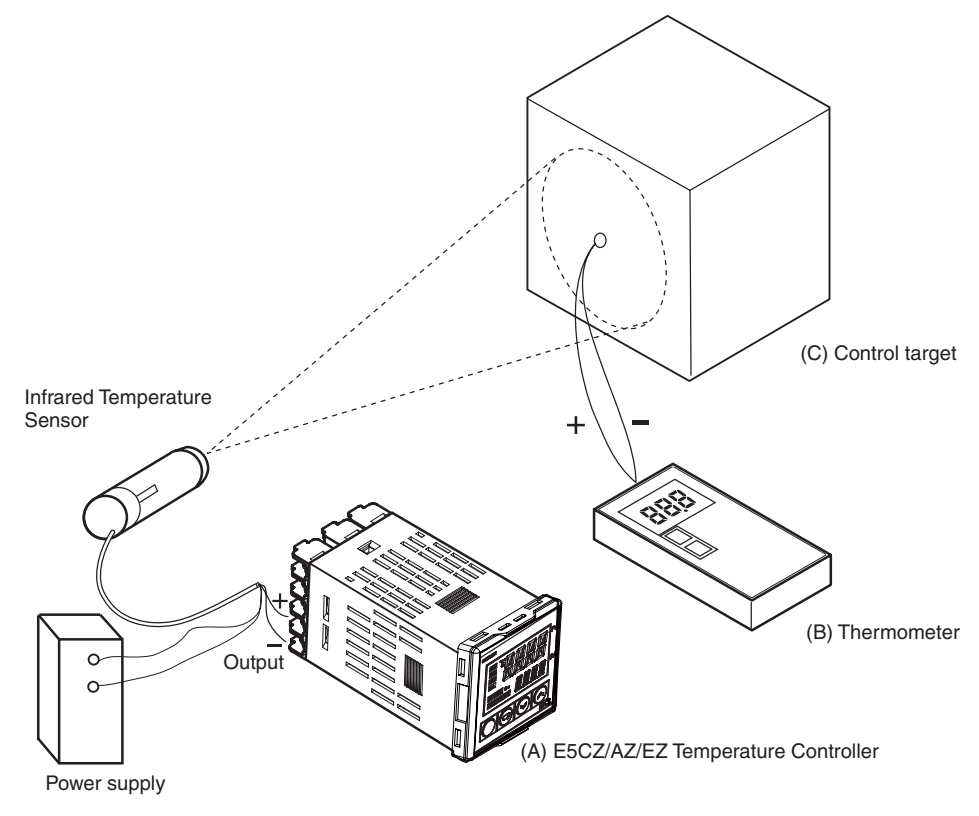

Figure 1 Offset Configuration for an Infrared Temperature Sensor

## Method for a 1-point Shift

1,2,3...

Upper-limit

Lower-limit

input shift

temperature

value

value

K /

ハコレ

10.0

L

<u>~</u>

temperature input shift

- In the configuration shown in *Figure 1*, bring the set point to near the value at which the temperature of the control target is to be controlled. Assume that the control target temperature (C) and the thermocouple temperature (B) are the same.
  - 2. Check the control target temperature (B) and the Controller readout (A). Subtract the Controller readout temperature (A) from the control target temperature (B), and set i nsl and i nsh to the result as the input shift value. The shift is illustrated in *Figure 2*.
  - 3. After setting the input shift values, check the Controller readout (A) and the control target temperature (B). If they are almost the same, this completes shifting the temperature input.

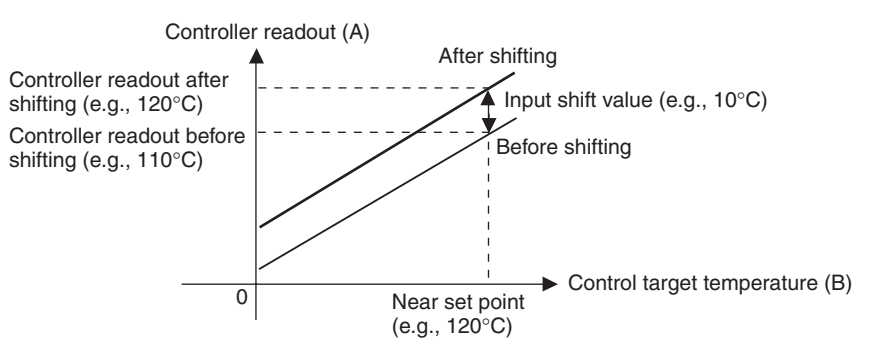

Figure 2 Illustration of 1-Point Shift

### Method for a 2-point Shift

Use a 2-point input shift if you want to increase the accuracy of the readout values across the range of the sensor.

Section 4-1

- Shift the Controller readout at two points, near room temperature and near the value at which the temperature of the control target is to be controlled. For this reason, check the control target temperature (B) and Controller readout (A) with the control object temperature near room temperature and near the set point.
  - 2. Use the following formulas with the readouts checked above and the desired temperature values to calculate the input shift values for the upperlimit and lower-limit temperatures of the measurement range and set the upper-limit and lower-limit temperature input shift values. The shift is illustrated in *Figure 3*.

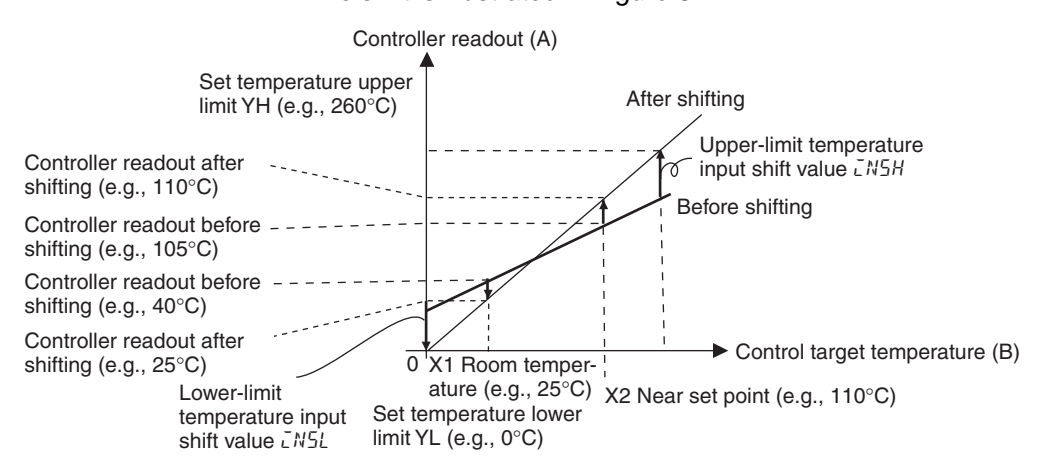

### Figure 3 Illustration of 2-Point Shift

a. Lower-limit temperature input shift value

$$IN5L = \frac{YL - Y1}{Y2 - Y1} \times \{(X2 - Y2) - (X1 - Y1)\} + (X1 - Y1)\}$$

b. Upper-limit temperature input shift value

$$IN5H = \frac{YH - Y1}{Y2 - Y1} \times \{(X2 - Y2) - (X1 - Y1)\} + (X1 - Y1)\}$$

- 3. After setting the calculated values to i nsl and i nsh, check the Controller readout (A) and control target temperature (B).
- 4. Here, offsets are set at two points, near room temperature and near the set point. To improve accuracy within the measurement temperature range, another point in the measurement temperature range other than the set point should be set instead of room temperature.

In this example, we use the ES1B K 140 to  $260^{\circ}$ C specification. In equations 1 and 2, the set temperature lower limit YL is  $0^{\circ}$ C and the set temperature upper limit YH is  $260^{\circ}$ C. Check the temperature of the control target.

The temperature input offset values can be calculated as shown below when the Controller readout Y1 is  $40^{\circ}$ C for a room temperature X1 of  $25^{\circ}$ C and when the Controller readout Y2 is  $105^{\circ}$ C for a set point temperature X2 of  $110^{\circ}$ C.

### Example of a 2-point Temperature Input Shift

Lower-limit Temperature Input Shift Value

$$LN5L = \frac{0-40}{105-40} \times \{(110-105) - (25-40)\} + (25-40) = -27.3 (^{\circ}C)$$

Upper-limit Temperature Input Shift Value

$$LN5H = \frac{260 - 40}{105 - 40} \times \{(110 - 105) - (25 - 40)\} + (25 - 40) = 52.7 (^{\circ}C)$$

# 4-2 Alarm Hysteresis

value

Upper-limit

temperature input shift

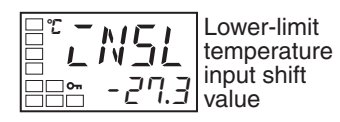

52.7

• The hysteresis of alarm outputs when alarms are switched ON/OFF can be set as follows:

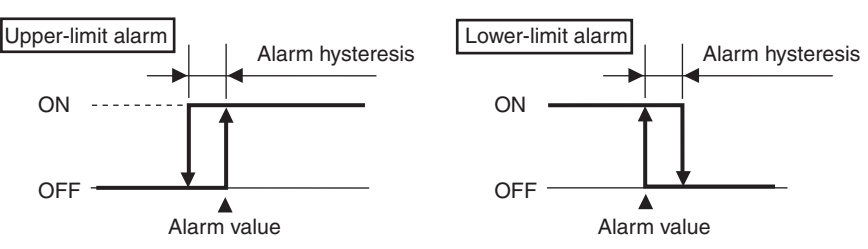

- Alarm hysteresis is set independently for each alarm in the "alarm hysteresis 1" to "alarm hysteresis 3" parameters (advanced function setting level).
- The default is 0.2 (°C/°F) for Controllers with Thermocouple/Resistance Thermometer Universal-inputs and 0.02% FS for Controllers with Analog Inputs.

## 4-2-1 Standby Sequence

- The standby sequence can be used so that an alarm will not be output until the process value leaves the alarm range once and then enters it again.
- For example, with a lower limit alarm, the process value will normally be below the set point, i.e., within the alarm range, when the power supply is turned ON, causing an alarm to be output.

If the lower limit alarm with a standby sequence is selected, an alarm will not be output until the process value increases above the alarm set value, i.e., until it leaves the alarm range, and then falls back below the alarm set value.

## <u>Restart</u>

• The standby sequence is canceled when an alarm is output. It is, however, restarted later by the "standby sequence reset" parameter (advanced function setting level). For details, refer to the "standby sequence reset" parameter in *SECTION 5 Parameters*.

# 4-2-2 Alarm Latch

- The alarm latch can be used to keep the alarm output ON regardless of the temperature once the alarm output has turned ON. The alarm output will turn OFF when the power is turned OFF.
- The alarm output can also be turned OFF by switching to the initial setting level, communications setting level, or advanced function setting level.

# 4-2-3 Close in Alarm/Open in Alarm

- When "close in alarm" is set, the status of the alarm output function will be output as is. When "open in alarm" is set, the status of the alarm output function will be reversed before being output.
- Close in alarm/open in alarm can be set separately for each alarm.
- Close in alarm/open in alarm is set in the "alarm 1 open in alarm" to "alarm 3 open in alarm" parameters (advanced function setting level).
- The default is n-o (close in alarm).
- When "alarm 1 open in alarm" (advanced function setting level) is set to "open in alarm," the heater burnout alarm and input error output are also set to "open in alarm."

| Setting        | Alarm output function | Alarm output | Alarm indicator |
|----------------|-----------------------|--------------|-----------------|
| Close in alarm | ON                    | ON           | Lit             |
|                | OFF                   | OFF          | Not lit         |
| Open in alarm  | ON                    | OFF          | Lit             |
|                | OFF                   | ON           | Not lit         |

• The alarm outputs will turn OFF (i.e., the relay contacts will open) when power is interrupted and for about two seconds after the power is turned ON regardless of the close in alarm/open in alarm setting.

### Summary of Alarm Operation

The following figure summarizes the operation of alarms when the alarm type is set to "lower-limit alarm with standby sequence" and "close in alarm" is set.

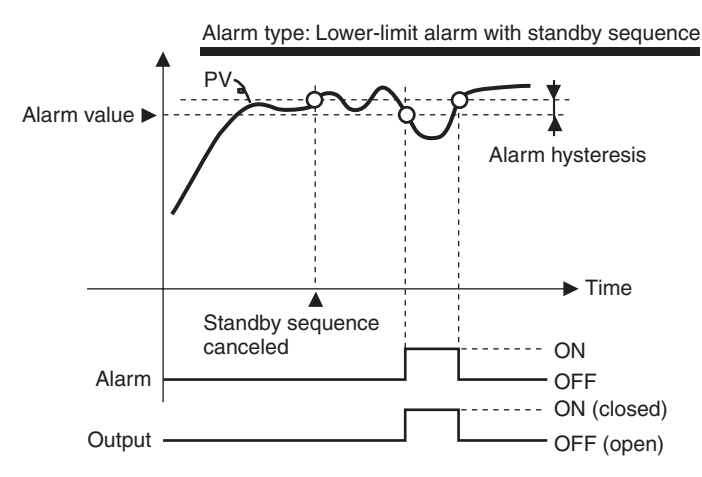

### Parameters

| Symbol | Parameter: Level                                            | Description |
|--------|-------------------------------------------------------------|-------------|
| al h*  | Alarm 1 to 3 hysteresis: Advanced function setting level    | Alarm       |
| rest   | Standby sequence: Advanced function setting level           | Alarm       |
| al *n  | Alarm 1 to 3 open in alarm: Advanced function setting level | Alarm       |

**Note** \* = 1 to 3

### Setting Scaling Upper and Lower Limits for Analog Inputs 4-3

#### 4-3-1 **Analog Input**

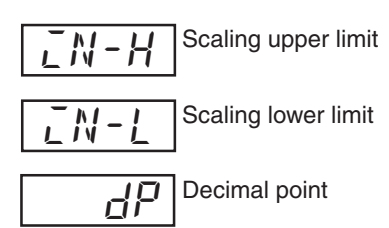

- When an analog input is selected, scaling can be performed as needed by the control application.
- Scaling is set in the "scaling upper limit," "scaling lower limit," and "decimal point" parameters (initial setting level). These parameters cannot be used when a temperature input is selected.
- The "scaling upper limit" parameter sets the physical quantity to be expressed by the upper limit value of input, and the "scaling lower limit" parameter sets the physical quantity to be expressed by the lower-limit value of input. The "decimal point" parameter specifies the number of digits below the decimal point.
- The following figure shows a scaling example for a 4 to 20 mV input. After scaling, the humidity can be directly read. Here, one place below the decimal point is set.

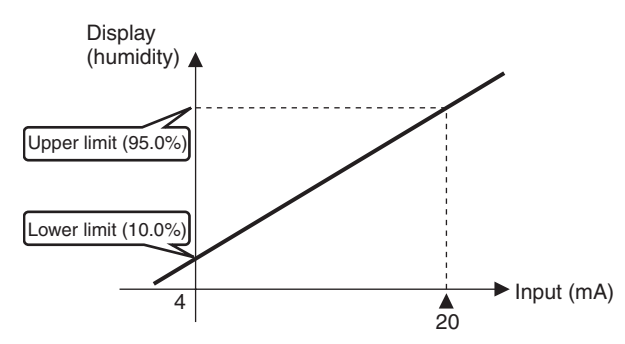

## **Operating Procedure**

Initial Setting Level

|  | Input type |
|--|------------|
|--|------------|

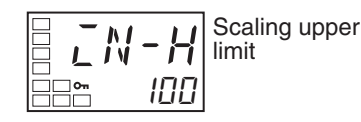

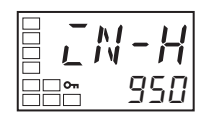

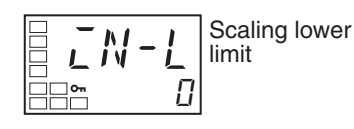

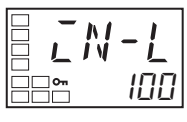

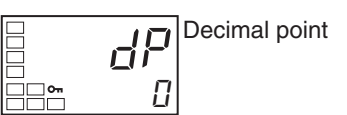

6. Select the "decimal point" parameter by pressing the M key.

- In this example scaling is set to display 4 to 20 mA as 10.0% to 95.0%.
- 1. Press the O key for three seconds to move from the operation level to the initial setting level.
- Select "scaling upper limit" by pressing the M key. 2.
- 3. Use the U and D keys to set the parameter to 950.
- Select the "scaling lower limit" parameter by pressing the M key. 4.
- 5. Press the U and D keys to set 100.

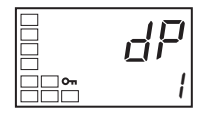

- 7. Press the U and D keys to set 1.
- 8. To return to the operation level, press the O key for one second.

# 4-4 Executing Heating/Cooling Control

## 4-4-1 Heating/Cooling Control

Heating/cooling control operates when h-c (heating/cooling) is selected for the "standard or heating/cooling" parameter.

| Parameter name                               | Symbol | Initial status             |
|----------------------------------------------|--------|----------------------------|
| Control output 1 assignment                  | out1   | Control output for heating |
| Alarm output 1 assignment                    | alm1   | Alarm 1                    |
| Alarm output 2 assignment                    | alm2   | Alarm 2                    |
| Alarm output 3 assignment (E5AZ/<br>EZ only) | alm3   | Alarm 3                    |

The following functions are assigned to outputs in the initial status.

Each output is automatically initialized as shown below when the control mode is changed.

### Example: E5CZ

| Parameter name              | Symbol | Standard                   | Heating/cooling                        |
|-----------------------------|--------|----------------------------|----------------------------------------|
| Control output 1 assignment | out1   | Control output for heating | Control output for heating             |
| Alarm output 1 assignment   | alm1   | Alarm 1                    | Alarm 1                                |
| Alarm output 2 assignment   | alm2   | Alarm 2 (See note.)        | Control output for cooling (See note.) |

Note

For the E5AZ/EZ, alarm 3 is assigned for control output (cooling) (alarm output 2 is assigned for alarm 2).

- The heating/cooling operation of the control outputs will switch when the "direct/reverse operation" parameter is set to "direct."
- When heating/cooling control is selected, the "dead band" and "cooling coefficient" parameters can be used.

In this manual, assigned control outputs and alarm outputs are indicated as follows: "Control output 1 must be assigned" or "Alarm 1 must be assigned."

## Section 4-4

## Executing Heating/Cooling Control

## Dead Band

- For heating/cooling control, the dead band is set with the set point as its center. The dead band width is the set value of the "dead band" parameter (adjustment level). Setting a negative value produces an overlapping band.
- If an overlapping band is set, the bumpless function may not operate when switching between manual operation and automatic operation.
- The default is 0.0 EU for Controllers with Thermocouple/Resistance Thermometer Universal-inputs and 0.00% FS for Controllers with Analog Inputs.

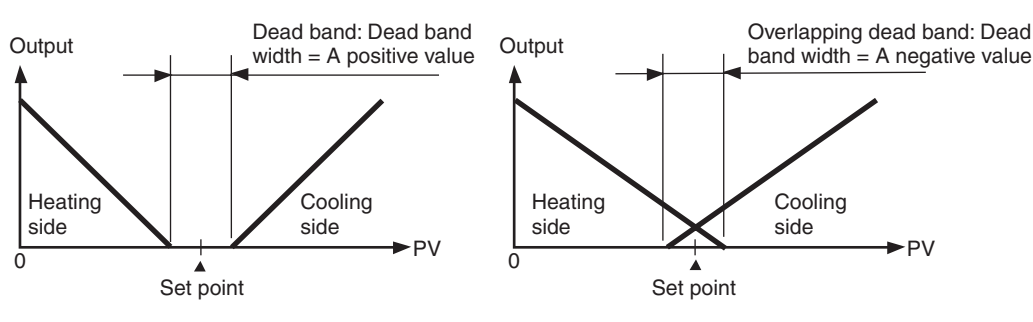

## **Cooling Coefficient**

If the heating characteristics and cooling characteristics of the control object are very different and good control characteristics cannot be achieved with the same PID constants, the cooling coefficient can be used to adjust the proportional band (P) for the control output assigned to the cooling side. Use this to achieve balanced control between the heating side and cooling side. The proportional bands (P) for the control outputs assigned to the heating/cooling sides can be calculated using the following equations.

P for control output assigned to heating side = P

P for control output assigned to cooling side = P for control output assigned to heating side  $\times$  cooling coefficient

The cooling coefficient is multiplied by the P for the control output assigned to the heating side to obtain control with characteristics that differ from those of the control output assigned to the heating side.

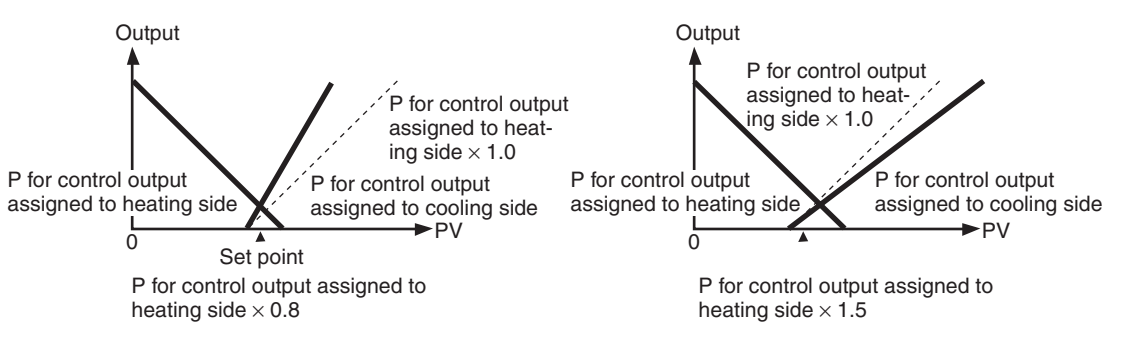

# 4-4-2 Settings

To set heating/cooling control, set the "standard or heating/cooling," "dead band," and "cooling coefficient" parameters.

## Setting Heating/Cooling Control

### **Operating Procedure**

Standard or heating/cooling = Heating/cooling

Initial Setting Level

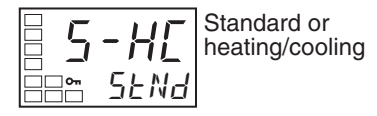

- 1. Press the O key for at least three seconds to move from the operation level to the initial setting level.
- Select "heating/cooling control" in the initial setting level. stnd: Standard control h-c: Heating/cooling control

1. Select the "cooling coefficient" in the adjustment level.

2. Use the  $\cup$  key to set the parameter to 10.00.

### Setting the Cooling Coefficient

### **Operating Procedure**

Adjustment Level

| -5[  | Cooling coefficien |
|------|--------------------|
| 1.00 |                    |

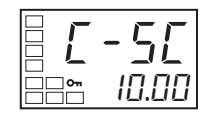

## Setting the Dead Band

### **Operating Procedure**

Adjustment Level

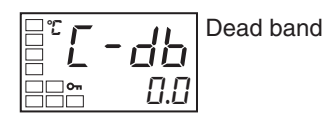

=°**C - db** ==°° 5.0 Dead Band = 5

Cooling Coefficient = 10

- 1. Select the "dead band" parameter in the adjustment level.
- 2. Use the U key to set the parameter to 5.0.

Section 4-4

# 4-5 Using Event Inputs

# 4-5-1 Event Input Settings

- Event inputs can be used for the multi-SP function, starting/stopping operation (RUN/STOP), and switching between auto/manual.
- Of these, the multi-SP function, event inputs are used only for the number (0 to 2) set in the "number of multi-SP uses" parameter (advanced function setting level).
- Event inputs (1 and 2) that are not used for the multi-SP function are assigned using the "event input assignment 1" and "event input assignment 2" parameters (advanced function setting level).
- Event inputs can be used on the following Controllers: E5CZ-2MC with E53-CZB or E53-CZHB E5AZ-3CMC with E53-AZB

| E5EZ-030M00 | with | E53-AZB |
|-------------|------|---------|
|-------------|------|---------|

| Parameter                                |   | Setting                                               |                             | Event inputs                                            |                                                    |
|------------------------------------------|---|-------------------------------------------------------|-----------------------------|---------------------------------------------------------|----------------------------------------------------|
|                                          |   | Event input<br>assignment 1                           | Event input<br>assignment 2 | Function of event<br>input 1                            | Function of event<br>input 2                       |
| Number of 0 (See NONE, STOP, MANU note.) |   | None, or switching RUN/STOP, or switching auto/manual |                             |                                                         |                                                    |
| uses                                     | 1 | (Not displayed.)                                      | NONE, STOP, MANU            | Multi-SP, 2 points<br>(switching set points 0<br>and 1) | None, or switching<br>RUN/STOP, or auto/<br>manual |
|                                          | 2 | (Not displayed.)                                      |                             | Multi-SP, 4 points (swit<br>3)                          | ching set points 0, 1, 2,                          |

Note

If the "number of multi-SP uses" is set to 0, and both input assignments 1 and 2 can be set. Once "STOP" (RUN/STOP), or "MANU" (auto/manual) has been assigned to one event input, the other event can be assigned only to either of the remaining two settings.

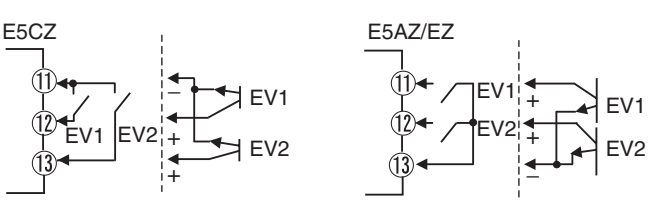

When you are setting two externally input set points, set in the "number of multi-SP uses" parameter.

- Switching is possible between two set points (0 and 1) by setting the "number of multi-SP uses" parameter to 1.
  - The default setting is 1 and does not need to be changed to switch between two set points.

Set point 0 or 1 is specified by the ON/OFF state of event input 1.

# 4-5-2 How to Use the Multi-SP Function

The multi-SP function allows you to set up to four set points (SP 0 to 3) in the adjustment level. The set point can be switched by operating the keys on the front panel or by using external input signals (event inputs).

# **Using Event Inputs** Event inputs can be used if the Controller supports the event input function and if the "number of multi-SP uses" parameter is set to 1 or 2.

### **Using Event Inputs**

### Number of Multi-SP Uses = 1

| Event input 1 | Selected set point |
|---------------|--------------------|
| OFF           | Set point 0        |
| ON            | Set point 1        |

### Number of Multi-SP Uses = 2

| Event input 1 | Event input 2 | Selected set point |
|---------------|---------------|--------------------|
| OFF           | OFF           | Set point 0        |
| ON            | OFF           | Set point 1        |
| OFF           | ON            | Set point 2        |
| ON            | ON            | Set point 3        |

- Note
  - e Event inputs can be used on the following Controllers. E5CZ-□2M□□ with E53-CZB or E53-CZHB,E5AZ-□3□M□□ with E53-AZB,E5EZ-□3□M□□ with E53-AZB.Turn the event inputs ON or OFF while the E5AZ is turned ON. Event input ON/OFF changes are detected for inputs of 50 ms or longer.

# **Using Key Operations** You can select any of the set points 0 to 3 by changing the set value of the "multi-SP uses" parameter. The "multi-SP uses" display conditions are as follows:

- If the Controller does not support event inputs, the "multi-SP uses" parameter must be set to ON.
- If the Controller supports event inputs, the "number of multi-SP uses" parameter must be set to 0 and the "multi-SP uses" parameter must be set to ON.

The following table shows the relationship between the "multi-SP uses" parameter set value and the selected set point.

| Multi-SP | Selected set point |
|----------|--------------------|
| 0        | Set point 0        |
| 1        | Set point 1        |
| 2        | Set point 2        |
| 3        | Set point 3        |

Note The set point can also be switched using communications.

# 4-5-3 Settings

# Switching between Set Points 0, 1, 2, and 3

## **Operating Procedure**

### Operation Level

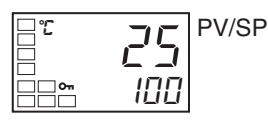

Initial Setting Level

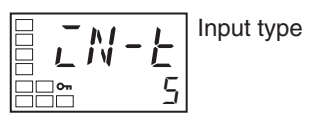

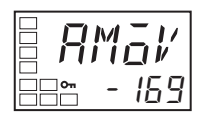

Advanced Function Setting Level

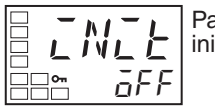

Parameter initialization

Number of Multi-SP Uses Setting

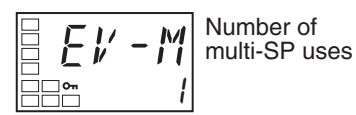

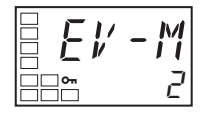

- The following example sets the "number of multi-SP uses" parameter to 2.
  - 1. Press the O key for at least three seconds to move from the operation level to the initial setting level.
- 2. Select the "move to advanced function setting level" parameter by pressing the M key.
- 3. Use the D key to enter "-169" (the password).

Move to the advanced function setting level by pressing the  $\ensuremath{\mathsf{M}}$  key or leaving the setting for at least two seconds.

- 4. Select the "number of multi-SP uses" parameter by pressing the M key.
- 5. Use the U key to set the parameter to 2.
- 6. To return to the initial setting level, press the O key for at least one second.
- 7. To return to the operation level, press the  $\rm O\,$  key for at least one second.

Set points 0, 1, 2 and 3 will be set according to the ON/OFF states of event inputs 1 and 2.

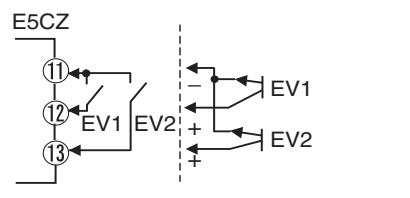

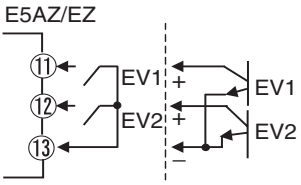

| Paramete           | ər | Set                                | ting                               | Event inputs                                            |                                |  |
|--------------------|----|------------------------------------|------------------------------------|---------------------------------------------------------|--------------------------------|--|
|                    |    | Event input<br>assignment 1        | Event input<br>assignment 2        | Function of event<br>input 1                            | Function of event<br>input 2   |  |
| Number of multi-SP | 0  | Event input assignment (See note.) | Event input assignment (See note.) | Specified event input function                          | Specified event input function |  |
| uses               |    | NONE                               | Event input assignment             | None                                                    | Specified event input function |  |
|                    |    | Event input assignment             | NONE                               | Specified event input function                          | None                           |  |
|                    |    | NONE                               | NONE                               | None                                                    | None                           |  |
|                    | 1  | (Setting data not dis-<br>played.) | Event input assignment             | Multi-SP, 2 points<br>(switching set points 0<br>and 1) | Specified event input function |  |
|                    |    | (Setting data not dis-<br>played.) | NONE                               | Multi-SP, 2 points<br>(switching set points 0<br>and 1) | None                           |  |
|                    | 2  | (Setting data not dis-<br>played.) | (Setting data not dis-<br>played.) | Multi-SP, 4 points (switch                              | ning set points 0, 1, 2, 3)    |  |

Event input assignments 1 and 2 are as follows according to the setting of the "number of multi-SP uses" parameter:

**Note** One of the settings.

## 4-5-4 Executing Run/Stop Control

When the "event input assignment 1" or "event input assignment 2" parameter is set to STO (RUN/STOP), control is started when event input 1 or 2 turns OFF. Control is stopped when the input turns ON. Alarm outputs, however, will be according to the process value.

The STOP indicator will light while control is stopped.

| Setting            | Input contact | Status |
|--------------------|---------------|--------|
| Event input 1 or 2 | ON            | STOP   |
| Event input 1 or 2 | OFF           | RUN    |

## 4-5-5 Switching between Auto and Manual Control

When the "event input assignment 1" or "event input assignment 2" parameter is set to MANU (auto/manual), manual control will start when event input 1 or 2 turns ON. Auto control will start when the input turns OFF.

The MANU indicator will light during manual control.

| Setting            | Input contact | Status    |
|--------------------|---------------|-----------|
| Event input 1 or 2 | OFF           | Automatic |
| Event input 1 or 2 | ON            | Manual    |

### Parameters

| Symbol | Parameter: Level                                          | Description                      |
|--------|-----------------------------------------------------------|----------------------------------|
| ev-1   | Event input assignment 1: Advanced function setting level | Function of<br>event input func- |
| ev-2   | Event input assignment 2: Advanced function setting level | tion                             |
| ev-m   | Number of multi-SP uses: Advanced function setting level  |                                  |

# 4-6 Setting the SP Upper and Lower Limit Values

# 4-6-1 Set Point Limiter

The setting range of the set point is limited by the set point limiter. The set point limiter is used to prevent the control target from reaching abnormal temperatures. The upper- and lower-limit values of the set point limiter are set using the "set point upper limit" and "set point lower limit" parameters in the initial setting level. When the set point limiter is reset, the set point is forcibly changed to the upper- or lower-limit value of the set point limiter if the set point is out of the limiter range. Also, when the input type and temperature unit are changed, the set point limiter is forcibly reset to the sensor setting range.

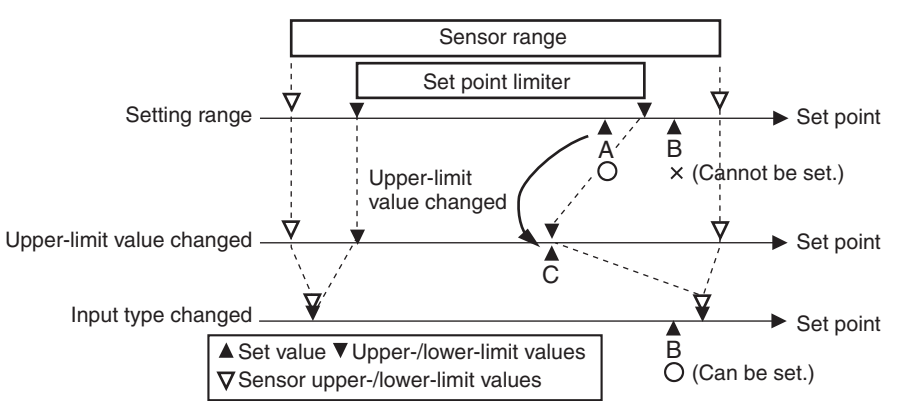

### Parameters

| Symbol | Parameter: Level                             | Description             |
|--------|----------------------------------------------|-------------------------|
| sl -h  | Set point upper limit: Initial setting level | To limit the SP setting |
| sl -l  | Set point lower limit: Initial setting level | To limit the SP setting |

# 4-6-2 Setting

Set the set point upper and lower limits in the "set point upper limit" and "set point lower limit" parameters in the initial setting level. In this example, it is assumed that the input type is set to a K thermocouple with a temperature range of -200 to  $1300^{\circ}$ C.

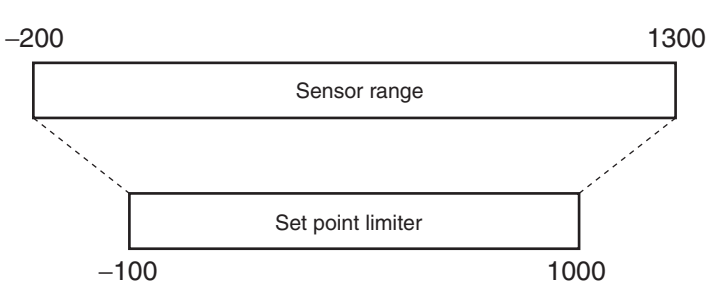

## Setting the Set Point Upper-limit Value

### **Operating Procedure**

Set Point Upper Limit = 1000

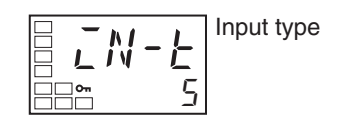

1. Press the O key for at least three seconds to move from the operation level to the initial setting level.

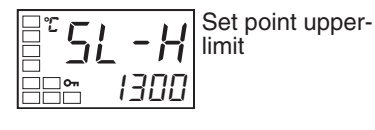

- 2. Select the "set point upper limit" parameter.
- 3. Use the U and D keys to set the parameter to 1000.

## Setting the Set Point Lower-limit Value

### **Operating Procedure**

1886

Set Point Lower Limit = -100

1. Select the "set point lower limit" parameter in the initial setting level.

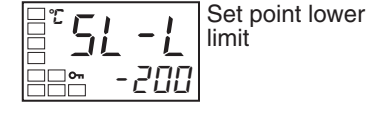

2. Use the U and D keys to set the parameter to -100.

# 4-7 Using the SP Ramp Function to Limit the SP Change Rate

## 4-7-1 SP Ramp

The SP ramp function is used to restrict the width of changes in the set point as a rate of change. When the SP ramp function is enabled and the change width exceeds the specified rate of change, an area where the set point is restricted will be created, as shown in the following diagram.

During the SP ramp, control will be performed not for the specified set point but rather for the set point restricted by the rate of change set for the SP ramp function.

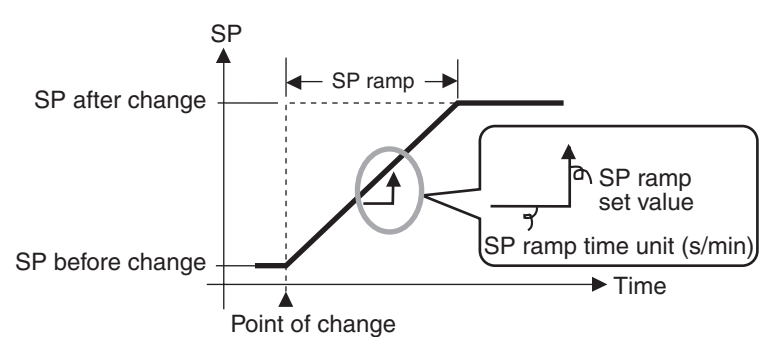

The rate of change during SP ramp is specified using the "SP ramp set value" and "SP ramp time unit" parameters. The "SP ramp set value" parameter is set to OFF by default, i.e., the SP ramp function is disabled.

Changes in the set point during SP ramp can be monitored in the "Set point during SP ramp" parameter (operation level). Use this parameter when monitoring SP ramp operation.

The SP ramp function operates in the same way when switching the set point using the multi-SP function.

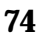

### Parameters

| Symbol | Parameter: Level                                   | Description                       |
|--------|----------------------------------------------------|-----------------------------------|
| ol -h  | MV upper limit: Adjustment level                   | To limit the manipulated variable |
| ol -l  | MV lower limit: Adjustment level                   | To limit the manipulated variable |
| sl -h  | Set point upper limit: Initial setting level       | To limit the SP setting           |
| sl -l  | Set point lower limit: Initial setting level       | To limit the SP setting           |
| sprt   | SP ramp set value: Adjustment level                | To limit the SP rate of change    |
| spru   | SP ramp time unit: Advanced function setting level | Unit for setting the SP           |

## **Operation at Startup**

If the SP ramp function is enabled when the Controller is turned ON or when switching from STOP to RUN mode, the process value reaches the set point using the SP ramp function in the same way as when the set point is changed. In this case, operation is carried out with the process value treated as the set point before the change was made. The direction of the SP ramp changes according to the relationship between the process value and the set point.

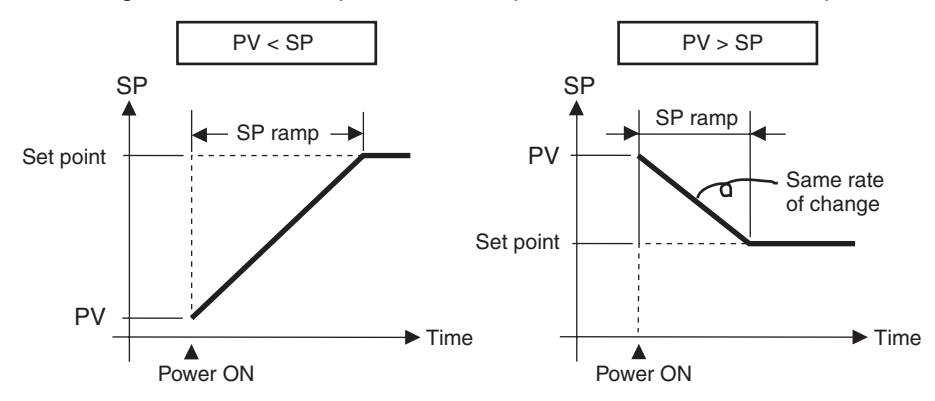

### Restrictions during SP Ramp Operation

- Execution of auto-tuning starts after the end of the SP ramp.
- When control is stopped or an error occurs, the SP ramp function is disabled.

The operation of alarms during SP ramp operation is illustrated as follows.

Section 4-8

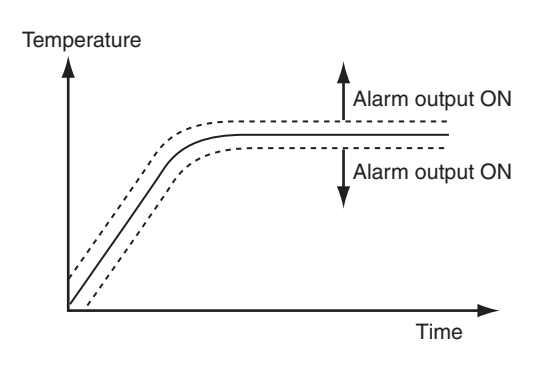

# 4-8 Moving to the Advanced Function Setting Level

To move to the advanced function setting level, you must first cancel the protection applied by the "initial setting/communications protect" parameter. In the default setting, the advanced function setting level is protected and you cannot move to this setting level.

**1,2,3...** 1. Press the O and M keys simultaneously for at least three seconds in operation level.

**Note** The key pressing time can be changed in the "move to protect level time" parameter (advanced function setting level).

Protect Level

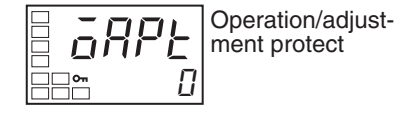

Initial setting/ communications protect

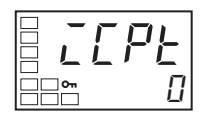

- 2. The Controller moves to the protect level, and the "operation/adjustment protect" parameter is displayed.
- 3. Press the M key once to move to the "initial setting/communications protect" parameter.
- 4. Set the set value to 0.

## Using the Key Protect Level

# Section 4-9

### **Operation Level**

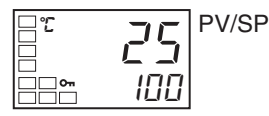

Initial Setting Level

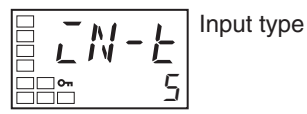

Initial Setting Level

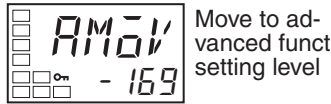

vanced function

Advanced function setting level

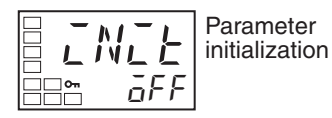

Initial Setting Level

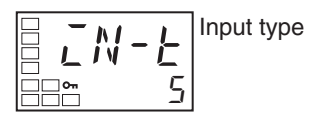

**Operation Level** 

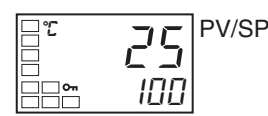

- 5. Press the O and M keys simultaneously for at least one second to return to the operation level.
- 6. Move to the advanced function setting level.
  - Press the O key for at least three seconds to move from the operation level to the initial setting level.
- 7. Select the "move to advanced function setting level" parameter by pressing the M key.
- Press the D key, enter the password (-169), and then either press the 8. M key or leave the setting for at least two seconds to move to the advanced function setting level from the initial setting level.
- To return to the initial setting level, press the O key for at least one sec-9. ond.
- 10. To return to the operation level, press the O key for at least one second.

#### Using the Key Protect Level 4-9

#### Protection 4-9-1

- To move to the protect level, press the O and M keys simultaneously for at least three seconds in operation level or adjustment level. (See note.)
  - **Note** The key pressing time can be changed in the "move to protect level time" parameter (advanced function setting level).
- The protect level protects parameters that are not changed during Controller operation until operation is started to prevent them from being modified unintentionally.

There are three types of protection: operation/adjustment protect, initial setting/communications protect, and setting change protect.

• The protect level settings restrict the range of parameters that can be used.

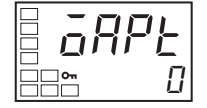

The following table shows the relationship between set values and the range of protection.

| Leve               |        | Set value                            |                                                                            |                                                                            |                                                                            |
|--------------------|--------|--------------------------------------|----------------------------------------------------------------------------|----------------------------------------------------------------------------|----------------------------------------------------------------------------|
|                    |        | 0                                    | 1                                                                          | 2                                                                          | 3                                                                          |
| Operation<br>level | PV     | Can be dis-<br>played                | Can be dis-<br>played                                                      | Can be dis-<br>played                                                      | Can be dis-<br>played                                                      |
|                    | PV/SP  | Can be dis-<br>played and<br>changed | Can be dis-<br>played and<br>changed                                       | Can be dis-<br>played and<br>changed                                       | Can be dis-<br>played                                                      |
|                    | Others | Can be dis-<br>played and<br>changed | Can be dis-<br>played and<br>changed                                       | Cannot be<br>displayed and<br>moving to<br>other levels is<br>not possible | Cannot be<br>displayed and<br>moving to<br>other levels is<br>not possible |
| Adjustment l       | evel   | Can be dis-<br>played and<br>changed | Cannot be<br>displayed and<br>moving to<br>other levels is<br>not possible | Cannot be<br>displayed and<br>moving to<br>other levels is<br>not possible | Cannot be<br>displayed and<br>moving to<br>other levels is<br>not possible |

• Parameters are not protected when the set value is set to 0.

• The default is 0.

This protect level restricts movement to the initial setting level, communications setting level, and advanced function setting level.

| Set<br>value | Initial setting level | Communications<br>setting level | Advanced function<br>setting level |
|--------------|-----------------------|---------------------------------|------------------------------------|
| 0            | Movement possible     | Movement possible               | Movement possible                  |
| 1            | Movement possible     | Movement possible               | Movement not possible              |
| 2            | Movement not possible | Movement not possible           | Movement not possible              |

• The default is 1.

This protect level restricts key operations.

| Set value | Description                                                                                             |  |
|-----------|----------------------------------------------------------------------------------------------------|--|
| OFF       | Settings can be changed using key operations.                                                           |  |
| ON        | Settings cannot be changed using key operations. (The protect level settings, however, can be changed.) |  |

- The default is OFF.
- The all protect indication (On) will light when setting change protect is set.

### Initial Setting/ Communications Protect

| - |      |
|---|------|
|   |      |
|   | 1 22 |
|   |      |
|   |      |
|   |      |
|   | •    |

### Setting Change Protect

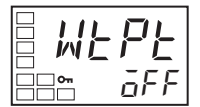

# 4-10 Alarm Delays

# 4-10-1 Alarm Delays

Delays can be set for the alarm outputs. ON and OFF delays can be set separately for alarms 1, 2, and 3. The ON and OFF delays for alarm 1 function only for the alarm function. If the alarm output 1 is set to be output as an OR with other alarm functions (i.e., the heater burnout alarm, HS alarm, or input error output alarm), the delays will not function for the other alarms. The ON and OFF delays for alarms 1, 2, and 3 also apply to the individual ALM1, ALM2, and ALM3 indicators and to communications status. The alarm ON delays will also function when power is turned ON or when moving from initial setting level to operation level (i.e., to software resets). All outputs will turn OFF and the OFF delays will not function when moving to the initial setting level or when an alarm is output for a heater burnout error.

## Operation of Alarm ON and OFF Delays (for an Upper-limit Alarm)

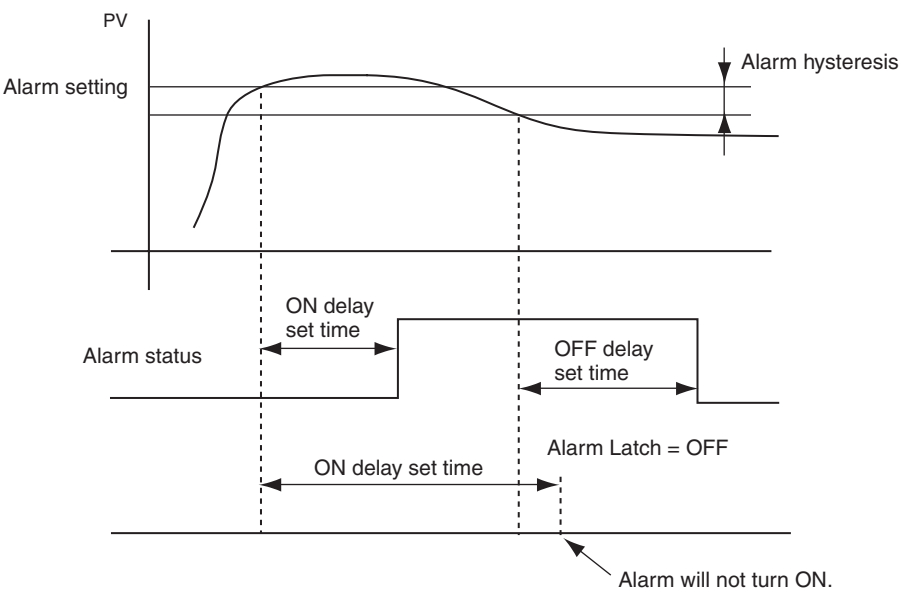

- The alarm will not turn ON if the time that the alarm is ON is equal to or less than the ON delay set time. Also, the alarm will not turn OFF if the time that the alarm is OFF is equal to or less than the OFF delay set time.
- If an alarm turns OFF and then back ON during the ON delay time, the time will be remeasured from the last time the alarm turns ON. Also, if an alarm turns ON and then back OFF during the OFF delay time, the time will be remeasured from the last time the alarm turns OFF.

## Parameters Related to Alarm Delays

| Parameter name    | Symbol | Set (monitor) values |
|-------------------|--------|----------------------|
| Alarm 1 ON delay  | a1on   | 0 to 999 (s)         |
| Alarm 2 ON delay  | a2on   | 0 to 999 (s)         |
| Alarm 3 ON delay  | a3on   | 0 to 999 (s)         |
| Alarm 1 OFF delay | a1of   | 0 to 999 (s)         |
| Alarm 2 OFF delay | a2of   | 0 to 999 (s)         |
| Alarm 3 OFF delay | a3of   | 0 to 999 (s)         |

## Alarm Delavs

## Section 4-10

### Note

### (1) The defaults are 0, i.e., the ON and OFF delays are disabled.

(2) The parameters are displayed when alarm outputs are assigned and when the alarm type is set to any type but 0 (none).

### **Operating Procedure**

**Operation Level** 

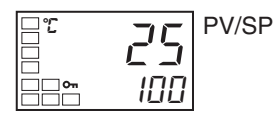

Initial Setting Level

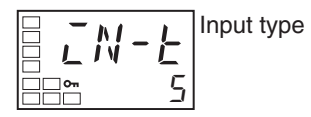

Initial Setting Level

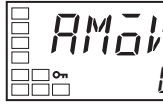

Move to advanced function setting level

Advanced Function Setting Level

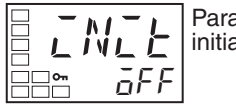

Parameter initialization

Advanced Function Setting Level

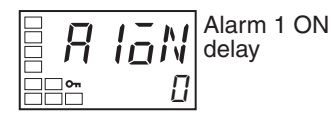

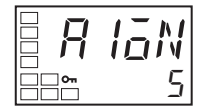

Advanced Function Setting Level

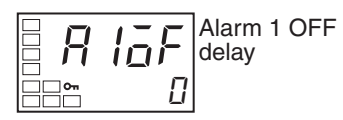

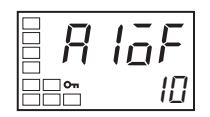

Initial Setting Level

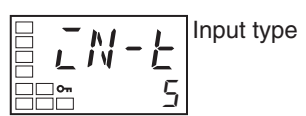

**Operation Level** 

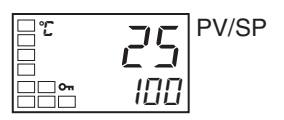

Use the following procedure to set ON and OFF delays for the alarm 1 output. An ON delay of 5 seconds and an OFF delay of 10 s will be set.

- 1. Press the O key for at least three seconds to move from the operation level to the initial setting level.
- Select the "move to advanced function setting level" parameter by press-2. ing the M key.
- Press the D key to enter the password (-169) and move from the initial 3. setting level to the advanced function setting level.
- 4. Press the M key to select the "alarm 1 ON delay" parameter.
- 5. Press the U key to set the parameter to 5.
- 6. Press the M key to select the "alarm 1 OFF delay" parameter.
- 7. Press the U key to set the parameter to 10.
- 8. Press the O key for at least one second to move from the advanced function setting level to the initial setting level.
- 9. Press the O key for at least one second to move from the initial setting level to the operation level.

# 4-11 Loop Break Alarm

# 4-11-1 Loop Break Alarm (LBA)

 With a loop break alarm, there is assumed to be an error in the control loop if the control deviation (SP – PV) is greater than the threshold set in the "LBA level" parameter and if the control deviation is not reduced by at least the value set in the "LBA detection band" parameter within the LBA detection time.

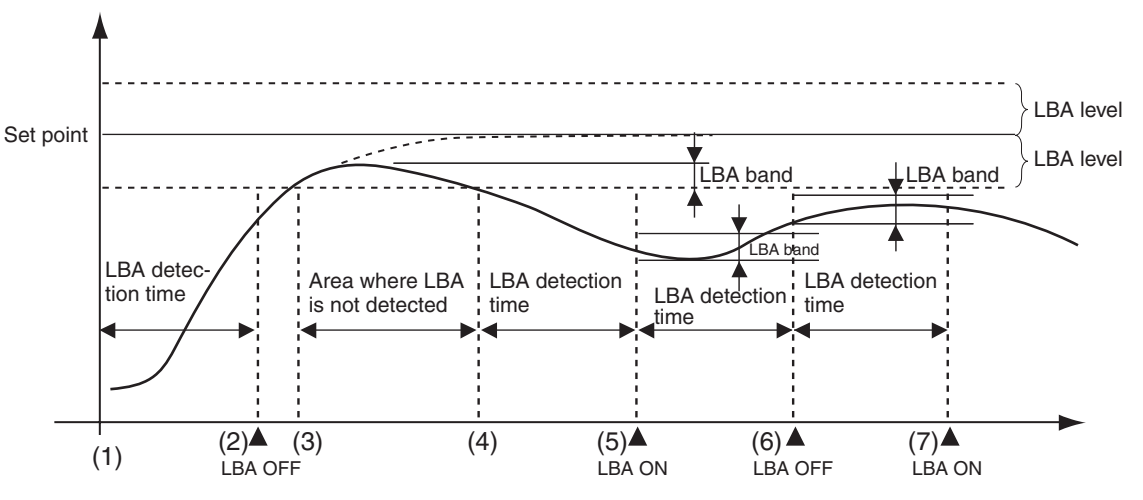

• Loop break alarms are detected at the following times.

If the control deviation is reduced in the area between 1 and 2 (i.e., the set point is approached) and the amount the control deviation is reduced is at least equal to the LBA band, the loop break alarm will remain OFF.

The process value is within the LBA level between 3 and 4, and thus loop break alarms will not be detected. (The loop break alarm will remain OFF.)

If the process value is outside the LBA level between 4 and 5 and the control deviation is not reduced by at least the LBA band within the LBA detection time, the loop break alarm will turn ON.

If the control deviation is reduced in the area between 5 and 6 (i.e., the set point is approached) and the amount the control deviation is reduced is at least equal to the LBA band, the loop break alarm will turn OFF.

If the control deviation is reduced in the area between 6 and 7 (i.e., the set point is approached) and the amount the control deviation is reduced is less than the LBA band, the loop break alarm will turn ON.

- If the LBA detection time, LBA level, LBA detection band, and PID settings are not appropriate, alarms may be detected inappropriately or alarms may not be output when necessary.
- Loop break alarms may be detected if unexpectedly large disturbances occur continuously and a large deviation does not decrease.
- If a loop break occurs when the set point is near the ambient temperature, the temperature deviation in a steady state may be less than the LBA level, preventing detection of the loop break.
- If the set point is so high or low that it cannot be reached even with a saturated manipulated variable, a temperature deviation may remain even in a steady state and a loop break may be detected.

- Detection is not possible if a fault occurs that causes an increase in temperature while control is being applied to increase the temperature (e.g., an SSR short-circuit fault).
- Detection is not possible if a fault occurs that causes a decrease in temperature while control is being applied to decrease the temperature (e.g., a heater burnout fault).

## Parameters Related to Loop Break Alarms

| Parameter name     | Symbol | Setting range                                                                   |                                     | Remarks                              |
|--------------------|--------|---------------------------------------------------------------------------------|-------------------------------------|--------------------------------------|
| LBA detection time | Iba    | 0 to 9999 (s)                                                                   |                                     | Setting 0 disables the LBA function. |
| LBA level          | l bal  | Controllers with Thermo-<br>couple/Resistance Ther-<br>mometer Universal-inputs | 0.1 to 999.9 (°C/°F) (See note.)    | Default: 8.0 (°C/°F)                 |
|                    |        | Controllers with Analog                                                         | 0.01 to 99.99 (%FS)                 | Default: 10.00% FS                   |
| LBA band           | l bab  | Controllers with Thermo-<br>couple/Resistance Ther-<br>mometer Universal-inputs | 0.0 to 999.9 (°C/°F) (See<br>note.) | Default: 3.0 (°C/°F)                 |
|                    |        | Controllers with Analog<br>Inputs                                               | 0.00 to 99.99 (%FS)                 | Default: 0.20% FS                    |

| Note | Set "none" as the unit for analog inputs. |
|------|-------------------------------------------|
|------|-------------------------------------------|

- A loop break alarm can be output by setting the alarm 1 type to 12 (LBA).
- The ALM1 indicator will light when a loop break is detected.
- Loop breaks are not detected during SP ramp operation.
- Loop breaks are not detected during auto-tuning, manual operation, or while stopped.
- If the alarm 1 latch is set to ON, the latch will be effective for the loop break alarm.

### Automatically Setting the LBA Detection Time

### Determining the LBA Detection Time

• If the optimum LBA detection time is not obtained by auto-tuning, set the "LBA detection time" parameter (advanced function setting level).

The LBA detection time is automatically set by auto-tuning.

(It is not set automatically, however, for heating/cooling control.)

• To manually set the LBA detection time, set the "LBA detection time" parameter to twice the LBA reference time given below.

1,2,3...

- 1. Set the output to the maximum value.
  - 2. Measure the time required for the width of change in the input to reach the LBA band.

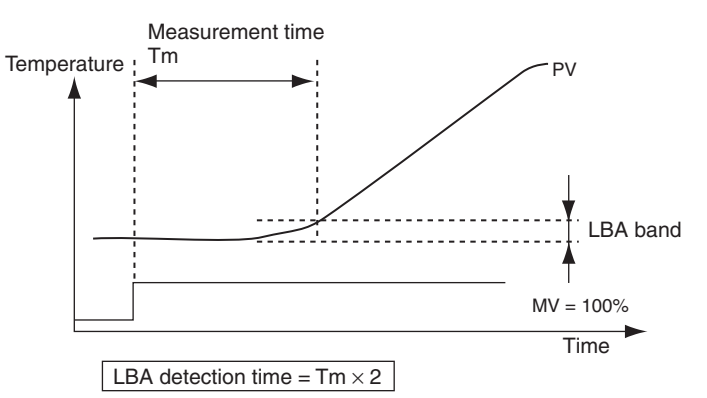

| Loop Break Alarm                                |                                                                                                    | Section 4-11                                                                                                    |
|-------------------------------------------------|----------------------------------------------------------------------------------------------------|----------------------------------------------------------------------------------------------------|
|                                                 | 3.                                                                                                    | Set the "LBA detection time" parameter to two times the measured time.                                                                                                    |
| <u>LBA Level</u>                                | •                                                                                                    | Set the control deviation when the control loop is working properly. The default is 8.0 (°C/°F) for Controllers with Thermocouple/Resistance Thermometer Universal-inputs and 10.00% FS for Controllers with Analog Inputs.                              |
| LBA Band                                        | •                                                                                                    | There is assumed to be an error in the control loop if the control deviation<br>is greater than the threshold set in the "LBA level" parameter and if the<br>control deviation does not change by at least the value set in the "LBA<br>band" parameter. |
|                                                 | •                                                                                                    | The default is 3.0 ( $^{\circ}$ C/ $^{\circ}$ F) for Controllers with Thermocouple/Resistance Thermometer Universal-inputs and 0.20% FS for Controllers with Analog Inputs.                                                                              |
| Operating Procedure                             | Per                                                                                                    | form the following procedure to use the loop break alarm.                                                                                                    |
|                                                 | In this example, the LBA detection time is set to 10, the LBA level is set to 8.0 and the LBA band is set to 3.0. |                                                                                                    |
| Operation Level                                 |                                                                                                    |                                                                                                    |
| PV/SP<br>□ 25<br>□ 100                          |                                                                                                    |                                                                                                    |
| Initial Setting Level                           | 1.                                                                                                    | Press the $\bigcirc$ key for at least three seconds to move from the operation                                                                                                    |
| Input type                                      |                                                                                                    | level to the initial setting level.                                                                                                    |
| Initial Setting Level                           | 2.                                                                                                    | Select the "alarm 1 type" parameter by pressing the $\mathbb N$ key.                                                                                                    |
| Alarm 1 type                                    |                                                                                                    |                                                                                                    |
| Initial Setting Level                           | 3.                                                                                                    | Press the U key to set the parameter to 12.                                                                                                    |
| = <b>ALE I</b><br>==== 12                       |                                                                                                    |                                                                                                    |
| Move to ad-<br>vanced function<br>setting level | 4.                                                                                                    | Select the "move to advanced function setting level" parameter by pressing the $\ensuremath{\mathbb{M}}$ key.                                                                                                    |
| Advanced Function Setting Level                 | 5.                                                                                                    | Press the D key to enter the password ( $-169$ ), and move from the initial                                                                                                    |
| Parameter<br>initialization                     |                                                                                                    | setting level to the advanced function setting level.                                                                                                    |
| Advanced Function Setting Level                 | 6.                                                                                                    | Select the "LBA detection time" parameter by pressing the $\mathbb N$ key.                                                                                                    |
| LBA detection<br>time                           |                                                                                                    |                                                                                                    |

## Performing Manual Control

## Section 4-12

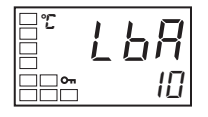

Advanced Function Setting Level

■ **<sup>°</sup>** *L b A L B A level* 

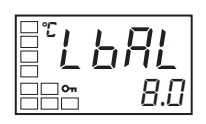

- 9. Press the U key to set the parameter to 8.0. (The default is 8.0.)
- Advanced Function Setting Level 10. Select the "LBA band" parameter by pressing the M key.

8. Select the "LBA level" parameter by pressing the M key.

7. Press the U key to set the parameter to 10.

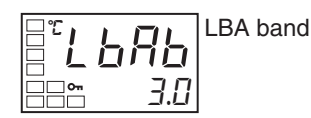

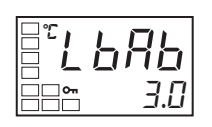

Initial Setting Level

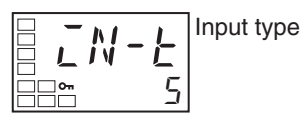

**Operation Level** 

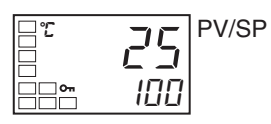

- 11. Press the U or D key to set the parameter to 3.0. (The default is 3.0.)
- 12. Press the O key for at least one second to move from the advanced function setting level to the initial setting level.
- 13. Press the O key for at least one second to move from the initial setting level to the operation level.

# 4-12 Performing Manual Control

# 4-12-1 Manual Operation

- The manipulated variable can be set in manual mode if the "PV/MV" parameter is displayed in the manual control level. The final MV used in automatic mode will be used as the initial manual MV when moving from automatic mode to manual mode. In manual mode, the change value will be fixed immediately and reflected in the actual MV.
- The automatic display return function will not operate in manual mode.
- Balanceless-bumpless operation will be performed for the MV when switching from manual operation to automatic operation. (See note.)
- If a power interruption occurs during manual operation, manual operation will be restarted when power is restored using the same MV as when power was interrupted.
- Switching between automatic and manual operation is possible for a maximum of one million times.
- Manual operation can be used only for PID control.

**Note** In balanceless-bumpless operation, the MV before switching is used initially after the switch and then gradually changed to achieve the proper value after switch to prevent radical changes in the MV after switching operation.

The overall manual operation is illustrated in the following figure.

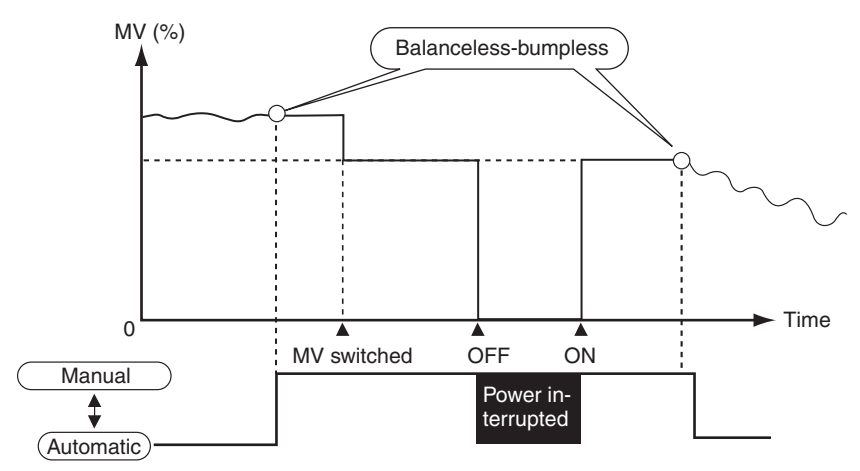

### **Related Displays and Parameters**

| Parameter name                   | Symbol | Level                              | Remarks                                                    |
|----------------------------------|--------|------------------------------------|------------------------------------------------------------|
| PV/MV (manual MV)                |        | Manual Control Level               | -5.0 to 105.0 (heating/cooling control: -105.0 to 105.0)   |
| Auto/manual switch               | a-m    | Operation Level                    | Switches between automatic and manual modes.               |
| Auto/manual select addi-<br>tion | amad   | Advanced Function Setting<br>Level | Enables switching between automatic and man-<br>ual modes. |

Note

 Refer to 4-14 Output Adjustment Functions for information on the priority for the MV.

### Moving to the Manual Control Level

When the O key is pressed for at least 3 seconds in the operation level's auto/manual switching display, the manual mode will be entered and the manual control level will be displayed. It is not possible to move to any displays except for the "PV/MV" parameter during manual operation. Press the O key for at least one section from the "PV/MV" display in manual control level to return to automatic mode and display the top parameter in the operation level.
# Performing Manual Control

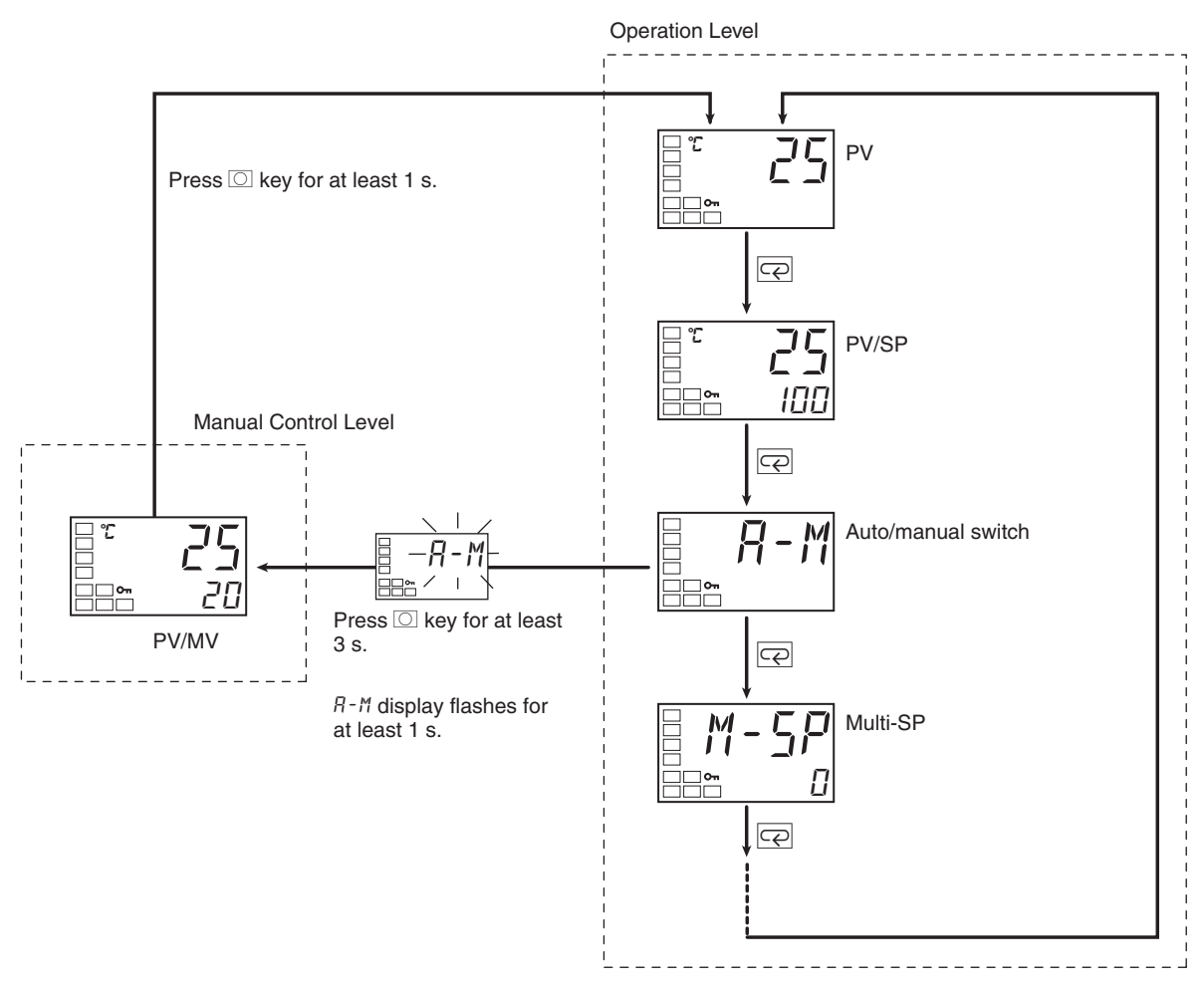

• If an event input is set to "MANU" (auto/manual), the "auto/manual switch" parameter will not be displayed. Use the event input to switch between automatic and manual modes.

## Auto/Manual Select Addition

Note

- The "auto/manual select addition" parameter must be set to ON in the advanced function setting level before it is possible to move to manual mode. The default is OFF.
- Priority of Manual MV and Other Functions Even when operation is stopped, the manual MV is given priority. Auto-tuning and self-tuning will stop when manual mode is entered.
  - (2) Manual MV and SP Ramp If operating, the SP ramp function will continue even when manual mode is entered.

# Performing Manual Control

# **Operating Procedure**

**Operation Level** 

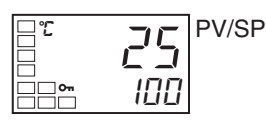

Initial Setting Level

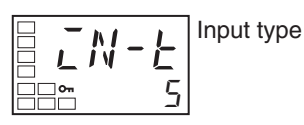

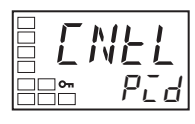

Initial Setting Level

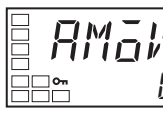

Move to advanced function setting level

Advanced Function Setting Level

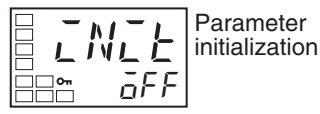

Advanced Function Setting Level

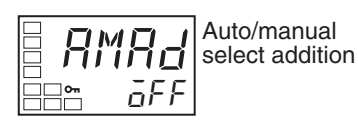

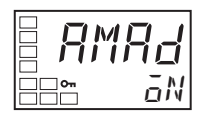

Initial Setting Level

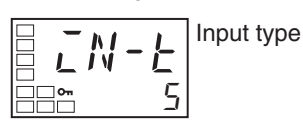

**Operation Level** 

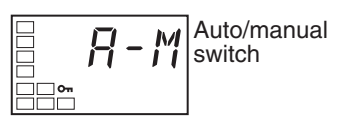

Manual Control Level

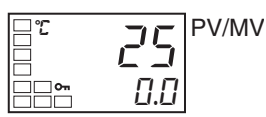

Use the following procedure to set the manipulated variable in manual mode.

Section 4-12

- 1. Press the O key for at least three seconds to move from the operation level to the initial setting level.
- 2. Select the "PID ON/OFF" parameter by pressing the M key.
- 3. Select the "move to advanced function setting level" parameter by pressing the M key.
- 4. Press the D key to enter the password (–169), and move from the initial setting level to the advanced function setting level.
- 5. Select the "auto/manual select addition" parameter by pressing the M key.
- 6. Use the U key to set the parameter to ON.
- 7. Press the O key for at least one second to move from the advanced function setting level to the initial setting level.
- 8. Press the O key for at least one second to move from the initial setting level to the operation level.
- 9. Select the "auto/manual switch" parameter by pressing the  $\ensuremath{\mathsf{M}}$  key.
- 10. Press the O key for at least three seconds to move from the operation level to the manual control level.

# Using the Transfer Output

# Section 4-13

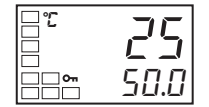

**Operation Level** 

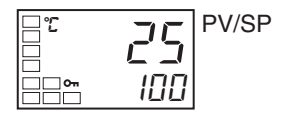

- 11. Press the ∪ or D key to set the manual MV. (In this example, the MV is set to 500%.)
- **Note** The manual MV setting must be fixed (see page 12), but values changed with key operations are reflected in the control output immediately.
- 12. Press the O key for at least one second to move from the manual control level to the operation level.

# 4-13 Using the Transfer Output

# 4-13-1 Transfer Output Function

• If a control output is a linear current output it can be used as a transfer output. To use the transfer output, set the "transfer output type" parameter to any setting other than OFF.

(When the "transfer output type" parameter is set to any setting other than OFF, the "transfer output upper limit" and "transfer output lower limit" parameters will be enabled.)

| Transfer output type     | Symbol | Setting range                                                                                                    |
|--------------------------|--------|----------------------------------------------------------------------------------------------------|
| OFF (See note 1.)        | off    |                                                                                                    |
| Set point                | sp     | SP lower limit to SP upper limit                                                                                         |
| Set point during SP ramp | sp-m   | SP lower limit to SP upper limit                                                                                         |
| PV                       | pv     | Sensor setting range lower limit to Sensor<br>setting range upper limit or<br>Scaling lower limit to Scaling upper limit |
| MV monitor (heating)     | m∨     | -5.0 to 105.0 (heating/cooling control: 0.0 to 105.0) (See note 2.)                                                      |
| MV monitor (cooling)     | C-MV   | 0.0 to 105.0 (See note 2.)                                                                                               |

Note

- (1) The default is OFF. If the transfer type is set to OFF, the item assigned in the "control output 1 assignment" parameter will be output on control output 1.
  - (2) The difference between the transfer output value and the linear current output value is illustrated in the following figure.If the linear output is used as the transfer output when the linear current output type is set to 4 to 20 mA, 4.0 mA will be output for 0% and 20.0 mA will be output for 100%.

When a linear output is used for the control output, 3.7 mA is output for 0% and 20.3 mA is output for 100% when the control output for heating is selected to ensure that the control object is controlled at 0% and 100%.

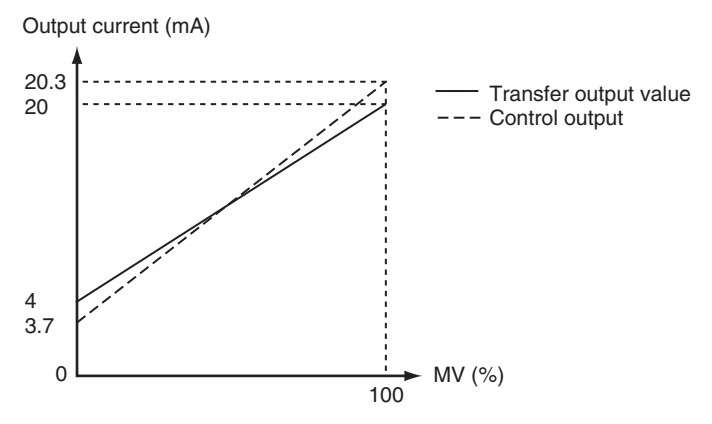

(The above graph is for when the linear current output type is set to 4 to 20 mA.)

# • Reverse scaling is possible by setting the "transfer output lower limit" parameter larger than the "transfer output upper limit" parameter. If the "transfer output lower limit" and "transfer output upper limit" parameters are set to the same value when 4 to 20 mA is set, the transfer output will be output continuously at 0% (4 mA).

• If the SP, SP during SP ramp, or PV is selected, the "transfer output lower limit" and "transfer output upper limit" parameters will be forcibly initialized to the respective upper and lower setting limits for changes in the upper and lower limits of the SP limiter and the temperature unit.

If the MV for heating or MV for cooling is selected, the "transfer output lower limit" and "transfer output upper limit" parameters will be initialized to 100.0 and 0.0, respectively, when a switch is made between standard control and heating/cooling control using the "standard or heating/cooling" parameter.

- The output current when the linear current type is set to 4 to 20 mA, the transfer output upper limit is set to 90.0, and the transfer output lower limit is set to 10.0 is shown in the following graph.
- For scaling from 0.0% to 100.0%, the output for -5.0 to 0.0 will be the same value as for 0.0%, and the output for 100.0 to 105.0 will be the same value as for 100.0%

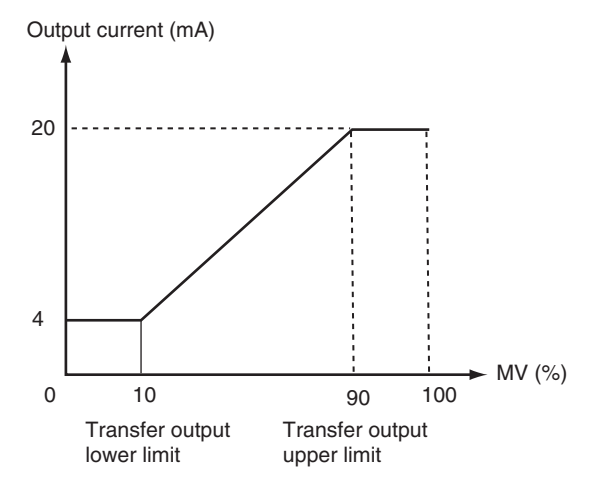

(The above graph is for when the linear current output type is set to 4 to 20 mA.)

## Operating Procedure

The following procedure sets the transfer output for an SP range of -50 to 200.

Section 4-13

**Operation Level** 

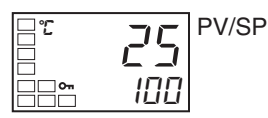

Initial Setting Level

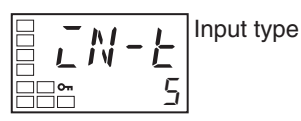

Initial Setting Level

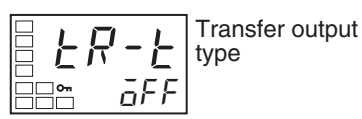

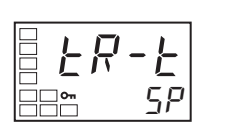

Initial Setting Level

| = <sup>™</sup> <b> -  7 -  1</b> | Transfer output |
|----------------------------------|-----------------|
| ==≈ 1300                         | upper limit     |

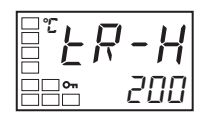

Initial Setting Level

| ₽° <b>Ŀ<i>Ŗ</i>-</b> Ĺ | Transfer output<br>lower limit |
|------------------------|--------------------------------|
| <u> </u>               |                                |

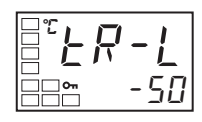

**Operation Level** 

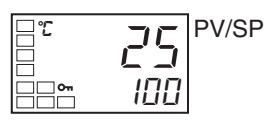

- 1. Press the O key for at least 3 seconds to move from the operation level to the initial setting level.
- 2. Select the "transfer output type" parameter by pressing the M key.
- 3. Press the U key to select sp (set point).
- 4. Select the "transfer output upper limit" parameter by pressing the  $\ensuremath{\mathsf{N}}$  key.
- 5. Use the D key to set the parameter to 200. The default is 1300.
- 6. Select the "transfer output lower limit" parameter by pressing the M key.
- 7. Use the U key to set the parameter to -50. The default is -200.
- 8. To return to the operation level, press the O key for at least 1 second.

# 4-14 Output Adjustment Functions

# 4-14-1 Output Limits

- Output limits can be set to control the output using the upper and lower limits to the calculated MV.
- The following MV takes priority over the MV limits. Manual MV

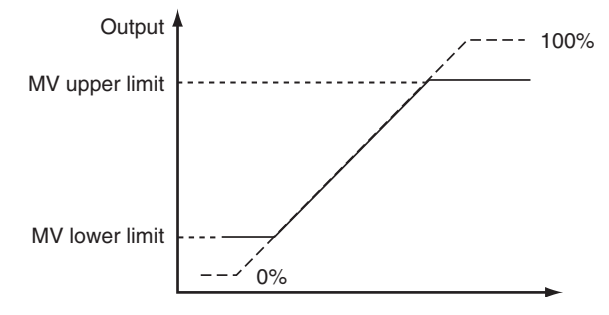

• For heating/cooling control, upper and lower limits are set of overall heating/cooling control. (They cannot be set separately for heating/cooling.)

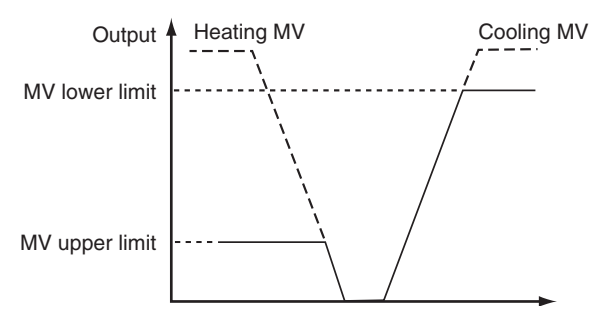

# SECTION 5 Parameters

This section describes the individual parameters used to setup, control, and monitor operation.

| 5-1 | Conventions Used in this Section                                        | 94  |
|-----|-------------------------------------------------------------------------|-----|
|     | 5-1-1 Meanings of Icons Used in this Section                            | 94  |
|     | 5-1-2 About Related Parameter Displays                                  | 94  |
|     | 5-1-3 About the Order in Which Parameters Are Described in This Section | 94  |
| 5-2 | Protect Level                                                           | 95  |
| 5-3 | Operation Level                                                         | 97  |
| 5-4 | Adjustment Level                                                        | 106 |
| 5-5 | Manual Control Level                                                    | 117 |
| 5-6 | Initial Setting Level                                                   | 118 |
| 5-7 | Advanced Function Setting Level.                                        | 129 |
| 5-8 | Communications Setting Level                                            | 149 |
|     |                                                                         |     |

#### **Conventions Used in this Section** 5-1

#### Meanings of Icons Used in this Section 5-1-1

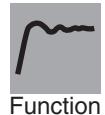

Describes the setting range and default of the parameter.

Describes the functions of the parameter.

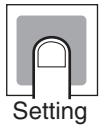

Used to indicate parameters used only for monitoring.

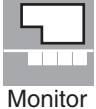

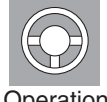

Operation

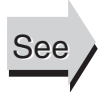

Describes the parameter settings, such as those for Operation Commands, and procedures.

Used to indicate information on descriptions in which the parameter is used or the names of related parameters.

#### **About Related Parameter Displays** 5-1-2

Parameters are displayed only when the conditions for use given on the right of the parameter heading are satisfied. Protected parameters are not displayed regardless of the conditions for use, but the settings of these parameters are still valid.

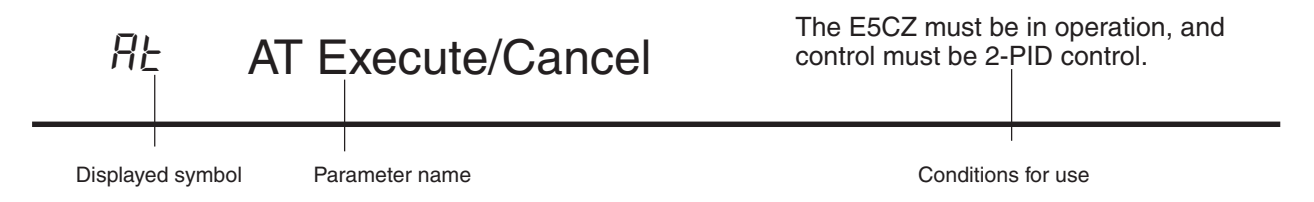

#### About the Order in Which Parameters Are Described in This 5-1-3 Section

Parameters are described level by level.

The first page of each level describes the parameters in the level and the procedure to switch between parameters.

# 5-2 Protect Level

Three levels of protection are provided on the E5CZ, operation/adjustment protect, initial setting/communications protect, and setting change protect. These protect levels prevent unwanted operation of the keys on the front panel in varying degrees.

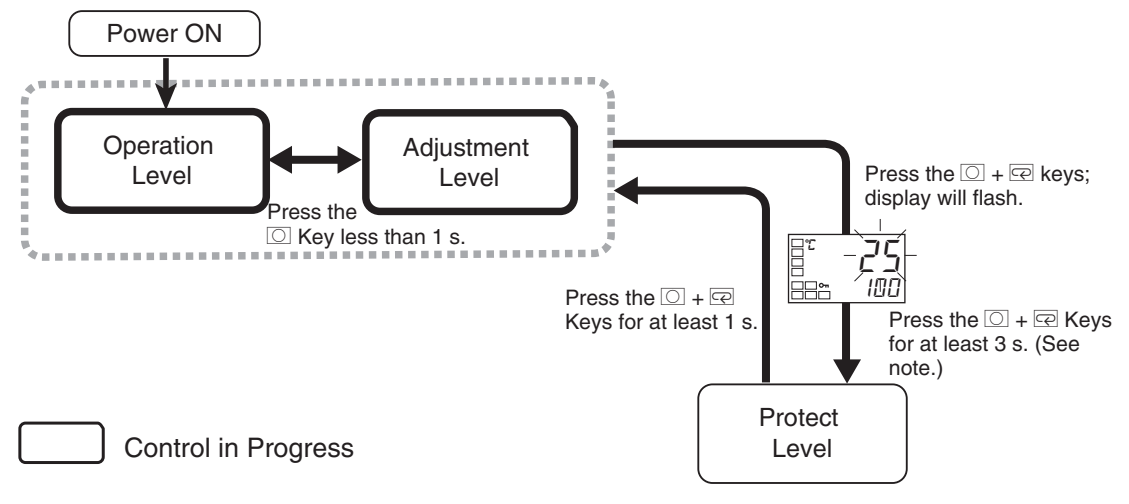

To move from the operation level to the protect level, press O and M keys for three seconds (See note.) or more.

**Note** The time taken to move to the protect level can be adjusted by changing the "Move to protect level time" parameter setting.

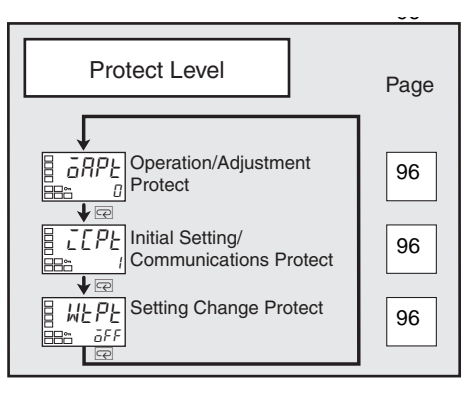

Parameters that are protected will not be displayed and their settings cannot be changed.

# oapt Operation/Adjustment Protect

# i cpt Initial Setting/Communications Protect

# wtpt Setting Change Protect

These parameters specify the range of parameters to be protected. Shaded settings indicate the defaults.

#### **Operation/Adjustment Protect**

The following table shows the relationship between set values and the range of protection.

| Level            |        | Set value                       |                                                                           |                                                                           |                                                                           |
|------------------|--------|---------------------------------|---------------------------------------------------------------------------|---------------------------------------------------------------------------|---------------------------------------------------------------------------|
|                  |        | 0                               | 1                                                                         | 2                                                                         | 3                                                                         |
| Operation        | PV     | Can be displayed                | Can be displayed                                                          | Can be displayed                                                          | Can be displayed                                                          |
| Level            | PV/SP  | Can be displayed and changed    | Can be displayed and changed                                              | Can be displayed and changed                                              | Can be displayed                                                          |
|                  | Others | Can be displayed<br>and changed | Can be displayed<br>and changed                                           | Cannot be dis-<br>played and moving<br>to other levels is<br>not possible | Cannot be dis-<br>played and moving<br>to other levels is<br>not possible |
| Adjustment Level |        | Can be displayed<br>and changed | Cannot be dis-<br>played and moving<br>to other levels is<br>not possible | Cannot be dis-<br>played and moving<br>to other levels is<br>not possible | Cannot be dis-<br>played and moving<br>to other levels is<br>not possible |

• Parameters are not protected when the set value is set to 0.

#### Initial Setting/Communications Protect

This protect level restricts movement to the initial setting level, communications setting level, and advanced function setting level.

| Set<br>value | Initial setting level | Communications<br>setting level | Advanced function<br>setting level |
|--------------|-----------------------|---------------------------------|------------------------------------|
| 0            | Movement possible     | Movement possible               | Movement possible                  |
| 1            | Movement possible     | Movement possible               | Movement not possible              |
| 2            | Movement not possible | Movement not possible           | Movement not possible              |

#### Setting Change Protect

Changes to settings using key operations are restricted.

| Set value | Description                                                                                             |  |
|-----------|----------------------------------------------------------------------------------------------------|--|
| OFF       | Settings can be changed using key operations.                                                           |  |
| ON        | Settings cannot be changed using key operations. (The protect level settings, however, can be changed.) |  |

• The all protect indication (On) will light when setting is ON.

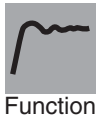

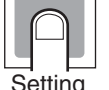

# 5-3 Operation Level

Display this level to perform control operations on the E5CZ. You can set alarm values, monitor the manipulated variable, and perform other operations in this level.

In the advanced function setting level, you can set a parameter to hide or show the set points.

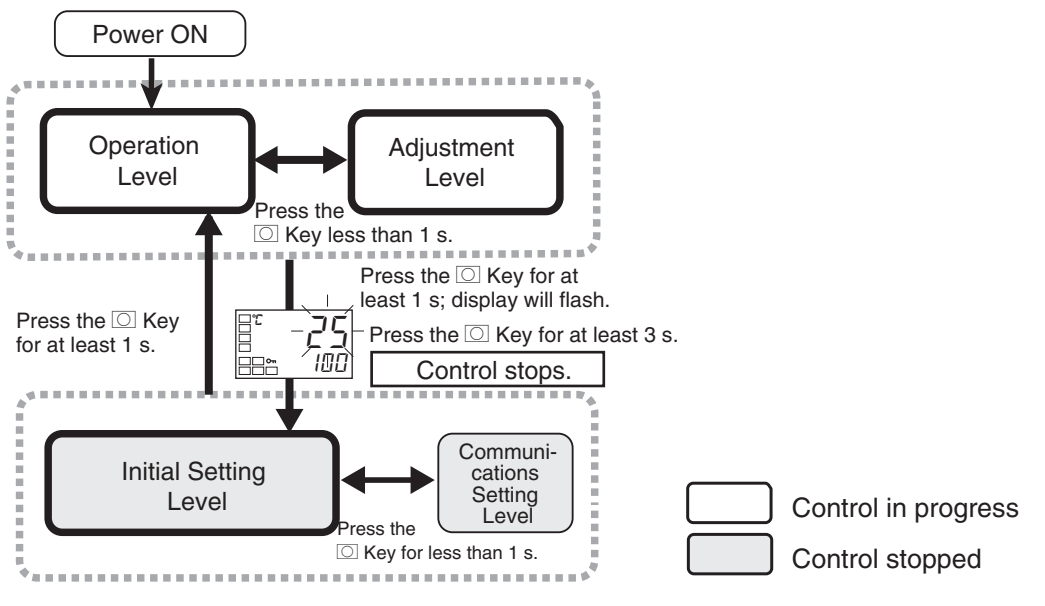

This level is displayed immediately after the power is turned ON. To move to other levels, press the  $\bigcirc$  key or the  $\bigcirc$  and M keys.

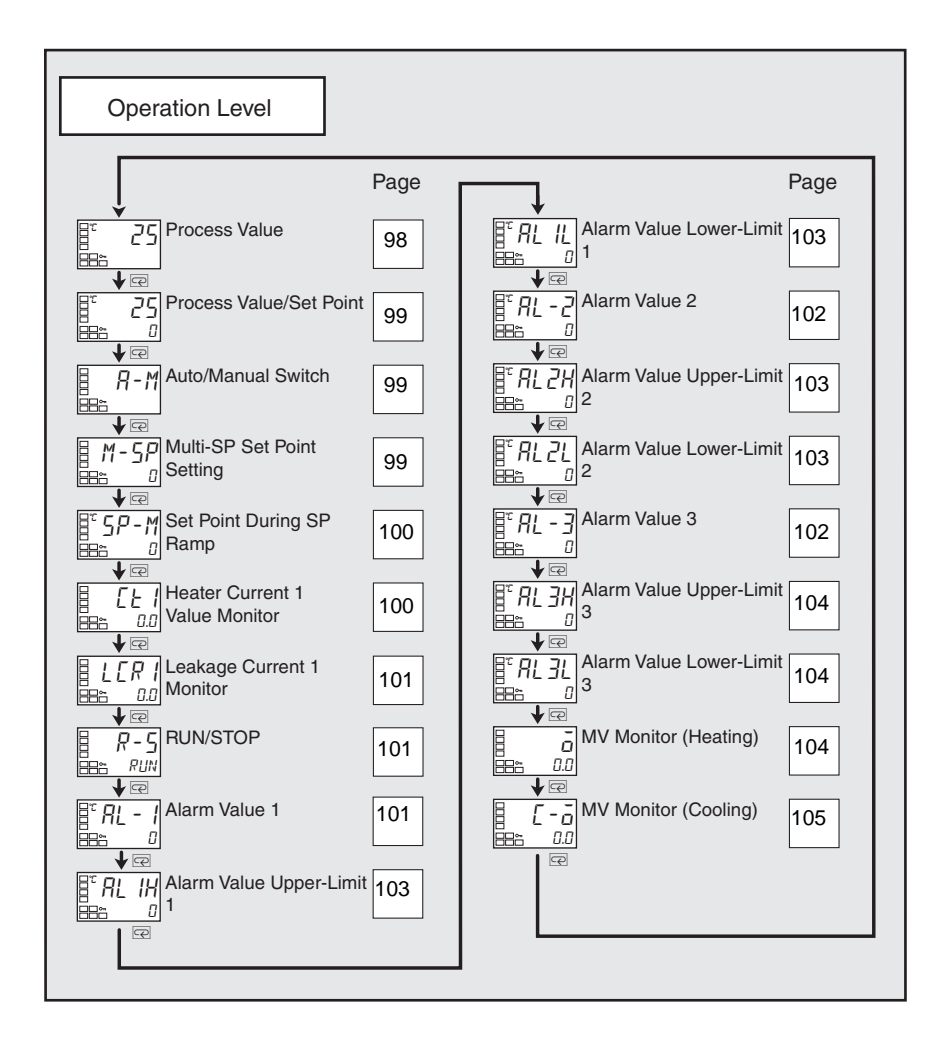

#### **Process Value**

The "additional PV display" parameter must be set to ON.

Unit

EU

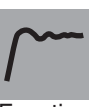

Function

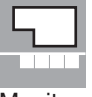

Monitor

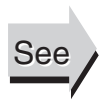

# parameter setting. Related Parameters

Process value

(blank) on the No. 2 display.

Input type: Page 119, Set point upper limit, Set point lower limit: Page 122 (initial setting level)

The process value is displayed on the No. 1 display, and nothing is displayed

Input indication range (See page 172.)

During temperature input, the decimal point position depends on the currently

selected sensor, and during analog input it depends on the "decimal point"

**Monitor range** 

Function

See

a-m

# **Process Value/Set Point**

**Auto/Manual Switch** 

The process value is displayed on the No. 1 display, and the set point is displayed on the No. 2 display.

|               |                                        | -    |
|---------------|----------------------------------------|------|
|               | Monitor range                          | Unit |
| Process value | Input indication range (See page 172.) | EU   |
|               |                                        |      |
|               | Setting range                          | Unit |
| Set point     | SP lower limit to SP upper limit       | EU   |

During temperature input, the decimal point position depends on the currently selected sensor, and during analog input it depends on the "decimal point" parameter setting.

Refer to the "process value" parameter.

The "event input assignment 1/2" parameters must not be set to "auto/ manual" and the "auto/manual select addition" parameter must be set to ON. The control must be set to 2-PID control.

| Function | <ul> <li>This parameter switches the modes.</li> <li>If the O key is pressed for switch" parameter is displayed manual control level will be d</li> <li>This parameter will not be c (auto/manual).</li> </ul> | e Controller between automatic and manual<br>at least 3 seconds when the "auto/manual<br>ed, the manual mode will be entered and the<br>lisplayed.<br>displayed if an event input is set to "MANU" |  |  |
|----------|----------------------------------------------------------------------------------------------------|----------------------------------------------------------------------------------------------------|--|--|
| See      | Related Parameters<br>PID ON/OFF (initial setting level)<br>Auto/manual select addition (adv                                                                                                    | <u>Related Parameters</u><br>PID ON/OFF (initial setting level): Page 122<br>Auto/manual select addition (advanced function setting level): Page 143                                               |  |  |
| m-sp     | Multi-SP Set Point Setting<br>(Set Points 0 to 3)                                                                                                    | The "multi-SP uses" parameter must be set to ON.                                                                                                    |  |  |
| <u></u>  | To use the multi-SP function, p<br>adjustment level, and then switch<br>by using external input signals (e                                                                                                    | reset the four set points (SP 0 to 3) in the<br>the set point either by operating the keys or<br>event inputs).                                                                                    |  |  |
| Function | This parameter is used to select                                                                                                    | set points 0 to 3.                                                                                                    |  |  |

| Operation L | evel                                                                                                    | Section 5-3                                                                                                    |
|-------------|----------------------------------------------------------------------------------------------------|----------------------------------------------------------------------------------------------------|
| sp-m        | Set Point During SP Ramp                                                                                                    | The "SP ramp set value" parameter<br>must not be set to OFF.<br>The "ST" parameter must be set to<br>OFF.                                         |
| <i>/</i>    | This parameter monitors the set poi<br>A ramp is used to restrict the cha<br>change.                                                               | nt during SP ramp operation.<br>ange width of the set point as a rate of                                                                          |
| Function    | value" (adjustment level).<br>When not in ramp operation, the splayed for the "process value/set po                                                | et point will be the same as the one dis-<br>int" parameter.                                                                                      |
| Monitor     | Monitor range<br>SP: SP lower limit to SP upper limit                                                                                              | EU                                                                                                    |
| See         | <u>Related Parameters</u><br>Process value/set point (operation le<br>SP ramp set value (adjustment leve<br>Set point upper limit, Set point lower | evel): Page 99<br>I): Page 116<br>r limit (initial setting level): Page 122                                                                       |
| ct1         | Heater Current 1 Value Monitor                                                                                                    | Heater burnout and HS alarms must<br>be supported.<br>Alarm 1 must be assigned.<br>The "heater burnout detection"<br>parameter must be set to ON. |
| Function    | This parameter measures the heater burnout.<br>This parameter measures and displater burnouts are not detecter<br>190 ms or less.                  | ater current from the CT input used for<br>ays the heater current value.<br>ed if the control output (heating) ON time is                         |
| Monitor     | Monitor rangeUnit0.0 to 55.0A• ffff is displayed when 55.0 A• If a heater burnout is detected, setting level will flash on the No                  | is exceeded.<br>the HA indicator will light, and the relative<br>. 1 display.                                                                     |
| See         | Related Parameters<br>Heater burnout detection 1 (adjustr<br>HB ON/OFF (advanced function set<br>Error Displays ct1: Page 158                      | nent level): Page 110<br>ting level): Page 135                                                                                                    |

| <b>Operation Level</b> |                                                                                                    | Section 5-3                                                                                                    |  |
|------------------------|----------------------------------------------------------------------------------------------------|----------------------------------------------------------------------------------------------------|--|
| l cr1                  | Leakage Current 1 Monitor                                                                                                    | Heater burnout and HS alarms must<br>be supported.<br>Alarm 1 must be assigned.<br>The "HS alarm use" parameter must<br>be set to ON.                                                                                                    |  |
|                        | This parameter measures the detecting SSR short-circuits.                                                                                                    | heater current from the CT input used fo                                                                                                    |  |
|                        | The heater current is measure<br>played.<br>• HS are not detected if the c                                                                                     | ed and the leakage current 1 monitor is dis<br>control output (heating) OFF time is 190 ms o                                                                                                    |  |
| Monitor                | less.<br>Monitor range Unit<br>0.0 to 55.0 A<br>• ffff is displayed when 55.<br>• If an SSR short-circuit is der<br>tive setting level will flash or           | 0 A is exceeded.<br>tected, the HA indicator will light, and the rela<br>n the No. 1 display.                                                                                                    |  |
| See                    | Related Parameters<br>HS alarm 1(adjustment level): P<br>HS alarm use (advanced function<br>Error Displays I cr1: Page 156                                     | Page 110<br>on setting level): Page 143                                                                                                    |  |
| r-s                    | RUN/STOP                                                                                                    | The run/stop function must not be set for the "event input assignment 1/2" parameter.                                                                                                    |  |
| Function               | This parameter starts and stops<br>When run (RUN) is selected<br>selected, control is stopped. The<br>The default is run.<br>This parameter will not be displa | This parameter starts and stops the control operation.<br>When run (RUN) is selected, control is started. When stop (STOP)<br>selected, control is stopped. The STOP indicator will light when control.<br>The default is run.<br>This parameter will not be displayed if an event input is set to "RUN/STOP. |  |
| al -1                  | Alarm Value 1                                                                                                    | Alarm 1 must be assigned.<br>The "alarm 1 type" parameter must<br>not be set to an upper/lower limit<br>alarm and a loop break alarm must<br>not be set.                                                                                                    |  |
| ~~~                    | This parameter is set to one of t <ul> <li>This parameter sets the ala</li> </ul>                                                                              | the input values "X" in the alarm type list.                                                                                                    |  |

[

# **Operation Level**

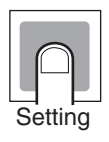

• During temperature input, the decimal point position depends on the currently selected sensor, and during analog input it depends on the "decimal point" parameter setting.

| Setting range | Unit | Default |
|---------------|------|---------|
| -1999 to 9999 | EU   | 0       |

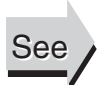

#### **Related Parameters**

Input type: Page 119, Scaling upper limit, Scaling lower limit, Decimal point (initial setting level): Page 121

Alarm 1 type (initial setting level): Page 124

Standby sequence reset: Page 133, Alarm 1 open in alarm: Page 134, Alarm 1 hysteresis: Page 135, Alarm 1 latch: Page 139 (advanced function setting level)

# al -2 Alarm Value 2

Alarm 2 must be assigned. The alarm 2 type must be set to other than an upper and lower limit alarm.

This parameter is set to one of the input values "X" in the alarm type list.

- This parameter sets the alarm value for alarm output 2.
- During temperature input, the decimal point position depends on the currently selected sensor, and during analog input it depends on the "decimal point" parameter setting.

| Setting range | Unit | Default |
|---------------|------|---------|
| -1999 to 9999 | EU   | 0       |

#### **Related Parameters**

Input type: Page 119, Scaling upper limit, Scaling lower limit, Decimal point (initial setting level): Page 121

Alarm 2 type (initial setting level): Page 126

Standby sequence reset: Page 133, Alarm 2 open in alarm: Page 134, Alarm 2 hysteresis: Page 135, Alarm 2 latch: Page 139 (advanced function setting level)

# al -3 Alarm Value 3

Alarm 3 must be assigned. The alarm 3 type must be set to other than an upper and lower limit alarm.

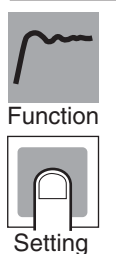

This parameter is set to one of the input values "X" in the alarm type list.

• This parameter sets the alarm value for alarm output 3.

al -:

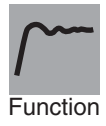

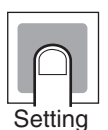

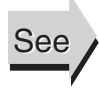

• During temperature input, the decimal point position depends on the currently selected sensor, and during analog input it depends on the "decimal point" parameter setting.

| Setting range | Unit | Default |
|---------------|------|---------|
| -1999 to 9999 | EU   | 0       |

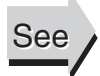

#### **Related Parameters**

Input type: Page 119, Scaling upper limit, Scaling lower limit, Decimal point (initial setting level): Page 121

Alarm 3 type (initial setting level): Page 126

Standby sequence reset: Page 133, Alarm 3 open in alarm: Page 134, Alarm 3 hysteresis: Page 135, Alarm 3 latch: Page 139 (advanced function setting level)

# al 1h Alarm Value Upper Limit 1

al 11 Alarm Value Lower Limit 1

Alarm 1 must be assigned. Alarm 1 type must be set to upper and lower limits, upper and lower limit range, or upper- and lower-limit with standby sequence.

These parameters independently set the alarm value upper and lower limits when the mode for setting the upper and lower limits is selected for the "alarm 1 type" parameter (initial setting level).

- This parameter sets the upper and lower limit values of alarm 1.
- During temperature input, the decimal point position depends on the currently selected sensor, and during analog input it depends on the "decimal point" parameter setting.

| Setting range | Unit | Default |
|---------------|------|---------|
| -1999 to 9999 | EU   | 0       |

#### Related Parameters

Input type: Page 119, Scaling upper limit, Scaling lower limit, Decimal point: Page 121, Alarm 1 type: Page 124 (initial setting level), Standby sequence reset: Page 133, Alarm 1 open in alarm: Page 134, Alarm 1 hysteresis: Page 135, Alarm 1 latch: Page 139 (advanced function setting level).

## al 2h Alarm Value Upper Limit 2

al 21 Alarm Value Lower Limit 2

Alarm 2 must be assigned. Alarm 2 type must be set to upper and lower limits, upper and lower limit range, or upper- and lower-limit alarm with standby sequence.

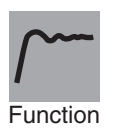

These parameters independently set the alarm value upper and lower limits when the mode for setting the upper and lower limits is selected for the "alarm 2 type" parameter (initial setting level).

- This p
- This parameter sets the upper and lower limit values of alarm 2.

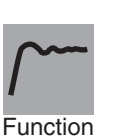

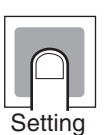

See

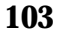

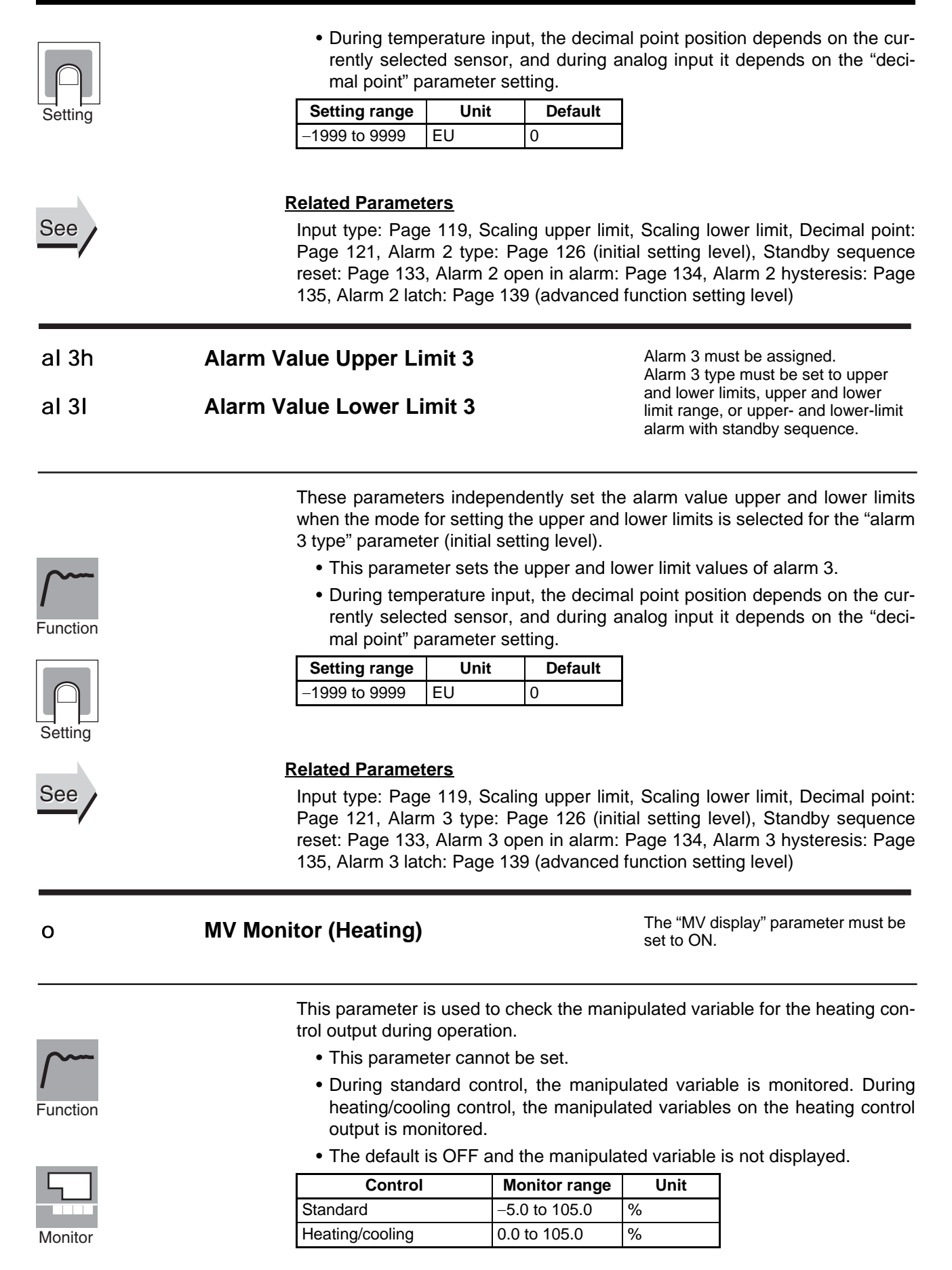

| <b>Operation Level</b> |
|------------------------|
|------------------------|

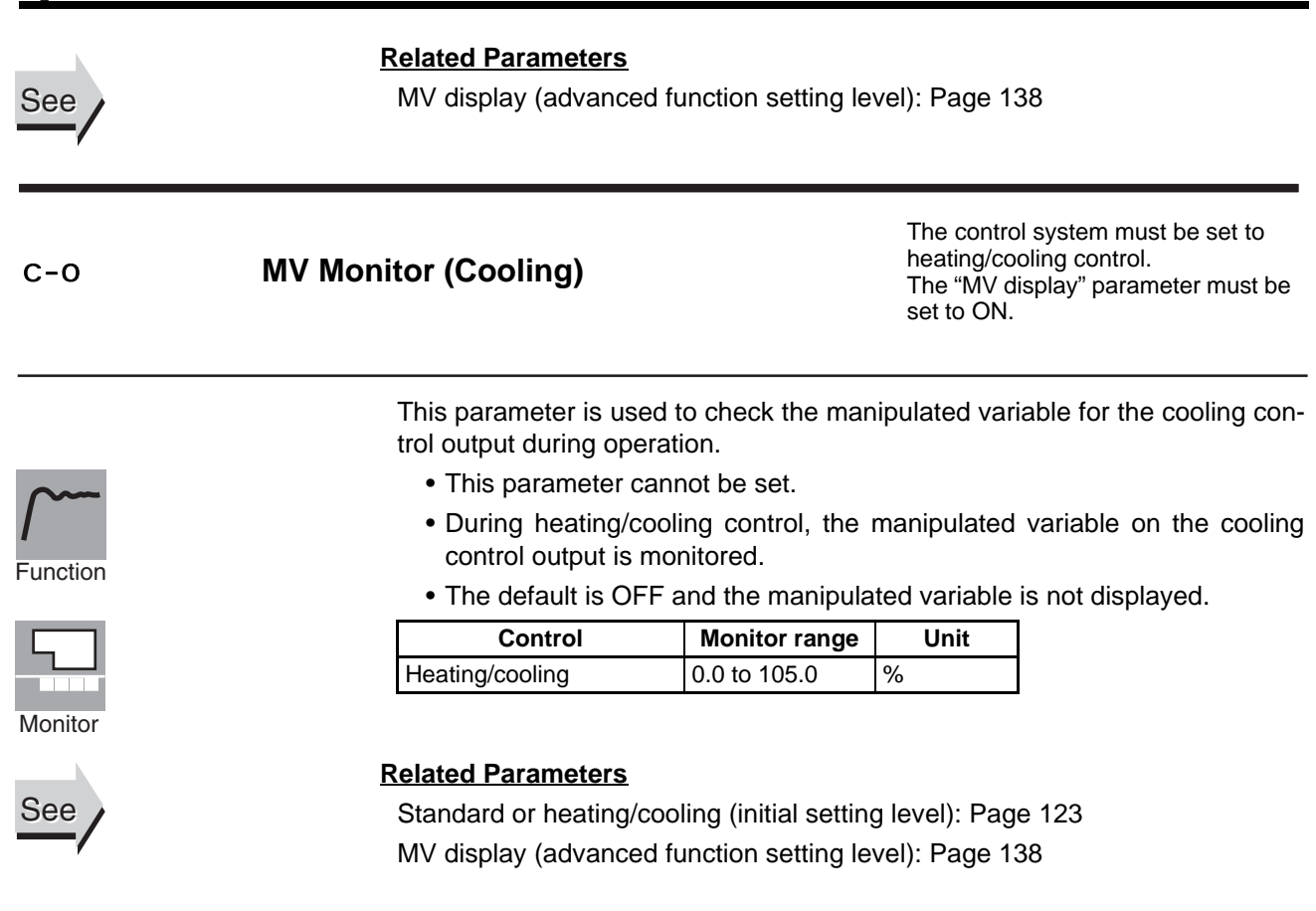

# 5-4 Adjustment Level

This level is for executing AT (auto-tuning) and other operations, and for set control parameters.

This level provides the basic Controller parameters for PID control (proportional band, integral time, derivative time) and heating/cooling control.

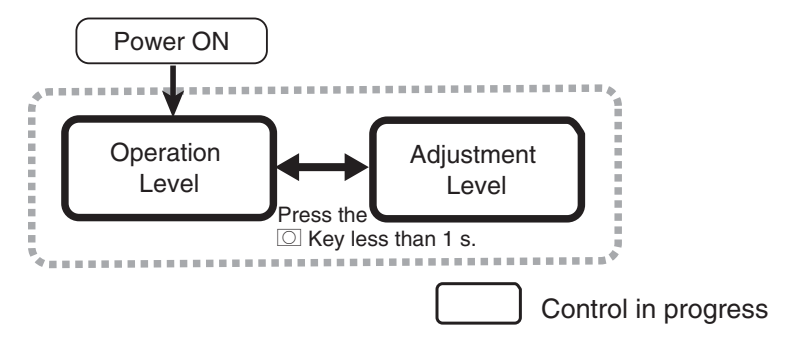

To move to the adjustment level from the operation level, press the  $\ensuremath{\bigcirc}$  key once.

- The set points 0 to 3 in the adjustment level are the set values for switching the set point during multi-SP input.
- The following parameters are displayed for Controllers with CT Inputs: Heater current monitors, Leakage current monitors, heater burnout detections, and HS alarms.
- Adjustment level parameters can be changed after setting the "operation/ adjustment protect" parameter to 0. Displays and changing levels are not possible if the "operation/adjustment protect" parameter is set to 1 to 3. Protection is set in the protect level.

Adjustment Level

# Section 5-4

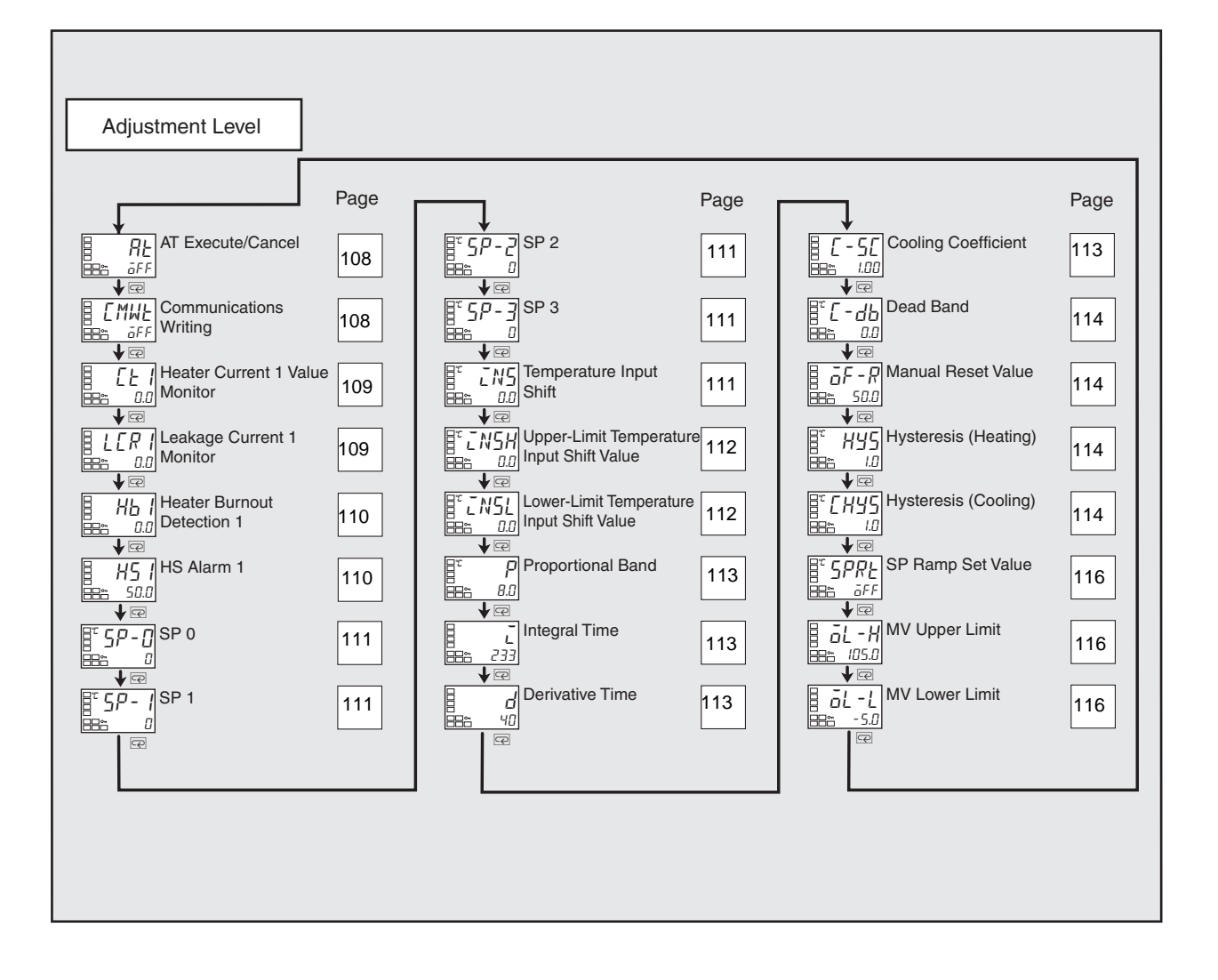

| Adjustment 1 | Level                                                                                                    | Section 5-4                                                                                                    |
|--------------|----------------------------------------------------------------------------------------------------|----------------------------------------------------------------------------------------------------|
| at           | AT Execute/Cancel                                                                                                    | The E5CZ must be in operation, and control must be 2-PID control.                                                                                                    |
| Function     | This parameter executes auto-tur<br>• The MV is forcibly increased<br>the characteristics of the con<br>stants are automatically set i<br>(I), and "derivative time" (D) p | ning (AT).<br>and decreased around the set point to find<br>ntrol object. From the results, the PID con-<br>n the "proportional band" (P), "integral time"<br>parameters. |
| Operation    | <ul> <li>This parameter is normally of<br/>turned ON and AT is execut<br/>stopped or during ON/OFF co</li> <li>When AT execution ends, th<br/>off.</li> </ul>              | ff. If you press the $\cup$ key, the parameter is<br>ed. AT cannot be executed when control is<br>pontrol.<br>e parameter setting automatically returns to                |
| See          | <u>Related Parameters</u><br>Proportional band, Integral time, I<br>PID ON/OFF (initial setting level):                                                                    | Derivative time (adjustment level): Page 113<br>: Page 122                                                                                                    |
| cmwt         | <b>Communications Writing</b>                                                                                                    | Communications must be supported.                                                                                                    |
| Function     | This parameter enables/disables host (personal computer) using c                                                                                                    | writing of parameters to the E5CZ from the ommunications.                                                                                                    |
| Setting      | ON: Writing enabled<br>OFF: Writing disabled<br>• Default: OFF                                                                                                    |                                                                                                    |
| See          | Related Parameters<br>MB command logic switching (ad<br>Communications Unit No., Comm<br>length, Communications parity, (<br>setting level): Page 149                      | vanced function setting level): Page 141<br>nunications baud rate, Communications data<br>Communications stop bits (communications                                        |
|              |                                                                                                    |                                                                                                    |

| Ad | justme | ent Le | vel |
|----|--------|--------|-----|
|    |        |        |     |

| ct1      | Heater Current 1 Value Monitor                                                                                                    | Heater burnout and HS alarms must<br>be supported.<br>Alarm 1 must be assigned.<br>The "heater burnout detection"<br>parameter must be set to ON.                                                          |
|----------|----------------------------------------------------------------------------------------------------|----------------------------------------------------------------------------------------------------|
|          | This parameter measures the heate detecting heater burnout.                                                                                                    | r current from the CT input used for                                                                                                    |
| Function | <ul><li>This parameter measures and display</li><li>Heater burnouts are not detected in 190 ms or less.</li></ul>                                                                                                    | s the heater current value.<br>if the control output (heating) ON time is                                                                                                    |
| Monitor  | Monitor rangeUnit0.0 to 55.0A• ffff is displayed when 55.0 A is• If a heater burnout is detected, the setting level will flash on the No. 1                                                                                                    | exceeded.<br>e HA indicator will light, and the relative<br>display.                                                                                                    |
| See      | Related Parameters<br>Heater burnout detection 1 (adjustmer<br>HB ON/OFF (advanced function settin<br>Error Displays ct1: Page 158                                                                                                    | nt level): Page 110<br>g level): Page 135                                                                                                    |
| l cr1    | Leakage Current 1 Monitor                                                                                                    | Heater burnout and HS alarms must<br>be supported.<br>Alarm 1 must be assigned.<br>The "HS alarm" parameter must be<br>set to ON.                                                                          |
|          |                                                                                                    |                                                                                                    |
| 0        | This parameter measures the heate detecting SSR short-circuits.<br>This parameter measures and display                                                                                                    | or current from the CT input used for<br>the heater current when the heater is                                                                                                    |
| Function | This parameter measures the heate<br>detecting SSR short-circuits.<br>This parameter measures and display<br>OFF.<br>• HS are not detected if the control<br>less.                                                                                                    | or current from the CT input used for<br>the heater current when the heater is<br>output (heating) OFF time is 190 ms or                                                                                   |
| Function | This parameter measures the heateddetecting SSR short-circuits.This parameter measures and displayOFF.• HS are not detected if the controlless.Monitor rangeUnit0.0 to 55.0A                                                                                                    | r current from the CT input used for<br>rs the heater current when the heater is<br>output (heating) OFF time is 190 ms or                                                                                 |
| Function | This parameter measures the heated detecting SSR short-circuits.         This parameter measures and display OFF.         • HS are not detected if the control less.         Monitor range       Unit         0.0 to 55.0       A         • ffff is displayed when 55.0 A is       If an SSR short-circuit is detected if the control less. | er current from the CT input used for<br>rs the heater current when the heater is<br>output (heating) OFF time is 190 ms or<br>exceeded.<br>, the HA indicator will light, and the rela-<br>lo. 1 display. |

hb1

Function

Setting

See

Heater Burnout Detection 1

Heater burnout and HS alarms must be supported. Alarm 1 must be assigned. The "heater burnout detection" parameter must be set to ON.

Heater burnout and HS alarms must

Alarm 1 must be assigned. The "HS alarm" parameter must be

be supported.

set to ON.

This parameter sets the current for the heater burnout alarm to be output.

- The heater burnout alarm is output when the heater current value falls below the setting of this parameter.
- When the set value is 0.0, the heater burnout alarm is turned OFF. When the set value is 50.0, the heater burnout alarm will turn ON.

| Setting range | Unit | Default |
|---------------|------|---------|
| 0.0 to 50.0   | А    | 0.0     |

#### **Related Parameters**

Heater current 1 value monitor (adjustment level): Page 109

HB ON/OFF: Page 135, Heater burnout latch, Heater burnout hysteresis: Page 136 (advanced function setting level)

hs1

# HS Alarm 1

This parameter sets the current for the HS alarm to be output.

- The HS alarm is output when the leakage current value goes above the setting of this parameter.
- When the set value is 50.0, the HS alarm is turned OFF. When the set value is 0.0, the HS alarm will turn ON.

| Setting range | Unit | Default |
|---------------|------|---------|
| 0.0 to 50.0   | А    | 50.0    |

# Related Parameters

Leakage current 1 monitor (adjustment level): Page 109

HS alarm use, HS alarm latch: Page 143, HS alarm hysteresis: Page 144 (advanced function setting level): Page 143

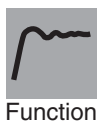

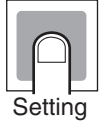

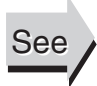

| sp-0 | SP 0 | The "number of multi-SP uses"      |
|------|------|------------------------------------|
| sp-1 | SP 1 | parameter must be set to 1 or 2.   |
| sp-2 | SP 2 | The "multi-SP uses" parameter must |
| sp-3 | SP 3 | be set to ON.                      |
|      |      |                                    |

These parameters set the set points when the multi-SP function is used.

|          | The values set in these parameters can be selec<br>the front panel or by using event inputs.                                                                                                    | ted by operatir                                                                                                    | ng the keys on                                                                                                    |
|----------|----------------------------------------------------------------------------------------------------|----------------------------------------------------------------------------------------------------|----------------------------------------------------------------------------------------------------|
| Function | <ul> <li>When the set point has been changed, the set 3) selected by the multi-SP inputs is also changed.</li> </ul>                                                                                                    | et value of the<br>anged to the sa                                                                                                    | set point (0 to<br>me value.                                                                                                    |
|          | <ul> <li>The decimal point position depends on the s<br/>log input, it depends on the "decimal point" part</li> </ul>                                                                                                    | selected senso<br>arameter settin                                                                                                    | r. During ana-<br>ig.                                                                                                    |
|          | Setting range                                                                                                    | Unit                                                                                                    | Default                                                                                                    |
| Setting  | SP lower limit to SP upper limit                                                                                                    | EU                                                                                                    | 0                                                                                                    |
| 3        | Related Parameters                                                                                                    |                                                                                                    |                                                                                                    |
| See      | Process value/set point (operation level): Page 9                                                                                                    | 9                                                                                                    |                                                                                                    |
|          | Input type (initial setting level): Page 119                                                                                                    |                                                                                                    |                                                                                                    |
|          | Number of multi-SP uses: Page 131, Event inpu<br>input assignment 2, Multi-SP uses: Page 132<br>level)                                                                                                    | ut assignment<br>2 (advanced fu                                                                                                    | 1 and Event<br>Inction setting                                                                                                    |
|          |                                                                                                    |                                                                                                    |                                                                                                    |
| ins      | The "i<br>set for<br>Temperature Input Shift therm<br>type"<br>one-p                                                                                                    | nput type" param<br>r a thermocouple<br>ometer, and the<br>parameter must<br>oint shift.                                                                                                 | neter must be<br>or resistance<br>"input shift<br>be set to a                                                                                        |
| i ns     | The "is<br>set for<br>therm<br>type"  <br>one-p<br>Sometimes an error occurs between the set point<br>To offset this, a compensated value can be obta<br>value to the input. The compensated value is dis<br>value and used for control.                                                                                                    | nput type" param<br>r a thermocouple<br>ometer, and the<br>parameter must<br>oint shift.<br>t and the actua<br>ined by adding<br>splayed as the                                          | heter must be<br>e or resistance<br>"input shift<br>be set to a<br>I temperature.<br>an input shift<br>measurement                                   |
| i ns     | Temperature Input Shift<br>Sometimes an error occurs between the set point<br>To offset this, a compensated value can be obta<br>value to the input. The compensated value is dis<br>value and used for control.<br>The entire input range is shifted by a fixed rate (1<br>value is set to -1°C, control will be performed for<br>measured temperature.                                                                                                    | nput type" param<br>r a thermocouple<br>ometer, and the<br>parameter must<br>oint shift.<br>t and the actua<br>ined by adding<br>splayed as the<br>1-point shift). If<br>r a value 1°C I | heter must be<br>or resistance<br>"input shift<br>be set to a<br>I temperature.<br>an input shift<br>measurement<br>the input shift<br>ower than the |
| i ns     | Temperature Input Shift       The "isset for thermitype"   one-print one-print one-print offset this, a compensated value can be obtal value to the input. The compensated value is disvalue and used for control.         The entire input range is shifted by a fixed rate (1 value is set to -1°C, control will be performed for measured temperature.         Setting range       Unit                                                                                                    | nput type" param<br>r a thermocouple<br>ometer, and the<br>parameter must<br>oint shift.<br>t and the actua<br>ined by adding<br>splayed as the<br>1-point shift). If<br>r a value 1°C I | heter must be<br>or resistance<br>"input shift<br>be set to a<br>I temperature.<br>an input shift<br>measurement<br>the input shift<br>ower than the |
| i ns     | Temperature Input Shift       The "is set for therm type" is one-privation one-privation one-privation of the set point.         Sometimes an error occurs between the set point. To offset this, a compensated value can be obta value to the input. The compensated value is dis value and used for control.         The entire input range is shifted by a fixed rate (1 value is set to -1°C, control will be performed for measured temperature.         Setting range       Unit       Default         -199.9 to 999.9       °C or °F       0.0 | nput type" param<br>r a thermocouple<br>ometer, and the<br>parameter must<br>oint shift.<br>t and the actua<br>ined by adding<br>splayed as the<br>1-point shift). If<br>r a value 1°C I | heter must be<br>or resistance<br>"input shift<br>be set to a<br>I temperature.<br>an input shift<br>measurement<br>the input shift<br>ower than the |

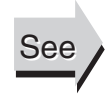

### **Related Parameters**

Input type (initial setting level): Page 119 Input shift type (advanced function setting level): Page 142

| i nsh | Upper-limit Temperature Input Shift Value | The "input type" parameter must be<br>set for a thermocouple or resistance<br>thermometer and the "input shift                  |  |  |
|-------|-------------------------------------------|----------------------------------------------------------------------------------------------------|--|--|
| i nsl | Lower-limit Temperature Input Shift Value | type" parameter must be set to a 2-<br>point shift, or the "input type" param-<br>eter must be set for an infrared sen-<br>sor. |  |  |

These parameters are used to shift the input temperature at two points: an upper-limit temperature and a lower-limit temperature (as opposed to the "temperature input shift" parameter, which shifts the input temperature by setting the shift for only one point). A 2-point shift enables more accurate offset of the input range compared with a 1-point shift if the input shift values at the upper and lower limits differ.

This parameter sets input shift values for the upper and lower limits (2-point shift) of the input range.

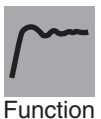

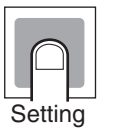

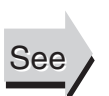

| Setting range   | Unit     | Default |
|-----------------|----------|---------|
| -199.9 to 999.9 | °C or °F | 0.0     |

#### **Related Parameters**

Input type (initial setting level): Page 119 Input shift type (advanced function setting level): Page 142 Function

| p<br>i<br>d | Proportional Band<br>Integral Time<br>Derivative Time | The control must be set to 2-PID control.               |
|-------------|-------------------------------------------------------|---------------------------------------------------------|
|             | These parameters set PID set when AT or ST is execu   | control constants. PID constants are automatically ted. |

- P action: Refers to control in which the MV is proportional to the deviation (control error).
- I action: Refers to a control action that is proportional to the time integral of the deviation. With proportional control, there is normally an offset (control error). Proportional action is thus used in combination with integral action. As time passes, this control error disappears, and the control temperature (process value) comes to agree with the set point.
- D action: Refers to a control action that is proportional to the time derivative of the control error. The proportional control and integral control correct for errors in the control result, and thus the control system is late in responding to sudden changes in temperature. The derivative action increases the MV in proportion to the slope of the change in the temperature as a corrective action.

| Parameters        | Models                                                                         | Setting range | Unit                    | Default |
|-------------------|--------------------------------------------------------------------------------|---------------|-------------------------|---------|
| Proportional band | Controllers with Thermocouple/<br>Resistance Thermometer Univer-<br>sal-inputs | 0.1 to 999.9  | °C or °F<br>(See note.) | 8.0     |
|                   | Controllers with Analog Inputs                                                 |               | %FS                     | 10.0    |
| Integral time     |                                                                                | 0 to 3999     | Second                  | 233     |
| Derivative time   |                                                                                | 0 to 3999     | Second                  | 40      |

**Note** Set "none" as the unit for Controllers with Analog Inputs.

#### Related Parameters

AT execute/cancel (adjustment level): Page 108

c-sc Cooling Coefficient

The control must be heating/cooling control and 2-PID control.

If the heating characteristics and cooling characteristics of the control object are very different and good control characteristics cannot be achieved with the same PID constants, the cooling coefficient can be used to adjust the proportional band (P) for the control output assigned to the cooling side.

Function

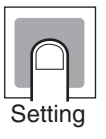

portional band (P) for the control output assigned to the cooling side. In heating/cooling control, the proportional band P for the cooling control output is calculated using the following formula to set the cooling coefficient:

Cooling control output side  $P = Cooling coefficient \times P$  (proportional band)

| Setting range | Unit | Default |
|---------------|------|---------|
| 0.01 to 99.99 | None | 1.00    |

| Adjustment | Level |
|------------|-------|
|------------|-------|

| See      | Related Parameters<br>Proportional band (adjustment level): Page 113 |                                                                                                    |                                                                                                    |                                                    |                                                                    |  |
|----------|----------------------------------------------------------------------|----------------------------------------------------------------------------------------------------|----------------------------------------------------------------------------------------------------|----------------------------------------------------|--------------------------------------------------------------------|--|
| c-db     | Dead Ba                                                              | ind                                                                                                    | The contro<br>heating/co                                                                                    | ol system mus<br>poling control.                   | st be set to                                                       |  |
| Function |                                                                      | <ul> <li>This parameter sets the output dead negative setting sets an overlapping</li> <li>This parameter sets an area in around the set point for a heatin</li> <li>During temperature input, the derently selected sensor, and dur mal point" parameter setting.</li> </ul> | d band width for I<br>band.<br>which the cont<br>g/cooling control<br>ecimal point posi<br>ing analog input | neating/cool<br>rol output is<br>ition depends     | ing control. A<br>3 0 centering<br>Is on the cur-<br>on the "deci- |  |
|          |                                                                      | Model                                                                                                    | Setting range                                                                                               | Unit                                               | Default                                                            |  |
|          |                                                                      | Controllers with Thermocouple/Resis-<br>tance Thermometer Universal-inputs                                                                                                    | -199.9 to 999.9                                                                                             | °C or °F<br>(See note.)                            | 0.0                                                                |  |
| Setting  |                                                                      | Controllers with Analog Inputs                                                                                                    | -19.99 to 99.99                                                                                             | %FS                                                | 0.00                                                               |  |
| of-r     | Manual                                                               | • This parameter sets the require                                                                                                    | The contro<br>and 2-PID<br>The "integ<br>be set to (                                                        | ol must be sta<br>control.<br>ral time" para<br>). | ndard control                                                      |  |
| Function |                                                                      | during stabilization of P or PD co                                                                                                    | ontrol.                                                                                                    |                                                    |                                                                    |  |
| Setting  |                                                                      | Setting rangeUnitDefau0.0 to 100.0%50.0                                                                                                    | ult                                                                                                    |                                                    |                                                                    |  |
|          |                                                                      | Related Parameters                                                                                                    |                                                                                                    |                                                    |                                                                    |  |
| See      |                                                                      | Integral time (adjustment level): Pag<br>PID ON/OFF (initial setting level): Pag                                                                                                    | je 113<br>age 122                                                                                           |                                                    |                                                                    |  |
| hys      | Hystere                                                              | sis (Heating)                                                                                                    | The contro                                                                                                  | ol must be ON                                      | I/OFF control.                                                     |  |
| chys     | Hysteres                                                             | sis (Cooling)                                                                                                    | eter, the c<br>cooling co                                                                                   | ontrol must b                                      | e heating/                                                         |  |
| Function |                                                                      | <ul><li>This parameter sets the hysteresis</li><li>OFF switching point.</li><li>For standard control, use the "h<br/>teresis (cooling)" parameter can</li></ul>                                                                                                    | for ensuring sta<br>systeresis (heatin<br>not be used.                                                      | ble operatio<br>g)" paramet                        | n at the ON/                                                       |  |

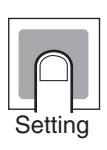

• For heating/cooling control, the hysteresis can be set independently for heating/cooling. The "hysteresis (heating)" parameter is used for the heating side, and the "hysteresis (cooling)" parameter is used for the cooling side.

| Parameters              | Model                                                                    | Setting range | Unit                    | Default |
|-------------------------|--------------------------------------------------------------------------|---------------|-------------------------|---------|
| Hysteresis<br>(heating) | Controllers with Thermocouple/Resistance<br>Thermometer Universal-inputs | 0.1 to 999.9  | °C or °F<br>(See note.) | 1.0     |
|                         | Controllers with Analog Inputs                                           | 0.01 to 99.99 | %FS                     | 0.10    |
| Hysteresis<br>(cooling) | Controllers with Thermocouple/Resistance<br>Thermometer Universal-inputs | 0.1 to 999.9  | °C or °F<br>(See note.) | 1.0     |
|                         | Controllers with Analog Inputs                                           | 0.01 o 99.99  | %FS                     | 0.10    |

Note Set "none" as the unit for Controllers with Analog Inputs.

## **Related Parameters**

PID ON/OFF:Page 122, Standard or heating/cooling: Page 123 (initial setting level)

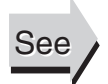

| sprt     | SP Ramp Set Value                                                                                                    |                                                                                                    | The "ST" p<br>OFF.                                                               | barameter mu                                                                             | st be set to                                                               |
|----------|----------------------------------------------------------------------------------------------------|----------------------------------------------------------------------------------------------------|----------------------------------------------------------------------------------|------------------------------------------------------------------------------------------|----------------------------------------------------------------------------|
| Function | <ul> <li>This parameter maximum per value. The SP</li> <li>During temper value is dependent input it is dependent.</li> </ul>                                                                                                    | er sets the rate of change<br>missible change width<br>ramp function is disab<br>rature input, the decimendent on the currently<br>endent on scaling. | ge during SF<br>per unit of t<br>bled if this pa<br>hal point pos<br>selected se | P ramp operatime as the strameter is s<br>irrameter is s<br>ition of the stranger, and d | ation. Set the<br>SP ramp set<br>et to OFF.<br>SP ramp set<br>uring analog |
|          | Setting range                                                                                                    | Unit                                                                                                    | Default                                                                          |                                                                                          |                                                                            |
| Setting  | OFF or 1 to 9999                                                                                                    | EU/s or EU/minute                                                                                                    | off                                                                              | ]                                                                                        |                                                                            |
| See      | Related Parameter<br>Input type: Page<br>(initial setting leve<br>SP ramp time unit                                                                                                    | <u>s</u><br>119, Scaling upper lim<br>l): Page 121, ST: Page<br>(advanced function se                                                                 | it, Scaling lo<br>123 (initial<br>tting level): l                                | ower limit, D<br>setting level)<br>Page 132                                              | ecimal point                                                               |
| ol -h    | MV Upper Limit                                                                                                    |                                                                                                    | The contro                                                                       | ol must be set                                                                           | to 2-PID                                                                   |
| ol -l    | MV Lower Limit                                                                                                    |                                                                                                    | The "ST" μ<br>OFF.                                                               | parameter mu                                                                             | st be set to                                                               |
| Function | The "MV upper<br>lower limits of<br>variable exceet<br>value will be the second second sec | er limit" and "MV lower<br>the manipulated variat<br>eds the upper or lower<br>ne output level.                                                       | limit" paran<br>ble. When the<br>r limit value,                                  | neters set th<br>e calculated<br>the upper o                                             | e upper and<br>manipulated<br>or lower limit                               |
| Setting  | MV Upper Lim<br>The setting ra<br>are different.<br>The manipulat<br>ing againg againg                                                                                                    | it<br>anges during standard<br>ted variable for the coo                                                                                               | control and                                                                      | d heating/co<br>output side                                                              | oling control<br>during heat-                                              |
|          |                                                                                                    | Sotting ran                                                                                                    |                                                                                  | lue.                                                                                     | Dofault                                                                    |
|          | Standard                                                                                                    | MV lower limit + 0.1 to                                                                                                    | י <b>שי</b><br>105 0                                                             | %                                                                                        | 105.0                                                                      |
|          | Heating/cooling                                                                                                    | 0.0 to 105.0                                                                                                    | 100.0                                                                            | 70                                                                                       | 100.0                                                                      |
|          | MV Lower Lim<br>The setting ra<br>are different.<br>during heating                                                                                                    | hit<br>anges during standard<br>The manipulated variat<br>/cooling control is expl                                                                    | control and<br>ble for the co<br>ressed as a                                     | heating/co<br>poling contro<br>negative value                                            | oling control<br>I output side<br>ue.                                      |
|          | Control method                                                                                                    | Setting ran                                                                                                    | ge                                                                               | Unit                                                                                     | Default                                                                    |
|          | Standard                                                                                                    | -5.0 to MV upper limit                                                                                                    | t – 0.1                                                                          | %                                                                                        | -5.0                                                                       |
|          | Heating/cooling                                                                                                    | -105.0 to 0.0                                                                                                    |                                                                                  | <u> </u>                                                                                 | -105.0                                                                     |
| See      | Related Parameter<br>PID ON/OFF: Pag                                                                                                    | <u>s</u><br>e 122, ST: Page 123 (                                                                                                    | initial setting                                                                  | level)                                                                                   |                                                                            |

# 5-5 Manual Control Level

The manipulated variable can be set in manual mode if the "PV/MV" parameter is displayed.

The final MV used in automatic mode will be used as the initial manual MV when moving from automatic mode to manual mode. In manual mode, the change value will be fixed immediately and reflected in the actual MV.

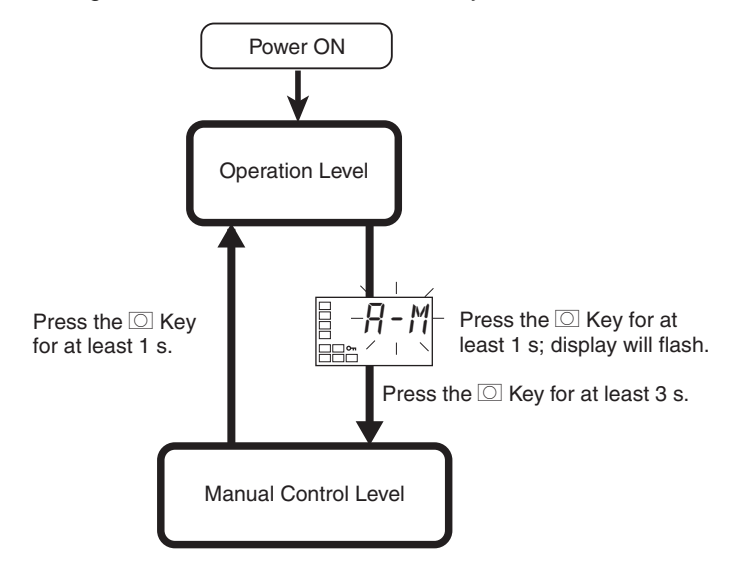

To move from the operation level to the manual control level, press the O key for at least three seconds with the "auto/manual switch" parameter displayed.

- The MANU indicator will light during manual control.
- It is not possible to move to any displays except for the "PV/MV" parameter during manual operation.
- To return to the operation level, press the O key in the manual control level for at least one second.

# PV/MV (Manual MV)

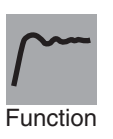

The process value is displayed on the No. 1 display, and the manipulated variable (manual MV) is displayed on the No. 2 display.

|                | Monitor ra                              | Monitor range                          |   |  |  |
|----------------|-----------------------------------------|----------------------------------------|---|--|--|
| Process value  | Input indication range (See             | Input indication range (See page 172.) |   |  |  |
|                |                                         |                                        | i |  |  |
|                | Setting ra                              | Unit                                   |   |  |  |
| MV (manual MV) | Standard control                        | -5.0 to 105.0                          | % |  |  |
|                | Heating/cooling control -105.0 to 105.0 |                                        |   |  |  |

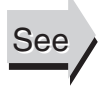

#### Related Parameters

Standard or heating/cooling (initial setting level): Page 123

# 5-6 Initial Setting Level

This level is used to set up the basic Temperature Controller specifications. In this level, you can set the "input type" parameter to set the sensor input to be connected, limit the setting range of set points, set the alarm modes, and perform other operations.

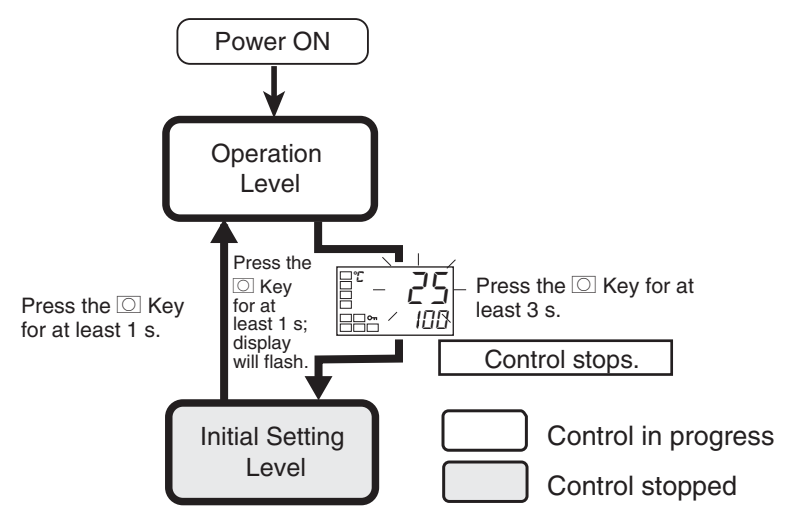

To move from the operation level to the initial setting level, press the O key for at least 3 seconds with any parameter displayed except for the "auto/manual switch" parameter.

- The initial setting level is not displayed when the "initial/communications protect" parameter is set to 2. It can be used when the "initial/communications protect" parameter is set to 0 or 1.
- If the "input type" parameter is set for an analog input, the following parameters will be set: Scaling upper limit, Scaling lower limit, and Decimal point.

# Section 5-6

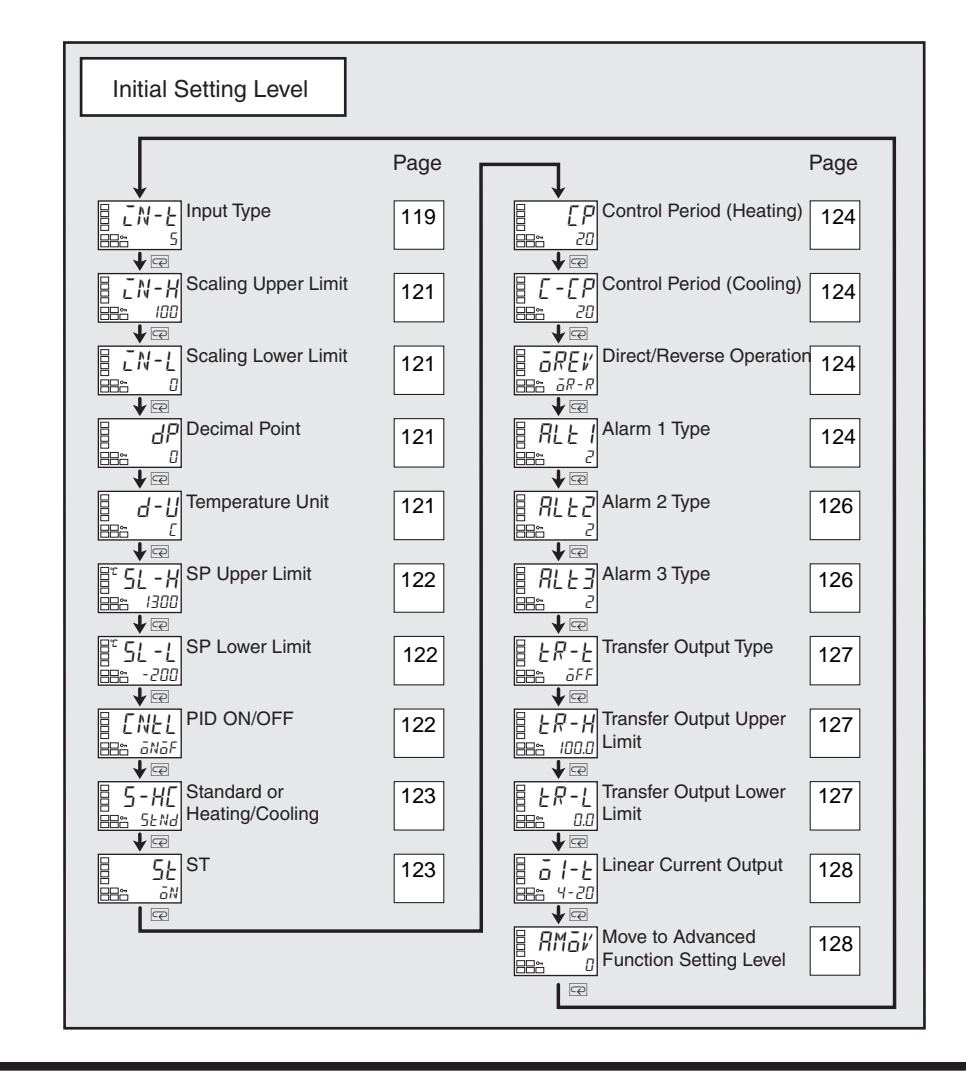

# in-t Input Type

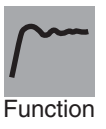

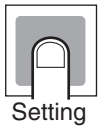

- This parameter sets the type of sensor.
- When this parameter is changed, the set point limiter is changed to the defaults. If the input type must be changed, set the "SP upper limit" and "SP lower limit" parameters (initial setting level).
- Set one of the set values from the following table. The defaults are as follows: Controllers with Thermocouple/Resistance Thermometer Universalinputs:
  - 5 (K thermocouple)

Controllers with Analog Inputs: 0 (current input, 4 to 20 mA)

• If a platinum resistance thermometer is mistakenly connected while a setting for other than a platinum resistance thermometer is in effect, S.ERR will be displayed. To clear the S.ERR display, check the wiring and then cycle the power.

|             | Input type          | Specifications  | Set value | Input temperature range                                                                        |
|-------------|---------------------|-----------------|-----------|------------------------------------------------------------------------------------------------|
| Controllers | Platinum resistance | Pt100           | 0         | -200 to 850 (°C)/-300 to 1500 (°F)                                                             |
| with Ther-  | thermometer         |                 | 1         | -199.9 to 500.0 (°C)/-199.9 to 900.0 (°F)                                                      |
| Resistance  |                     |                 | 2         | 0.0 to 100.0 (°C)/0.0 to 210.0 (°F)                                                            |
| Thermome-   |                     | JPt100          | 3         | -199.9 to 500.0 (°C)/-199.9 to 900.0 (°F)                                                      |
| ter Univer- |                     |                 | 4         | 0.0 to 100.0 (°C)/0.0 to 210.0 (°F)                                                            |
| sarinputs   | Thermocouple        | К               | 5         | -200 to 1300 (°C)/-300 to 2300 (°F)                                                            |
|             |                     |                 | 6         | -20.0 to 500.0 (°C)/0.0 to 900.0 (°F)                                                          |
|             |                     | J               | 7         | -100 to 850 (°C)/-100 to 1500 (°F)                                                             |
|             |                     |                 | 8         | -20.0 to 400.0 (°C)/0.0 to 750.0 (°F)                                                          |
|             |                     | Т               | 9         | -200 to 400 (°C)/-300 to 700 (°F)                                                              |
|             |                     |                 | 10        | –199.9 to 400.0 (°C)/–199.9 to 700.0 (°F)                                                      |
|             |                     | E               | 11        | 0 to 600 (°C)/0 to 1100 (°F)                                                                   |
|             |                     | L               | 12        | -100 to 850 (°C)/-100 to 1500 (°F)                                                             |
|             |                     | U               | 13        | -200 to 400 (°C)/-300 to 700 (°F)                                                              |
|             |                     |                 | 14        | -199.9 to 400.0 (°C)/-199.9 to 700.0 (°F)                                                      |
|             |                     | Ν               | 15        | -200 to 1300 (°C)/-300 to 2300 (°F)                                                            |
|             |                     | R               | 16        | 0 to 1700 (°C)/0 to 3000 (°F)                                                                  |
|             |                     | S               | 17        | 0 to 1700 (°C)/0 to 3000 (°F)                                                                  |
|             |                     | В               | 18        | 100 to 1800 (°C)/300 to 3200 (°F)                                                              |
|             | Infrared Tempera-   | 10 to 70 (°C)   | 19        | 0 to 90 (°C)/0 to 190 (°F)                                                                     |
|             | ture Sensor         | 60 to 120 (°C)  | 20        | 0 to 120 (°C)/0 to 240 (°F)                                                                    |
|             | LOID                | 115 to 165 (°C) | 21        | 0 to 165 (°C)/0 to 320 (°F)                                                                    |
|             |                     | 140 to 260 (°C) | 22        | 0 to 260 (°C)/0 to 500 (°F)                                                                    |
|             | Analog input        | 0 to 50 mV      | 23        | One of the following ranges depending on the scal-<br>ing.<br>–1999 to 9999<br>–199.9 to 999.9 |

|             | Input type    | Specifications | Set value | Input temperature range                            |
|-------------|---------------|----------------|-----------|----------------------------------------------------|
| Controllers | Current input | 4 to 20 mA     | 0         | One of the following ranges depending on the scal- |
| with Ana-   |               | 0 to 20 mA     | 1         | ing.                                               |
| log inputs  | Voltage input | 1 to 5 V       | 2         | -199.9 to 999.9                                    |
|             |               | 0 to 5 V       | 3         | -19.99 to 99.99                                    |
|             |               | 0 to 10 V      | 4         | -1.999 to 9.999                                    |

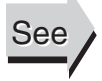

# **Related Parameters**

Temperature unit: Page 121, SP upper limit, SP lower limit: Page 122 (initial setting level)

#### The input type must be set for an in-h Scaling Upper Limit analog input. in-l Scaling Lower limit **Decimal Point** dp

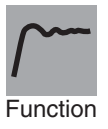

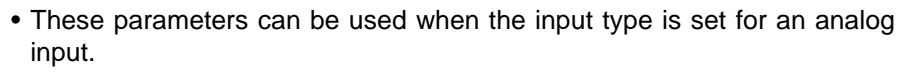

- When an analog input is used, scaling is performed. Set the upper limit in the "scaling upper limit" parameter and the lower limit in the "scaling lower limit" parameter.
- The "decimal point" parameter specifies the decimal point position of parameters (set point, etc.) whose unit is EU.
- Scaling Upper Limit, Scaling Lower Limit

| Parameters          | Setting range                    | Unit | Default |
|---------------------|----------------------------------|------|---------|
| Scaling upper limit | Scaling lower limit + 1 to 9999  | None | 100     |
| Scaling lower limit | -1999 to scaling upper limit - 1 | None | 0       |

Decimal Point

| Parameters    | Model                                                                      | Setting<br>range | Default |
|---------------|----------------------------------------------------------------------------|------------------|---------|
| Decimal Point | Controllers with Thermocouple/Resis-<br>tance Thermometer Universal-inputs | 0 to 1           | 0       |
|               | Controllers with Analog Inputs                                             | 0 to 3           | 0       |

| Set value | Settings                    | Example |
|-----------|-----------------------------|---------|
| 0         | 0 digits past decimal point | 1234    |
| 1         | 1 digits past decimal point | 123.4   |
| 2         | 2 digits past decimal point | 12.34   |
| 3         | 3 digits past decimal point | 1.234   |

• Set the temperature input unit to either °C or °F.

#### **Related Parameters**

Input type (initial setting level): Page 119

#### d-u **Temperature Unit**

The input type must be set for a temperature input.

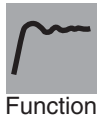

See

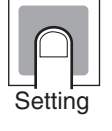

| Setting range | Default |
|---------------|---------|
| c: °C, f: °F  | С       |

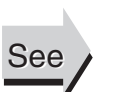

#### **Related Parameters**

Input type (initial setting level): Page 119
## sl -h SP Upper Limit

sl -I SP Lower Limit

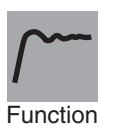

- point can be set within the range defined by the upper and lower limit set values in the "SP upper limit" and "SP lower limit" parameters. If these parameters are reset, any set point that is outside of the new range will be forcibly changed to either the upper limit or the lower limit.
  - When the temperature input type and temperature unit have been changed, the set point upper limit and set point lower limit are forcibly changed to the upper and lower limits of the sensor.

• These parameters set the upper and lower limits of the set points. A set

• During temperature input, the decimal point position depends on the currently selected sensor, and during analog input it depends on the "decimal point" parameter setting.

Controllers with Thermocouple/Resistance Thermometer Universal-inputs

| Parameters               |             | Setting range                                    | Unit | Default |
|--------------------------|-------------|--------------------------------------------------|------|---------|
| Set point<br>upper limit | Temperature | SP lower limit + 1 to Input<br>range upper limit | EU   | 1300    |
|                          | Analog      | SP lower limit + 1 to scaling upper limit        | EU   | 100     |
| Set point<br>lower limit | Temperature | Input range lower limit to SP<br>upper limit – 1 | EU   | -200    |
|                          | Analog      | Scaling lower limit to SP<br>upper limit – 1     | EU   | 0       |

Controllers with Analog Inputs

| Parameters            | Setting range                             | Unit | Default |
|-----------------------|-------------------------------------------|------|---------|
| Set point upper limit | SP lower limit + 1 to scaling upper limit | EU   | 100     |
| Set point lower limit | Scaling lower limit to SP upper limit – 1 | EU   | 0       |

• The auto-tuning and self-tuning functions can be used in 2-PID control.

#### Related Parameters

Input type: Page 119, Temperature unit: Page 121 (initial setting level)

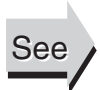

cntl

#### PID ON/OFF

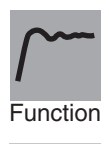

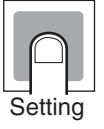

| Setting range             | Default |
|---------------------------|---------|
| pi d: 2-PID, onof: ON/OFF | onof    |

• This parameter selects 2-PID control or ON/OFF control.

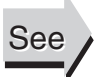

#### Related Parameters

AT execute/cancel: Page 108, Manual reset value, Hysteresis (heating), and Hysteresis (cooling): Page 114 (adjustment level)

ST stable range (advanced function setting level): Page 137

s-hc

Function

Settina

See

### Standard or Heating/Cooling

- This parameter selects standard control or heating/cooling control.
- With the E5CZ and E5CZ-U, when heating/cooling control is selected, alarm output 2 terminal (ALM2) is used as a control output (cooling), so alarm 2 cannot be used.
- With the E5AZ and E5EZ, when heating/cooling control is selected, alarm output 3 terminal (ALM3) is used as a control output (cooling), so alarm 3 cannot be used.

| Setting range                        | Default |  |
|--------------------------------------|---------|--|
| stnd: Standard, h-c: Heating/cooling | stnd    |  |

#### Related Parameters

MV monitor (heating): Page 104, MV monitor (cooling): Page 105 (operation level)

Cooling coefficient: Page 113, Dead band, Hysteresis (heating), Hysteresis (cooling): Page 114 (adjustment level)

Control period (heating), Control period (cooling) (initial setting level): Page 124

Control output 1 assignment: Page 146, Alarm output 1 assignment: Page 146, Alarm output 2 assignment: Page 147, Alarm output 3 assignment: Page 148 (advanced function setting level)

#### st ST (self-tuning)

The control must be set to a temperature input, standard control, and 2-PID control.

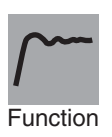

- The ST (self-tuning) function executes tuning from the start of program execution to calculate PID constants matched to the control target. When the ST function is in operation, be sure to turn ON the power supply of the load connected to the control output simultaneously with or before starting Controller operation.
- Auto-tuning can be started during self-tuning.

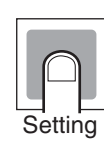

| Parameter | Setting range                            | Unit | Default |
|-----------|------------------------------------------|------|---------|
| ST        | off: ST function OFF, on: ST function ON | None | on      |

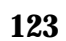

| Initial Settin | ng Level              |                                                                                                    |                                     |                                                                             | S                                                                                                    | ection 5-6   |  |  |
|----------------|-----------------------|----------------------------------------------------------------------------------------------------|-------------------------------------|-----------------------------------------------------------------------------|----------------------------------------------------------------------------------------------------|--------------|--|--|
| See            | <u>Re</u><br>Ir<br>ra | Related Parameters<br>Input type: Page 119, PID ON/OFF: Page 122 (initial setting level), ST stable<br>range (advanced function setting level): Page 137                                                                                                    |                                     |                                                                             |                                                                                                    |              |  |  |
| ср             | Control Pe            | eriod (Heating)                                                                                                    | The cool<br>ing contr<br>to relay/v | The cooling control output and heat-<br>ing control output must be assigned |                                                                                                    |              |  |  |
| с-ср           | Control Pe            | Period (Cooling)                                                                                                    |                                     |                                                                             | The control must be set to 2-PID<br>control.<br>For the "control period (cooling)"<br>parameter, the control must be set to<br>heating/cooling control. |              |  |  |
| <u> </u>       |                       | <ul> <li>These parameters set the output periods. Set the control periods<br/>the control characteristics and the electrical durability of the re<br/>consideration.</li> </ul>                                                                                                    |                                     |                                                                             |                                                                                                    |              |  |  |
| Function       |                       | <ul> <li>For standard control, use the "control period (heating)" parameter. T</li> <li>"control period (cooling)" parameter connect be used</li> </ul>                                                                                                    |                                     |                                                                             |                                                                                                    | rameter. The |  |  |
|                |                       | Whenever the heating control output is a current output, the "control                                                                                                    |                                     |                                                                             |                                                                                                    |              |  |  |
|                |                       | <ul> <li>For heating/cooling control, the control period can be set independently for heating and cooling. The "control period (heating)" parameter is used for the heating control output, and the "control period (cooling)" parameter is used for the cooling control output.</li> </ul> |                                     |                                                                             |                                                                                                    |              |  |  |
|                | Ľ                     | Parameters                                                                                                    | Setting range                       | Unit                                                                        | Default                                                                                                    | ]            |  |  |
| Setting        | (                     | Control period (heating)<br>Control period (cooling)                                                                                                    | 0.5 or 1 to 99<br>0.5 or 1 to 99    | Second<br>Second                                                            | 20<br>20                                                                                                    |              |  |  |
| See            | <u>Re</u><br>P        | Related Parameters<br>PID ON/OFF (initial setting level): Page 122                                                                                                    |                                     |                                                                             |                                                                                                    |              |  |  |
| orev           | Direct/Rev            | Reverse Operation                                                                                                    |                                     |                                                                             |                                                                                                    |              |  |  |
| Function       |                       | <ul> <li>"Direct operation" refers to control where the manipulated variable is<br/>increased when the process value increases. Alternatively, "reverse oper-<br/>ation" refers to control where the manipulated variable is increased when<br/>the process value decreases.</li> </ul>     |                                     |                                                                             |                                                                                                    |              |  |  |
| Setting        | (                     | Setting<br>or-r: Reverse operation,                                                                                                    | g range<br>or-d: Direct operation   | ation or                                                                    | <b>Default</b><br>^-r                                                                                                    |              |  |  |
| al t1          | Alarm 1 T             | 1 Type Alarm 1 must be assigned.                                                                                                    |                                     |                                                                             |                                                                                                    |              |  |  |
|                |                       |                                                                                                    |                                     |                                                                             |                                                                                                    |              |  |  |

Function

• Select one of the following three alarm 1 types: Deviation, Deviation range, or Absolute value Set values

1 (See note

4 (See note 1.)

5 (See note

0

1.)

2

3

1.)

6

7

8

9

10

11

12

| Alarm type                                   | Alarm output operation            |                                   |  |
|----------------------------------------------|-----------------------------------|-----------------------------------|--|
|                                              | When alarm value<br>X is positive | When alarm value<br>X is negative |  |
| Alarm function OFF                           | Output OFF                        |                                   |  |
| Upper- and lower-limit                       |                                   | See note 2.                       |  |
| Upper-limit                                  | ON →X +                           |                                   |  |
| Lower-limit                                  |                                   |                                   |  |
| Upper- and lower-limit range                 | ON -+ L : H:+-<br>OFF SP          | See note 3.                       |  |
| Upper- and lower-limit with standby sequence | ON                                | See note 4.                       |  |
| Upper-limit with standby sequence            |                                   | ON →X +-<br>OFF SP                |  |
| Lower-limit with standby sequence            |                                   |                                   |  |

ON

OFF

ON OFF

ON OFF

ON OFF

Note

(1) With set values 1, 4 and 5, the upper- and lower- limit values can be set independently for each alarm type, and are expressed as "L" and "H."

---

ON OFF

ON OFF

ON OFF

ON OFF

(2) Set value: 1 (Upper- and lower-limit alarm)

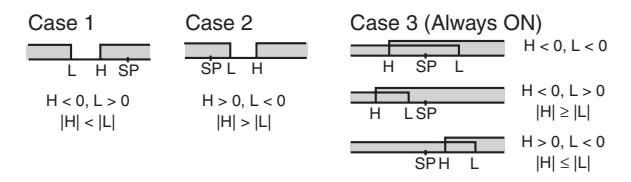

(3) Set value: 4 (Lower limit range)

limit

limit

Absolute-value upper-

Absolute-value lower-

Absolute-value upper-

Absolute-value lower-

LBA (alarm 1 type only)

limit with standby sequence

limit with standby sequence

| Case 1                   | Case 2                   | Case 3 (Always OFF)                           |
|--------------------------|--------------------------|-----------------------------------------------|
| H < 0, L > 0<br> H  <  L | H > 0, L < 0<br> H  >  L | H < 0, L > 0           H LSP          H  ≥  L |
|                          |                          | H > 0, L < 0                                  |

(4) Set value: 5 (Upper- and lower-limit with standby sequence)

|          | <ul> <li>For the lower-lin<br/>ly OFF if upper-</li> </ul>         | nit alarms in cases 1 and 2 above, the alarm is normal-<br>and lower-limit hysteresis overlaps.                      |
|----------|--------------------------------------------------------------------|----------------------------------------------------------------------------------------------------|
|          | <ul> <li>In case 3, the a</li> </ul>                               | larm is always OFF.                                                                                                  |
|          | (5) Set value: 5 (The a teresis with stand                         | larm is always OFF if upper- and lower-limit alarm hys-<br>by sequence overlaps.)                                    |
|          | <ul> <li>Set the alarm type i<br/>parameters in the ir</li> </ul>  | ndependently for each alarm in the "alarm 1 to 3 type"<br>itial setting level. The default is 2 (Upper-limit alarm). |
|          | <b>Related Parameters</b>                                          |                                                                                                    |
| See      | Alarm value 1: Page 10<br>Page 103 (operation lev                  | 1, Alarm value upper limit 1, Alarm value lower limit 1:<br>/el)                                                     |
|          | Standby sequence rese<br>1 hysteresis: Page 135<br>level)          | t: Page 133, Alarm 1 open in alarm: Page 134, Alarm<br>, Alarm 1 latch: Page 139 (advanced function setting          |
| al t2    | Alarm 2 Type                                                       | Alarm 2 must be assigned.                                                                                            |
| Function | <ul> <li>Select one of the for<br/>Deviation, Deviation</li> </ul> | llowing three alarm 2 types:<br>a range, or Absolute value                                                           |
| Setting  | Refer to the alarm 1 typ                                           | e list.                                                                                                    |
|          | <b>Related Parameters</b>                                          |                                                                                                    |
| See      | Alarm value 2: Page 10<br>Page 103 (operation lev                  | 2, Alarm value upper limit 2, Alarm value lower limit 2:<br>/el)                                                     |
|          | Standby sequence rese<br>2 hysteresis: Page 135<br>level)          | t: Page 133, Alarm 2 open in alarm: Page 134, Alarm<br>, Alarm 2 latch: Page 139 (advanced function setting          |
| al t3    | Alarm 3 Type                                                       | Alarm 3 must be assigned.                                                                                            |
| Function | <ul> <li>Select one of the for<br/>Deviation, Deviation</li> </ul> | llowing three alarm 3 types:<br>a range, or Absolute value                                                           |
| Setting  | Refer to the alarm 1 typ                                           | e list.                                                                                                    |
|          | <b>Related Parameters</b>                                          |                                                                                                    |
| See      | Alarm value 3: Page 10<br>Page 104 (operation lev                  | 2, Alarm value upper limit 3, Alarm value lower limit 3:<br>/el)                                                     |

Standby sequence reset: Page 133, Alarm 3 open in alarm: Page 134, Alarm 3 hysteresis: Page 135, Alarm 3 latch: Page 139 (advanced function setting level)

. When current output is to be used as transfer output, this parameter sets

• If current output is not to be used as transfer output, set this parameter to

#### **Transfer Output Type** tr-t

A current output must be assigned.

- Function

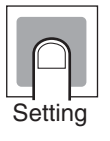

| Transfer output          | Default |     |
|--------------------------|---------|-----|
| OFF                      | off     | off |
| Set point                | sp      |     |
| Set point during SP ramp | sp-m    |     |
| PV                       | pv      |     |
| MV monitor (heating)     | m∨      |     |
| MV monitor (cooling)     | C-MV    |     |

the transfer output type.

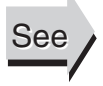

#### **Related Parameter**

OFF

Transfer output upper limit, Transfer output lower limit (initial setting level): Page 127

• This parameter sets the upper and lower limit values of transfer outputs.

#### tr-h **Transfer Output Upper Limit** tr-I **Transfer Output Lower Limit**

A current output must be assigned. The transfer output type must not be set to OFF.

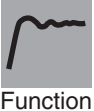

Function

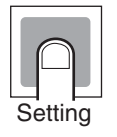

| Transfer                 | Setting range       |                                                                           | Def                                    | Unit                                   |    |
|--------------------------|---------------------|---------------------------------------------------------------------------|----------------------------------------|----------------------------------------|----|
| output type              |                     |                                                                           | Transfer<br>output lower<br>limit      | Transfer<br>output upper<br>limit      |    |
| Set point                | SP lower limit      | SP lower limit to SP upper limit                                          |                                        | SP upper limit                         | EU |
| Set point during SP ramp | SP lower limit      | to SP upper limit                                                         |                                        |                                        |    |
| PV                       | Temperature         | Senor setting range lower limit<br>to sensor setting range upper<br>limit | Sensor setting<br>range lower<br>limit | Sensor setting<br>range upper<br>limit |    |
|                          | Analog              | Analog scaling lower limit to<br>analog scaling upper limit               | Scaling lower<br>limit                 | Scaling upper<br>limit                 |    |
| MV monitor               | Standard            | -5.0 to 105.0                                                             | 0.0                                    | 100.0                                  | %  |
| (heating)                | Heating/<br>cooling | 0.0 to 105.0                                                              |                                        |                                        |    |
| MV monitor<br>(cooling)  | 0.0 to 105.0        |                                                                           |                                        |                                        |    |

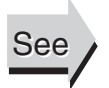

#### **Related Parameter**

Transfer output type (initial setting level): Page 127

| Initial Settin | g Level         |                                                                                                    |                                                  |                                            | Section 5-6                                                                        |
|----------------|-----------------|----------------------------------------------------------------------------------------------------|--------------------------------------------------|--------------------------------------------|------------------------------------------------------------------------------------|
| o1-t           | Linear Cu       | rrent Output                                                                                               |                                                  |                                            | A current output must be assigned.                                                 |
| Function       | Т               | his parameter sele<br>• Select either 4 t<br>output.                                                       | ects the outputo 20 mA or (                      | ut type for<br>) to 20 mA                  | linear current outputs.<br>When control output 1 is a current                      |
| Setting        | Note E          | Linear current<br>output<br>4-20: 4 to 20 mA<br>0-20: 0 to 20 mA<br>Even when control<br>utput, 0 to 20 mA | Default<br>4-20<br>output 1 is u<br>can be used. | used as a                                  | control output or a simple transfer                                                |
| See            | <u>Re</u><br>Т  | e <mark>lated Parameter</mark><br>Transfer output type                                                     | e (initial settir                                | ng level): F                               | Page 127                                                                           |
| amov           | Move to A       | dvanced Func                                                                                               | tion Settir                                      | ig Level                                   | The "initial setting/communications protect" parameter must be set to 0.           |
| Function       |                 | <ul> <li>Set the "move to</li> <li>Move to the ad key or by waiting</li> </ul>                             | o advanced s<br>vanced setti<br>g for 2 secor    | setting leven<br>ng level e<br>nds to elap | el" parameter set value to "–169."<br>ither by pressing the $M$ key or $O$<br>ose. |
| See            | <u>Re</u><br>Ir | Iated Parameter                                                                                            | unications pr                                    | otect (prot                                | ect level): Page 96                                                                |

## 5-7 Advanced Function Setting Level

The advanced function setting level is used for optimizing Controller performance. To move to this level, input the password ("-169") from the initial setting level.

To be able to enter the password, the "initial setting/communications protect" parameter in the protect level must be set to 0.

- The parameters in this level can be used when the "initial setting/communications protect" parameter is set to 0.
- $\bullet$  To switch between setting levels, press the  $O\,$  key.
- $\bullet$  To change set values, press the U and D keys.

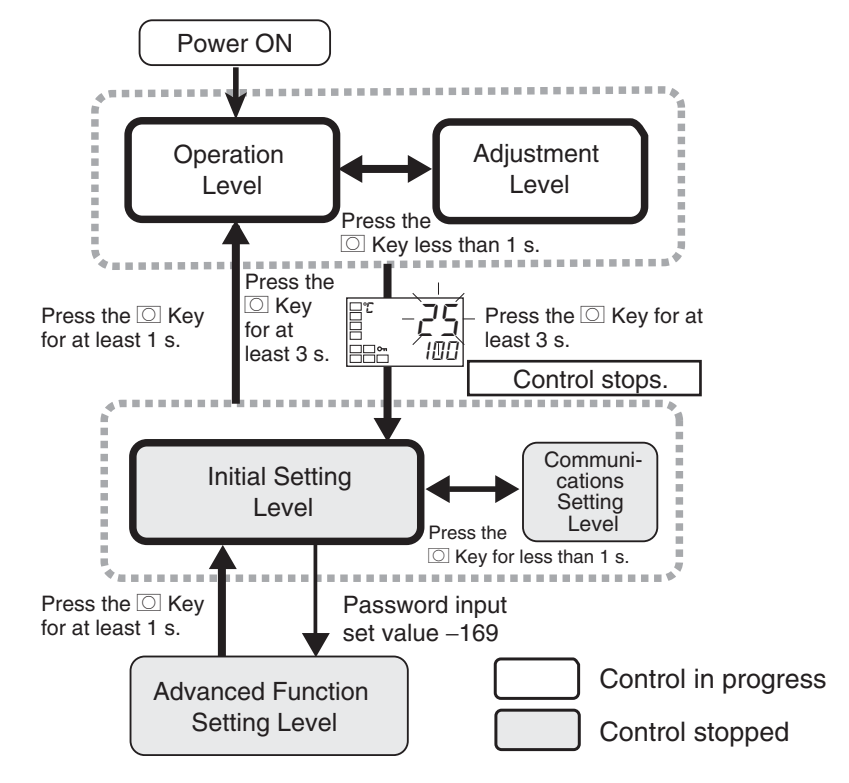

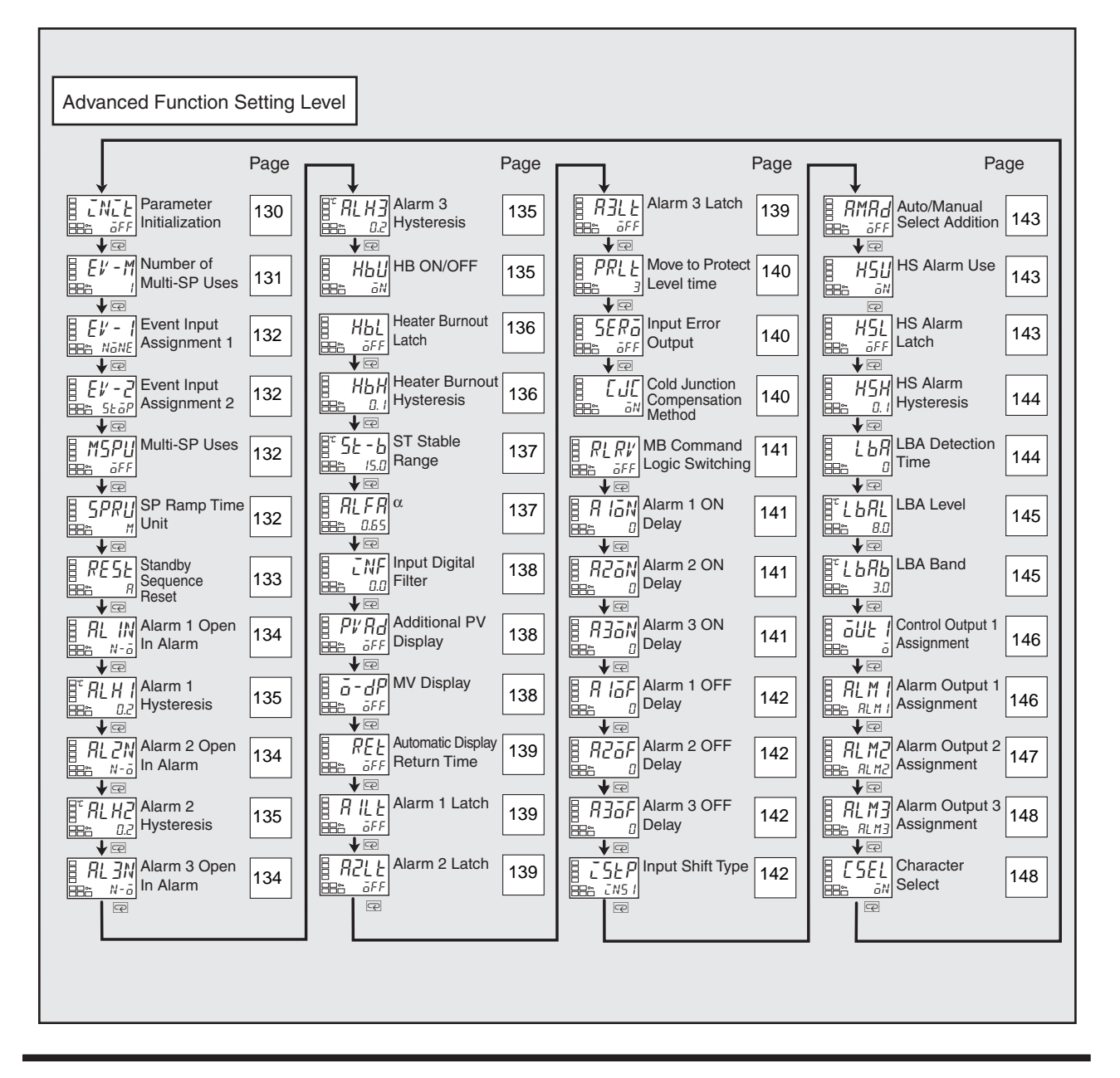

#### i ni t

#### Parameter Initialization

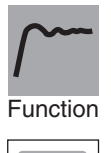

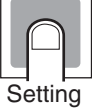

- This parameter returns all parameter settings to their defaults.
- After the initialization, the set value automatically turns off.

| Setting range                                                      | Default |
|--------------------------------------------------------------------|---------|
| off: Initialization is not executed.                               | off     |
| fact: Initializes to the factory settings described in the manual. |         |

#### ev-m

#### Number of Multi-SP Uses

Event inputs must be supported.

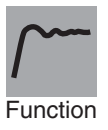

Multi-SP is a function for setting set points 0 to 3 in advance, and switching between these set points using the ON/OFF combinations of event inputs 1 and 2.

The "number of multi-SP uses" parameter is used when the number of preset set points is either two or four.

This parameter determines whether the "event input assignment 1" and "event input assignment 2" parameters are displayed.

The "number of multi-SP uses" parameter displays which functions are assigned to event inputs 1 and 2.

|                                  |                    | Settings                    |                                   | Event inputs                                                 |                                                           |
|----------------------------------|--------------------|-----------------------------|-----------------------------------|--------------------------------------------------------------|-----------------------------------------------------------|
|                                  |                    | Event input<br>assignment 1 | Event input assignment 2          | Function of event input 1                                    | Function of event input 2                                 |
| Number of multi-SP 0 (See note.) |                    | NONE, STOP, MANU            |                                   | None, or switching RUN/<br>STOP, or auto/manual              |                                                           |
| uses                             | 1                  | (Not dis-<br>played.)       | NONE, STOP,<br>MANU               | Multi-SP, 2<br>points (switch-<br>ing set points<br>0 and 1) | None, or<br>switching<br>RUN/STOP,<br>or auto/man-<br>ual |
|                                  | 2 (Not displayed.) |                             | Multi-SP, 4 poir set points 0, 1, | nts (switching<br>2, 3)                                      |                                                           |

Note

If the "number of multi-SP uses" parameter is set to 0, both input assignments 1 and 2 can be set. Once "STOP" (RUN/STOP), or "MANU" (auto/ manual) has been assigned to one event input, the other event can be assigned only to either of the remaining two settings.

• Default: 1

Multi-SP switching by event inputs can be used with Controllers that have event inputs, when the "number of multi-SP uses" parameter is set to 1 or 2.

The following tables show the relationships between ON/OFF combinations of event inputs 1 and 2 and selected set points.

#### Number of Multi-SP Uses: 1

| Event input 1 | Selected set point |
|---------------|--------------------|
| OFF           | Set point 0        |
| ON            | Set point 1        |

#### Number of Multi-SP Uses: 2

| Event input 1 | Event input 2 | Selected set point |
|---------------|---------------|--------------------|
| OFF           | OFF           | Set point 0        |
| ON            | OFF           | Set point 1        |
| OFF           | ON            | Set point 2        |
| ON            | ON            | Set point 3        |

Note Event inputs can be used on the following Controllers. E5CZ-2M with E53-CZB or E53-CZHB, E5AZ-3 M with E53-AZB, E5EZ-3 M with E53-AZB. Turn the event inputs ON or OFF while the power is turned ON. Event input ON/OFF changes are detected for inputs of 50 ms or longer.

| See                 | Related Parameters<br>SP 0 to SP 3 (adjustment level)<br>Event input assignment 1, Eve<br>132 (advanced function setting                                | : Page 111<br>ent input assignment 2, Multi-SP uses: Page<br>level)                                  |
|---------------------|----------------------------------------------------------------------------------------------------|----------------------------------------------------------------------------------------------------|
| ev-1<br>ev-2        | Event Input Assignment 1<br>Event Input Assignment 2                                                                                                    | Event inputs must be supported.<br>The "number of multi-SP uses"<br>parameter must be set to 0 or 1. |
| Function<br>Setting | The following functions are<br>RUN/STOP<br>Auto/manual switch     Defaults:Event input assign<br>Event input assign     Settings Function     none None | assigned for event input 1 and event input 2.<br>ment 1: none<br>ment 2: stop                        |
|                     | stopRUN/STOPmanuAuto/manual switch                                                                                                    |                                                                                                    |
| See                 | <u>Related Parameters</u><br>SP 0 to SP 3 (adjustment level)<br>Number of multi-SP uses (adva                                                           | : Page 111,<br>nced function setting level): Page 131                                                |
| mspu                | Multi-SP Uses                                                                                                    | The model must not support event<br>inputs, or the number of multi-SP<br>uses must be 0.             |
| Function            | This parameter enables switchi<br>keys on the front panel.<br>Prerequisites<br>• A model without event input<br>• The "number of multi-SP us<br>inputs  | ng between set points 0 to 3 by operating the<br>ts<br>ses" parameter set to 0 on a model with event |
| Setting             | on: Set points 0 to 3 can be so<br>off: Set points 0 to 3 cannot be<br>• Default : OFF                                                                  | elected.<br>e selected.                                                                              |
| See                 | <u>Related Parameters</u><br>Multi-SP set point setting (opera<br>Number of multi-SP uses (adva                                                         | ation level): Page 99<br>nced function setting level): Page 131                                      |
| spru                | SP Ramp Time Unit                                                                                                    | The "ST" parameter must be set to OFF.                                                               |
| <u> </u>            | This parameter sets the tim operation.                                                                                                    | ne unit for the rate of change during SP ramp                                                        |

Function

## Advanced Function Setting Level

Section 5-7

|          | Setting range                                                                                                    | Default                                                                                                    |
|----------|----------------------------------------------------------------------------------------------------|----------------------------------------------------------------------------------------------------|
| Setting  | s: EU/s, m: EU/min                                                                                                    | m                                                                                                    |
| See      | <u>Related Parameters</u><br>Set point during SP ramp (operation level): P<br>SP ramp set value (adjustment level): Page 1                                                                                                    | age 100<br>116                                                                                                    |
| rest     | Standby Sequence Reset                                                                                                    | he alarm 1/2/3 type must be set to a<br>pe with a standby sequence.                                                                                                    |
| Function | <ul> <li>This parameter selects the conditions for sequence of the alarm has been cancele</li> <li>Output is turned OFF when switching to a cations setting level, or advanced function</li> <li>Condition A<br/>Control started (including power ON), at value upper/lower limit), or input shift value input shift value) changed.</li> <li>Condition B<br/>Power ON</li> <li>The following example shows the reset lower-limit alarm with standby sequence.</li> </ul> | r enabling reset after the standby<br>d.<br>the initial setting level, communi-<br>on setting level.<br>and set point, alarm value (alarm<br>ue (upper/lower-limit temperature<br>t action when the alarm type is<br>an A only<br>Alarm hysteresis<br>O: Standby sequence canceled<br>•: Standby sequence reset |
| Setting  | Setting range<br>a: Condition A, b: Condition B                                                                                                    | <b>Default</b><br>a                                                                                                    |
| See      | Related Parameters<br>Alarm 1 to 3 type (initial setting level): Page 1<br>Alarm 1 to 3 latch (advanced function setting                                                                                                    | 124 to 126<br>level): Page 139                                                                                                    |

Alarm 1 to 3 latch (advanced function setting level): Page 139

|                            | Alarm 1 Open in Ala                                                                                                    | Alarm                                                                                                    | 1 must be                                                                                                    | e assigned.                                                                                                    |                                                                                                    |
|----------------------------|----------------------------------------------------------------------------------------------------|----------------------------------------------------------------------------------------------------|----------------------------------------------------------------------------------------------------|----------------------------------------------------------------------------------------------------|----------------------------------------------------------------------------------------------------|
| Function                   | <ul> <li>This parameter sets the output status for alarm 1.</li> <li>When "close in alarm" is set, the status of the alarm output function will be output as is. When "open in alarm" is set, the status of the alarm output function will be reversed before being output. The following table shows the relationship between alarm output functions, alarm output and output LCDs.</li> </ul>                                                                                                    |                                                                                                    |                                                                                                    |                                                                                                    |                                                                                                    |
|                            | <ul> <li>When "open heater burget</li> </ul>                                                                                                    | en in alarm" is set, the "o<br>mout and HS alarm outp                                                                                                    | open in ala<br>uts, and to                                                                                                    | arm" statu<br>input err                                                                                                 | is is also applied to<br>or outputs.                                                                                                    |
|                            |                                                                                                    | Alarm output operation                                                                                                    | Δlarm (                                                                                                    |                                                                                                    |                                                                                                    |
|                            | Close in clorm                                                                                                    |                                                                                                    |                                                                                                    | σαιραι                                                                                                    |                                                                                                    |
|                            |                                                                                                    |                                                                                                    |                                                                                                    |                                                                                                    | Lit<br>Not lit                                                                                                    |
| Setting                    | Open in alarm                                                                                                    |                                                                                                    |                                                                                                    |                                                                                                    |                                                                                                    |
| -                          | Open in alarm                                                                                                    |                                                                                                    |                                                                                                    |                                                                                                    | Lit<br>Not lit                                                                                                    |
|                            |                                                                                                    | OFF                                                                                                    | ON                                                                                                    |                                                                                                    |                                                                                                    |
|                            |                                                                                                    | Setting range                                                                                                    |                                                                                                    | Defaul                                                                                                    | t                                                                                                    |
|                            | n-o: Close in a                                                                                                    | larm, n-c: Open in alarm                                                                                                    |                                                                                                    | n-o                                                                                                    |                                                                                                    |
|                            |                                                                                                    | , I                                                                                                    |                                                                                                    |                                                                                                    | 1                                                                                                    |
|                            | Alarm 1 type (i                                                                                                    | initial setting level): Page                                                                                                    | 9 124                                                                                                    |                                                                                                    |                                                                                                    |
|                            | Standby seque<br>latch: Page 13                                                                                                    | ence reset: Page 133, A<br>9 (advanced function se                                                                                                    | Marm 1 hy<br>tting level)                                                                                                    | steresis:                                                                                                    | Page 135, Alarm 1                                                                                                    |
| al 2n                      | Standby seque<br>latch: Page 13<br>Alarm 2 Open in Ala                                                                                                    | ence reset: Page 133, A<br>9 (advanced function se                                                                                                    | Alarm 1 hy<br>tting level)<br>Alarm                                                                                                    | steresis:<br>2 must be                                                                                                  | Page 135, Alarm 1                                                                                                    |
| al 2n<br>al 3n             | Standby sequences<br>latch: Page 13<br>Alarm 2 Open in Ala<br>Alarm 3 Open in Ala                                                                                                    | ence reset: Page 133, A<br>9 (advanced function se<br>rm<br>rm                                                                                                    | Narm 1 hy<br>tting level)<br>Alarm<br>Alarm                                                                                                    | steresis:<br>2 must be<br>3 must be                                                                                     | Page 135, Alarm 1<br>assigned.<br>assigned.                                                                                                    |
| al 2n<br>al 3n<br>Function | Standby sequences<br>latch: Page 13<br>Alarm 2 Open in Ala<br>Alarm 3 Open in Ala<br>• These par<br>• When "clo<br>output as<br>function w<br>the relation<br>LCDs.                                                                                                    | ence reset: Page 133, A<br>9 (advanced function se<br><b>rm</b><br><b>rm</b><br>ameters set the output s<br>se in alarm" is set, the st<br>is. When "open in alarm<br>rill be reversed before be<br>nship between alarm our                                                   | Alarm 1 hy<br>tting level)<br>Alarm<br>Alarm<br>tatus for al<br>atus of the<br>atus of the<br>" is set, the<br>eing outpu<br>tput function                                                                                                    | 2 must be<br>3 must be<br>arm 2 an<br>alarm ou<br>e status<br>t. The fol<br>ons, alarn                                  | Page 135, Alarm 1<br>e assigned.<br>e assigned.<br>d alarm 3 settings.<br>ttput function will be<br>of the alarm output<br>lowing table shows<br>n output and output                                                           |
| al 2n<br>al 3n<br>Function | Standby sequences<br>latch: Page 13<br>Alarm 2 Open in Ala<br>Alarm 3 Open in Ala<br>• These par<br>• When "clo<br>output as<br>function w<br>the relation<br>LCDs.                                                                                                    | ence reset: Page 133, A<br>9 (advanced function se<br>rm<br>rm<br>ameters set the output s<br>se in alarm" is set, the st<br>is. When "open in alarm<br>ill be reversed before be<br>nship between alarm out<br>Alarm output operation                                        | Alarm 1 hy<br>tting level)<br>Alarm<br>Alarm<br>tatus for al<br>atus of the<br>atus of the atus of the<br>atus of the atus of the<br>atus of the atus of the<br>atus of the atus of the<br>atus of the atus of the<br>atus of the atus of the<br>atus of the atus of the atus of the<br>atus of the atus of the atus of the atus of the<br>atus of the atus of the atus | 2 must be<br>3 must be<br>arm 2 an<br>alarm ou<br>be status<br>t. The fol<br>ons, alarr                                 | Page 135, Alarm 1<br>e assigned.<br>e assigned.<br>d alarm 3 settings.<br>ttput function will be<br>of the alarm output<br>lowing table shows<br>n output and output                                                           |
| al 2n<br>al 3n<br>Function | Standby sequences<br>latch: Page 13<br>Alarm 2 Open in Ala<br>Alarm 3 Open in Ala<br>• These par<br>• When "clo<br>output as<br>function w<br>the relation<br>LCDs.                                                                                                    | ence reset: Page 133, A<br>9 (advanced function se<br>rm<br>rm<br>ameters set the output s<br>se in alarm" is set, the st<br>is. When "open in alarm<br>ill be reversed before be<br>nship between alarm out<br>Alarm output operation<br>ON                                  | Alarm 1 hy<br>tting level)<br>Alarm<br>Alarm<br>tatus for al<br>atus of the<br>aing outpu<br>tput function<br>Alarm of<br>ON                                                                                                    | 2 must be<br>2 must be<br>3 must be<br>arm 2 an<br>alarm ou<br>be status<br>t. The follons, alarr<br>butput             | Page 135, Alarm 1<br>e assigned.<br>e assigned.<br>d alarm 3 settings.<br>tiput function will be<br>of the alarm output<br>lowing table shows<br>n output and output<br>Output LCDs<br>Lit                                     |
| al 2n<br>al 3n<br>Function | Standby sequences and the sequence of the sequence of the sequ | ence reset: Page 133, A<br>9 (advanced function se<br>rm<br>rm<br>ameters set the output s<br>se in alarm" is set, the st<br>is. When "open in alarm<br>ill be reversed before be<br>nship between alarm out<br>Alarm output operation<br>ON<br>OFF                           | Alarm 1 hy<br>tting level)<br>Alarm<br>Alarm<br>tatus for al<br>atus of the<br>" is set, th<br>eing outpu<br>tput function<br>ON<br>OFF                                                                                                    | 2 must be<br>3 must be<br>arm 2 an<br>alarm ou<br>e status<br>t. The fol<br>ons, alarr                                  | Page 135, Alarm 1<br>e assigned.<br>e assigned.<br>d alarm 3 settings.<br>tput function will be<br>of the alarm output<br>lowing table shows<br>n output and output<br><b>Output LCDs</b><br>Lit<br>Not lit                    |
| al 2n<br>al 3n<br>Function | Standby seque<br>latch: Page 13<br>Alarm 2 Open in Ala<br>Alarm 3 Open in Ala<br>• These par<br>• When "clo<br>output as<br>function w<br>the relation<br>LCDs.                                                                                                    | ence reset: Page 133, A<br>9 (advanced function se<br>rm<br>rm<br>ameters set the output s<br>se in alarm" is set, the st<br>is. When "open in alarm<br>ill be reversed before be<br>nship between alarm out<br>Alarm output operation<br>ON<br>OFF<br>ON                     | Alarm 1 hy<br>tting level)<br>Alarm<br>Alarm<br>tatus for al<br>atus of the<br>atus of the<br>atus of the<br>ing outpu<br>tput function<br>Alarm of<br>ON<br>OFF                                                                                                    | steresis:<br>2 must be<br>3 must be<br>arm 2 an<br>alarm ou<br>alarm ou<br>be status<br>t. The fol<br>ons, alarr        | Page 135, Alarm 1<br>e assigned.<br>e assigned.<br>d alarm 3 settings.<br>ttput function will be<br>of the alarm output<br>lowing table shows<br>n output and output<br><b>Output LCDs</b><br>Lit<br>Not lit<br>Lit            |
| al 2n<br>al 3n<br>Function | Standby seque<br>latch: Page 13<br>Alarm 2 Open in Ala<br>Alarm 3 Open in Ala<br>• These par<br>• When "clo<br>output as<br>function w<br>the relation<br>LCDs.                                                                                                    | ence reset: Page 133, A<br>9 (advanced function se<br>rm<br>rm<br>ameters set the output s<br>se in alarm" is set, the st<br>is. When "open in alarm<br>ill be reversed before be<br>nship between alarm out<br>Alarm output operation<br>ON<br>OFF<br>ON<br>OFF              | Alarm 1 hy<br>tting level)<br>Alarm<br>Alarm<br>tatus for al<br>atus of the<br>atus of the<br>" is set, the<br>eing output<br>tput function<br>ON<br>OFF<br>OFF<br>ON                                                                                                    | steresis:<br>2 must be<br>3 must be<br>arm 2 an<br>alarm ou<br>a status<br>t. The fol<br>ons, alarr<br>output           | Page 135, Alarm 1<br>a assigned.<br>a assigned.<br>d alarm 3 settings.<br>toput function will be<br>of the alarm output<br>lowing table shows<br>n output and output<br>Output LCDs<br>Lit<br>Not lit<br>Lit<br>Not lit        |
| al 2n<br>al 3n<br>Function | Standby seque<br>latch: Page 13<br>Alarm 2 Open in Ala<br>Alarm 3 Open in Ala<br>• These par<br>• When "clo<br>output as<br>function w<br>the relation<br>LCDs.                                                                                                    | ence reset: Page 133, A<br>9 (advanced function se<br>rm<br>rm<br>ameters set the output s<br>se in alarm" is set, the st<br>is. When "open in alarm<br>ill be reversed before be<br>nship between alarm out<br>Alarm output operation<br>ON<br>OFF<br>ON<br>OFF              | Alarm 1 hy<br>tting level)<br>Alarm<br>Alarm<br>tatus for al<br>atus of the<br>" is set, th<br>eing outpu<br>tput function<br>ON<br>OFF<br>OFF<br>ON                                                                                                    | 2 must be<br>3 must be<br>3 must be<br>arm 2 an<br>alarm ou<br>e status<br>t. The fol<br>ons, alarm<br><b>output</b>    | Page 135, Alarm 1<br>e assigned.<br>a assigned.<br>d alarm 3 settings.<br>ttput function will be<br>of the alarm output<br>lowing table shows<br>n output and output<br><b>Output LCDs</b><br>Lit<br>Not lit<br>Lit<br>Not lit |
| al 2n<br>al 3n<br>Function | Standby seque<br>latch: Page 13<br>Alarm 2 Open in Ala<br>Alarm 3 Open in Ala<br>• These par<br>• When "clo<br>output as<br>function w<br>the relation<br>LCDs.                                                                                                    | ence reset: Page 133, A<br>9 (advanced function se<br>rm<br>rm<br>ameters set the output s<br>se in alarm" is set, the st<br>is. When "open in alarm<br>ill be reversed before be<br>nship between alarm out<br>Alarm output operation<br>ON<br>OFF<br>ON<br>OFF<br>ON<br>OFF | Alarm 1 hy<br>tting level)<br>Alarm<br>Alarm<br>tatus for al<br>atus of the<br>atus of the<br>" is set, th<br>eing outpu<br>tput function<br>OFF<br>OFF<br>ON                                                                                                    | steresis:<br>2 must be<br>3 must be<br>arm 2 an<br>alarm ou<br>e status<br>t. The fol<br>ons, alarm<br>output<br>Defaul | Page 135, Alarm 1<br>e assigned.<br>e assigned.<br>d alarm 3 settings.<br>ttput function will be<br>of the alarm output<br>lowing table shows<br>n output and output<br><b>Output LCDs</b><br>Lit<br>Not lit<br>Lit<br>Not lit |

#### Advanced Function Setting Level

See

#### Related Parameters

Alarm value 2 and 3: Page 102, Alarm value upper limit 2 and 3, Alarm value lower limit 2 and 3: Page 103 to 104 (operation level)

Alarm 2 to 3 type (initial setting level): Page 126

Alarm 2 and 3 hysteresis: Page 135, Standby sequence reset: Page 133, Alarm 2 and 3 latch: Page 139 (advanced function setting level)

- al h1 Alarm 1 Hysteresis
- al h2 Alarm 2 Hysteresis
- al h3 Alarm 3 Hysteresis

Alarm 2 must be assigned, and the alarm 2 type must not be 0. Alarm 3 must be assigned, and the alarm 3 type must not be 0.

Alarm 1 must be assigned, and the

alarm 1 type must not be 0 or 12.

Function

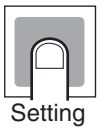

See

| Models                                                                     | Setting range | Unit                    | Default |
|----------------------------------------------------------------------------|---------------|-------------------------|---------|
| Controllers with Thermocouple/Resis-<br>tance Thermometer Universal-inputs | 0.1 to 999.9  | °C or °F<br>(See note.) | 0.2     |
| Controllers with Analog Inputs                                             | 0.01 to 99.99 | %FS                     | 0.02    |

**Note** Set "none" as the unit for Controllers with Analog Inputs.

#### **Related Parameters**

Alarm value 1 to 3: Page 101 to 102, Alarm value upper limit 1 to 3: Page 103 to 104, Alarm value lower limit 1 to 3: Page 103 to 104 (operation level)

Alarm 1 to 3 type (initial setting level): Page 124 to 126

• These parameters set alarm 1, 2, and 3 hysteresis.

Standby sequence reset: Page 133, Alarm 1 to 3 open in alarm: Page 134, Alarm 1 to 3 latch: Page 139 (advanced function setting level)

hbu

#### HB ON/OFF

Heater burnout and HS alarms must be supported. Alarm 1 must be assigned.

#### • Set to use the heater burnout alarm.

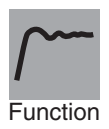

Settina

Setting rangeDefaulton: Enabled, off: Disabledon

| Advanced F | unction Setting Level                                                                                                    | Section 5-7                                                                                                    |
|------------|----------------------------------------------------------------------------------------------------|----------------------------------------------------------------------------------------------------|
| hbl        | Heater Burnout Latch                                                                                                    | Heater burnout and HS alarms must<br>be supported.<br>Alarm 1 must be assigned.<br>The "heater burnout detection"<br>parameter must be set to ON.                                                                               |
| Function   | <ul> <li>When this parameter is set to either of the following conditio         <ul> <li>a Heater burnout detect</li> <li>b The power is turned O</li> </ul> </li> <li>Output is turned OFF when sy cations setting level, or advant</li> </ul> | o ON, the heater burnout alarm is held until<br>ins is satisfied.<br>tion is set to 0.0 A.<br>PFF then back ON again (i.e., power is reset).<br>witching to the initial setting level, communi-<br>iced function setting level. |
| Setting    | Setting range<br>on: Enabled, off: Disabled                                                                                                    | Default<br>off                                                                                                    |
| See        | Related Parameter<br>HB ON/OFF (advanced function s                                                                                                    | etting level): Page 135                                                                                                    |
| hbh        | Heater Burnout Hysteresis                                                                                                    | The "heater burnout" parameter must<br>be set to ON.<br>The "heater burnout latch" parameter<br>must be set to OFF.<br>Heater burnout and HS alarms must<br>be supported.<br>Alarm 1 must be assigned.                          |
| <u></u>    | <ul> <li>This parameter sets hysteresi</li> </ul>                                                                                                    | s for heater burnout detection.                                                                                                    |
| Setting    | Setting rangeUnitDe0.1 to 50.0A0.1                                                                                                    | fault                                                                                                    |
| See        | Related Parameter<br>HB ON/OFF (advanced function s                                                                                                    | etting level): Page 135                                                                                                    |

| Advanced F | Function Setting | g Level                                     |                                 |                                      | Section 5-7                                                                       |
|------------|------------------|---------------------------------------------|---------------------------------|--------------------------------------|-----------------------------------------------------------------------------------|
| st-b       | ST Stat          | ble Range                                   |                                 |                                      | ST must be ON and temperature input, standard control, 2-PID control must be set. |
| Function   |                  | • The setting<br>This param                 | of this para<br>neter cannot    | meter determin<br>be used when       | nes when ST operates.<br>ST is set to OFF.                                        |
| Setting    |                  | Setting range 0.1 to 999.9                  | Unit<br>°C or °F                | Default<br>15.0                      |                                                                                   |
| See        |                  | Related Parame<br>Input type: Pag<br>level) | e <u>ters</u><br>ge 119, PID    | ON/OFF: Pag                          | ge 122, ST: Page 123 (initial setting                                             |
| al fa      | α                |                                             |                                 |                                      | ST must be OFF and 2-PID control must be set.                                     |
| Function   |                  | • Normally, u<br>• This param               | use the defai<br>neter sets the | ult for this para<br>e 2-PID control | ameter.<br>I $\alpha$ constant.                                                   |

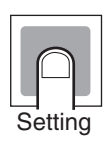

| Setting range | Unit | Default |
|---------------|------|---------|
| 0.00 to 1.00  | None | 0.65    |

| See / |
|-------|
| —/    |

#### **Related Parameters**

PID ON/OFF: Page 122, ST: Page 123 (initial setting level)

#### inf

#### Input Digital Filter

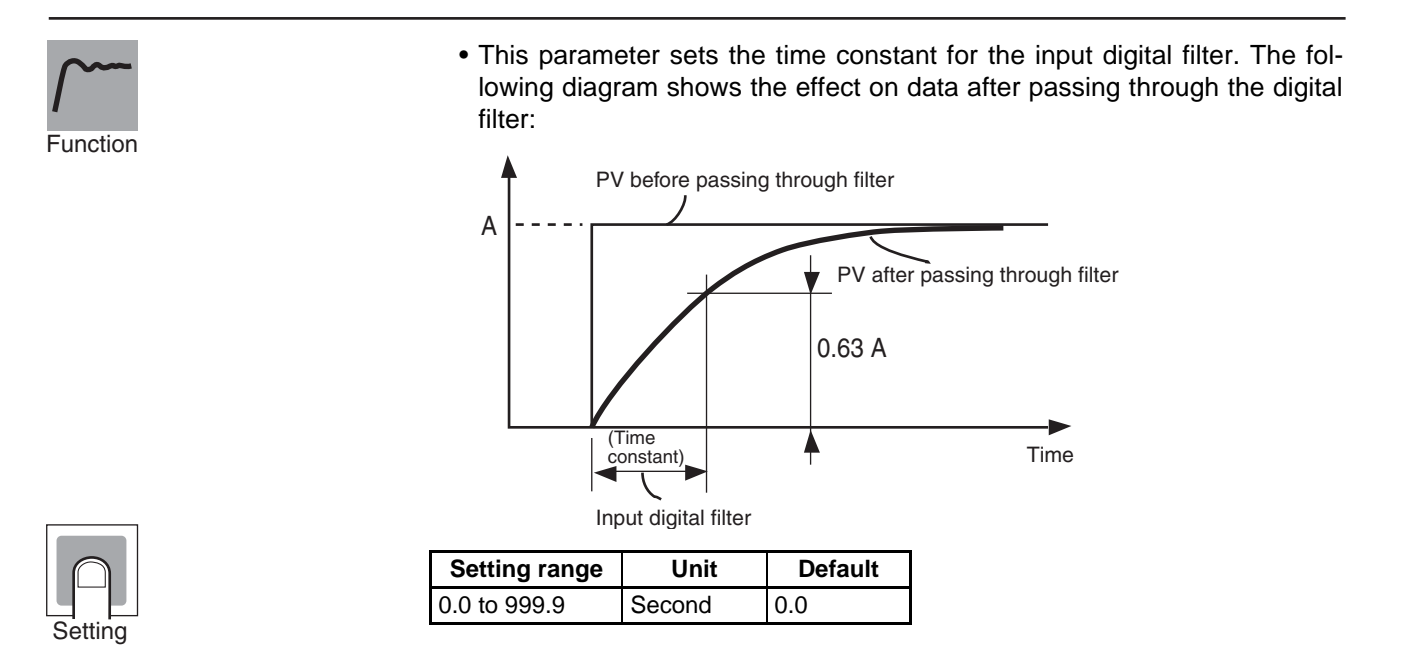

pvad

#### **Additional PV Display**

This parameter adds a display at the beginning of the operation level for the process value (PV). If there is no need to display the set point, use this to display only the present temperature.

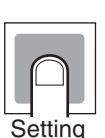

Function

Set to ON to display, and OFF to not display.

| Setting range                     | Default |
|-----------------------------------|---------|
| on: Displayed, off: Not displayed | off     |

#### o-dp

#### MV Display

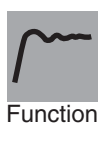

Setting

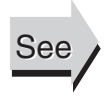

This parameter is used to display the manipulated variable (MV).

The manipulated variable is displayed when the "MV monitor (heating) and (cooling)" parameters are set to ON, and not displayed when these parameters are set to OFF.

| Setting range                     | Default |
|-----------------------------------|---------|
| on: Displayed, off: Not displayed | off     |

#### **Related Parameters**

MV monitor (heating): Page 104, MV monitor (cooling): Page 105 (operation level)

| ret      | Automatic Display Ret                                                                                                    | turn Tim   | е       |                |                               |                                                                         |
|----------|----------------------------------------------------------------------------------------------------|------------|---------|----------------|-------------------------------|-------------------------------------------------------------------------|
| Function | <ul> <li>In the operation level or adjustment level, the display returns to the PV/SP if there are no key operations for the timparameter.</li> <li>The automatic display return time is disabled when the para OFF. (In that case, the display will not be automatically swith the time is display with the time is display with the time is display.</li> </ul> |            |         |                |                               | ay automatically<br>time set for this<br>rameter is set to<br>vitched.) |
|          | Setting range                                                                                                    | Unit       | Default | ]              |                               |                                                                         |
|          | OFF, 1 to 99                                                                                                    | Second     | off     | ]              |                               |                                                                         |
| Setting  |                                                                                                    |            |         |                |                               |                                                                         |
| a1l t    | Alarm 1 Latch                                                                                                    |            |         | Alarm<br>alarm | 1 must be as<br>1 type must n | signed, and the ot be 0.                                                |
| a2l t    | Alarm 2 Latch                                                                                                    |            |         | Alarm<br>alarm | 2 must be as<br>2 type must n | signed, and the ot be 0.                                                |
| a3l t    | Alarm 3 Latch                                                                                                    |            |         | Alarm<br>alarm | 3 must be as<br>3 type must n | signed, and the ot be 0.                                                |
| Function | <ul> <li>When a parameter is set to ON, once the alarm function has turned ON it is held until the power is turned OFF. The latch can be canceled, however, by switching to the initial setting level, communications setting level, or advanced function setting level.</li> <li>If alarm outputs are set to "close in alarm," the outputs are kept closed. If they are set to "open in alarm," they are kept open.</li> </ul>                                                                                                    |            |         |                |                               |                                                                         |
|          | [                                                                                                    | Setting ra | inge    |                | Default                       |                                                                         |

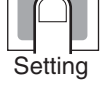

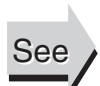

#### **Related Parameters**

on: Enabled, off: Disabled

Alarm value 1 to 3: Page 101 to 102, Alarm value upper limit 1 to 3: Page 103 to 104, Alarm value lower limit 1 to 3: Page 103 to 104 (operation level)

off

Alarm 1 to 3 type (initial setting level): Page 124 to 126

Standby sequence reset: Page 133, Alarm 1 to 3 open in alarm: Page 134, Alarm 1 to 3 hysteresis: Page 135 (advanced function setting level)

| prl t    | Move to Protect Level Time                                                                                                    |
|----------|----------------------------------------------------------------------------------------------------|
| <u> </u> | <ul> <li>This parameter sets the key pressing time required to move to the protect<br/>level from the operation level or the adjustment level.</li> </ul>                                                                                       |
| Setting  | Setting rangeUnitDefault1 to 30Second3                                                                                                    |
| See      | Related Parameters<br>Operation/adjustment protect, initial setting/communications protect, setting<br>change protect (protect level): Page 96                                                                                                  |
| sero     | Input Error Output Alarm 1 must be assigned.                                                                                                    |
| Function | <ul> <li>When this parameter is set to ON, alarm 1 output turns ON for input errors.</li> <li>The alarm 1 operation indicator will not light.</li> <li>Note For details on input errors, refer to <i>Error Displays</i> on page 156.</li> </ul> |
|          | • The alarm 1 output is an OR output of alarm 1, HB alarm burnout/HS alarm, and input error.                                                                                                    |
|          | <ul> <li>Output is turned OFF when switching to the initial setting level, communi-<br/>cations setting level, or advanced function setting level.</li> </ul>                                                                                   |
| Setting  | Setting rangeDefaulton: Enabled, off: Disabledoff                                                                                                    |
| сј с     | Cold Junction Compensation Method Input type must be thermocouple or infrared temperature sensor                                                                                                    |
| <u> </u> | <ul> <li>Specifies whether cold junction compensation is to be performed inter-<br/>nally by the Controller or to be performed externally when the input type<br/>setting is to between 5 and 22.</li> </ul>                                    |
| Function | • The cold junction compensation external setting is enabled when the tem-<br>perature difference is measured using two thermocouples or two ES1B<br>Sensors.                                                                                   |
|          | Setting range Default                                                                                                    |
| Setting  | on: Internally, off: Externally on                                                                                                    |
| Ŭ        | Related Parameter                                                                                                    |
| See      | Input type (initial setting level): Page 119                                                                                                    |

| rl rv    | MB Command Log                                                        | gic Switching                                                                                                    | Communications must be supported.<br>CompoWay/F must be selected as<br>he protocol. |  |
|----------|-----------------------------------------------------------------------|----------------------------------------------------------------------------------------------------|-------------------------------------------------------------------------------------|--|
| Function | <ul> <li>.This pa<br/>writing s</li> <li>The ME<br/>the MB</li> </ul> | parameter switches the logic of the MB command (communications<br>ig switch) for the SYSWAY communications protocol<br>MB command (communications writing switch) is the equivalent of<br>IB command (remote/local switch) of the E5□J. |                                                                                     |  |
|          | • The set<br>E5⊡J).                                                   | ting indicated by the shaded an                                                                                                    | rea is the default (same logic as                                                   |  |
| Setting  | Set                                                                   | Text data of                                                                                                    | MB command                                                                          |  |
| Cotting  |                                                                       | 0000                                                                                                    | 0001                                                                                |  |
|          | OFF                                                                   | (remote mode selection)                                                                                                    | (local mode selection)                                                              |  |
|          | ON                                                                    | Communications writing disabled (local mode selection)                                                                                                    | Communications writing enabled (remote mode selection)                              |  |
|          | (Terms                                                                | in parentheses () are the terms u                                                                                                    | used on the E5 $\Box$ J.)                                                           |  |
| See      | <u>Related Para</u><br>Communica<br>Protocol set                      | ameters<br>ations writing (adjustment level):<br>ating (communications setting lev                                                                                                    | Page 108<br>rel): Page 149                                                          |  |
| a1on     | Alarm 1 ON Delay                                                      | /<br>6                                                                                                    | Alarm 1 must be assigned, and the alarm 1 type must not be 0 or 12.                 |  |
| a2on     | Alarm 2 ON Delay                                                      | ļ                                                                                                    | Alarm 2 must be assigned, and the alarm 2 type must not be 0.                       |  |
| a3on     | Alarm 3 ON Delay                                                      | /<br>2                                                                                                    | Alarm 3 must be assigned, and the alarm 3 type must not be 0.                       |  |
|          | Alarm 1, 2,<br>times set in                                           | or 3 outputs are prevented fron these parameters have elapsed                                                                                                    | n turning ON until after the delay                                                  |  |

- Set the time for which the ON delay is to be enabled.
- To disable the ON delay, set 0.

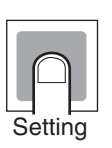

See

Function

| Setting range | Unit   | Default |
|---------------|--------|---------|
| 0 to 999      | Second | 0       |

Related Parameters

Alarm 1 to 3 type (initial setting level): Page 124 to 126

| a1of | Alarm 1 OFF Delay | Alarm 1 must be assigned, and the alarm 1 type must not be 0 or 12. |
|------|-------------------|---------------------------------------------------------------------|
| a2of | Alarm 2 OFF Delay | Alarm 2 must be assigned, and the alarm 2 type must not be 0.       |
| a3of | Alarm 3 OFF Delay | Alarm 3 must be assigned, and the alarm 3 type must not be 0.       |

Alarm 1, 2, or 3 outputs are prevented from turning OFF until after the delay times set in these parameters have elapsed.

- Set the time for which the OFF delay is to be enabled.
- To disable the OFF delay, set 0.

| Setting range | Unit   | Default |
|---------------|--------|---------|
| 0 to 999      | Second | 0       |

**Related Parameters** 

Alarm 1 to 3 type (initial setting level): Page 124 to 126

Setting range

i ns1: 1-point shift, i ns2: 2-point shift

istp Input Shift Type The input type must be thermocouple or resistance thermometer.

Default

ins1

This parameter sets the shift method for thermocouple or resistance thermometer inputs.

• When the input type is thermocouple or resistance thermometer, set either a 1-point shift or a 2-point shift.

| Г | -ui | ictic | л |
|---|-----|-------|---|
| Γ |     |       |   |

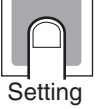

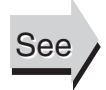

#### **Related Parameters**

Temperature input shift: Page 111, Upper-limit temperature input shift value, Lower-limit temperature input shift value: Page 112 (adjustment level) Input type (initial setting level): Page 119

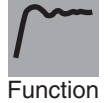

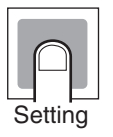

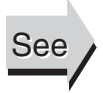

| amad     | Auto/Manual Select Addition                                                             | The control must be set to 2-PID control.                                                                                         |
|----------|-----------------------------------------------------------------------------------------|----------------------------------------------------------------------------------------------------|
| Function | This parameter sets whether the played.<br>• Set whether the "auto/man                  | ne "auto/manual switch" parameter is to be dis-<br>ual switch" parameter is to be displayed.                                      |
|          | Setting range                                                                           | Default                                                                                                    |
| Setting  | on: Displayed, off: Not displayed                                                       | d off                                                                                                    |
| See      | Related Parameter<br>Auto/manual switch (operation                                      | level): Page 99                                                                                                    |
| hsu      | HS Alarm Use                                                                            | Heater burnout and HS alarms must<br>be supported.<br>Alarm 1 must be assigned.                                                   |
| Function | <ul> <li>Set this parameter to use F</li> </ul>                                         | IS alarms.                                                                                                    |
|          | Setting range                                                                           | Default                                                                                                    |
| Setting  | on: Enabled, off: Disabled                                                              | on                                                                                                    |
| hsl      | HS Alarm Latch                                                                          | Heater burnout and HS alarms must<br>be supported.<br>Alarm 1 must be assigned.<br>The "HS alarm" parameter must be<br>set to ON. |
| Function | When this parameter is set<br>following conditions is satis<br>a The HS alarm curre     | t to ON, the HS alarm is held until either of the<br>fied.<br>ent is set to 50.0 A.                                               |
|          | Output is turned OFF wher<br>cations setting level, or adv                              | a switching to the initial setting level, communi-<br>vanced function setting level.                                              |
| Setting  | Setting range                                                                           | Default                                                                                                    |
| See      | on: Enabled, off: Disabled<br><u>Related Parameter</u><br>HS alarm use (advanced functi | off<br>on setting level): Page 143                                                                                                |

hsh

#### **HS Alarm Hysteresis**

Heater burnout and HS alarms must be supported. Alarm 1 must be assigned. The "HS alarm" parameter must be set to ON. The "HS alarm latch" must be set to OFF.

• This parameter sets the hysteresis for HS alarm.

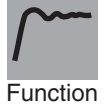

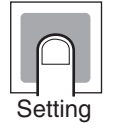

| Setting range | Unit | Default |
|---------------|------|---------|
| 0.1 to 50.0   | A    | 0.1     |

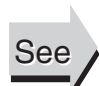

#### Related Parameter

HS alarm use (advanced function setting level): Page 143

l ba

### **LBA Detection Time**

Alarm 1 must be assigned. The alarm type must be set to 12 (LBA).

This parameter enables or disables the LBA function and sets the detection time interval.

Set the time interval for detecting loop burnouts.

0

• To disable the LBA function, set 0.

Second

Unit

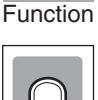

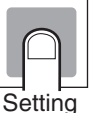

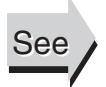

#### **Related Parameters**

Setting range

0 to 9999

Alarm 1 type (initial setting level): Page 124 LBA level, LBA band: Page 145 (advanced function setting level)

Default

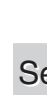

| Advanced F | <i><b>Sunction Setting</b></i> | <i>Evel</i>                                                                                                    |                                                     | S                                                  | ection 5-7                      |
|------------|--------------------------------|----------------------------------------------------------------------------------------------------|-----------------------------------------------------|----------------------------------------------------|---------------------------------|
| l bal      | LBA Lev                        | vel                                                                                                    | Alarm 1 mus<br>The alarm ty<br>The LBA dete         | t be assigned.<br>pe must be se<br>ection time mu  | t to 12 (LBA).<br>Ist not be 0. |
| Function   |                                | <ul> <li>This parameter sets the LBA lev</li> <li>If the deviation between the SF burnout is detected.</li> </ul>                     | vel.<br>P and PV excee                              | ds the LBA                                         | level, a loop                   |
|            |                                | Models                                                                                                    | Setting range                                       | Unit                                               | Default                         |
| Setting    |                                | Controllers with Thermocouple/Resis-<br>tance Thermometer Universal-inputs                                                            | 0.1 to 999.9                                        | °C or °F<br>(See note.)                            | 8.0                             |
| C C        |                                | Controllers with Analog Inputs                                                                                                    | 0.01 to 99.99                                       | %FS                                                | 10.00                           |
|            | Note                           | Set "none" as the unit for Controllers                                                                                                | s with Analog Inp                                   | outs.                                              |                                 |
|            |                                | Process value/set point (operation le<br>Alarm 1 type (initial setting level): Pa<br>LBA detection time: Page 144, LBA<br>ting level) | evel): Page 99<br>age 124<br>. band: Page 145       | 5 (advanced                                        | function set-                   |
| l bab      | LBA Ba                         | nd                                                                                                    | Alarm 1 m<br>The alarm<br>(LBA).<br>The LBA o<br>0. | nust be assign<br>h type must be<br>detection time | ed.<br>set to 12<br>must not be |
| Function   |                                | <ul> <li>This parameter sets the LBA base</li> <li>If a control deviation greater that LBA level is exceeded, an loop base</li> </ul> | nd.<br>an the LBA band<br>burnout is detect         | is not reduc<br>ed.                                | ed when the                     |
|            |                                | Models                                                                                                    | Setting range                                       | Unit                                               | Default                         |
| $\square$  |                                | Controllers with Thermocouple/Resis-<br>tance Thermometer Universal-inputs                                                            | 0.0 to 999.9                                        | °C or °F<br>(See note.)                            | 3.0                             |
| Setting    |                                | Controllers with Analog Inputs                                                                                                    | 0.00 to 99.99                                       | %FS                                                | 0.20                            |
|            | Note                           | Set "none" as the unit for Controllers                                                                                                | s with Analog Inp                                   | outs.                                              |                                 |
|            |                                | Related Parameters                                                                                                    |                                                     |                                                    |                                 |
| See        |                                | Process value/set point (operation le                                                                                                 | evel): Page 99                                      |                                                    |                                 |
| ۲          |                                | Alarm 1 type (initial setting level): Pa                                                                                              | age 124                                             |                                                    | <b>6 1</b>                      |
|            |                                | LBA detection time: Page 144, LBA                                                                                                    | level: Page 145                                     | o (advanced                                        | tunction set-                   |

ting level)

146

### out1 Control Output 1 Assignment

o:

c-o:

The transfer output type must be set to OFF when the control output is a current output.

• This parameter sets the function to be assigned to control output 1.

|      | al m2: Alarm 2 is output. (See note 2.)                        |                 |       |
|------|----------------------------------------------------------------|-----------------|-------|
|      | al m3: Alarm 3 is output. (See note 2.)                        |                 |       |
| Note | (1) If c-o is assigned for standard control, a value equivalen | it to 0% is out | tput. |

(2) Can be selected for relay and voltage outputs only.

Setting range

Cooling control output is output. (See note 1.)

none: No function is assigned to control output 1.

Heating control output is output.

al m1: Alarm 1 is output. (See note 2.)

#### **Related Parameters**

Standard or heating/cooling: Page 123, Transfer output type: Page 127 (initial setting level)

al m1

Alarm output 1 Assignment

o:

C-0:

al m1: Alarm 1 is output. al m2: Alarm 2 is output. Alarm output 1 must be assigned.

Default

alm1

• This parameter sets the function to be assigned to alarm output 1.

Setting range

none: No function is assigned to alarm output 1.

Cooling control output is output. (See note.)

Heating control output is output.

Note

al m3: Alarm 3 is output. If c-o is assigned for standard control, a value equivalent to 0% will be output.

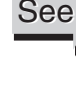

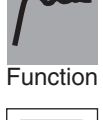

Settina

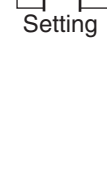

Function

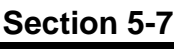

Default

0

#### alm2

#### Alarm output 2 Assignment

Alarm output 2 must be assigned.

• This parameter sets the function to be assigned to alarm output 2.

|       | Setting range                                   | Default   |
|-------|-------------------------------------------------|-----------|
| none: | No function is assigned to alarm output 2.      | alm2      |
| 0:    | Heating control output is output.               | (See note |
| C-0:  | Cooling control output is output. (See note 1.) | 2.)       |
| alm1: | Alarm 1 is output.                              |           |
| alm2: | Alarm 2 is output.                              |           |
| alm3: | Alarm 3 is output.                              |           |

Note

- (1) If c-o is assigned for standard control, a value equivalent to 0% will be output.
- (2) If the "standard or heating/cooling" parameter is set to heating/cooling control when there is E5CZ/CZ-U, control automatically switches to c-o.

#### **Related Parameters**

Standard or heating/cooling: Page 123, (initial setting level)

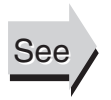

#### al m3

Alarm output 3 Assignment

Alarm output 3 must be assigned (E5AZ and E5EZ only).

Function

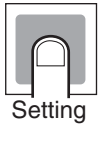

|       | Setting range                                   | Default   |
|-------|-------------------------------------------------|-----------|
| none: | No function is assigned to alarm output 3.      | alm3      |
| 0:    | Heating control output is output.               | (See note |
| C-0:  | Cooling control output is output. (See note 1.) | 2.)       |
| alm1: | Alarm 1 is output.                              |           |
| alm2: | Alarm 2 is output.                              |           |
| alm3: | Alarm 3 is output.                              |           |

• This parameter sets the function to be assigned to alarm output 3.

Note

- (1) If c-o is assigned for standard control, a value equivalent to 0% will be output.
  - (2) If the "standard or heating/cooling" parameter is set to heating/cooling control when there is E5AZ/EZ, control automatically switches to c-o.

#### **Related Parameters**

Standard or heating/cooling: Page 123, (initial setting level)

csel

See

#### **Character Select**

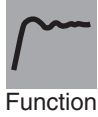

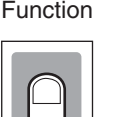

Settina

 This parameter switches the characters to be displayed. The following two types of characters can be displayed.
 11-segment display
 7-segment display

| Setting range                                  | Default |
|------------------------------------------------|---------|
| on: 11-segment display, off: 7-segment display | on      |

When set to on, an 11-segment display is used.

**Communications Setting Level** 

### Section 5-8

## 5-8 Communications Setting Level

- pselProtocol Settingu-noCommunications Unit No.bpsCommunications Baud Rate
- I en Communications Data Length
- sbi t Communications Stop Bits
- prty Communications Parity
- sdwt Send Data Wait Time

Communications must be supported.

CompoWay/F must be selected as the protocol. CompoWay/F must be selected as the protocol.

- Each parameter is enabled when the power is reset.
- Match the communications specifications of the E5 Z and the host computer. If multiple devices are connected, ensure that the communications specifications for all devices in the system (except the Communications unit number) are the same.

| Item                       | Symbol | Set values                                  | Settings                                    | Default |
|----------------------------|--------|---------------------------------------------|---------------------------------------------|---------|
| Protocol setting           | psel   | cwf, mod                                    | CompoWay/F<br>(SYSWAY), Modbus              | CWF     |
| Communications Unit No.    | u-no   | 0 to 99                                     | 0 to 99                                     | 1       |
| Communications baud rate   | bps    | 1.2, 2.4, 4.8, 9.6,<br>19.2, or 38.4 (kbps) | 1.2, 2.4, 4.8, 9.6,<br>19.2, or 38.4 (kbps) | 9.6     |
| Communications data length | len    | 7, 8 (bits)                                 | 7, 8 (bits)                                 | 7       |
| Communications stop bits   | sbi t  | 1, 2                                        | 1, 2                                        | 2       |
| Communications parity      | prty   | none, even, odd                             | None, Even, Odd                             | even    |
| Send data wait time        | sdwt   | 0 to 99                                     | 0 to 99 (ms)                                | 20      |

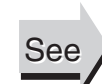

Function

#### Related Parameter

Communications writing (adjustment level): Page 108

## Appendix A

## **Specifications**

## Ratings

| Supply voltage           |         | 100 to 240 VAC, 50/60 Hz 24 VAC, 50/60 Hz/24 VDC                                    |                                                                                                    | 24 VAC, 50/60 Hz/24 VDC                                                                                                    |  |  |
|--------------------------|---------|-------------------------------------------------------------------------------------|----------------------------------------------------------------------------------------------------|----------------------------------------------------------------------------------------------------|--|--|
| Operating voltage range  |         | 85 to 110% of rated supply v                                                        |                                                                                                    | voltage                                                                                                    |  |  |
| Power consump-           | E5CZ    | 7.5 VA                                                                              |                                                                                                    | 5.5 VA/3.5W                                                                                                    |  |  |
| tion                     | E5CZ-U  | 6 VA                                                                                |                                                                                                    | 4.5VA/2.5W                                                                                                    |  |  |
|                          | E5AZ    | 8.5 VA                                                                              |                                                                                                    | 6 VA/4 W                                                                                                    |  |  |
|                          | E5EZ    | 8.5 VA                                                                              |                                                                                                    | 6 VA/4 W                                                                                                    |  |  |
| Sensor input (See n      | ote 1.) | Temperature inpu<br>Thermocoupl<br>Platinum resis<br>Infrared temp<br>Voltage input | emperature input type<br>Thermocouple: K, J, T, E, L, U, N, R, S, B<br>Platinum resistance thermometer: Pt100, JPt100<br>Infrared temperature sensor: 10 to 70°C, 60 to 120°C, 115 to 165°C, 140 to 260°C<br>Voltage input: 0 to 50 mV |                                                                                                    |  |  |
|                          |         | Controllers with A<br>Current input:<br>Voltage input                               | Analog Inpu<br>: 4 to 20 m/<br>: 1 to 5 V, 0                                                                                                    | Its<br>A, 0 to 20 mA (Input impedance: 150 $\Omega$ max.)<br>to 5 V, 0 to 10 V (Input impedance: 1 M $\Omega$ max.) (See note 2.)           |  |  |
| Control output           |         | Relay output                                                                        | E5CZ                                                                                                    | Relay output:<br>SPST-NO, 250 VAC, 3 A (resistive load), electrical dura-<br>bility: 100,000 operations<br>Min. applicable load: 5 V, 10 mA |  |  |
|                          |         |                                                                                     | E5CZ-U                                                                                                    | SPDT, 250 VAC, 3A (resistive load), electrical durability:<br>100,000 operations<br>Min. applicable load 5 V 10 mA                          |  |  |
|                          |         |                                                                                     | E5AZ<br>E5EZ                                                                                                    | Relay output:<br>SPST-NO, 250 VAC, 5 A (resistive load), electrical dura-<br>bility: 100,000 operations<br>Min. applicable load: 5 V, 10 mA |  |  |
|                          |         | Voltage output                                                                      | E5CZ<br>E5CZ-U                                                                                                    | Output voltage 12 VDC ±15% (PNP), max. load current 21 mA, with short-circuit protection circuit                                            |  |  |
|                          |         |                                                                                     | E5AZ<br>E5EZ                                                                                                    | Output voltage 12 VDC +15%/-20% (PNP), max. load current 40 mA, with short-circuit protection circuit                                       |  |  |
|                          |         | Current output                                                                      | 4 to 20 m/<br>2,700                                                                                                    | A DC, 0 to 20 mA DC, Load: 600 $\Omega$ max., Resolution: approx.                                                                           |  |  |
| Alarm output             |         | E5CZ<br>E5CZ-U                                                                      | SPST-NO, 250 VAC, 1 A (resistive load), electrical durability: 100,000 operations<br>Min. applicable load: 5 V, 10 mA                                                                                                    |                                                                                                    |  |  |
|                          |         | E5AZ<br>E5EZ                                                                        | SPST-NO, 250 VAC, 2 A (resistive load), electrical durability: 100,00<br>operations<br>Min. applicable load: 5 V, 10 mA                                                                                                    |                                                                                                    |  |  |
| Control method           |         | 2-PID or ON/OFF                                                                     | - control                                                                                                    |                                                                                                    |  |  |
| Setting method           |         | Digital setting usi                                                                 | nel keys                                                                                                    |                                                                                                    |  |  |
| Indication method        |         | 11-segment/7-se                                                                     | gment digit                                                                                                    | al display and single-lighting indicator                                                                                                    |  |  |
| Other functions          |         | Depend on the model                                                                 |                                                                                                    |                                                                                                    |  |  |
| Ambient temperature      |         | –10 to 55°C (with no condensation or icing)                                         |                                                                                                    |                                                                                                    |  |  |
| Ambient humidity         |         | 25% to 85%                                                                          |                                                                                                    |                                                                                                    |  |  |
| Storage temperature      |         | -25 to 65°C (with                                                                   | no conder                                                                                                    | nsation or icing)                                                                                                    |  |  |
| Altitude                 |         | 2,000 m or less                                                                     |                                                                                                    |                                                                                                    |  |  |
| Recommended fuse         |         | T2A, 250 VAC, time lag, low shut-off capacity                                       |                                                                                                    |                                                                                                    |  |  |
| Installation environment |         | Installation Category II, Pollution Class 2 (IEC 61010-1 compliant)                 |                                                                                                    |                                                                                                    |  |  |

**Note** (1) For the setting ranges for each sensor input, see page 172.

(2) When connecting the ES2, connect it 1:1.

#### HB and HS Alarms (for Controller with Heater Burnout and HS Alarms)

| Max. heater current                | 50 A AC                                                                                                    |  |  |
|------------------------------------|----------------------------------------------------------------------------------------------------|--|--|
| Input current indication accuracy  | ±5% FS ±1 digit max.                                                                                                    |  |  |
| Heater burnout alarm setting range | 0.1 to 49.9 A (in units of 0.1A)0.0 A:50.0 A:Heater burnout alarm output turns OFF.50.0 A:Heater burnout alarm output turns ON.Min. detection ON time:190 ms (See note 1.) |  |  |
| HS alarm setting range             | 0.1 to 49.9 A (in units of 0.1A)0.0 A:HS alarm output turns ON.50.0 A:HS alarm output turns OFF.Min. detection OFF time: 190 ms (See note 2.)                              |  |  |

- **Note** (1) When the control output 1 ON time is less than 190 ms, heater burnout detection and heater current measurement are not performed.
  - (2) When the control output 1 OFF time is less than 190 ms, HS alarm and leakage current measurement are not performed.

## **Characteristics**

| Indication accuracy<br>(ambient temperature of<br>23°C) | Thermocouple (See note 1.):           E5CZ/AZ/EZ:         (±0.5% of           E5CZ-U:         (±1% of in)                                                                                      | indication value or $\pm 1^{\circ}$ C, whichever is greater) $\pm 1$ digit max.<br>dication value or $\pm 2^{\circ}$ C, whichever is greater) $\pm 1$ digit max. |  |
|---------------------------------------------------------|----------------------------------------------------------------------------------------------------|----------------------------------------------------------------------------------------------------|--|
|                                                         | Platinum resistance thermometer: $(\pm 0.5\% \text{ of indication value or } \pm 1^{\circ}\text{C}$ , whichever is greater) $\pm 1$ digit max.                                                 |                                                                                                    |  |
|                                                         | Analog input: ±0.5% FS ±1 digit max.                                                                                                    |                                                                                                    |  |
|                                                         | CT input: ±5% FS ±1 digit ma                                                                                                    | х.                                                                                                    |  |
| Temperature variation<br>influence (See note 2.)        | Thermocouple (R, S, B)<br>( $\pm$ 1% of PV or $\pm$ 10°C, whichever is greater) $\pm$ 1 digit max. (E5CZ)<br>( $\pm$ 2% of PV or $\pm$ 10°C, whichever is greater) $\pm$ 1 digit max. (E5CZ-U) |                                                                                                    |  |
| Voltage variation influence                             | Other thermocouples:<br>(±1% of PV or ±4°C, whichev<br>(±2% of PV or ±4°C, whichev                                                                                                    | er is greater) ±1 digit max. (E5CZ)<br>er is greater) ±1 digit max. (E5CZ-U)                                                                                     |  |
| (See note 2.)                                           | *K thermocouple at -100°C r                                                                                                    | nax: ±10°C max.                                                                                                    |  |
| (,                                                      | Platinum resistance thermom (±1% of PV or ±2°C, whichev                                                                                                    | eter:<br>er is greater) ±1 digit max.                                                                                                    |  |
|                                                         | Analog input: ±1% FS ±1 digi                                                                                                    | t max. (See note 2.)                                                                                                    |  |
| Hysteresis                                              | Controllers with Thermocou-<br>ple/Resistance Thermome-<br>ter Universal-inputs                                                                                                    | 0.1 to 999.9°C or °F)<br>(in units of 0.1°C or °F) (See note 3.)                                                                                                 |  |
|                                                         | Controllers with Analog<br>Inputs                                                                                                    | 0.01% to 99.99% FS (in units of 0.01% FS)                                                                                                    |  |
| Proportional band (P)                                   | Controllers with Thermocou-<br>ple/Resistance Thermome-<br>ter Universal-inputs                                                                                                    | 0.1 to 999.9°C or °F)<br>(in units of 0.1 EU) (See note 3.)                                                                                                    |  |
|                                                         | Controllers with Analog<br>Inputs                                                                                                    | 0.1% to 999.9% FS (in units of 0.1% FS)                                                                                                    |  |
| Integral time (I)                                       | 0 to 3,999 s (in units of 1 s)                                                                                                    |                                                                                                    |  |
| Derivative time (D)                                     | 0 to 3,999 s (in units of 1 s)                                                                                                    |                                                                                                    |  |
| Control Period                                          | 0.5, 1 to 99 s (in units of 1 s)                                                                                                    |                                                                                                    |  |
| Manual reset value                                      | 0.0% to 100.0% (in units of 0.                                                                                                    | 1%)                                                                                                    |  |
| Alarm setting range                                     | -1,999 to 9,999 (decimal poir                                                                                                    | t position depends on input type)                                                                                                    |  |
| Sampling period                                         | 250 ms                                                                                                    |                                                                                                    |  |
| Affect of signal source resis-                          | Thermocouple:0.1°C/ max                                                                                                    | (100 max.)(See note 4.)                                                                                                    |  |
| tance                                                   | Platinum resistance thermom                                                                                                    | eter:0.4°C/ max.(10 max.)                                                                                                    |  |
| Insulation resistance                                   | 20 MΩ min. (at 500 VDC)                                                                                                    |                                                                                                    |  |
| Dielectric strength                                     | 2,000 VAC, 50/60 Hz for 1 mi                                                                                                    | n between terminals of different charge                                                                                                    |  |
| Malfunction vibration                                   | 10 to 55 Hz, 20 m/s <sup>2</sup> for 10 m                                                                                                    | in each in X, Y and Z directions                                                                                                    |  |
| Vibration resistance                                    | 10 to 55 Hz, peak height amp                                                                                                    | litude of 0.75 mm for 2 hr each in X, Y, and Z directions                                                                                                    |  |
| Malfunction shock                                       | 100 m/s <sup>2</sup> , 3 times each in X,                                                                                                    | Y, and Z directions                                                                                                    |  |

| Shock resistance  |        | 300 m/s <sup>2</sup> , 3 times each in X, Y, and Z directions    |                                                                                 |                              |  |
|-------------------|--------|------------------------------------------------------------------|---------------------------------------------------------------------------------|------------------------------|--|
| Weight            | E5CZ   | Approx. 150 g                                                    | Adapter: approx. 10 g                                                           | Terminal cover: approx. 10 g |  |
|                   | E5CZ-U | Approx. 110 g                                                    |                                                                                 |                              |  |
|                   | E5AZ   | Approx. 300 g                                                    | Adapter: approx. 100 g                                                          | Terminal cover: approx. 20 g |  |
|                   | E5EZ   | Approx. 250 g                                                    |                                                                                 |                              |  |
| Degree of protec- | E5CZ   | Front panel: IP66 (Indoor Use), rear case: IP20, terminals: IP00 |                                                                                 |                              |  |
| tion              | E5AZ   | Front panel: IP66 (Indoor Use), rear case: IP20, terminals: IP00 |                                                                                 |                              |  |
|                   | E5EZ   |                                                                  |                                                                                 |                              |  |
|                   | E5CZ-U | Front panel: equivalent to IP5                                   | Front panel: equivalent to IP50, rear case: IP20, terminals: IP00 (See note 5.) |                              |  |
| Memory protection |        | EEPROM (non-volatile memory) (number of writes: 1,000,000)       |                                                                                 |                              |  |

- Note (1) The indication of K thermocouples in the -200 to 1,300°C range, T and N thermocouples at a temperature of -100°C or less, and U and L thermocouples at any temperature is ±2°C ±1 digit maximum. The indication of B thermocouples at a temperature of 400°C or less is not specified. The indication of R and S thermocouples at a temperature of 200°C or less is ±3°C ±1 digit maximum.
  - (2) Ambient temperature: -10°C to 23°C to 55°C Voltage range: -15 to +10% of rated voltage
  - (3) Set "none" as the unit for Controllers with Analog Inputs.
  - (4) B,R, and S sensors: 0.2°C/ max.(100 max.)
  - (5) There is no waterproof function for the E5CZ-U.

## Current Transformer (CT) Specifications

| Item                    | Specifications             |                          |  |
|-------------------------|----------------------------|--------------------------|--|
| Model number            | E54-CT1                    | E54-CT3                  |  |
| Max. continuous current | 50 A                       | 120 A (See note.)        |  |
| Dielectric strength     | 1,000 VAC (for 1 min)      |                          |  |
| Vibration resistance    | 50 Hz, 98 m/s <sup>2</sup> |                          |  |
| Weight                  | Approx. 11.5 g             | Approx. 50 g             |  |
| Accessories             | None                       | Armature (2)<br>Plug (2) |  |

**Note** The maximum continuous current of the  $E5\Box Z$  is 50 A.

#### External Dimensions E54-CT1

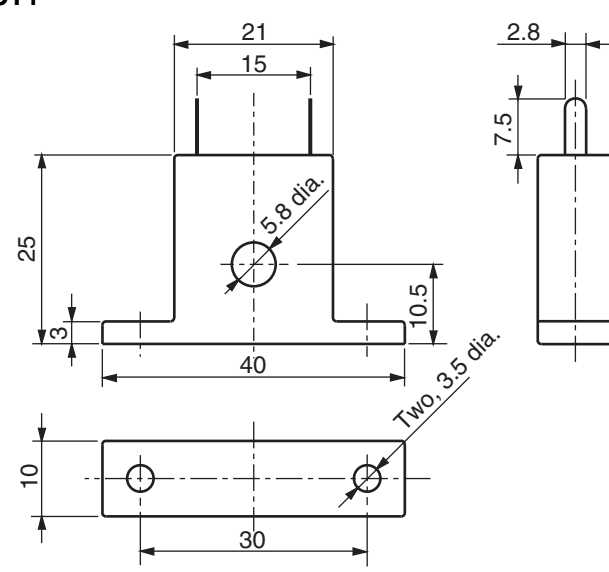

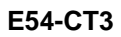

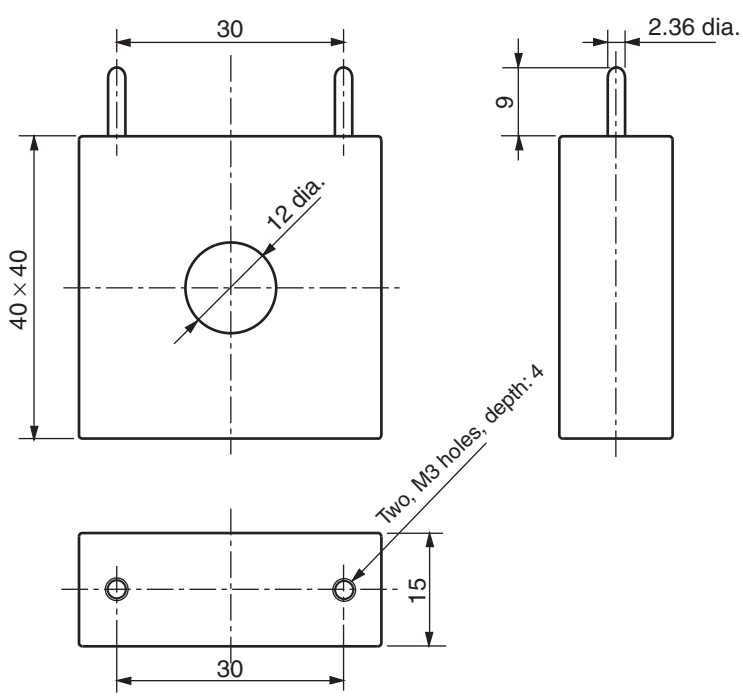

## E58-CIFQ1 USB-Serial Conversion Cable

### **Specifications**

| ltem                               | Specifications                                                                                              |
|------------------------------------|----------------------------------------------------------------------------------------------------|
| Applicable OS                      | Windows 2000/XP/vista                                                                                       |
| Applicable software                | Thermo Mini                                                                                                 |
| Applicable models                  | OMRON E5CZ/CZ-U Digital Temperature Controllers                                                             |
| USB interface rating               | Conforms to USB Specification 1.1                                                                           |
| DTE speed                          | 38,400 bps                                                                                                  |
| Connector specifications           | Computer end: USB (type A plug)<br>Temperature Controller end: setup tool port (on bottom of<br>controller) |
| Power supply                       | Bus power (5 VDC supplied from USB host controller)                                                         |
| Current consumption                | 70 mA                                                                                                    |
| Ambient operating tem-<br>perature | 0 to 55°C (with no condensation or icing)                                                                   |
| Ambient operating humidity         | 10% to 80%                                                                                                  |
| Storage temperature                | -20 to 60°C (with no condensation or icing)                                                                 |
| Storage humidity                   | 10% to 80%                                                                                                  |
| Altitude                           | 2,000 m max.                                                                                                |
| Weight                             | Approx. 100 g                                                                                               |

#### **Compatible Operating Environment**

A personal computer that includes the following specifications is required.

- USB port
- CD-ROM drive
- Windows 2000/XP/Vista

### Appearance and Nomenclature

#### Appearance

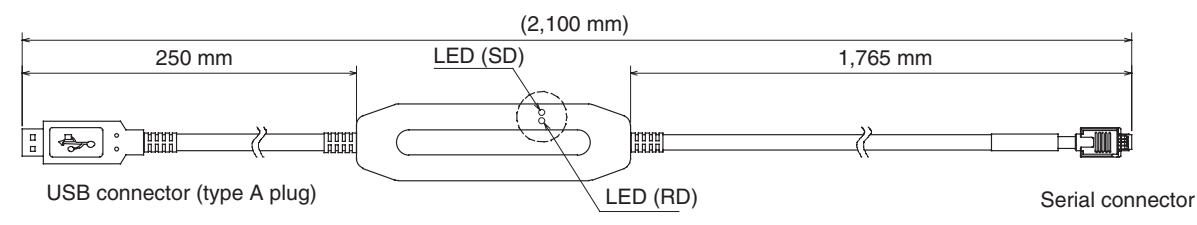

#### **LED Indicator Display**

| Indicator | Color  | Status  | Meaning                                           |  |  |
|-----------|--------|---------|---------------------------------------------------|--|--|
| SD        | Yellow | Lit     | Sending data from USB-Serial Conversion Cable     |  |  |
|           |        | Not lit | Not sending data from USB-Serial Conversion Cable |  |  |
| RD        | Yellow | Lit     | Sending data from USB-Serial Conversion Cable     |  |  |
|           |        | Not lit | Not sending data from USB-Serial Conversion Cable |  |  |

## **Error Displays**

When an error occurs, the error contents are shown on the No. 1 display.

This section describes how to check error codes on the display, and the actions to be taken to remedy the problems.

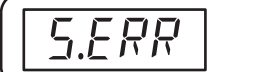

Input Error

### <u>Meaning</u>

The input value has exceeded the control range. (See note.)

| Note | Control Range                               |                                                                                                    |
|------|---------------------------------------------|----------------------------------------------------------------------------------------------------|
|      | Resistance thermometer, thermocouple input: | Temperature setting lower limit – $20^{\circ}C$ to temperature setting upper limit + $20^{\circ}C$     |
|      |                                             | (Temperature setting lower limit – $40^{\circ}$ F to temperature setting upper limit + $40^{\circ}$ F) |
|      | ES1B input:                                 | Same as input indication range                                                                         |
|      | Analog input                                | -5% to +105% of scaling range                                                                          |

### Action

Check the wiring of inputs for miswiring, disconnections, and short-circuits and check the input type.

If no abnormality is found in the wiring and input type, turn the power OFF then back ON again.

If the display remains the same, the Controller must be replaced. If the display is restored, then the probable cause is electrical noise affecting the control system. Check for electrical noise.

### **Operation at Error**

After an error occurs, the error is displayed and the alarm outputs function as if the upper limit has been exceeded.

When the "input error output" parameter in the advanced function setting level is set to ON, the alarm 1 output turns ON whenever an input error occurs.

An error message is displayed when the PV, PV/SP, or PV/MV is displayed.

**Note** When the manual MV is set, the control output corresponds to the set value.

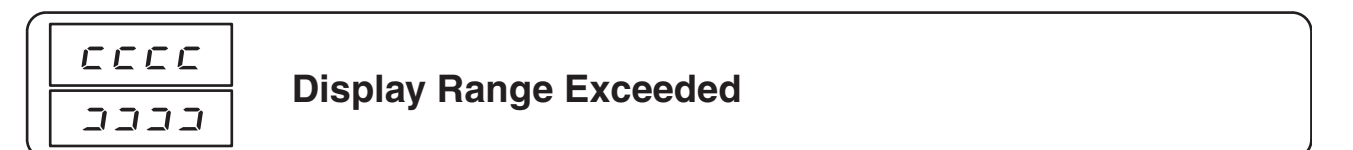

### <u>Meaning</u>

Though this is not an error, it is displayed if the process value exceeds the display range when the control range is larger than the display range.

The display ranges are shown below (with decimal points omitted).

- When less than –1999 [[[[
- When more than 9999 []]]

## <u>Action</u>

Control continues, allowing normal operation. The message is displayed when the PV, PV/SP, or PV/MV is displayed.

| Resistance thermometer input (Except for models with a setting range of –199.9 to 500.0°C)<br>Thermocouple input (Except for models with a setting range of –199.9 to 400.0°C)<br>ES1B Control range |                  |                            |                       | Ri<br>se<br>Ti<br>–1 | Resistance thermometer input (Except for models with a setting range of –1999. to 500.0°C)<br>Thermocouple input (Except for models with a setting range of –199.9 to 400.0°C)<br>Control range |          |               |                                  |               |
|----------------------------------------------------------------------------------------------------|------------------|----------------------------|-----------------------|----------------------|----------------------------------------------------------------------------------------------------|----------|---------------|----------------------------------|---------------|
| 5.ERR display                                                                                                    | Numeric dis      | play 5.ERR display         | ]                     | 5.                   | ERR display                                                                                                    | cccc dis | play Nu       | neric display                    | 5.ERR display |
|                                                                                                    | Input indication | i range                    |                       |                      |                                                                                                    |          | Input         | indication range                 |               |
| Analog Input<br>• When display range < control range<br>Control range                                                                                                    |                  |                            |                       |                      | Analog Input<br>• When display range > control range<br>— Control range —                                                                                                    |          |               |                                  |               |
| 5.ERR display                                                                                                    | cccc display     | play Numeric display       |                       | displa دددد          | ay <u>5.ERR</u> d                                                                                                    | isplay   | 5.ERR display | Numeric display                  | 5.ERR display |
|                                                                                                    |                  | -1999 ← Display<br>(See no | range -> 9999<br>te.) |                      |                                                                                                    |          | -1999 ◄       | — Display range —<br>(See note.) | ▶ 9999        |

Note: The display range is shown in numbers with decimal points omitted.

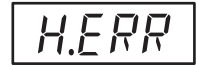

HB Error (See note.)

#### **Meaning**

There is an error in internal circuits.

#### <u>Action</u>

First, turn the power OFF then back ON again. If the display remains the same, the Controller must be repaired. If the display is restored, then the probable cause is electrical noise affecting the control system. Check for electrical noise.

#### **Operation at Error**

The control outputs and alarm outputs turn OFF. An error message is displayed when the PV, PV/SP, or PV/ MV is displayed.

When the manual MV is set, the control output corresponds to the set value.

For alarm outputs, the operation indicators and status normally turn OFF, but they will turn ON if the "Open in alarm" parameter for alarms 1, 2, or 3 in the advanced function setting level is set to n-c (Open in alarm).

Note Applies to the E5CZ-2M with E53-CZH03 or E53-CZHB, E5AZ-3HM, E5EZ-3HM.

# E I I Memory Error

#### <u>Meaning</u>

Internal memory operation is in error.

#### <u>Action</u>

First, turn the power OFF then back ON again. If the display remains the same, the Controller must be repaired. If the display is restored, then the probable cause is electrical noise affecting the control system. Check for electrical noise.

#### **Operation at Error**

Control output and alarm output turn OFF. (Current output is approx. 0 mA).
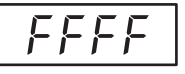

## **Current Value Exceeds**

#### <u>Meaning</u>

This error is displayed when the heater current value exceeds 55.0 A.

## <u>Action</u>

Control continues, allowing normal operation. An error message is displayed when the following items are displayed.

Heater current 1 value monitor Leakage current 1 monitor

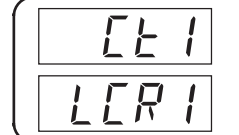

Heater Burnout HS Alarm

#### <u>Meaning</u>

When heater burnout or an HS alarm occurs, the No. 1 display in the applicable setting level flashes.

#### Action

When either heater burnout or HS is detected, the HA indicator lights and the No. 1 display flashes for the applicable "heater current 1 value monitor," or "leakage current 1 monitor" parameters in the operation level and adjustment level. Control continues, allowing normal operation.

# Troubleshooting

#### **Checking Problems**

If the Temperature Controller is not operating normally, check the following points before requesting repairs. If the problem persists, contact your OMRON representative for details on returning the product.

| Timing                                        | Status                                                             | Meaning                                                      | Countermeasures                                                                                             | Page                                          |
|-----------------------------------------------|--------------------------------------------------------------------|--------------------------------------------------------------|----------------------------------------------------------------------------------------------------|-----------------------------------------------|
| Turning ON the<br>power for the<br>first time | Temperature unit<br>(°C/°F) is flashing.                           | ST (self-tuning) is in<br>progress (default<br>setting: ON). | This is not a product fault. The temperature unit (°C/°F) flashes while ST (self-tuning) is being performed | 44                                            |
|                                               | Temperature error is<br>large.<br>Input error (S.Err dis-<br>play) | Input type mismatch                                          | Check the sensor type and reset the input type correctly.                                                   | 34                                            |
|                                               |                                                                    | Thermometer is not installed properly.                       | Check the thermometer installation location and polarity and install correctly.                             | 21                                            |
|                                               | Communications are not possible.                                   | Non-recommended<br>adapter is being<br>used.                 | Make sure that the connected device is not faulty.                                                          | Section 1 of<br>Communi-<br>cations<br>Manual |

| Timing                | Status                                            | Meaning                                                                                         | Countermeasures                                                                                                    | Page |
|-----------------------|---------------------------------------------------|-------------------------------------------------------------------------------------------------|----------------------------------------------------------------------------------------------------|------|
| During opera-<br>tion | Overshooting<br>Undershooting<br>Hunting          | ON/OFF control is<br>enabled (default:<br>ON/OFF control<br>selected).                          | Select PID control and execute either ST<br>(self-tuning) or AT (auto-tuning).<br>When using self-tuning, turn ON the power<br>supply to the Temperature Controller and<br>load (heater, etc.) at the same time, or turn<br>ON the load power supply first. Accurate<br>self-tuning and optimum control will not be<br>possible if the power supply to the load is<br>turned ON after turning ON the power sup-<br>ply to the Temperature Controller. | 43   |
|                       |                                                   | Control cycle is<br>longer compared<br>with the speed of rise<br>and fall in tempera-<br>ture   | Shorten the control cycle. A shorter control cycle improves control performance, but a cycle of 20 ms minimum is recommended in consideration of the service life of the relays.                                                                                                    | 36   |
|                       |                                                   | Unsuitable PID con-<br>stant                                                                    | <ul> <li>Set appropriate PID constants using either of the following methods.</li> <li>Execute AT (autotuning).</li> <li>Set PID constants individually using manual settings.</li> </ul>                                                                                                    | 43   |
|                       |                                                   | HS alarm operation fault                                                                        | Use breeder resistance if the problem is due to leakage current. Also investigate the errors detected by the HS alarm function.                                                                                                    | 50   |
|                       | Temperature is not rising                         | Specified operation<br>is unsuitable for<br>required control<br>(default: Reverse<br>operation) | Select either direct or reverse operation<br>depending on the required control. Reverse<br>operation is used for heating operations.                                                                                                    | 36   |
|                       |                                                   | Heater is burnt out or deteriorated.                                                            | Check whether heater burnout or deteriora-<br>tion have occurred. Also investigate the<br>errors detected by the heater burnout<br>alarm.                                                                                                    | 50   |
|                       |                                                   | Insufficient heater<br>capacity                                                                 | Check whether the heater's heating capac-<br>ity is sufficient.                                                                                                    |      |
|                       |                                                   | Cooling system in operation.                                                                    | Check whether a cooling system is operat-<br>ing.                                                                                                    |      |
|                       |                                                   | Peripheral devices<br>have heat prevention<br>device operating.                                 | Set the heating prevention temperature set-<br>ting to a value higher than the set tempera-<br>ture of the Temperature Controller.                                                                                                    |      |
|                       | Output will not turn<br>ON                        | Set to STOP<br>(default: RUN)                                                                   | Set the RUN/STOP mode to RUN. If STOP is lit on the display, control is stopped.                                                                                                    | 101  |
|                       |                                                   | Specified operation<br>is unsuitable for<br>required control<br>(default: Reverse<br>operation) | Select either direct or reverse operation depending on the required control. Reverse operation is used for heating operations.                                                                                                    | 37   |
|                       |                                                   | A high hysteresis is<br>set for ON/OFF<br>operation (default:<br>1.0°C)                         | Set a suitable value for the hysteresis.                                                                                                    | 41   |
|                       | Temperature Con-<br>troller will not oper-<br>ate | Set to STOP<br>(default: RUN)                                                                   | Set the RUN/STOP mode to RUN. If STOP is lit on the display, control is stopped.                                                                                                    | 101  |

| Timing                            | Status                                                   | Meaning                                                                                                    | Countermeasures                                                                                                    | Page |
|-----------------------------------|----------------------------------------------------------|----------------------------------------------------------------------------------------------------|----------------------------------------------------------------------------------------------------|------|
| During opera-<br>tion (continued) | Temperature error is<br>large<br>Input error (S.err dis- | Thermometer has<br>burnt out or short-cir-<br>cuited.                                                                                                    | Check whether the thermometer has burnt out or short-circuited                                                                                                    |      |
|                                   | рау)                                                     | Thermometer lead<br>wires and power<br>lines are in the same<br>conduit, causing<br>noise from the power<br>lines (generally, dis-<br>play values will be<br>unstable). | Wire the lead wires and power lines in sep-<br>arate conduits, or wiring using a more direct<br>path.                                                                                                    |      |
|                                   |                                                          | Connection between<br>the Temperature<br>Controller and ther-<br>mocouple is using<br>copper wires.                                                                     | Connect the thermocouple's lead wires directly, or connect a compensating conductor suitable for the thermocouple.                                                                                                    |      |
|                                   |                                                          | Installation location of thermometer is unsuitable.                                                                                                    | Check whether the location of the thermom-<br>eter is suitable.                                                                                                    |      |
|                                   |                                                          | Input shift is not set<br>correctly (default:<br>0°C)                                                                                                    | Set a suitable input shift. If input shift is not required, set the input shift value to 0.0.                                                                                                    | 59   |
|                                   | Keys will not operate                                    | Setting change pro-<br>tect is ON.                                                                                                    | Turn OFF setting change protect.                                                                                                    | 78   |
|                                   | Cannot shift levels                                      | Operations limited due to protection.                                                                                                    | Set the operation/adjustment protect, initial setting/communications protect, and set-<br>ting change protect values as required.                                                                                                    | 78   |
| After long ser-<br>vice life      | Control is unstable                                      | Terminal screws may be loose.                                                                                                    | Retighten terminal screws to a torque of 0.74 to 0.90 N⋅m. (See Note.)                                                                                                    | 22   |
|                                   |                                                          | The internal compo-<br>nents have reached<br>the end of their ser-<br>vice life.                                                                                        | The Temperature Controller's internal elec-<br>trolytic capacitor depends on the ambient<br>temperature, and load rate. The structural<br>life depends on the ambient environment<br>(shock, vibration). The life expectancy of<br>the output relays varies greatly with the<br>switching capacity and other switching con-<br>ditions. Always use the output relays within<br>their rated load and electrical life expect-<br>ancy. If an output relay is used beyond its<br>life expectancy, its contacts may become<br>welded or burned. Replace the Tempera-<br>ture Controller and all other Temperature<br>Controllers purchased in the same time<br>period. |      |

**Note** The tightening torque for E5CZ-U is 0.5 N·m.

# Symptom: Cannot Communicate or a Communications Error Occurs

| Meaning                                                                                                    | Countermeasures                                                                                                    |
|----------------------------------------------------------------------------------------------------|----------------------------------------------------------------------------------------------------|
| The communications wiring is not correct.                                                                                                    | Correct the wiring.                                                                                                    |
| The communications line has become disconnected                                                                                                    | Correct the communications line securely and tighten the screws.                                                                                                    |
| The communications cable is broken.                                                                                                    | Replace the cable.                                                                                                    |
| The communications cable is too long.                                                                                                    | The total cable length is 500 m maximum for RS-485 and 15 m maximum for RS-232C communications. To extend the communications distance for RS-232C communications, use OMRON's Z3R Optical Interface.                            |
| The wrong communications cable has been used.                                                                                                    | Use a shielded, twisted-pair AWG24 to AWG14(cross-sectional area of 0.205 to 2.081 mm <sup>2</sup> )cable for the communications cable.                                                                                         |
| More than the specified number of commu-<br>nications devices are connected to the<br>same communications path for RS-485<br>communications.                         | When 1:N RS-485 communications are used, a maximum of 32 nodes(including the host node) can be connected.                                                                                                    |
| An end node has not been set at each end<br>of the communications line for RS-485<br>communications.                                                                 | Set or connect terminating resistance at each end of the line. If the E5CZ, E5AZ,or E5EZ is the end node, use 120- (1/2-W) terminating resistance. The combined terminating resistance with the host device must be at least 54 |
| The specified power supply voltage is not being supplied to the Controller.                                                                                          | Supply the specified power supply voltage.                                                                                                    |
| The specified power supply voltage is not<br>being supplied to an Interface Converter<br>(such as the K3SC).                                                         | Supply the specified power supply voltage.                                                                                                    |
| The same baud rate and communications<br>method are not being used by all of the<br>Controllers, host devices, and other<br>devices on the same communications line. | Set the same values for the baud rate, protocol, data length, stop bits, and parity on all nodes.                                                                                                    |
| The unit number specified in the command frame is different from the unit number set by the Controller.                                                              | Use the same unit number.                                                                                                    |
| The same unit number as the Controller is being used for another node on the same communications line for RS-485 communications.                                     | Set each unit number for only one node.                                                                                                    |
| There is a mistake in programming the host device.                                                                                                    | Use a line monitor to check the commands. Check operation using a sample program.                                                                                                    |
| The host device is detecting the absence<br>of a response as an error before it receives<br>the response from the Controller.                                        | Shorten the send data wait time in the Controller or increase the response wait time in the host device.                                                                                                    |
| The host device is detecting the absence<br>of a response as an error after broadcast-<br>ing a command(except for SYSWAY).                                          | The Controller does not return responses for broadcast commands.                                                                                                    |
| The host device sent another command before receiving a response from the Controller.                                                                                | The response must always be read after sending a command (except for broadcast commands).                                                                                                    |
| The host device sent the next command too soon after receiving a response from the Controller.                                                                       | After receiving a response, wait at least 2 ms before sending the next command.                                                                                                    |

| Meaning                                                                                                    | Countermeasures                                                                                                    |
|----------------------------------------------------------------------------------------------------|----------------------------------------------------------------------------------------------------|
| The communications line became unsta-<br>ble when Controller power was turned<br>ON or interrupted, and the host device<br>read the unstable status as data. | Initialize the reception buffer in the host device before sending the first com-<br>mand and after turning OFF the power to the Controller. |
| The communications data was corrupted                                                                                                    | Try using a slower baud rate.                                                                                                    |
| from noise from the environment.                                                                                                    | Separate the communications cable from the source of noise.                                                                                 |
|                                                                                                    | Use a shielded, twisted-pair cable for the communications cable.                                                                            |
|                                                                                                    | Use as short a communications cable as possible, and do not lay or loop extra cable.                                                        |
|                                                                                                    | To prevent inductive noise, do not run the communications cable parallel to a power line.                                                   |
|                                                                                                    | If noise countermeasures are difficult to implement, use an Optical Interface.                                                              |

Note For details on errors, refer to E5CZ/E5AZ/E5EZ Digital Temperature Controllers Communications Manual(Cat. No. H208).

# **Parameter Operation Lists**

Universal-input:Controllers with Thermocouple/Resistance Thermometer Universal-inputs Analog input:Controllers with Analog Inputs

#### **Operation Level**

| Parameters                        | Characters | Setting (monitor) value                                    | Display   | Default | Unit | Set value |
|-----------------------------------|------------|------------------------------------------------------------|-----------|---------|------|-----------|
| Process Value                     |            | Sensor input indication range                              |           |         | EU   |           |
| Set Point                         |            | SP lower limit to SP upper<br>limit                        |           | 0       | EU   |           |
| Auto/Manual Switch                | a-m        |                                                            |           |         |      |           |
| Multi-SP Set Point<br>Setting     | m-sp       | 0 to 3                                                     |           | 0       | None |           |
| Set Point During SP<br>Ramp       | sp-m       | SP lower limit to SP upper limit                           |           |         | EU   |           |
| Heater Current 1<br>Value Monitor | ct1        | 0.0 to 55.0                                                |           |         | A    |           |
| Leakage Current 1<br>Monitor      | lcr1       | 0.0 to 55.0                                                |           |         | A    |           |
| RUN/STOP                          | r-s        | RUN/STOP                                                   | run, stop | Run     | None |           |
| Alarm Value 1                     | al -1      | -1999 to 9999                                              |           | 0       | EU   |           |
| Alarm Value Upper-<br>Limit 1     | al 1h      | -1999 to 9999                                              |           | 0       | EU   |           |
| Alarm Value Lower-<br>Limit 1     | al 1I      | -1999 to 9999                                              |           | 0       | EU   |           |
| Alarm Value 2                     | al -2      | -1999 to 9999                                              |           | 0       | EU   |           |
| Alarm Value Upper-<br>Limit 2     | al 2h      | -1999 to 9999                                              |           | 0       | EU   |           |
| Alarm Value Lower-<br>Limit 2     | al 2l      | -1999 to 9999                                              |           | 0       | EU   |           |
| Alarm Value 3                     | al -3      | -1999 to 9999                                              |           | 0       | EU   |           |
| Alarm Value Upper-<br>Limit 3     | al 3h      | -1999 to 9999                                              |           | 0       | EU   |           |
| Alarm Value Lower-<br>Limit 3     | al 3I      | -1999 to 9999                                              |           | 0       | EU   |           |
| MV Monitor (Heat-<br>ing)         | 0          | -5.0 to 105.0 (standard)<br>0.0 to 105.0 (heating/cooling) |           |         | %    |           |
| MV Monitor (Cool-<br>ing)         | C-0        | 0.0 to 105.0                                               |           |         | %    |           |

## Adjustment Level

| Parameters                                        | Parameters Characters Setting (monitor) value |                                                                                                    | Display           | Default                                                 | Unit                    | Set value |
|---------------------------------------------------|-----------------------------------------------|----------------------------------------------------------------------------------------------------|-------------------|---------------------------------------------------------|-------------------------|-----------|
| AT Execute/Cancel                                 | at                                            | OFF, ON                                                                                                    | off, on           | OFF                                                     | None                    |           |
| Communications<br>Writing                         | cmwt                                          | OFF, ON                                                                                                    | off, on           | OFF                                                     | None                    |           |
| Heater Current 1<br>Value Monitor                 | ct1                                           | 0.0 to 55.0                                                                                                   |                   |                                                         | A                       |           |
| Leakage Current 1<br>Monitor                      | l cr1                                         | 0.0 to 55.0                                                                                                   |                   |                                                         | A                       |           |
| Heater Burnout<br>Detection 1                     | hb1                                           | 0.0 to 50.0                                                                                                   |                   | 0.0                                                     | A                       |           |
| HS Alarm 1                                        | hs1                                           | 0.0 to 50.0                                                                                                   |                   | 50.0                                                    | A                       |           |
| SP 0                                              | sp-0                                          | SP lower limit to SP upper<br>limit                                                                           |                   | 0                                                       | EU                      |           |
| SP 1                                              | sp-1                                          | SP lower limit to SP upper limit                                                                              |                   | 0                                                       | EU                      |           |
| SP 2                                              | sp-2                                          | SP lower limit to SP upper limit                                                                              |                   | 0                                                       | EU                      |           |
| SP 3                                              | sp-3                                          | SP lower limit to SP upper<br>limit                                                                           |                   | 0                                                       | EU                      |           |
| Temperature Input<br>Shift                        | i ns                                          | -199.9 to 999.9                                                                                               |                   | 0.0                                                     | °C or °F                |           |
| Upper-Limit Temper-<br>ature Input Shift<br>Value | i nsh                                         | -199.9 to 999.9                                                                                               |                   | 0.0                                                     | °C or °F                |           |
| Lower-Limit Temper-<br>ature Input Shift<br>Value | i nsl                                         | -199.9 to 999.9                                                                                               |                   | 0.0                                                     | °C or °F                |           |
| Proportional Band                                 | р                                             | Universal-input: 0.1 to 999.9                                                                                 |                   | 8.0                                                     | °C or °F<br>(See note.) |           |
|                                                   |                                               | Analog input: 0.1 to 999.9                                                                                    |                   | 10.0                                                    | %FS                     |           |
| Integral Time                                     | i                                             | 0 to 3,999                                                                                                    |                   | 233                                                     | Second                  |           |
| Derivative Time                                   | d                                             | 0 to 3,999                                                                                                    |                   | 40                                                      | Second                  |           |
| Cooling Coefficient                               | C-SC                                          | 0.01 to 99.99                                                                                                 |                   | 1.00                                                    | None                    |           |
| Dead Band                                         | c-db                                          | Universal-input: -199.9 to<br>999.9                                                                           |                   | 0.0                                                     | °C or °F<br>(See note.) |           |
|                                                   |                                               | Analog input: -19.99 to 99.99                                                                                 |                   | 0.00                                                    | %FS                     |           |
| Manual Reset Value                                | of-r                                          | 0.0 to 100.0                                                                                                  |                   | 50.0                                                    | %                       |           |
| Hysteresis (Heating)                              | hys                                           | Universal-input: 0.1 to 999.9                                                                                 |                   | 1.0                                                     | °C or °F<br>(See note.) |           |
|                                                   |                                               | Analog input: 0.01 to 99.99                                                                                   |                   | 0.10                                                    | %FS                     |           |
| Hysteresis (Cooling)                              | chys                                          | Universal-input: 0.1 to 999.9                                                                                 |                   | 1.0                                                     | °C or °F<br>(See note.) |           |
|                                                   |                                               | Analog input: 0.01 to 99.99                                                                                   |                   | 0.10                                                    | %FS                     |           |
| SP Ramp Set Value                                 | sprt                                          | OFF or 1 to 9,999                                                                                             | off, 1 to<br>9999 | OFF                                                     | EU/s, EU/<br>min        |           |
| MV Upper Limit                                    | ol -h                                         | MV lower limit +0.1 /105.0<br>(standard)<br>0.0 to 105.0 (heating/cooling)                                    |                   | 105.0                                                   | %                       |           |
| MV Lower Limit                                    | 01 -1                                         | <ul> <li>−5.0 to MV upper limit −0.1<br/>(standard)</li> <li>−105.0 to 0.0 (heating/cool-<br/>ing)</li> </ul> |                   | -5.0 (stan-<br>dard)<br>-105.0<br>(heating/<br>cooling) | %                       |           |

**Note** Set "none" as the unit for Controllers with Analog Inputs.

## Initial Setting Level

| Parameters                      | Characters | Setting                          | g (monitor) value                                                                                                    | Display      | Default              | Unit   | Set value |
|---------------------------------|------------|----------------------------------|----------------------------------------------------------------------------------------------------|--------------|----------------------|--------|-----------|
| Input Type                      | in-t       | Univer-<br>sal-input             | 0: Pt100<br>1: Pt100<br>2: Pt100<br>3: JPt100<br>4: JPt100<br>5: K<br>6: K                                                                                                    |              | 5                    | None   |           |
|                                 |            |                                  | 6: K<br>7: J<br>8: J<br>9: T<br>10: T<br>11: E<br>12: L<br>13: U<br>14: U<br>15: N<br>16: R<br>17: S<br>18: B<br>19: 10 to 70°C<br>20: 60 to 120°C<br>21: 115 to 165°C<br>22: 140 to 260°C |              |                      |        |           |
|                                 |            | Analog<br>input                  | 23: 0 to 50 mV<br>0: 4 to 20 mA<br>1: 0 to 20 mA<br>2: 1 to 5 V<br>3: 0 to 5 V<br>4: 0 to 10 V                                                                                             |              | 0                    | None   |           |
| Scaling Upper Limit             | in-h       | Scaling lov<br>9,999             | ower limit + 1 to                                                                                                    |              | 100                  | None   |           |
| Scaling Lower Limit             | in-l       | -1,999 to<br>-1                  | scaling upper limit                                                                                                    |              | 0                    | None   |           |
| Decimal Point                   | dp         | Universal-                       | -input: 0 to 1                                                                                                    |              | 0                    | None   |           |
|                                 |            | Analog inp                       | put: 0 to 3                                                                                                    |              | 0                    | None   |           |
| Temperature Unit                | d-u        | °C, °F                           |                                                                                                    | c, f         | °C                   | None   |           |
| SP Upper Limit                  | sl -h      | SP lower l<br>range upp<br>ture) | limit + 1 to input<br>per limit (tempera-                                                                                                    |              | 1300                 | EU     |           |
|                                 |            | SP lower l<br>upper limit        | limit + 1 to scaling<br>it (analog)                                                                                                    |              | 100                  |        |           |
| SP Lower Limit                  | sl -l      | Input rang<br>upper limi         | ge lower limit to SP<br>it – 1 (temperature)                                                                                                    |              | -200                 | EU     |           |
|                                 |            | Scaling lo                       | ower limit to SP<br>it – 1 (analog)                                                                                                    |              | 0                    |        |           |
| PID ON/OFF                      | intl       | ON/OFF 2                         | 2-PID                                                                                                    | onof, pi d   | ON/OFF               | None   |           |
| Standard or Heating/<br>Cooling | s-hc       | Standard                         | or heating/cooling                                                                                                    | stnd, h-c    | Standard             | None   |           |
| ST                              | st         | OFF, ON                          |                                                                                                    | off, on      | ON                   | None   |           |
| Control Period<br>(Heating)     | ср         | 0.5 or 1 to                      | 99                                                                                                    | 0.5, 1 to 99 | 20                   | Second |           |
| Control Period (Cool-<br>ing)   | с-ср       | 0.5 or 1 to                      | 99                                                                                                    | 0.5, 1 to 99 | 20                   | Second |           |
| Direct/Reverse<br>Operation     | orev       | Reverse of operation             | operation, direct                                                                                                    | or-r, or-d   | Reverse<br>operation | None   |           |

| Parameters                     | Characters | Setting (monitor) value                                                                                                    | Display                               | Default   | Unit      | Set value |
|--------------------------------|------------|----------------------------------------------------------------------------------------------------|---------------------------------------|-----------|-----------|-----------|
| Alarm 1 Type                   | al t1      | <ul> <li>0: Alarm function OFF</li> <li>1: Upper and lower-limit<br/>alarm</li> <li>2: Upper-limit alarm</li> <li>3: Lower-limit alarm</li> <li>4: Upper and lower-limit<br/>range alarm</li> <li>5: Upper and lower-limit<br/>alarm with standby<br/>sequence</li> <li>6: Upper-limit alarm with<br/>standby sequence</li> <li>7: Lower-limit alarm with<br/>standby sequence</li> <li>8: Absolute-value upper-limit<br/>alarm</li> <li>9: Absolute-value lower-limit<br/>alarm</li> <li>10: Absolute-value upper-limit<br/>alarm</li> <li>10: Absolute-value lower-limit<br/>alarm</li> <li>11: Absolute-value lower-limit<br/>alarm with standby<br/>sequence</li> <li>12: LBA (Loop Break Alarm)</li> </ul>                           |                                       | 2         | None      |           |
| Alarm 2 Type                   | al t2      | <ol> <li>12: LBA (Loop Break Alarm)</li> <li>O: Alarm function OFF</li> <li>1: Upper and lower-limit<br/>alarm</li> <li>2: Upper-limit alarm</li> <li>3: Lower-limit alarm</li> <li>4: Upper and lower-limit<br/>range alarm</li> <li>5: Upper and lower-limit<br/>alarm with standby<br/>sequence</li> <li>6: Upper-limit alarm with<br/>standby sequence</li> <li>7: Lower-limit alarm with<br/>standby sequence</li> <li>8: Absolute-value upper-limit<br/>alarm</li> <li>9: Absolute-value lower-limit<br/>alarm</li> <li>10: Absolute-value upper-limit<br/>alarm</li> <li>11: Absolute-value lower-limit<br/>alarm with standby<br/>sequence</li> <li>11: Absolute-value lower-limit<br/>alarm with standby<br/>sequence</li> </ol> |                                       | 2         | None      |           |
| Alarm 3 Type                   | al t3      | Same settings as the alarm 2 type                                                                                                    |                                       | 2         | None      |           |
| Type                           | tr-t       | <ul> <li>OFF: OFF</li> <li>SP: Set point</li> <li>SP-M: Set point during SP</li> <li>ramp</li> <li>PV: Process value</li> <li>MV: Manipulated variable<br/>(heating)</li> <li>C-MV: Manipulated variable<br/>(cooling)</li> </ul>                                                                                                    | off<br>sp<br>sp-m<br>pv<br>mv<br>c-mv | UFF       | None      |           |
| Transfer Output<br>Upper Limit | tr-h       | See note.                                                                                                    |                                       | See note. | See note. |           |
| Transfer Output<br>Lower Limit | tr-I       | See note.                                                                                                    |                                       | See note. | See note. |           |

#### Note

| Transfer output<br>type         Setting (monitor) range<br>upper/lower limits<br>note 1)         Default (transfer output) |                                                                                           | Default (transfer output<br>upper/lower limits) (See<br>note 1) | Unit |
|----------------------------------------------------------------------------------------------------|-------------------------------------------------------------------------------------------|-----------------------------------------------------------------|------|
| Set point                                                                                                    | SP lower limit to SP upper limit                                                          | SP upper limit/lower limit                                      | EU   |
| Set point during SP ramp                                                                                                   | SP lower limit to SP upper limit                                                          | SP upper limit/lower limit                                      | EU   |
| PV                                                                                                    | Temperature: Sensor setting<br>range lower limit to sensor set-<br>ting range upper limit | Sensor setting range upper/<br>lower limit                      | EU   |
|                                                                                                    | Analog: Scaling lower limit to<br>scaling upper limit                                     | Scaling upper/lower limit                                       | EU   |
| MV monitor (heating)                                                                                                    | Standard: –5.0 to 105.0<br>Heating/cooling: 0.0 to 105.0                                  | 100.0/0.0                                                       | %    |
| MV monitor (cooling)                                                                                                    | 0.0 to 105.0                                                                              | 100.0/0.0                                                       | %    |

(1) Initialized when the transfer output type is changed.

Initialized if the input type, temperature unit, scaling upper/lower limit, or SP upper/ lower limit is changed when the transfer output type is SP, ramp SP, or PV. (When initialized by the initializing settings, it is initialized to 100.0/0.0.)

| Parameters                                    | Characters | Setting (monitor) value              | Display    | Default | Unit | Set value |
|-----------------------------------------------|------------|--------------------------------------|------------|---------|------|-----------|
| Linear Current Out-<br>put                    | o1-t       | 4-20: 4 to 20 mA<br>0-20: 0 to 20 mA | 4-20, 0-20 | 4-20    | None |           |
| Move to Advanced<br>Function Setting<br>Level | amo∨       | –1999 to 9,999                       |            | 0       | None |           |

#### Manual Control Level

| Parameters | Characters | Setting (monitor) value                                            | Display | Default | Unit | Set value |
|------------|------------|--------------------------------------------------------------------|---------|---------|------|-----------|
| Manual MV  |            | -5.0 to 105.0 (standard)<br>-105.0 to 105.0 (heating/cool-<br>ing) |         | 0.0     | %    |           |

## Advanced Function Setting Level

| Parameters                     | Characters | Setting (monitor) value                                  | Display                                                                        | Default | Unit                    | Set value |
|--------------------------------|------------|----------------------------------------------------------|--------------------------------------------------------------------------------|---------|-------------------------|-----------|
| Parameter Initializa-<br>tion  | init       | OFF, FACT                                                | off, fact                                                                      | OFF     | None                    |           |
| Number of Multi-SP<br>Uses     | ev-m       | 0 to 2                                                   |                                                                                | 1       | None                    |           |
| Event Input Assign-<br>ment 1  | ev-1       | NONE: None<br>STOP: RUN/STOP<br>MANU: Auto/manual switch | none,<br>stop,<br>manu                                                         | NONE    | None                    |           |
| Event Input Assign-<br>ment 2  | ev-2       | NONE: None<br>STOP: RUN/STOP<br>MANU: Auto/manual switch | NONE: Nonenone,STOPSTOP: RUN/STOPstop,<br>manumanuMANU: Auto/manual switchmanu |         | None                    |           |
| Multi-SP Uses                  | mspu       | OFF, ON                                                  | off, on                                                                        | OFF     | None                    |           |
| SP Ramp Time Unit              | spru       | : EU/second s, m M<br>I: EU/minute                       |                                                                                | М       | None                    |           |
| Standby Sequence<br>Reset      | rest       | Condition A, Condition B                                 | ondition A, Condition B a, b Condition                                         |         | None                    |           |
| Alarm 1 Open In<br>Alarm       | al 1n      | N-O: Close in alarm<br>N-C: Open in alarm                | O: Close in alarm n-o, n-c N-O<br>C: Open in alarm                             |         | None                    |           |
| Alarm 1 Hysteresis             | al h1      | Universal-input: 0.1 to 999.9                            |                                                                                | 0.2     | °C or °F<br>(See note.) |           |
|                                |            | Analog input: 0.01 to 99.99                              |                                                                                | 0.02    | %FS                     |           |
| Alarm 2 Open In<br>Alarm       | al 2n      | N-O: Close in alarm<br>N-C: Open in alarm                | n-o, n-c                                                                       | N-O     | None                    |           |
| Alarm 2 Hysteresis al h2       |            | Universal-input: 0.1 to 999.9                            |                                                                                | 0.2     | °C or °F<br>(See note.) |           |
|                                |            | Analog input: 0.01 to 99.99                              |                                                                                | 0.02    | %FS                     |           |
| Alarm 3 Open In<br>Alarm       | al 3n      | N-O: Close in alarm<br>N-C: Open in alarm                | n-o, n-c                                                                       | N-O     | None                    |           |
| Alarm 3 Hysteresis             | al h3      | Universal-input: 0.1 to 999.9                            |                                                                                | 0.2     | °C or °F<br>(See note.) |           |
|                                |            | Analog input: 0.01 to 99.99                              |                                                                                | 0.02    | %FS                     |           |
| HB ON/OFF                      | hbu        | OFF, ON                                                  | off, on                                                                        | ON      | None                    |           |
| Heater Burnout Latch           | hbl        | OFF, ON                                                  | off, on                                                                        | OFF     | None                    |           |
| Heater Burnout Hys-<br>teresis | hbh        | 0.1 to 50.0                                              |                                                                                | 0.1     | A                       |           |
| ST Stable Range                | st-b       | 0.1 to 999.9                                             |                                                                                | 15.0    | °C or °F                |           |
| α                              | al fa      | 0.00 to 1.00                                             |                                                                                | 0.65    | None                    |           |
| Input Digital Filter           | inf        | 0.0 to 999.9                                             |                                                                                | 0.0     | Second                  |           |
| Additional PV Display          | pvad       | OFF, ON                                                  | off, on                                                                        | OFF     | None                    |           |
| MV Display                     | o-dp       | OFF, ON                                                  | off, on                                                                        | OFF     | None                    |           |

**Note** Set "none" as the unit for Controllers with Analog Inputs.

| Parameters                             | Characters | Setting (monitor) value                                                                | Display         | Default | Unit                    | Set value |
|----------------------------------------|------------|----------------------------------------------------------------------------------------|-----------------|---------|-------------------------|-----------|
| Automatic Display<br>return Time       | ret        | OFF or 1 to 99                                                                         | off, 1 to<br>99 | OFF     | Second                  |           |
| Alarm 1 Latch                          | a1l t      | OFF, ON                                                                                | off, on         | OFF     | None                    |           |
| Alarm 2 Latch                          | a2l t      | OFF, ON                                                                                | off, on         | OFF     | None                    |           |
| Alarm 3 Latch                          | a3l t      | OFF, ON                                                                                | off, on         | OFF     | None                    |           |
| Move to Protect<br>Level Time          | prlt       | 1 to 30                                                                                |                 | 3       | Second                  |           |
| Input Error Output                     | sero       | OFF, ON                                                                                | off, on         | OFF     | None                    |           |
| Cold Junction Com-<br>pensation Method | сј с       | OFF, ON                                                                                | off, on         | ON      | None                    |           |
| MB Command Logic<br>Switching          | rlrv       | OFF, ON                                                                                | off, on         | OFF     | None                    |           |
| Alarm 1 ON Delay                       | a1on       | 0 to 999 (0: ON delay dis-<br>abled)                                                   |                 | 0       | Second                  |           |
| Alarm 2 ON Delay                       | a2on       | 0 to 999 (0: ON delay dis-<br>abled)                                                   |                 | 0       | Second                  |           |
| Alarm 3 ON Delay                       | a3on       | 0 to 999 (0: ON delay dis-<br>abled)                                                   |                 | 0       | Second                  |           |
| Alarm 1 OFF Delay                      | a1of       | 0 to 999 (0: OFF delay dis-<br>abled)                                                  |                 | 0       | Second                  |           |
| Alarm 2 OFF Delay                      | a2of       | 0 to 999 (0: OFF delay dis-<br>abled)                                                  |                 | 0       | Second                  |           |
| Alarm 3 OFF Delay                      | a3of       | 0 to 999 (0: OFF delay dis-<br>abled)                                                  |                 | 0       | Second                  |           |
| Input Shift Type                       | istp       | INS1: Temperature input 1-<br>point shift<br>INS2: Temperature input 2-<br>point shift | i ns1, i ns2    | INS1    | None                    |           |
| Auto/Manual Select<br>Addition         | amad       | OFF, ON                                                                                | off, on         | OFF     | None                    |           |
| HS Alarm Use                           | hsu        | OFF, ON                                                                                | off, on         | ON      | None                    |           |
| HS Alarm Latch                         | hsl        | OFF, ON                                                                                | off, on         | OFF     | None                    |           |
| HS Alarm Hysteresis                    | hsh        | 0.1 to 50.0                                                                            |                 | 0.1     | А                       |           |
| LBA Detection Time                     | l ba       | 0 to 9999 (0: LBA function dis-<br>abled)                                              |                 | 0       | Second                  |           |
| LBA Level                              | l bal      | Universal-input: 0.1 to 999.9                                                          |                 | 8.0     | °C or °F<br>(See note.) |           |
|                                        |            | Analog input: 0.01 to 99.99                                                            |                 | 10.00   | %FS                     |           |
| LBA Band                               | l bab      | Universal-input: 0.0 to 999.9                                                          |                 | 3.0     | °C or °F<br>(See note.) |           |
|                                        |            | Analog input: 0.00 to 99.99                                                            |                 | 0.20    | %FS                     |           |

Note Set "none" as the unit for Controllers with Analog Inputs.

| Parameters                                         | Characters | Setting (monitor) value                                                                                                    | Display                                     | Default | Unit | Set value |
|----------------------------------------------------|------------|----------------------------------------------------------------------------------------------------|---------------------------------------------|---------|------|-----------|
| Control Output 1<br>Assignment                     | out1       | When control output 1 is a<br>pulse output (See note.):<br>NONE: No assignment<br>O: Control output (heat-<br>ing)<br>C-O: Control output (cool-<br>ing)<br>ALM1: Alarm 1<br>ALM2: Alarm 2<br>ALM3: Alarm 3 | none<br>o<br>c-o<br>al m1<br>al m2<br>al m3 | 0       | None |           |
|                                                    |            | When control output 1 is a linear output (See note.):NONE: No assignmentO:Control output (heating)C-O:Control output (cooling)                                                                              | none<br>o<br>c-o                            |         |      |           |
| Alarm Output 1<br>Assignment                       | alm1       | NONE: No assignment<br>O: Control output (heat-<br>ing)<br>C-O: Control output (cool-<br>ing)<br>ALM1: Alarm 1<br>ALM2: Alarm 2<br>ALM3: Alarm 3                                                            | none<br>o<br>c-o<br>al m1<br>al m2<br>al m3 | ALM1    | None |           |
| Alarm Output 2<br>Assignment                       | alm2       | NONE: No assignment<br>O: Control output (heat-<br>ing)<br>C-O: Control output (cool-<br>ing)<br>ALM1: Alarm 1<br>ALM2: Alarm 2<br>ALM3: Alarm 3                                                            | none<br>o<br>c-o<br>alm1<br>alm2<br>alm3    | ALM2    | None |           |
| Alarm Output 3<br>Assignment (E5AZ /<br>E5EZ Only) | al m3      | NONE: No assignment<br>O: Control output (heat-<br>ing)<br>C-O: Control output (cool-<br>ing)<br>ALM1: Alarm 1<br>ALM2: Alarm 2<br>ALM3: Alarm 3                                                            | none<br>o<br>c-o<br>al m1<br>al m2<br>al m3 | ALM3    | None |           |
| Unaracter Select                                   | csei       | OFF, ON                                                                                                    | OFT, ON                                     |         | None |           |

**Note** The setting range depends on whether control output 1 is a linear output or pulse output.

#### Protect Level

| Parameters                                  | Characters | Setting (monitor) value | Display | Default | Unit | Set value |
|---------------------------------------------|------------|-------------------------|---------|---------|------|-----------|
| Operation/Adjust-<br>ment Protect           | oapt       | 0 to 3                  |         | 0       | None |           |
| Initial Setting/Com-<br>Munications Protect | i cpt      | 0 to 2                  |         | 1       | None |           |
| Setting Change Pro-<br>tect                 | wtpt       | OFF, ON                 | off, on | OFF     | None |           |

#### **Communications Setting Level**

| Parameters                 | Characters | Setting (monitor) value                    | Display  | Default                     | Unit | Set value |
|----------------------------|------------|--------------------------------------------|----------|-----------------------------|------|-----------|
| Protocol Setting           | psel       | CompoWay/F (SYSWAY),<br>Modbus (See note.) | cwf, mod | Compo-<br>Way/F<br>(SYSWAY) | None |           |
| Communications<br>Unit No. | u-no       | 0 to 99                                    |          | 1                           | None |           |

**Note** When setting CWF, either CompoWay/F or SYSWAY can be used as the communications protocol. (CompoWay/F and SYSWAY are automatically identified by the command frames.)

| Parameters                    | Characters | Characters Setting (monitor) value |                                      | Default | Unit | Set value |
|-------------------------------|------------|------------------------------------|--------------------------------------|---------|------|-----------|
| Communications<br>Baud Rate   | bps        | 1.2, 2.4, 4.8, 9.6, 19.2, or 38.4  | 1.2, 2.4,<br>4.8, 9.6,<br>19.2, 38.4 | 9.6     | kbps |           |
| Communications<br>Data Length | len        | 7, 8                               |                                      | 7       | Bit  |           |
| Communications<br>Stop Bits   | sbi t      | 1, 2                               |                                      | 2       | Bit  |           |
| Communications<br>Parity      | prty       | None, Even, Odd                    | none,<br>even, odd                   | Even    | None |           |
| Send Data Wait<br>Time        | sdwt       | 0 to 99                            |                                      | 20      | ms   |           |

# Sensor Input Setting Range, Indication Range, Control Range

|                       | Input type                   | Specifications | Set value                                    | Input temperature range                                                           | Input indication range                                                                                              |
|-----------------------|------------------------------|----------------|----------------------------------------------|-----------------------------------------------------------------------------------|----------------------------------------------------------------------------------------------------|
| Control-<br>lers with | Resistance ther-<br>mometer  | Pt100          | 0                                            | −200 to 850 (°C)/−300 to<br>1,500 (°F)                                            | −220 to 870 (°C)/−340 to<br>1,540 (°F)                                                                              |
| Thermo-<br>couple/    |                              |                | 1                                            | −199.9 to 500.0 (°C)/−199.9<br>to 900.0 (°F)                                      | -199.9 to 520.0 (°C)/-199.9<br>to 940.0 (°F)                                                                        |
| tance<br>Ther-        |                              |                | 2                                            | 0.0 to 100.0 (°C)/0.0 to 210.0<br>(°F)                                            | -20.0 to 120.0 (°C)/-40.0 to 250.0 (°F)                                                                             |
| mome-<br>ter          |                              | JPt100         | 3                                            | −199.9 to 500.0 (°C)/−199.9<br>to 900.0 (°F)                                      | -199.9 to 520.0 (°C)/-199.9<br>to 940.0 (°F)                                                                        |
| Univer-<br>sal-       |                              |                | 4                                            | 0.0 to 100.0 (°C)/0.0 to 210.0<br>(°F)                                            | -20.0 to 120.0 (°C)/-40.0 to 250.0 (°F)                                                                             |
| inputs                | Thermocouple                 | К              | 5                                            | -200 to 1,300 (°C)/-300 to 2,300 (°F)                                             | -220 to 1,320 (°C)/-340 to 2,340 (°F)                                                                               |
|                       |                              |                | 6                                            | −20.0 to 500.0 (°C)/0.0 to<br>900.0 (°F)                                          | -40.0 to 520.0 (°C)/-40.0 to<br>940.0 (°F)                                                                          |
|                       |                              | J              | 7                                            | −100 to 850 (°C)/−100 to<br>1,500 (°F)                                            | −120 to 870 (°C)/−140 to<br>1,540 (°F)                                                                              |
|                       |                              |                | 8                                            | −20.0 to 400.0 (°C)/0.0 to<br>750.0 (°F)                                          | -40.0 to 420.0 (°C)/-40.0 to<br>790.0 (°F)                                                                          |
|                       |                              | Т              | 9                                            | -200 to 400 (°C)/-300 to 700<br>(°F)                                              | -220 to 420 (°C)/-340 to 740 (°F)                                                                                   |
|                       |                              | 10             | −199.9 to 400.0 (°C)/−199.9<br>to 700.0 (°F) | -199.9 to 420.0 (°C)/-199.9<br>to 740.0 (°F)                                      |                                                                                                    |
|                       |                              | E              | 11                                           | 0 to 600 (°C)/0 to 1,100 (°F)                                                     | -20 to 620 (°C)/-40 to 1,140<br>(°F)                                                                                |
|                       |                              | L              | 12                                           | −100 to 850 (°C)/−100 to<br>1,500 (°F)                                            | −120 to 870 (°C)/−140 to<br>1,540 (°F)                                                                              |
|                       |                              | U              | 13                                           | -200 to 400 (°C)/-300 to 700 (°F)                                                 | -220 to 420 (°C)/-340 to 740 (°F)                                                                                   |
|                       |                              |                | 14                                           | −199.9 to 400.0 (°C)/−199.9<br>to 700.0 (°F)                                      | -199.9 to 420.0 (°C)/-199.9<br>to 740.0 (°F)                                                                        |
|                       |                              | N              | 15                                           | -200 to 1,300 (°C)/-300 to 2,300 (°F)                                             | -220 to 1,320 (°C)/-340 to 2,340 (°F)                                                                               |
|                       |                              | R              | 16                                           | 0 to 1,700 (°C)/0 to 3,000<br>(°F)                                                | -20 to 1,720 (°C)/-40 to 3,040 (°F)                                                                                 |
|                       |                              | S              | 17                                           | 0 to 1,700 (°C)/0 to 3,000<br>(°F)                                                | -20 to 1,720 (°C)/-40 to 3,040 (°F)                                                                                 |
|                       |                              | В              | 18                                           | 100 to 1,800 (°C)/300 to 3,200 (°F)                                               | 0 to 1,820 (°C)/0 to 3,240<br>(°F)                                                                                  |
|                       | ES1B Infrared<br>Temperature | 10 to 70°C     | 19                                           | 0 to 90 (°C)/0 to 190 (°F)                                                        | -20 to 130 (°C)/-40 to 270<br>(°F)                                                                                  |
| Sensor                | Sensor                       | 60 to 120°C    | 20                                           | 0 to 120 (°C)/0 to 240 (°F)                                                       | -20 to 160 (°C)/-40 to 320<br>(°F)                                                                                  |
|                       |                              | 115 to 165°C   | 21                                           | 0 to 165 (°C)/0 to 320 (°F)                                                       | -20 to 205 (°C)/-40 to 400<br>(°F)                                                                                  |
|                       |                              | 140 to 260°C   | 22                                           | 0 to 260 (°C)/0 to 500 (°F)                                                       | -20 to 300 (°C)/-40 to 580<br>(°F)                                                                                  |
|                       | Analog input                 | 0 to 50 mV     | 23                                           | Any of the following ranges,<br>by scaling:<br>-1,999 to 9,999<br>-199.9 to 999.9 | -5% to 105% of setting<br>range. The display shows -<br>1999 to 9999 (numeric range<br>with decimal point omitted). |

|           | Input type    | Specifications | Set value | Input temperature range      | Input indication range   |
|-----------|---------------|----------------|-----------|------------------------------|--------------------------|
| Control-  | Current input | 4 to 20 mA     | 0         | Any of the following ranges, | -5% to 105% of setting   |
| lers with |               | 0 to 20 mA     | 1         | by scaling:                  | range. The display shows |
| Inputs    | Voltage input | 1 to 5 V       | 2         | -1999 to 999.9               | range with decimal point |
|           |               | 0 to 5 V       | 3         | -19.99 to 99.99              | omitted).                |
|           |               | 0 to 10 V      | 4         | -1.999 to 9.999              |                          |

- The default is 5 (°C/°F) for Controllers with Thermocouple/Resistance Thermometer Universal-inputs and 0 for Controllers with Analog Inputs.
- The applicable standards for each of the above input ranges are as follows:

| K, J, T, E, N, R, S, B: | JIS C1602-1995, IEC 584-1        |
|-------------------------|----------------------------------|
| L:                      | Fe-CuNi, DIN 43710-1985          |
| U:                      | Cu-CuNi, DIN 43710-1985          |
| JPt100:                 | JIS C 1604-1989, JIS C 1606-1989 |
| Pt100:                  | IEC 751                          |

#### **Control Range**

- Resistance thermometer and thermocouple input Temperature lower limit – 20°C to temperature upper limit + 20°C, or temperature lower limit – 40°C to temperature upper limit + 40°C
- ES1B input:

Same as input indication range

Analog input

-5% to +105% of scaling range

# **Setting Levels Diagram**

This diagram shows all of the setting levels. To move to the advanced function setting level , you must enter passwords. Some parameters are not displayed depending on the protect level setting and the conditions of use.

Control stops when you move from the operation level to the initial setting level.

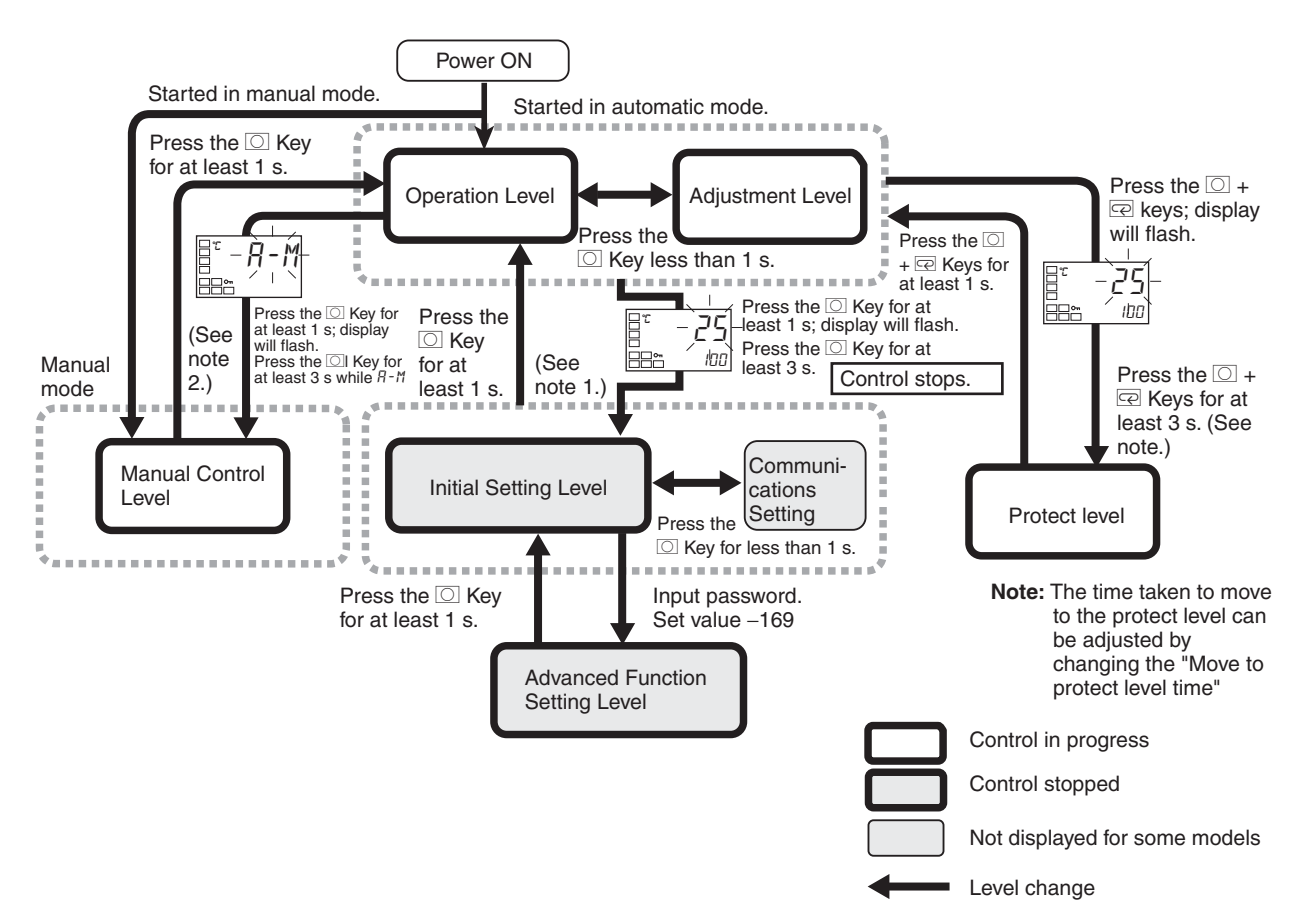

- **Note** (1) Moves to operation level by software reset.
  - (2) From the manual control level, key operations can be used to move to the operation level only.

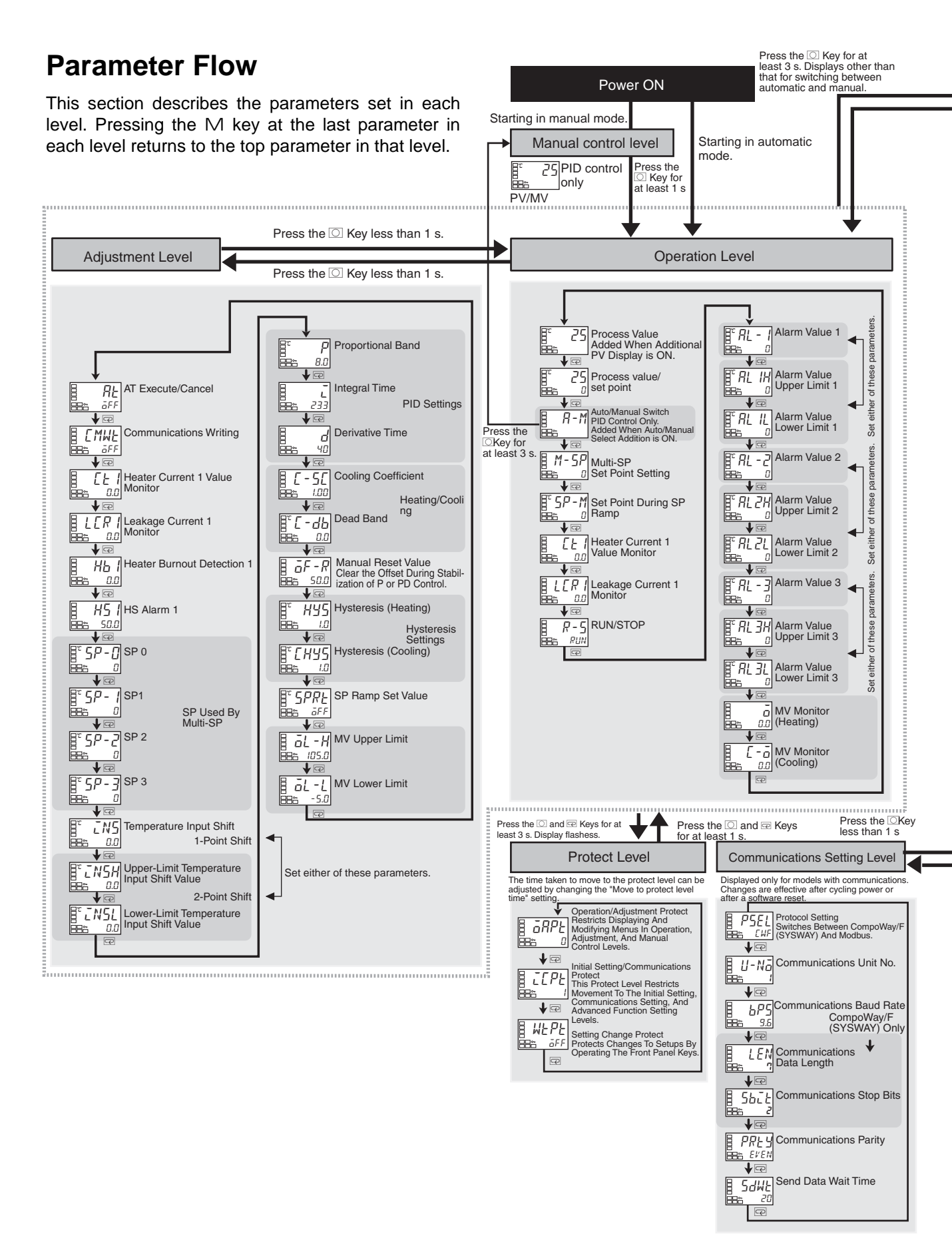

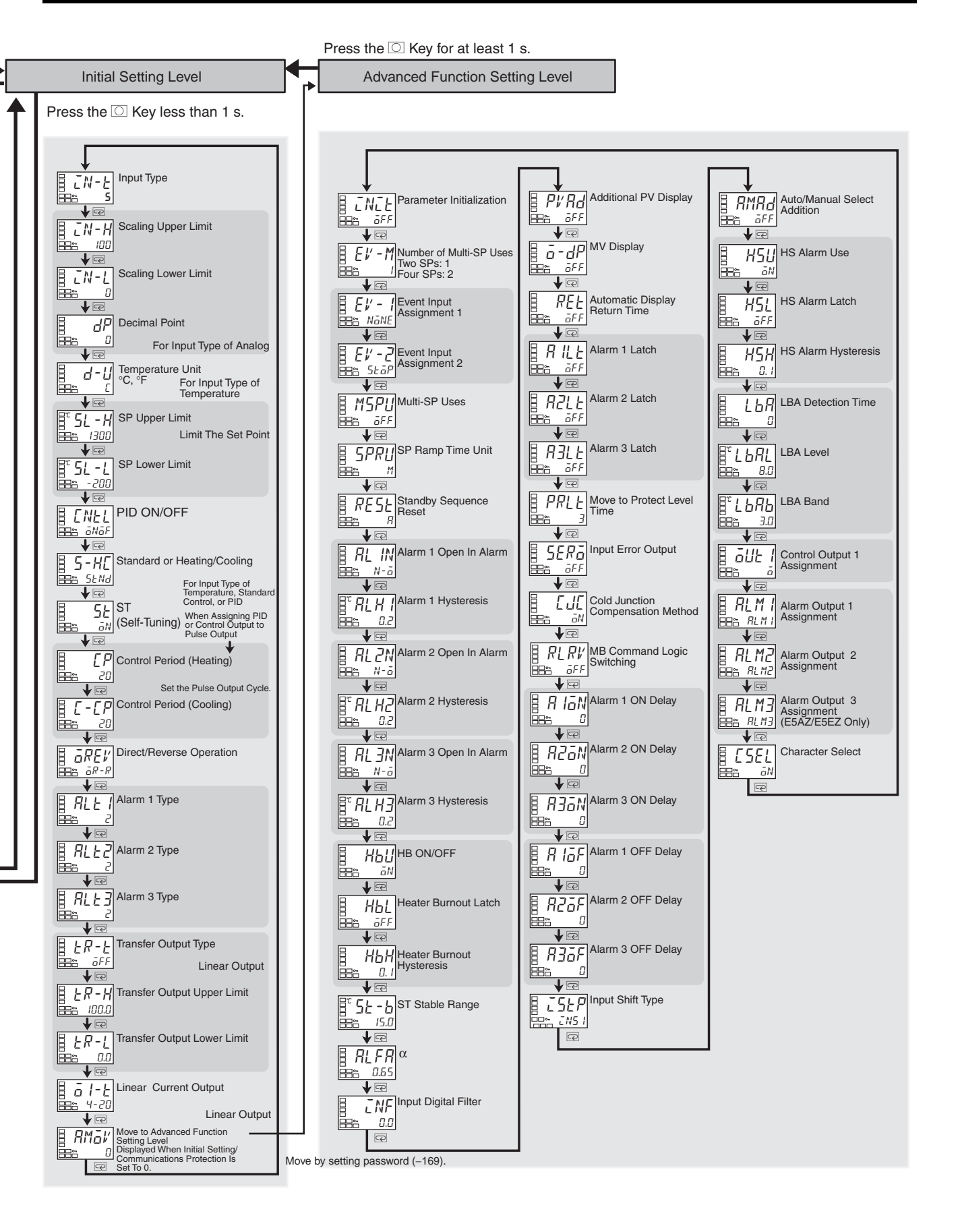

# **Numerics**

2-PID control, 36, 122

# A

adjustment level, 11, 106 parameter operation lists, 164 advanced function setting level, 11, 129 moving to, 76, 128 parameter operation lists, 167 alarm delays, 79 alarms, 9 alarm output 1 assignment, 146 alarm output 2 assignment, 147 alarm output 3 assignment, 148 alarm delays, 79 alarm hysteresis, 63 alarm latch, 63 alarm outputs 1, 2 and 3 wiring, 24 alarm types, 47 alarm values, 49 operation, 64 analog input, 8, 65 AT (auto-tuning), 43 AT execute/cancel, 43 auto control, 72 auto/manual select addition, 86, 143 auto/manual switch, 99

# B

basic model E5AZ, 7 E5CZ, 5 E5CZ-U, 6 E5EZ, 7

# С

characteristics, 152 close in alarm, 64 wiring RS-232C, 27 RS-485, 26 communications function, 9 communications setting level, 12, 149 parameter operation lists, 169 control outputs, 9, 38 control outputs 1 wiring, 23 control periods, 36, 124 cooling coefficient setting, 68 current transformer calculating detection current values, 51 Current Transformers (CT), 51, 153 CT inputs wiring, 25 external dimensions, 154 E54-CT1, 154 E54-CT3, 154 specifications, 153 Current Value Exceeds (error display), 158

# D

dead band, 67 setting, 68 derivative time, 46 detection current, 51 dimensions, 16 E5AZ, 16 E5CZ, 16 E5CZ-U, 16 E5EZ, 17 direct operation, 37, 124 Display Range Exceeded (error display), 156 down key, 4

# Ε

error displays, 156 Current Value Exceeds, 158 Display Range Exceeded, 156 HB Error, 157 Heater Burnout, 158 HS Alarm, 158 Input Error, 156 Memory Error, 157 ESIB, 60 event inputs, 9, 25, 69 wiring, 25 external dimensions

Current Transformer (CT), 153

# F

front panel E5AZ, 2 E5CZ, 2 E5CZ-U, 2 E5EZ, 3

# Η

HB Error (error display), 157
HB alarm (heater burnout alarm), 50 settings, 53
Heater Burnout (error display), 158
heater burnout alarm, 9, 136, 152
heater burnout hysteresis, 136
heating/cooling control, 66, 113, 116, 123 cooling coefficient, 67, 113 dead band, 67, 114 setting, 68
HS alarm, 9, 50, 152 settings, 55
HS Alarm (error display), 158
hysteresis, 41, 42

# 

I/O configuration, 5 basic model E5AZ, 7 E5CZ, 5 E5CZ-U, 6 E5EZ, 7 main functions, 8 indicators meanings, 3 operation, 3 initial setting level, 11, 118 parameter operation lists, 165 initial setting/communications protect, 78 initial settings, 32 examples, 32, 33 initialization, 130 Input Error (error display), 156 input sensor types, 8, 119 input shift, 59

one-point shift, 59 two-point shift, 60 calculating, 60 input types, 34 default values, 173 list. 35 setting, 34 inputs wiring, 23 installation, 16, 18 E5AZ/E5EZ mounting the terminal cover, 19 mounting to the panel, 19 E5CZ/E5CZ-U mounting the terminal cover, 18 mounting to the panel, 19 panel cutout E5AZ, 17 E5CZ, 17 E5CZ-U, 17 E5EZ, 18 removing from case E5AZ, 20 E5CZ, 20 E5EZ, 20 integral time, 46

# K

keys down key, 4 key operations, 10 level key, 4 mode key, 4 operations, 4 up key, 4

## L

LBA (loop break alarm), 81 band, 83 detection time, 82 level, 82, 83 level key, 4 loop break alarm (LBA), 81

## Μ

main functions, 8

manual control, 72, 84 manual control level, 11 moving to, 85 parameter operation lists, 167 manual setup, 46 Memory Error (error display), 157 mode key, 4 mounting, 18 terminal cover E5AZ/E5EZ, 19 E5CZ/E5CZ-U, 18 to panel E5AZ/E5EZ, 19 E5CZ/E5CZ-U, 19 multi-SP, 69, 99, 131

# Ν

No. 1 display, 3 No. 2 display, 3

# 0

ON/OFF control, 36, 122 setting, 41 one-point shift, 61 open in alarm, 64 operation level, 11, 97 parameter operation lists, 163 operation/adjustment protect, 78 output functions assignments, 38 output limits, 91 output specifications setting, 36

#### Ρ

panel cutout E5AZ, 17 E5CZ/E5CZ-U, 17 E5EZ, 18 parameter flow, 175 parameter operation list, 163 adjustment level, 164 manual control level, 67 operation level, 163 parameter operation lists

advanced function setting level, 167 communications setting level, 169 initial setting level, 165 protect level, 169 parameters additional PV display, 138 alarm output 1 assignment, 146 alarm 1 hysteresis, 135 alarm 1 latch, 139 alarm 1 OFF delay, 142 alarm 1 ON delay, 141 alarm 1 open in alarm, 134 alarm 1 type, 124 alarm output 2 assignment, 147 alarm 2 hysteresis, 135 alarm 2 latch, 139 alarm 2 OFF delay, 142 alarm 2 ON delay, 141 alarm 2 open in alarm, 134 alarm 2 type, 126 alarm output 3 assignment, 148 alarm 3 hysteresis, 135 alarm 3 latch, 139 alarm 3 OFF delay, 142 alarm 3 ON delay, 141 alarm 3 open in alarm, 134 alarm 3 type, 126 alarm value 1, 101 alarm value 2, 102 alarm value 3, 102 alarm value lower limit 1, 103 alarm value lower limit 2, 103 alarm value lower limit 3, 104 alarm value upper limit 1, 103 alarm value upper limit 2, 103 alarm value upper limit 3, 104 alpha, 137 AT execute/cancel, 108 auto/manual select addition, 143 auto/manual switch, 99 automatic display return time, 139 character select, 148 cold junction compensation method, 140 communications baud rate, 149 communications data length, 149 communications parity, 149 communications stop bits, 149 communications Unit No., 149 communications writing, 108 control output 1 assignment, 146 control period (cooling), 124 control period (heating), 124

cooling coefficient, 113 dead band, 114 decimal point, 121 derivative time, 113 direct/reverse operation, 124 event input assignment 1, 132 event input assignment 2, 132 **HB ON/OFF. 135** heater burnout detection 1, 110 heater burnout hysteresis, 136 heater burnout latch, 136 heater current 1 value monitor, 100, 109 HS alarm 1, 110 HS alarm latch, 143 hysteresis (cooling), 114 hysteresis (heating), 114 initial setting/communications protect, 96 input digital filter, 138 input error output, 140 input shift type, 142 input type, 119 integral time, 113 LBA band, 145 LBA detection time, 144 LBA level, 145 leakage current 1 monitor, 101, 109 lower-limit temperature input shift value, 112 manual reset value, 114 MB command logic switching, 141 move to advanced function setting level, 128 move to protect level time, 140 multi-SP set point setting, 99 multi-SP uses, 132 MV (manual MV), 117 MV display, 138 MV lower limit, 116 MV monitor (cooling), 105 MV monitor (heating), 104 MV upper limit, 116 number of multi-SP uses, 131 operation/adjustment protect, 96 parameter initialization, 130 PID ON/OFF, 122 process value, 98 process value/set point, 99 proportional band, 113 protocol setting, 149 PV/MV (manual MV), 117 RUN/STOP, 101 scaling lower limit, 121 scaling upper limit, 121

send data wait time, 149 set point during SP ramp, 100 setting change protect, 96 SP 0, 111 SP 1, 111 SP 2, 111 SP 3, 111 SP lower limit. 122 SP ramp set value, 116 SP ramp time unit, 132 SP upper limit, 122 ST (self-tuning), 123 ST stable range, 137 standard or heating/cooling, 123 standby sequence reset, 133 temperature input shift, 111 temperature unit, 121 transfer output lower limit, 127 transfer output type, 127 transfer output upper limit, 127 upper-limit temperature input shift value, 112 part names functions, 2 PID constants, 43, 44 setting manually, 46 PID control setting, 41 power supply wiring, 22 precautions wiring, 22 process value (PV), 98 proportional action, 46 proportional band, 46 protect level, 11, 77, 95 moving to, 140 parameter operation lists, 169 protection, 77 initial setting/communications, 78, 96 operation/adjustment, 78, 96 setting change, 78, 96 PV/MV, 117

## R

ratings, 151 removing from case E5AZ/E5EZ, 20 E5CZ, 20

selecting, 12

reverse operation, 37, 124 run/stop control, 72

# S

scaling upper and lower limits for analog inputs, 65 self-tuning (ST), 44, 123 sensor input control range, 172 indication range, 172 setting range, 172 sensor types, 119 set point (SP), 40 limiter, 73 limiting change rate, 74 lower limit, 74 ramp, 74 setting, 40, 41 setting upper and lower limits, 73 switching between SPs, 71 upper limit, 73 setting change protect, 78 setting level configuration, 10 setting levels diagram, 174 settings cooling coefficient, 68 dead band, 68 event input, 69 fixing, 12 HB alarm (heater burnout alarm), 53 moving to advanced function setting level, 53 heating/cooling control, 68 HS alarm, 55 moving to advanced function setting level, 54 hysteresis, 42 LBA detection time, 82 PID ON/OFF, 41 SP lower limit, 74 SP upper limit, 73 switching between SPs, 72 shifting input values, 59 SP ramp, 74 alarm operations, 76 operation at startup, 75 restrictions, 75 specifications, 151 Current Transformer (CT), 153

output, 36 USB-Serial Conversion Cable, 155 ST (self-tuning), 44 ST stable range, 45 startup conditions, 45 standard control, 123 standby sequence, 63 startup conditions, 45 operation, 75 support software port, 27

## Τ

temperature input, 8 shift values, 62 temperature unit, 4, 36 terminals arrangement E5AZ/E5EZ, 22 E5CZ, 21 E5CZ-U, 21 wiring, 22 three-position control, 41 transfer output, 88 type, 88 troubleshooting, 158, 159, 160 two-point shift, 60, 62 calculating, 60

# U

up key, 4 USB-Serial Conversion Cable specifications, 155

## W

wiring, 22
alarm outputs 1, 2, and 3, 24
communications
RS-232C, 27
RS-485, 26
control output 1, 23
CT inputs, 25
event inputs, 25
inputs, 23
power supply, 22

precautions, 22 terminal arrangement, 21 terminals, 21

## **Revision History**

A manual revision code appears as a suffix to the catalog number on the front cover of the manual.

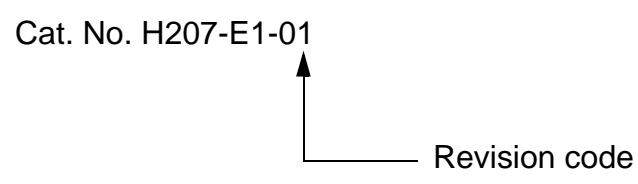

The following table outlines the changes made to the manual during each revision. Page numbers refer to the previous version.

| Revision code | Date           | Revised content     |
|---------------|----------------|---------------------|
| 01            | September 2008 | Original production |

# Terms and Conditions of Sale

- Offer: Acceptance. These terms and conditions (these "Terms") are deemed part of all quotes, agreements, purchase orders, acknowledgments, price lists, catalogs, manuals, brochures and other documents, whether electronic or in writing, relating to the sale of products or services (collectively, the "<u>Products</u>") by Omron Electronics LLC and its subsidiary companies ("<u>Omron</u>"). Omron objects to any terms or conditions proposed in Buyer's purchase\_order or other documents which are inconsistent with, or in addition to, these Terms
- Prices: Payment Terms. All prices stated are current, subject to change with-out notice by Omron. Omron reserves the right to increase or decrease prices 2. on any unshipped portions of outstanding orders. Payments for Products are due net 30 days unless otherwise stated in the invoice.
- biscounts. Cash discounts, if any, will apply only on the net amount of invoices sent to Buyer after deducting transportation charges, taxes and duties, and will be allowed only if (i) the invoice is paid according to Omron's payment terms З.
- and (ii) Buyer has no past due amounts. Interest. Omron, at its option, may charge Buyer 1-1/2% interest per month or the maximum legal rate, whichever is less, on any balance not paid within the 4 stated terms
- Orders. Omron will accept no order less than \$200 net billing.
- Governmental Approvals. Buyer shall be responsible for, and shall bear all 6 costs involved in, obtaining any government approvals required for the impor-tation or sale of the Products.
- Taxes. All taxes, duties and other governmental charges (other than general real property and income taxes), including any interest or penalties thereon, imposed directly or indirectly on Omron or required to be collected directly or 7. indirectly by Omron for the manufacture, production, sale, delivery, importa-tion, consumption or use of the Products sold hereunder (including customs duties and sales, excise, use, turnover and license taxes) shall be charged to and remitted by Buyer to Omron.
- Financial. If the financial position of Buyer at any time becomes unsatisfactory 8. to Omron, Omron reserves the right to stop shipments or require satisfactory security or payment in advance. If Buyer fails to make payment or otherwise comply with these Terms or any related agreement, Omron may (without liabil-ity and in addition to other remedies) cancel any unshipped portion of Prod-ucts sold hereunder and stop any Products in transit until Buyer pays all amounts, including amounts payable hereunder, whether or not then due, which are owing to it by Buyer. Buyer shall in any event remain liable for all unpaid accounts.
- Cancellation; Etc. Orders are not subject to rescheduling or cancellation unless Buyer indemnifies Omron against all related costs or expenses.
- 10. Force Majeure. Omron shall not be liable for any delay or failure in delivery resulting from causes beyond its control, including earthquakes, fires, floods, strikes or other labor disputes, shortage of labor or materials, accidents to machinery, acts of sabotage, riots, delay in or lack of transportation or the requirements of any government authority.
- <u>Shipping: Delivery</u> Unless otherwise expressly agreed in writing by Omron:
   a. Shipments shall be by a carrier selected by Omron; Omron will not drop ship except in "break down" situations.
  - b. Such carrier shall act as the agent of Buyer and delivery to such carrier shall constitute delivery to Buyer, c. All sales and shipments of Products shall be FOB shipping point (unless oth-
  - erwise stated in writing by Omron), at which point title and risk of loss shall pass from Omron to Buyer; provided that Omron shall retain a security interest in the Products until the full purchase price is paid; d. Delivery and shipping dates are estimates only; and e. Omron will package Products as it deems proper for protection against nor-
- and handling and extra charges apply to special conditions.
   <u>Claims</u>. Any claim by Buyer against Omron for shortage or damage to the Products occurring before delivery to the carrier must be presented in writing to Omron within 30 days of receipt of shipment and include the original trans-portation bill signed by the carrier noting that the carrier received the Products from Omron in the candition claims of the products. from Omron in the condition claimed.
- Warranties. (a) Exclusive Warranty. Omron's exclusive warranty is that the Products will be free from defects in materials and workmanship for a period of twelve months from the date of sale by Omron (or such other period expressed 13 (b) <u>Limitations</u>. OMRON MAKES NO WARRANTY OR REPRESENTATION, EXPRESS OR IMPLIED, ABOUT NON-INFRINGEMENT, MERCHANTABIL-

# Certain Precautions on Specifications and Use

- Suitability of Use. Omron Companies shall not be responsible for conformity with any standards, codes or regulations which apply to the combination of the Product in the Buyer's application or use of the Product. At Buyer's request, 1. Omron will provide applicable third party certification documents identifying ratings and limitations of use which apply to the Product. This information by itself is not sufficient for a complete determination of the suitability of the Product in combination with the end product, machine, system, or other application or use. Buyer shall be solely responsible for determining appropriateness of the particular Product with respect to Buyer's application, product or system. Buyer shall take application responsibility in all cases but the following is a non-exhaustive list of applications for which particular attention must be given: Outdoor use, uses involving potential chemical contamination or electrical interference, or conditions or uses not described in this document.

 (ii) Use in consumer products or any use in significant quantities.
 (iii) Energy control systems, combustion systems, railroad systems, aviation systems, medical equipment, amusement machines, vehicles, safety equip-(iv) Systems, machines and equipment that could present a risk to life or prop-erty. Please know and observe all prohibitions of use applicable to this Product

NEVER USE THE PRODUCT FOR AN APPLICATION INVOLVING SERIOUS RISK TO LIFE OR PROPERTY OR IN LARGE QUANTITIES WITHOUT ENSURING THAT THE SYSTEM AS A WHOLE HAS BEEN DESIGNED TO

ITY OR FITNESS FOR A PARTICULAR PURPOSE OF THE PRODUCTS. BUYER ACKNOWLEDGES THAT IT ALONE HAS DETERMINED THAT THE PRODUCTS WILL SUITABLY MEET THE REQUIREMENTS OF THEIR INTENDED USE. Omron further disclaims all warranties and responsibility of IN ISNDED USE. Omron further disclaims all warranties and responsibility of any type for claims or expenses based on infringement by the Products or oth-erwise of any intellectual property right. (c) <u>Buyer Remedy</u>. Omron's sole obli-gation hereunder shall be, at Omron's election, to (i) replace (in the form originally shipped with Buyer responsible for labor charges for removal or replacement thereof) the non-complying Product, (ii) repair the non-complying Product, or (iii) repay or credit Buyer an amount equal to the purchase price of the non-complying Product; provided that in no event shall Omron be responsi-ble for warapty consisting the non-the complex of the non-complying Product the purchase price of the non-complying Product; provided that in no event shall Omron be responsible for warranty, repair, indemnity or any other claims or expenses regarding the Products unless Omron's analysis confirms that the Products were properly handled, stored, installed and maintained and not subject to contamination, abuse, misuse or inappropriate modification. Return of any Products by Buyer must be approved in writing by Omron before shipment. Omron Compa-nies shall not be liable for the suitability or unsuitability or the results from the use of Products in combination with any electrical or electronic components, circuits, system assemblies or any other materials or substances or environments. Any advice, recommendations or information given orally or in writing, are not to be construed as an amendment or addition to the above warranty See http://www.omron247.com or contact your Omron representative for published information

- Iished information.
  Limitation on Liability: Etc. OMRON COMPANIES SHALL NOT BE LIABLE FOR SPECIAL, INDIRECT, INCIDENTAL, OR CONSEQUENTIAL DAMAGES, LOSS OF PROFITS OR PRODUCTION OR COMMERCIAL LOSS IN ANY WAY CONNECTED WITH THE PRODUCTS, WHETHER SUCH CLAIM IS BASED IN CONTRACT, WARRANTY, NEGLIGENCE OR STRICT LIABILITY. Further, in no event shall liability of Omron Companies exceed the individual price of the Product on which liability is asserted.
  Indemnities. Buyer shall indemnify and hold harmless Omron Companies and their employees from and against all liabilities, losses, claims, costs and expenses (including attorney's fees and expenses) related to any claim inves-
- 15 expenses (including attorney's fees and expenses) related to any claim, inves-tigation, litigation or proceeding (whether or not Omron is a party) which arises or is alleged to arise from Buyer's acts or omissions under these Terms or in any way with respect to the Products. Without limiting the foregoing, Buyer (at its own expense) shall indemnify and hold harmless Omron and defend or setthe any action brought against such Companies to the extent based on a claim that any Product made to Buyer specifications infringed intellectual property
- that any Product made to buyer specifications immiged interfectual property rights of another party. <u>Property: Confidentiality.</u> Any intellectual property in the Products is the exclusive property of Omron Companies and Buyer shall not attempt to duplicate it in any way without the written permission of Omron. Notwithstanding any charges to Buyer for engineering or tooling, all engineering and tooling shall remain the exclusive property of Omron. All information and materials supplied to the Products are confidential and proprietary. 16 by Omron to Buyer relating to the Products are confidential and proprietary, and Buyer shall limit distribution thereof to its trusted employees and strictly
- Export Controls. Buyer shall comply with all applicable laws, regulations and licenses regarding (i) export of products or information; (iii) sale of products to 17 "forbidden" or other proscribed persons; and (ii) disclosure to non-citizens of regulated technology or information. <u>Miscellaneous</u>. (a) <u>Waiver</u>. No failure or delay by Omron in exercising any right
- 18 <u>Miscellaneous</u>. (a) <u>Waiver</u>. No failure or delay by Omron in exercising any right and no course of dealing between Buyer and Omron shall operate as a waiver of rights by Omron. (b) <u>Assignment</u>. Buyer may not assign its rights hereunder without Omron's written consent. (c) <u>Law</u>. These Terms are governed by the law of the jurisdiction of the home office of the Omron company from which Buyer is purchasing the Products (without regard to conflict of law princi-ples). (d) <u>Amendment</u>. These Terms constitute the entire agreement between Buyer and Omron relating to the Products, and no provision may be changed or waived unless in writing signed by the parties. (e) <u>Severability</u>. If any provi-sion hereof is rendered ineffective or invalid, such provision shall not invalidate any other provision. (f) <u>Setoff</u>. Buyer shall have no right to set off any amounts against the amount owing in respect of this invoice. (a) Definitions. As used against the amount owing in respect of this invoice. (g) <u>Definitions</u>. As used herein, "<u>including</u>" means "including without limitation"; and "<u>Omron Compa-nies" (or similar words) mean Omron Corporation and any direct or indirect</u> subsidiary or affiliate thereof.

ADDRESS THE RISKS, AND THAT THE OMRON'S PRODUCT IS PROP-ERLY RATED AND INSTALLED FOR THE INTENDED USE WITHIN THE OVERALL EQUIPMENT OR SYSTEM.

- 2.
- Programmable Products. Omron Companies shall not be responsible for the user's programming of a programmable Product, or any consequence thereof. <u>Performance Data</u>. Data presented in Omron Company websites, catalogs and other materials is provided as a guide for the user in determining suitabil-ity and does not constitute a warranty. It may represent the result of Omron's test conditions, and the user must correlate it to actual application require-ments. Actual performance is subject to the Omron's Warranty and Limitations of Limiting. 3. of Liability.
- <u>Change in Specifications</u>. Product specifications and accessories may be changed at any time based on improvements and other reasons. It is our prac-4 or when significant construction changes are made. However, some specifica-tions of the Product may be changed without any notice. When in doubt, spe-cial part numbers may be changed without any notice. When in doubt, spe-cial part numbers may be assigned to fix or establish key specifications for your application. Please consult with your Omron's representative at any time to applicate the provident of the product provident specifications for
- Errors and Omissions. Information presented by Omron Companies has been checked and is believed to be accurate; however, no responsibility is assumed for clerical, typographical or proofreading errors or omissions.

# OMRON

#### Automation...simple...powerful.

#### OMRON ELECTRONICS LLC • THE AMERICAS HEADQUARTERS

Schaumburg, IL USA • 847.843.7900 • 800.556.6766 • www.omron247.com

#### OMRON CANADA, INC. • HEAD OFFICE

Toronto, ON, Canada • 416.286.6465 • 866.986.6766 • www.omron.ca

#### OMRON ELETRÔNICA DO BRASIL LTDA • HEAD OFFICE

São Paulo, SP, Brasil • 55.11.2101.6300 • www.omron.com.br

#### **OMRON ELECTRONICS MEXICO SA DE CV • HEAD OFFICE**

Apodaca, N.L. • 52.811.156.99.10 • mela@omron.com

H207-E1-01 9/08

Note: Specifications are subject to change.

**OMRON ARGENTINA • SALES OFFICE** 

Cono Sur • 54.11.4787.1129

#### **OMRON CHILE • SALES OFFICE**

Santiago 56.2206.4592

#### OTHER OMRON LATIN AMERICA SALES

56.2206.4592

© 2008 Omron Electronics LLC